# Amazon ElastiCache

# User Guide API Version 2015-02-02

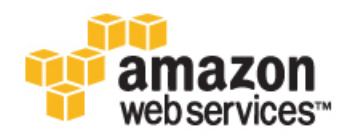

### Amazon ElastiCache: User Guide

Copyright © 2015 Amazon Web Services, Inc. and/or its affiliates. All rights reserved.

The following are trademarks of Amazon Web Services, Inc.: Amazon, Amazon Web Services Design, AWS, Amazon CloudFront, AWS CloudTrail, AWS CodeDeploy, Amazon Cognito, Amazon DevPay, DynamoDB, ElastiCache, Amazon EC2, Amazon Elastic Compute Cloud, Amazon Glacier, Amazon Kinesis, Kindle, Kindle Fire, AWS Marketplace Design, Mechanical Turk, Amazon Redshift, Amazon Route 53, Amazon S3, Amazon VPC, and Amazon WorkDocs. In addition, Amazon.com graphics, logos, page headers, button icons, scripts, and service names are trademarks, or trade dress of Amazon in the U.S. and/or other countries. Amazon's trademarks and trade dress may not be used in connection with any product or service that is not Amazon's, in any manner that is likely to cause confusion among customers, or in any manner that disparages or discredits Amazon.

All other trademarks not owned by Amazon are the property of their respective owners, who may or may not be affiliated with, connected to, or sponsored by Amazon.

## **Table of Contents**

| What Is Amazon ElastiCache?                                                                                                    | 1                                      |
|----------------------------------------------------------------------------------------------------|----------------------------------------|
| Amazon ElastiCache Videos                                                                                                    | 2                                      |
| Introductory Videos                                                                                                    | 2                                      |
| Advanced Videos                                                                                                    | 2                                      |
| Are You a First-Time ElastiCache User?                                                                                                    | 3                                      |
| Data Model                                                                                                    | 4                                      |
| Cache Nodes                                                                                                    | 4                                      |
| Cache Cluster                                                                                                    | 4                                      |
| Cache Parameter Groups                                                                                                    | 4                                      |
| Cache Replication Groups                                                                                                    | 4                                      |
| Security                                                                                                    | 5                                      |
| Supported Operations                                                                                                    | 5                                      |
| Cache Cluster Operations                                                                                                    |                                        |
| Cache Node Parameter Operations                                                                                                    |                                        |
| Cache Replication Group Operations (Redis only)                                                                                                    | 0                                      |
| Accessing Amazon FlastiCache                                                                                                    | 0                                      |
| Regions and Endpoints                                                                                                    | 0                                      |
| Supported Regions                                                                                                    | 0                                      |
| Getting Started with Amazon FlastiCache                                                                                                    | 0<br>8                                 |
| Stan 1: Bafara Vau Bagin                                                                                                    | 0<br>0                                 |
| Step 7: Delote 100 Degiti                                                                                                    | O                                      |
| Step 2: Laurich a Gluster                                                                                                    | 0                                      |
| Step 2. Launch a Memoached Cluster                                                                                                    | 9                                      |
| Step 2. Laurich a Reuis Cluster                                                                                                    | 12                                     |
| Step 3: Authorize Access                                                                                                    | . 15                                   |
| You Launched Your Cluster Into EC2-VPC                                                                                                    | 16                                     |
| You Launched Your Cluster Into EC2-Classic                                                                                                    | 17                                     |
| Step 4: Connect to a Cluster Node                                                                                                    | 17                                     |
| Step 4: Connect to a Memcached Node                                                                                                    | 18                                     |
| Step 4: Connect to a Redis Cluster                                                                                                    | 19                                     |
| Step 5: Delete Your Cache Cluster                                                                                                    | 21                                     |
| Where Do I Go From Here?                                                                                                    | 21                                     |
| Best Practices for Implementing Amazon ElastiCache                                                                                                    | 22                                     |
| Ensuring That You Have Sufficient Memory to Create a Redis Snapshot                                                                                                    | 22                                     |
| BGSAVE Process and Memory Usage                                                                                                    | 22                                     |
| Avoiding Running Out of Memory When Executing BGSAVE                                                                                                    | 23                                     |
| Fault Tolerance: AOF or Multi-AZ?                                                                                                    | 24                                     |
| Enabling Redis AOF for Fault Tolerance                                                                                                    | 24                                     |
| Enabling Redis Multi-AZ as a Better Approach to Fault Tolerance                                                                                                    | 24                                     |
| Configuring Your ElastiCache Client for Efficient Load Balancing                                                                                                    | 24                                     |
| Consistent Hashing Using Java                                                                                                    | 25                                     |
| Consistent Hashing Using PHP                                                                                                    | 25                                     |
| Consistent Hashing Using .NET                                                                                                    | 25                                     |
| ElastiCache Terminology and Concepts                                                                                                    | 26                                     |
| Nodes                                                                                                    | 26                                     |
| Node Considerations for Memcached                                                                                                    | 27                                     |
| Node Considerations for Redis                                                                                                    | 29                                     |
| Reserved Nodes                                                                                                    | 29                                     |
| Replication Groups and Read Replicas (Redis)                                                                                                    | 30                                     |
| Primary Endpoint                                                                                                    |                                        |
| Creating a Replication Group                                                                                                    | 31                                     |
|                                                                                                    | 31                                     |
| Adding a Redis Cache Cluster to a Replication Group                                                                                                    | 31<br>31<br>31                         |
| Adding a Redis Cache Cluster to a Replication Group<br>Multi-AZ with Redis Replication Groups                                                                                                    | 30<br>31<br>31<br>32<br>32             |
| Adding a Redis Cache Cluster to a Replication Group<br>Multi-AZ with Redis Replication Groups<br>Notes on Multi-AZ with Redis Replication Groups                                                                        | 30<br>31<br>31<br>32<br>32<br>32       |
| Adding a Redis Cache Cluster to a Replication Group<br>Multi-AZ with Redis Replication Groups<br>Notes on Multi-AZ with Redis Replication Groups<br>Failure Scenarios and Multi-AZ Responses                            | 31<br>31<br>32<br>32<br>32<br>32<br>33 |
| Adding a Redis Cache Cluster to a Replication Group<br>Multi-AZ with Redis Replication Groups<br>Notes on Multi-AZ with Redis Replication Groups<br>Failure Scenarios and Multi-AZ Responses<br>Enabling Redis Multi-AZ | 31<br>31<br>32<br>32<br>32<br>32<br>33 |

| Constraints                                                                                                    | 38                                                                                                    |
|----------------------------------------------------------------------------------------------------|----------------------------------------------------------------------------------------------------|
|                                                                                                    | 39                                                                                                    |
| Costs                                                                                                    | 39                                                                                                    |
| Automatic Snapshots                                                                                                    | 39                                                                                                    |
| Manual Snapshots                                                                                                    | 39                                                                                                    |
| Performance Impact of Snapshots                                                                                                    | 40                                                                                                    |
| Restoring From a Snapshot                                                                                                    | 40                                                                                                    |
| Deleting Snapshots                                                                                                    | 41                                                                                                    |
| Clusters                                                                                                    | 41                                                                                                    |
| Memcached Clusters                                                                                                    | 41                                                                                                    |
| Radie Clustere                                                                                                    | 12                                                                                                    |
| Regions and Availability Zones                                                                                                    | 13                                                                                                    |
| L ocating Your Padis Paad Paplicas and Mancached Nodes                                                                                                    | 13                                                                                                    |
| Parameter Group                                                                                                    | 12                                                                                                    |
| Parameters for Monoschod                                                                                                    | 43                                                                                                    |
| Parameters for Nedia                                                                                                    | 44                                                                                                    |
|                                                                                                    | 40                                                                                                    |
|                                                                                                    | 60                                                                                                    |
| Security Groups                                                                                                    | 60                                                                                                    |
| ElastiCache and Amazon Virtual Private Cloud                                                                                                    | 61                                                                                                    |
| Overview of ElastiCache In an Amazon VPC                                                                                                    | 62                                                                                                    |
| Prerequisites                                                                                                    | 63                                                                                                    |
| Routing and Security                                                                                                    | 63                                                                                                    |
| Amazon VPC Documentation                                                                                                    | 64                                                                                                    |
| Cache Engine Version Management                                                                                                    | 64                                                                                                    |
| Maintenance Window                                                                                                    | 64                                                                                                    |
| Using Cost Allocation Tags in ElastiCache                                                                                                    | 66                                                                                                    |
| Adding Tags to Your ElastiCache Resource                                                                                                    | 67                                                                                                    |
| ElastiCache Management Console                                                                                                    | 67                                                                                                    |
| AWS CLI                                                                                                    | 68                                                                                                    |
| ElastiCache API                                                                                                    | 69                                                                                                    |
| Listing the Tags for an ElastiCache Resource                                                                                                    | 69                                                                                                    |
| ElastiCache Management Console                                                                                                    | 70                                                                                                    |
| AWS CLI                                                                                                    | 70                                                                                                    |
| ElastiCache API                                                                                                    | 70                                                                                                    |
| Modifying Tags on Your ElastiCache Resource                                                                                                    | 71                                                                                                    |
| ElastiCache Console                                                                                                    | 71                                                                                                    |
| AWS CLI                                                                                                    | 72                                                                                                    |
| ElastiCache API                                                                                                    | 72                                                                                                    |
| Removing Tags from Your ElastiCache Resource                                                                                                    | 72                                                                                                    |
| ElastiCache Management Console                                                                                                    | 73                                                                                                    |
|                                                                                                    | 70                                                                                                    |
| AWS CLI                                                                                                    | 73                                                                                                    |
| ElastiCache API                                                                                                    | 73<br>74                                                                                                    |
| ElastiCache API                                                                                                    | 73<br>74<br>74                                                                                                    |
| ElastiCache API<br>Copying Tags to Your ElastiCache Resources<br>CloudWatch Metrics with ElastiCache                                                                                                    | 73<br>74<br>74<br>75                                                                                                 |
| ElastiCache API<br>Copying Tags to Your ElastiCache Resources<br>CloudWatch Metrics with ElastiCache<br>Dimensions for ElastiCache Metrics                                                                                                    | 73<br>74<br>74<br>75<br>75                                                                                           |
| ElastiCache API<br>Copying Tags to Your ElastiCache Resources<br>CloudWatch Metrics with ElastiCache<br>Dimensions for ElastiCache Metrics<br>Choosing Metric Statistics and Periods                                                                                                    | 73<br>74<br>74<br>75<br>75<br>75<br>76                                                                               |
| ElastiCache API<br>Copying Tags to Your ElastiCache Resources<br>CloudWatch Metrics with ElastiCache<br>Dimensions for ElastiCache Metrics<br>Choosing Metric Statistics and Periods<br>Host-Level Metrics                                                                                                    | 73<br>74<br>74<br>75<br>75<br>76<br>76                                                                               |
| ElastiCache API<br>Copying Tags to Your ElastiCache Resources<br>CloudWatch Metrics with ElastiCache<br>Dimensions for ElastiCache Metrics<br>Choosing Metric Statistics and Periods<br>Host-Level Metrics<br>Metrics for Memcached                                                                                                    | 73<br>74<br>75<br>75<br>75<br>76<br>76<br>76                                                                         |
| ElastiCache API<br>Copying Tags to Your ElastiCache Resources<br>CloudWatch Metrics with ElastiCache<br>Dimensions for ElastiCache Metrics<br>Choosing Metric Statistics and Periods<br>Host-Level Metrics<br>Metrics for Memcached<br>Metrics for Redis                                                                                                    | 73<br>74<br>74<br>75<br>75<br>76<br>76<br>76<br>76<br>79                                                             |
| AWS CLI         ElastiCache API         Copying Tags to Your ElastiCache Resources         CloudWatch Metrics with ElastiCache         Dimensions for ElastiCache Metrics         Choosing Metric Statistics and Periods         Host-Level Metrics         Metrics for Memcached         Metrics for Redis         Which Metrics Should I Monitor?                                                                                                    | 73<br>74<br>75<br>75<br>75<br>76<br>76<br>76<br>79<br>80                                                             |
| AWS CLI         ElastiCache API         Copying Tags to Your ElastiCache Resources         CloudWatch Metrics with ElastiCache         Dimensions for ElastiCache Metrics         Choosing Metric Statistics and Periods         Host-Level Metrics         Metrics for Memcached         Metrics for Redis         Which Metrics Should I Monitor?         Setting Up the ElastiCache Command Line Interface                                                                                                    | 73<br>74<br>75<br>75<br>76<br>76<br>76<br>76<br>79<br>80<br>82                                                       |
| AWS CLI         ElastiCache API         Copying Tags to Your ElastiCache Resources         CloudWatch Metrics with ElastiCache         Dimensions for ElastiCache Metrics         Choosing Metric Statistics and Periods         Host-Level Metrics         Metrics for Memcached         Metrics for Redis         Which Metrics Should I Monitor?         Setting Up the ElastiCache Command Line Interface         Prerequisites                                                                                                    | 73<br>74<br>75<br>75<br>76<br>76<br>76<br>76<br>76<br>78<br>80<br>82<br>82                                           |
| AWS CLI         ElastiCache API         Copying Tags to Your ElastiCache Resources         CloudWatch Metrics with ElastiCache         Dimensions for ElastiCache Metrics         Choosing Metric Statistics and Periods         Host-Level Metrics         Metrics for Memcached         Metrics for Redis         Which Metrics Should I Monitor?         Setting Up the ElastiCache Command Line Interface         Prerequisites         The Java Runtime Environment                                                                                                    | 73<br>74<br>74<br>75<br>75<br>76<br>76<br>76<br>76<br>76<br>79<br>80<br>82<br>82<br>82                               |
| AWS CLI         ElastiCache API         Copying Tags to Your ElastiCache Resources         CloudWatch Metrics with ElastiCache         Dimensions for ElastiCache Metrics         Choosing Metric Statistics and Periods         Host-Level Metrics         Metrics for Memcached         Metrics for Redis         Which Metrics Should I Monitor?         Setting Up the ElastiCache Command Line Interface         Prerequisites         The Java Runtime Environment         Getting the Command Line Tools                                                                                                    | 73<br>74<br>75<br>75<br>76<br>76<br>76<br>76<br>76<br>80<br>82<br>82<br>82<br>82<br>83                               |
| AWS CLI         ElastiCache API         Copying Tags to Your ElastiCache Resources         CloudWatch Metrics with ElastiCache         Dimensions for ElastiCache Metrics         Choosing Metric Statistics and Periods         Host-Level Metrics         Metrics for Memcached         Metrics for Redis         Which Metrics Should I Monitor?         Setting Up the ElastiCache Command Line Interface         Prerequisites         The Java Runtime Environment         Getting the Command Line Tools         Setting Up the Tools                                                                             | 73<br>74<br>75<br>75<br>76<br>76<br>76<br>76<br>76<br>80<br>82<br>82<br>82<br>82<br>83<br>84                         |
| AWS CLI         ElastiCache API         Copying Tags to Your ElastiCache Resources         CloudWatch Metrics with ElastiCache         Dimensions for ElastiCache Metrics         Choosing Metric Statistics and Periods         Host-Level Metrics         Metrics for Memcached         Metrics for Redis         Which Metrics Should I Monitor?         Setting Up the ElastiCache Command Line Interface         Prerequisites         The Java Runtime Environment         Getting the Command Line Tools         Setting Up the Tools         Providing Credentials for the Tools                                 | 73<br>74<br>75<br>75<br>75<br>76<br>76<br>76<br>76<br>76<br>76<br>76<br>80<br>82<br>82<br>82<br>82<br>83<br>84<br>85 |
| AWS CLI         ElastiCache API         Copying Tags to Your ElastiCache Resources         CloudWatch Metrics with ElastiCache         Dimensions for ElastiCache Metrics         Choosing Metric Statistics and Periods         Host-Level Metrics         Metrics for Memcached         Metrics for Redis         Which Metrics Should I Monitor?         Setting Up the ElastiCache Command Line Interface         Prerequisites         The Java Runtime Environment         Getting the Command Line Tools         Setting Up the Tools         Providing Credentials for the Tools         Environmental Variables | 73<br>74<br>75<br>75<br>76<br>76<br>76<br>79<br>80<br>82<br>82<br>82<br>83<br>84<br>85<br>85                         |

| Selecting a Cache Engine and Version                          | . 88 |
|---------------------------------------------------------------|------|
| Memcached or Redis                                            | . 88 |
| Memcached Versions                                            | . 88 |
| Redis Versions                                                | . 89 |
| Managing Clusters                                             | 90   |
| Creating a Cluster                                            | 90   |
| Adding or Removing Nodes                                      | . 97 |
| Modifying a Cluster                                           | 105  |
| Managing Reserved Nodes                                       | 107  |
| Using Amazon SNS Notifications with ElastiCache               | 112  |
| Deleting a Cache Cluster                                      | 115  |
| Managing Nodes                                                | 117  |
| Node Auto Discovery (Memcached)                               | 117  |
| Actions You Can Take When a Node is Scheduled for Replacement | 126  |
| Managing Replication Groups                                   | 128  |
| Creating a Redis Replication Group                            | 128  |
| Adding a Read Replica To a Replication Group                  | 134  |
| Promoting a Read Replica to the Primary Role                  | 135  |
| Modifying an Existing Redis Replication Group                 | 136  |
| Deleting a Read Realica                                       | 137  |
| Deleting a Read Replica                                       | 120  |
| Detering a Replication Group                                  | 140  |
| Managing backup and Restore (Redis)                           | 140  |
| Enabling Automatic Snapshots on a New Cluster                 | 140  |
| Enabling Automatic Snapshots for an Existing Cluster          | 144  |
| Enabling Automatic Snapshots for a Replication Group          | 145  |
| Creating a Manual Snapshot                                    | 147  |
| Displaying a List of Snapshots                                | 149  |
| Copying a Snapshot                                            | 149  |
| Restoring a Snapshot to a New Cluster                         | 150  |
| Migrating Your Redis Cluster to ElastiCache                   | 152  |
| Deleting Snapshots                                            | 154  |
| Managing Cache Parameter Groups                               | 156  |
| Creating a Cache Parameter Group                              | 156  |
| Listing Available Cache Parameter Groups                      | 158  |
| Viewing Parameter Values for a Cache Parameter Group          | 159  |
| Modifying a Cache Parameter Group                             | 163  |
| Using ElastiCache with Amazon Virtual Private Cloud (VPC)     | 165  |
| Creating a Virtual Private Cloud (VPC)                        | 165  |
| Creating a Cache Subnet Group                                 | 167  |
| Creating a Cache Cluster in an Amazon VPC                     | 168  |
| Connecting to a Cache Cluster Running in an Amazon VPC        | 168  |
| Accessing ElastiCache Resources from Outside AWS              | 172  |
| Managing Cache Subnet Groups                                  | 175  |
| Creating a Cache Subnet Group                                 | 175  |
| Assigning a Cache Subnet Group to a Cache Cluster             | 176  |
| Modifying a Cache Subnet Group                                | 176  |
| Nolating a Cache Subnet Group                                 | 178  |
| Managing Cache Security Groups                                | 170  |
| Creating a Cache Security Group                               | 170  |
| Listing A visileble Cashe Security Croups                     | 100  |
| Lisung Available Cache Security Groups                        | 100  |
|                                                               | 101  |
| Authorizing Network Access to an Amazon EC2 Security Group    | 182  |
| Viewing Cache Cluster and Cache Node Metrics                  | 184  |
| AWS Management Console                                        | 184  |
| CLI                                                           | 184  |
| API                                                           | 185  |
| Viewing ElastiCache Events                                    | 186  |
|                                                               |      |

| CLI                                                                  | 186 |
|----------------------------------------------------------------------|-----|
| API                                                                  | 186 |
| Configuring ElastiCache Clients                                      | 188 |
| Restricted Commands                                                  | 188 |
| Cache Node Endpoints and Port Numbers                                | 188 |
| AWS Management Console                                               | 189 |
| CLI                                                                  | 189 |
| API                                                                  | 189 |
| Auto Discovery                                                       | 190 |
| Connecting to Nodes in a Replication Group                           | 190 |
| AWS Management Console                                               | 190 |
| CLI                                                                  | 191 |
| API                                                                  | 191 |
| DNS Names and Underlying IP                                          | 192 |
| Using the ElastiCache API                                            | 193 |
| Using the Query API                                                  | 193 |
| Query Parameters                                                     | 193 |
| Query Request Authentication                                         | 193 |
| Available Libraries                                                  | 195 |
| Troubleshooting Applications                                         | 195 |
| Retrieving Frons                                                     | 195 |
| Troubleshooting Tips                                                 | 196 |
| Event Notifications and Amazon SNS                                   | 197 |
| Logging Amazon ElastiCache API Calls Lising AWS CloudTrail           | 200 |
| ElastiCache Information in CloudTrail                                | 200 |
| Linderstanding ElastiCache Log File Entries                          | 200 |
| Controlling ElastiCache Access with IAM                              | 201 |
|                                                                      | 204 |
| ElectiCache Security Croupe and IAM                                  | 204 |
| ElastiCache Desources and IAM                                        | 205 |
| ElastiCache Actions and IAM                                          | 205 |
| Example Action Batterne                                              | 200 |
| Example Action Patients                                              | 200 |
| Elasticache Reys                                                     | 200 |
| Example Policies for Elasticache                                     | 207 |
| Failure to Retrieve Account Attributes                               | 208 |
| Installing Elasticache Cluster Clients                               | 210 |
| Installing the Elasticache Cluster Client for PHP                    | 210 |
| Downloading the installation Package                                 | 210 |
| Installation Steps for New Users                                     | 211 |
| For Users Who Already Have php-memcached Extension Installed         | 214 |
| Removing the PHP Cluster Client                                      | 214 |
| Compiling the Source Code for the ElastiCache Cluster Client for PHP | 214 |
| aws-elasticache-cluster-client-libmemcached                          | 214 |
| aws-elasticache-cluster-client-memcached-for-php                     | 214 |
| Installing the ElastiCache Cluster Client for .NET                   | 215 |
| Installing .NET                                                      | 215 |
| Download the ElastiCache .NET Cluster Client for ElastiCache         | 215 |
| Install AWS Assemblies with NuGet                                    | 215 |
| Document History                                                     | 217 |
| AWS Glossary                                                         | 221 |

# What Is Amazon ElastiCache?

Welcome to the *Amazon ElastiCache User Guide*. ElastiCache is a web service that makes it easy to set up, manage, and scale a distributed in-memory cache environment in the cloud. It provides a high-performance, resizable, and cost-effective caching solution, while removing the complexity associated with deploying and managing a distributed cache environment.

With ElastiCache, you can quickly deploy your cache environment, without having to provision hardware or install software. You can choose from Memcached or Redis protocol-compliant cache engine software, and let ElastiCache perform software upgrades and patch management for you automatically. For enhanced security, ElastiCache runs in the Amazon Virtual Private Cloud (Amazon VPC) environment, giving you complete control over network access to your cache cluster. With just a few clicks in the AWS Management Console, you can add resources to your ElastiCache environment, such as additional nodes or read replicas, to meet your business needs and application requirements.

Existing applications that use Memcached or Redis can use ElastiCache with almost no modification; your applications simply need to know the host names and port numbers of the ElastiCache nodes that you have deployed. The ElastiCache Auto Discovery feature lets your applications identify all of the nodes in a cache cluster and connect to them, rather than having to maintain a list of available host names and port numbers; in this way, your applications are effectively insulated from changes to cache node membership.

ElastiCache has multiple features to enhance reliability for critical production deployments, such as automatic detection of and recovery from cache node failures. ElastiCache also works together with other Amazon Web Services (such as Amazon EC2, CloudWatch, and Amazon SNS) to provide a secure, high-performance and managed in-memory caching solution.

#### Topics

- Amazon ElastiCache Videos (p. 2)
- Are You a First-Time ElastiCache User? (p. 3)
- Data Model (p. 4)
- Supported Operations (p. 5)
- Accessing Amazon ElastiCache (p. 6)
- Supported Regions (p. 6)

# Amazon ElastiCache Videos

This section contains videos to help you learn basic and advanced Amazon ElastiCache concepts. For information about AWS Training, visit AWS Training & Certification.

#### Topics

- Introductory Videos (p. 2)
- Advanced Videos (p. 2)

## **Introductory Videos**

For introductory videos about Amazon ElastiCache, see the following.

#### Topics

- Introduction to Amazon ElastiCache (p. 2)
- DAT207—Accelerating Application Performance with Amazon ElastiCache (AWS re:Invent 2013) (p. 2)

### Introduction to Amazon ElastiCache

In this video, learn about key Amazon ElastiCache concepts. See a demo of creating and launching an Amazon ElastiCache cluster in the Amazon cloud, and then go practice with a free lab at Qwik Labs.

Introduction to Amazon ElastiCache.

### DAT207—Accelerating Application Performance with Amazon ElastiCache (AWS re:Invent 2013)

In this video, learn how you can use Amazon ElastiCache to easily deploy a Memcached- or Redis-compatible in-memory caching system to speed up your application performance. We show you how to use Amazon ElastiCache to improve your application latency and reduce the load on your database servers. We'll also show you how to build a caching layer that is easy to manage and scale as your application grows. During this session, we go over various scenarios and use cases that can benefit by enabling caching, and discuss the features provided by Amazon ElastiCache.

DAT207 - Accelerating Application Performance with Amazon ElastiCache (re:Invent 2013)

## **Advanced Videos**

For advanced videos about Amazon ElastiCache, see the following.

### Topics

- DAT307—Deep Dive into Amazon ElastiCache Architecture and Design Patterns (re:Invent 2013) (p. 3)
- SDD402—Amazon ElastiCache Deep Dive (re:Invent 2014) (p. 3)

### DAT307—Deep Dive into Amazon ElastiCache Architecture and Design Patterns (re:Invent 2013)

In this video, we examine caching, caching strategies, scaling out, monitoring, and compare the Memcached and Redis engines. During this session, we review best practices and design patterns related to Amazon ElastiCache.

DAT307 - Deep Dive into Amazon ElastiCache Architecture and Design Patterns (AWS re:Invent 2013).

### SDD402—Amazon ElastiCache Deep Dive (re:Invent 2014)

In this video, we examine common caching use cases, the Memcached and Redis engines, patterns that help you determine which engine is better for your needs, consistent hashing, and more as means to building fast, scalable applications. Frenk Wiebe, Principal Scientist at Adobe, details how Adobe uses Amazon ElastiCache to improve customer experience and scale their business.

DAT402—Amazon ElastiCache Deep Dive (re:Invent 2014)

# Are You a First-Time ElastiCache User?

If you are a first-time user of ElastiCache, we recommend that you begin by reading the following sections:

- Service Highlights and Pricing The product detail page provides a general product overview of ElastiCache, service highlights, and pricing.
- Getting Started The Getting Started with Amazon ElastiCache (p. 8) section includes an example that walks you through the process of creating a cache cluster, authorizing access to the cache cluster, connecting to a cache node, and deleting the cache cluster.

After you complete the Getting Started section, you can read these sections to learn more about ElastiCache administration:

• ElastiCache Terminology and Concepts (p. 26)

This section explains the components of a cache cluster, including cache nodes, cache engines, replication groups, and cache cluster security.

• Creating a Cluster (p. 90)

This section provides instructions and examples for creating and maintaining cache clusters. You can perform these tasks from either the AWS Management Console or the ElastiCache command line interface (CLI).

If you want to use the ElastiCache CLI, these materials can help you get started:

• Setting Up the ElastiCache Command Line Interface (p. 82)

This section provides information on downloading the ElastiCache CLI, getting the CLI working on your system, and providing your AWS credentials.

Amazon ElastiCache Command Line Reference

This is a separate document with all of the ElastiCache CLI commands, including syntax and examples.

You can write application programs to leverage the ElastiCache API, using a variety of popular programming languages. Here are some resources:

• Tools for Amazon Web Services

Amazon Web Services provides a number of software development kits (SDKs) with support for ElastiCache. You can code against ElastiCache using Java, .NET, PHP, Ruby, and other languages. These SDKs can greatly simplify your application development by formatting your requests to ElastiCache, parsing responses, and providing retry logic and error handling.

• Using the ElastiCache API (p. 193)

If you don't want to use the AWS SDKs, you can interact with ElastiCache directly using the Query API. This section provides troubleshooting tips and information on creating and authenticating requests and handling responses.

Amazon ElastiCache API Reference

This is a separate document with all of the ElastiCache API operations, including syntax and examples.

# Data Model

The Amazon ElastiCache data model concepts include cache nodes, cache clusters, security configuration, and replication groups. The ElastiCache data model also includes resources for event notification and performance monitoring; these resources complement the core concepts.

### **Cache Nodes**

A cache node is the smallest building block of an ElastiCache deployment. Each node has its own memory, storage and processor resources, and runs a dedicated instance of cache engine software — either Memcached or Redis. ElastiCache provides a number of different cache node configurations for you to choose from, depending on your needs. You can use these cache nodes on an on-demand basis, or take advantage of reserved cache nodes at significant cost savings.

### **Cache Cluster**

A cache cluster is a collection of one or more cache nodes, each of which runs its own instance of supported cache engine software. You can launch a new cache cluster with a single ElastiCache operation (CreateCacheCluster), specifying the number of cache nodes you want and the runtime parameters for the cache engine software on all of the nodes. Each node in a cache cluster has the same compute, storage and memory specifications, and they all run the same cache engine software (Memcached or Redis). The ElastiCache API lets you control cluster-wide attributes, such as the number of cache nodes, security settings, version upgrades, and system maintenance windows.

### **Cache Parameter Groups**

Cache parameter groups are an easy way to manage runtime settings for supported cache engine software. Both Memcached and Redis have many parameters to control memory usage, cache eviction policies, item sizes, and more; a cache parameter group is a named collection of Memcached- or Redis-specific parameters that you can apply to a cache cluster, thereby guaranteeing that all of the nodes in that cluster are configured in exactly the same way.

## **Cache Replication Groups**

If you are running a single-node Redis cache cluster, you can create a replication group for that cluster, and then add one or more read replicas. A replication group consists of one primary cache cluster for handling read-write traffic, plus additional cache clusters that act as read-only replicas of the primary. ElastiCache ensures that the read replicas are continually synchronized with the primary and, in the event

of a primary cache node failure, rebuilds the primary using data from one of the surviving read replicas. In this way, replication groups allow you to scale your read-only traffic, while guarding against data loss caused by hardware failure.

### **Security**

For enhanced security, ElastiCache cache node access is restricted to applications running on "whitelisted" Amazon EC2 instances. You can control the Amazon EC2 instances that can access your cache cluster by using cache subnet groups and cache security groups.

By default, all new ElastiCache cache clusters are launched in an Amazon Virtual Private Cloud (Amazon VPC) environment. You can use *cache subnet groups* to grant cache cluster access from Amazon EC2 instances running on specific subnets. If you choose to run your cache cluster outside of Amazon VPC, you can create *cache security groups* to authorize Amazon EC2 instances running within specific Amazon EC2 security groups.

# **Supported Operations**

To work with caching infrastructure components, ElastiCache offers a set of operations that you can invoke from the AWS Management Console, the ElastiCache command line interface (CLI), or the ElastiCache application programming interface (API).

## **Cache Cluster Operations**

ElastiCache provides operations to create, modify, and delete cache clusters. You can use the CreateCacheCluster operation to launch a new cache cluster, specifying the number and type of cache nodes, the cache engine software to use (Memcached or Redis), and other configuration parameters. Once the cache cluster is launched, you can use the DescribeCacheClusters operation to view information about the cluster, including the host names and port numbers of the cache nodes; your application can then connect to the cache nodes and begin using the cache.

While your cache cluster is running, you can use the ModifyCacheCluster operation to add or remove cache nodes, modify the cache engine parameters, or change the security settings for all nodes in the cluster. If you decide that you no longer need the cache cluster, you can use the DeleteCacheCluster operation to shut down all of the cache nodes and release all of the other resources associated with the cluster.

For more information, see Managing Clusters (p. 90)

For information on migrating your existing Redis cache clusters to ElastiCache, see Migrating Your Redis Cluster to ElastiCache (p. 152)

## **Cache Node Parameter Operations**

The supported cache engines in ElastiCache provide several runtime parameters, which you can use to fine-tune your cache cluster's performance. The CreateCacheParameterGroup operation lets you create a "template" set of parameters that are compatible with the cache engine that you are using (Memcached or Redis). You can the use the ModifyCacheCluster operation to apply the parameters to all of the cache nodes; you can do so immediately, or wait for the next system maintenance window for your cache cluster.

For more information, see Managing Cache Parameter Groups (p. 156)

## Cache Replication Group Operations (Redis only)

If you have a single-node cache cluster running the Redis cache engine, you can define that cluster as the primary node in a replication group. The API call CreateReplicationGroup creates a new replication group, with your Redis cache cluster as the primary. To add read replicas, use the CreateCacheCluster API call to create additional single-node cache clusters, running in your new replication group. From that point on, the read replicas will remain synchronized with the primary; your applications can perform read-only operations on the replicas, and read-write operations on the primary. See Managing Replication Groups (p. 128) for more information on creating and adding Redis cache clusters to a replication group using the CLI or AWS console.

If you no longer need the replication group, you can use DeleteReplicationGroup to delete it. This powerful operation removes the cache nodes, cache clusters, and all of the other resources used by the replication group.

For more information, see Managing Replication Groups (p. 128)

## Accessing Amazon ElastiCache

The AWS Management Console is the easiest way to manage Amazon ElastiCache. The console lets you create cache clusters, add and remove cache nodes, and perform other administrative tasks without having to write any code. The console also provides cache node performance graphs from CloudWatch. showing cache engine activity, memory and CPU utilization, and other metrics. For more information, go to the AWS Management Console.

You can also use the ElastiCache command line interface (CLI). The CLI makes it easy to perform one-at-a-time operations, such as starting or stopping your cache cluster. You can also invoke ElastiCache CLI commands from a scripting language of your choice, letting you automate repeating tasks. For more information about the CLI, see Setting Up the ElastiCache Command Line Interface (p. 82).

If you want to access ElastiCache from an application, you can use one of the AWS software development kits (SDKs). The SDKs wrap the ElastiCache API calls, and insulate your application from the low-level details of the ElastiCache API. You provide your credentials, and the SDK libraries take care of authentication and request signing. For more information about using the AWS SDKs, see Tools for Amazon Web Services.

You can also write application code directly against the ElastiCache web service API. When using the API, you must write the necessary code to construct and authenticate your HTTP requests, parse the results from ElastiCache, and handle any errors. For more information about the API, see Using the ElastiCache API (p. 193).

## **Regions and Endpoints**

By default, the AWS SDKs and console for ElastiCache reference the US West (Oregon) region. As ElastiCache expands availability to new regions, new endpoints for these regions are also available to use in your own HTTP requests, the AWS SDKs, and the console. For a current list of supported regions and endpoints, see Regions and Endpoints.

# Supported Regions

Amazon ElastiCache is available in multiple regions so that you launch ElastiCache clusters in locations that meet your requirements, such as launching in the region closest to your customers or to meet certain legal requirements.

Each region is designed to be completely isolated from the other regions. This achieves the greatest possible fault tolerance.

| <b>Regions where</b> | e ElastiCache i | s supported |
|----------------------|-----------------|-------------|
|----------------------|-----------------|-------------|

| Region Code    | Region Name                                                                                                    |
|----------------|----------------------------------------------------------------------------------------------------|
| ap-northeast-1 | Asia Pacific (Tokyo) region                                                                                                   |
| ap-southeast-1 | Asia Pacific (Singapore) region                                                                                               |
| ap-southeast-2 | Asia Pacific (Sydney) region                                                                                                  |
| cn-north-1     | China (Beijing) region                                                                                                    |
| eu-central-1   | EU (Frankfurt) region                                                                                                    |
| eu-west-1      | EU (Ireland) region                                                                                                    |
| us-gov-west-1  | AWS GovCloud (US) region                                                                                                    |
|                | For information on using AWS GovCloud (US) with<br>ElastiCache, see Services in the AWS GovCloud<br>(US) region: ElastiCache. |
| sa-east-1      | South America (Sao Paulo)                                                                                                    |
| us-east-1      | US East (N. Virginia)                                                                                                    |
| us-west-1      | US West (N. California)                                                                                                    |
| us-west-2      | US West (Oregon)                                                                                                    |

For a table of AWS products and services by region, see Products and Services by Region.

# Getting Started with Amazon ElastiCache

#### Topics

- Step 1: Before You Begin (p. 8)
- Step 2: Launch a Cluster (p. 8)
- Step 3: Authorize Access (p. 15)
- Step 4: Connect to a Cluster Node (p. 17)
- Step 5: Delete Your Cache Cluster (p. 21)
- Where Do I Go From Here? (p. 21)

# **Step 1: Before You Begin**

To use ElastiCache, you need an AWS account. If you don't already have one, you'll be prompted to create one when you sign up. You're not charged for any AWS services that you sign up for unless you use them.

### To sign up for ElastiCache

- 1. Open http://aws.amazon.com/, and then click Sign Up.
- 2. Follow the on-screen instructions.

Part of the sign-up procedure involves receiving a phone call and entering a PIN using the phone keypad.

# **Step 2: Launch a Cluster**

After you have signed up for ElastiCache, you can launch a cluster.

Amazon ElastiCache supports two engines, Redis and Memcached. To determine which engine will best suit your needs, go to Selecting a Cache Engine and Version (p. 88) in this guide.

For more information on the Redis engine, see http://redis.io. For more information on the Memcached engine, see http://memcached.org/.

The cluster you're about to launch will be live, and not running in a sandbox. You will incur the standard ElastiCache usage fees for the instance until you delete it. The total charges will be minimal (typically less than a dollar) if you complete the exercise described here in one sitting and delete your cluster when you are finished. For more information about ElastiCache usage rates, go to http://aws.amazon.com/ elasticache/.

The details in creating an ElastiCache cluster differ depending upon the engine and some options you choose. In general, the steps are as follows:

- 1. Select the engine: Redis or Memcached.
- 2. Specify cluster details on the **Cluster Details** page.
- 3. Specify advanced settings on the **Configure Advanced Settings** page.
- 4. Review your selections and launch.
- 5. (Optional) Delete your cluster.

#### Topics

- Step 2: Launch a Memcached Cluster (p. 9)
- Step 2: Launch a Redis Cluster (p. 12)

## Step 2: Launch a Memcached Cluster

When you use the Memcached engine, Amazon ElastiCache supports horizontally partitioning your data over multiple nodes. Memcached enables auto discovery so you don't need to keep track of the endpoints for each node. Memcached tracks each node's endpoint, updating the endpoint list as nodes are added and removed. All your application needs to interact with the cluster is the configuration endpoint. For more information on auto discovery, see Node Auto Discovery (Memcached) (p. 117).

To create a new Memcached cluster, do the following:

### **Prerequisites**

- 1. Sign in to the AWS Management Console and open the Amazon ElastiCache console at https:// console.aws.amazon.com/elasticache/.
- 2. On the ElastiCache console dashboard, click Launch Cache Cluster to start the Launch Cache Cluster wizard.

### **Step 1: Select the Memcached Engine**

Before you proceed, be sure you have completed the Prerequisites section.

#### To select your cluster's engine:

1.

- On the Select Engine screen, click the Memcached tab.
- 2. Click Next.

### **Step 2: Specify Cluster Details**

Before you proceed, be sure you have completed Step 1: Select the Memcached Engine.

#### To configure your cluster's specifications and details:

- 1. In the **Cluster Specifications** section of the Cluster Details page, specify settings as shown following:
  - a. Engine: Memcached
  - b. **Engine Version**: From the list, select the version of the cache engine to run for this cluster. Unless you have a specific reason not to, we recommend you select the latest engine version.
  - c. **Port**: Type a new port number for your cluster, or leave it at its default value. For Memcached, the default port is 11211.
  - d. **Parameter Group**: From the list, select a parameter group for this cluster. Parameter groups control the run-time parameters of your cluster. For more information on parameter groups, see Parameters for Memcached (p. 44).
- 2. In the **Configuration** section of the **Specify Cluster Details** page, specify settings as shown following:
  - a. **Cluster Name**: Type a meaningful name for this cluster.

Cluster name constraints are as follows:

- A name must contain from 1 to 20 alphanumeric characters or hyphens.
- The first character must be a letter.
- A name cannot end with a hyphen or contain two consecutive hyphens.
- b. **Node Type**: From the list, select the node type you want to use for this cluster. For information on node types, see Parameters for Memcached (p. 44).
- c. **Number of Nodes**: Type in the number of nodes you want launched for this cluster. For Memcached, you may have from 1 to 20 nodes in a cluster. If you want to use the Memcached Flexible Zone Placement functionality, type a value between 2 and 20. You incur a charge for each node.
- 3. Click Next.

### **Step 3: Configure Advanced Settings**

Before you proceed, be sure you have completed Step 2: Specify Cluster Details.

#### To configure your cluster's advanced settings:

- 1. In the **Network & Security** section of the **Configure Advanced Settings** page, specify settings as shown following:
  - a. **Cache Subnet Group**: From the dropdown list, select the subnet group you want this cluster associated with.
    - To launch this cluster in a VPC (recommended), select a VPC subnet group.
    - To launch this cluster outside a VPC, click **Not in VPC**. The cluster will be launched in the AWS public cloud.
  - b. **Availability Zones**: From the drop down list, select how you want the availability zones for the nodes in this cluster determined.

- **No Preference**: ElastiCache will select the availability zone for your cluster's nodes. All nodes are launched in the same availability zone.
- Spread Nodes Across Zones: ElastiCache will select the availability zones for your cluster's nodes. The nodes will be distributed as evenly as practical across the availability zones that support your node type.
- **Specify Zones**: The console expands to list all the availability zones in your region that support this cluster's node-type. Behind each zone is a text box. Type in the number of nodes you want launched in that availability zone.

#### Note

The total of the values you type into these text boxes must equal then number of nodes you specified in the previous screen.

c. Cache Security Groups or VPC Security Groups: Select the security groups for this cluster.

If you selected a VPC, the list is of VPC security groups. If you select **Not in VPC**, the list is of cache security groups.

For more information about Amazon VPC security groups, see http://docs.aws.amazon.com/ AmazonVPC/latest/UserGuide/VPC\_SecurityGroups.html.

For more information about ElastiCache security groups, see Security (p. 5) and Managing Cache Security Groups (p. 179).

- 2. In the **Maintenance** section of the **Configure Advanced Settings** page, specify settings as shown following:
  - a. Maintenance Window: Select how you want the maintenance window selected.
    - **Select Window**: Specify the day of the week to start maintenance, the UTC time to start maintenance, and the duration in hours of the maintenance window.
    - No Preference: ElastiCache selects the maintenance window. This setting is the default.

We recommend specifying a maintenance window so that downtime for maintenance will have the least impact upon your business.

- b. Topic for SNS Notification: From the list, select an existing Amazon Simple Notification Service (Amazon SNS) topic, or click Manual ARN input and type in the topic Amazon Resource Name (ARN). Amazon SNS allows you to push notifications to Internet-connected smart devices. The default is to disable notifications. For more information, see http://aws.amazon.com/sns/.
- 3. Click Next.

### **Step 4: Review and Launch**

Before you continue, be sure you have completed Step 3: Configure Advanced Settings.

#### To review your settings and launch your cluster

- 1. Review all your settings to ensure each value is what you want.
- 2. If you need to make changes, click **Previous** to return to previous screens and make your changes; otherwise, click **Launch Cache Cluster** or **Launch Replication Group** to launch your cluster or replication group.
- 3. To return to the Cache Clusters screen, click Close on the Success screen.

Your cluster will have the status **creating** while it is being created. When the status changes to **available**, it's ready for use.

#### Note

As soon as your cluster becomes available, you're billed for each hour or partial hour that the cluster is active, even if you're not using it.

### Step 5: Delete the Cluster (Optional)

#### To delete a cluster

As soon as the cluster status changes to deleted, you stop incurring charges for that cluster.

- 1. Sign in to the AWS Management Console and open the Amazon ElastiCache console at https:// console.aws.amazon.com/elasticache/.
- 2. In the ElastiCache console dashboard, click **Cache Clusters**.
- 3. In the list of clusters, to select the cluster to delete, click the box to the left of the cluster's name. When selected, the box will have a colored center.

You can only delete one cluster at a time from the ElastiCache console. Selecting multiple clusters disables the **Delete** button.

4. Click the **Delete** button.

The status of the cluster will change to deleting.

While this cluster is deleting, you can delete other clusters by repeating steps 1 through 4.

### Step 2: Launch a Redis Cluster

ElastiCache supports replication when you use the Redis engine. To monitor the latency between when data is written to a Redis read/write primary cluster and when it is propagated to a read-only secondary cluster, ElastiCache adds to the cluster a special key, ElastiCacheMasterReplicationTimestamp, which is the current Universal Coordinated Time (UTC) time. Because a Redis cluster might be added to a replication group at a later time, this key is included in all Redis clusters, even if initially they are not members of a replication group. For more information on replication groups, see Replication Groups and Read Replicas (Redis) (p. 30).

To create a Redis cluster, do the following:

### **Prerequisites**

- 1. Sign in to the AWS Management Console and open the Amazon ElastiCache console at https:// console.aws.amazon.com/elasticache/.
- 2. On the ElastiCache console dashboard, click Launch Cache Cluster to start the Launch Cache Cluster wizard.

### Step 1: Select the Redis Engine

Before you proceed, be sure you have completed the Prerequisites section.

#### To select your cluster's engine:

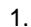

On the Select Engine screen, click the Redis tab.

2. Click Next.

### **Step 2: Specify Cluster Details**

Before you proceed, be sure you have completed Step 1: Select the Redis Engine.

#### To configure your cluster's specifications and details:

- 1. In the **Cluster Specifications** section of the **Specify Cluster Details** page, specify settings as shown following:
  - a. Engine: Redis
  - b. **Engine Version**: From the list, select the version of the cache engine to run for this cluster. Unless you have a specific reason not to, we recommend you select the latest engine version.
  - c. **Cache Port**: Type a new port number for your cluster, or leave it at its default value. For Redis, the default port is 6379.
  - d. **Parameter Group**: From the list, select a parameter group for this cluster. Parameter groups control the run-time parameters of your cluster. For more information on parameter groups, see Node Type-Specific Parameters for Redis (p. 58).
  - e. Enable Replication: To create a single Redis cluster, uncheck this check box.

To create a Redis replication group, see Creating a Redis Multiple Cluster Replication Group (p. 128)

- 2. In the Configuration section of the Specify Cluster Details page, specify settings as shown following:
  - a. Cluster Name: Type a meaningful name for this cluster.

Cluster name constraints are as follows:

- A name must contain from 1 to 20 alphanumeric characters or hyphens.
- The first character must be a letter.
- A name cannot end with a hyphen or contain two consecutive hyphens.
- b. **Node Type**: From the list, select the node type you want to use for this cluster. For information on node types, see Node Type-Specific Parameters for Redis (p. 58).
- c. **S3 Location of Redis RDB file**: Amazon S3 location of the .rdb file used to seed this cluster. If this is left blank, this cluster will not be seeded upon creation. For more information on snapshots and seeding a Redis cluster, see Backup and Restore for Redis Clusters (p. 38) and Migrating Your Redis Cluster to ElastiCache (p. 152).
- 3. Click Next.

### **Step 3: Configure Advanced Settings**

Before you proceed, be sure you have completed Step 2: Specify Cluster Details.

#### To configure your cluster's advanced settings:

- 1. In the **Network & Security** section of the **Configure Advanced Settings** page, specify settings as shown following:
  - a. **Cache Subnet Group**: From the dropdown list, select the subnet group you want this cluster associated with.

- To launch this cluster in a VPC (recommended), select a VPC subnet group.
- To launch this cluster outside a VPC, click **Not in VPC**. The cluster will be launched in the AWS public cloud.
- b. Availability Zones: From the drop down list, select the availability zone for this cluster.

To have ElastiCache select the zone for you, select No Preference.

c. Cache Security Groups or VPC Security Groups: Select the security groups for this cluster.

If you selected a VPC, the list is of VPC security groups. If you select **Not in VPC**, the list is of cache security groups.

For more information about Amazon VPC security groups, see http://docs.aws.amazon.com/ AmazonVPC/latest/UserGuide/VPC\_SecurityGroups.html.

For more information about ElastiCache security groups, see Security (p. 5) and Managing Cache Security Groups (p. 179).

- 2. In the **Backup** section of the **Configure Advanced Settings** page, specify settings as shown following:
  - Enable Automatic Backups: To schedule regular automatic backups of your cluster, check this check box.
    - Unchecked: Default. Leaving this unchecked means that ElastiCache will not schedule automatic backups of this cluster. If you want a backup, you must create a manual backup. For more information, see Creating a Manual Snapshot (p. 147).
    - *Checked*: Checking this checkbox causes ElastiCache to schedule regular automatic backups of this cluster. You can also perform manual backups if you so choose.

When this checked box is checked, the console expands so you can specify the number of days a backup is to be retained before deleting, and, optionally, specify when you want the automatic backups scheduled. If you do not specify the schedule, automatic backups are created on a schedule set by ElastiCache.

- 3. In the **Maintenance** section of the **Configure Advanced Settings** page, specify settings as shown following:
  - a. Maintenance Window: Select how you want the maintenance window selected.
    - Select Window: The screen expands so you can, specify the day of the week to start maintenance, the UTC time to start maintenance, and the duration in hours of the maintenance window.
    - No Preference: ElastiCache selects the maintenance window. This setting is the default.

We recommend specifying a maintenance window so that downtime for maintenance will have the least impact upon your business.

- b. Topic for SNS Notification: From the list, select an existing Amazon Simple Notification Service (Amazon SNS) topic, or click Manual ARN input and type in the topic Amazon Resource Name (ARN). Amazon SNS allows you to push notifications to Internet-connected smart devices. The default is to disable notifications. For more information, see http://aws.amazon.com/sns/.
- 4. Click Next.

### Step 4: Review and Launch

Before you continue, be sure you have completed Step 3: Configure Advanced Settings.

#### To review your settings and launch your cluster

- 1. Review all your settings to ensure each value is what you want.
- If you need to make changes, click **Previous** to return to previous screens and make your changes; otherwise, click **Launch Cache Cluster** or **Launch Replication Group** to create your cluster or replication group.
- 3. To return to the **Cache Clusters** screen, click **Close** on the **Success** screen.

Your cluster will have the status **creating** while it is being created. When the status changes to **available**, it's ready for use.

#### Note

As soon as your cluster becomes available, you're billed for each hour or partial hour that the cluster is active, even if you're not using it.

### Step 5: Delete the Cluster (Optional)

#### To delete a cluster

As soon as the cluster status changes to deleted, you stop incurring charges for that cluster.

- 1. Sign in to the AWS Management Console and open the Amazon ElastiCache console at https:// console.aws.amazon.com/elasticache/.
- 2. In the ElastiCache console dashboard, click **Cache Clusters**.
- 3. In the list of clusters, to select the cluster to delete, click the box to the left of the cluster's name. When selected, the box will have a colored center.

You can only delete one cluster at a time from the ElastiCache console. Selecting multiple clusters disables the **Delete** button.

4. Click the **Delete** button.

The status of the cluster will change to deleting.

While this cluster is deleting, you can delete other clusters by repeating steps 1 through 4.

For information on creating Redis replication groups, see Creating a Redis Multiple Cluster Replication Group (p. 128)

# **Step 3: Authorize Access**

This section assumes that you are familiar with launching and connecting to Amazon EC2 instances. For more information, go to the *Amazon EC2 Getting Started Guide*.

All ElastiCache clusters can only be accessed from an Amazon EC2 instance. A cluster and its related Amazon EC2 instance must be in the same Amazon Virtual Private Cloud (VPC). If you must access an ElastiCache cluster from somewhere other than an Amazon EC2 instance in the same VPC, as a workaround you can set up one or more Amazon EC2 hosts inside the cache's VPC to act as a proxy for the outside world. Setting up a host adds an extra network hop or extra Secure Sockets Layer (SSL) overhead and cost, or both. However, those costs are small for many use cases. You must grant the

proxy Amazon EC2 instance access to your cluster. For information on accessing your ElastiCache resources from outside AWS, go to Accessing ElastiCache Resources from Outside AWS (p. 172).

By default, network access to your cluster is limited to the user account that was used to launch it. Before you can connect to a cluster from an Amazon EC2 instance, you must authorize the Amazon EC2 instance to access the cluster. The steps required depend upon whether you launched your cluster into an Amazon VPC environment.

Before you continue, determine whether you launched your cluster into EC2-VPC or EC2-Classic.

# To determine whether you launched your cluster into EC2-VPC or EC2-Classic using the AWS Management Console

- 1. Sign in to the AWS Management Console and open the Amazon EC2 console at https:// console.aws.amazon.com/ec2/.
- 2. Locate Supported Platforms in the upper-right corner.

Under Supported Platforms, you will see either only VPC or both EC2 and VPC.

| Account Attributes  | Account Attributes  |
|---------------------|---------------------|
| Supported Platforms | Supported Platforms |

If you see only VPC, continue at You Launched Your Cluster into EC2-VPC (p. 16).

If you see both EC2 and VPC, continue at You Launched Your Cluster into EC2-Classic (p. 17).

For more information, see Detecting Your Supported Platforms and Whether You Have a Default VPC.

# To determine whether you launched your cluster into EC2-VPC or EC2-Classic using the AWS Command Line Interface (CLI)

- 1. Open a command window.
- 2. At the command prompt, run the following command.

```
$ aws ec2 describe-account-attributes
```

If you see only VPC in the output, continue at You Launched Your Cluster into EC2-VPC (p. 16).

If you see both **EC2** and **VPC** in the output, continue at You Launched Your Cluster into EC2-Classic (p. 17).

### You Launched Your Cluster into EC2-VPC

If you launched your cluster into an Amazon Virtual Private Cloud (Amazon VPC), you can connect to your ElastiCache cluster only from an Amazon EC2 instance that is running in the same Amazon VPC. In this case, you will need to grant network ingress to the cluster.

#### To grant network ingress from an Amazon VPC security group to a cluster

- 1. Sign in to the AWS Management Console and open the Amazon EC2 console at https:// console.aws.amazon.com/ec2/.
- 2. In the left navigation pane, under Network & Security, click Security Groups.

- 3. In the list of security groups, click the security group for your Amazon VPC. If you are a new ElastiCache user, this security group will be named *default*.
- 4. Click **Inbound** tab, and then do the following:
  - a. Click Edit.
  - b. Click Add rule.
  - c. In the **Type** column, select **Custom TCP rule**.
  - d. In the **Port range** box, type the port number for your cache cluster node. This number must be the same one that you specified when you launched the cluster. The default ports are as follows:
    - Memcached: port 11211
    - Redis: port 6379
  - e. In the **Source** box, select **Anywhere** which has the port range (0.0.0.0/0) so that any Amazon EC2 instance that you launch within your Amazon VPC can connect to your ElastiCache nodes.
  - f. Click Save.

When you launch an Amazon EC2 instance into your Amazon VPC, that instance will be able to connect to your ElastiCache cluster.

## You Launched Your Cluster into EC2-Classic

If you launched your cluster into EC2-Classic, to allow an Amazon EC2 instance to access your cluster you will need to grant the Amazon EC2 security group associated with the instance access to your cache security group.

#### To grant an Amazon EC2 security group access to a cluster

- 1. Sign in to the AWS Management Console and open the ElastiCache console at https:// console.aws.amazon.com/elasticache/.
- 2. From the left navigation pane, click **Cache Security Groups**.

A list of cache security groups appears.

- 3. Click the **default** security group.
- 4. From the list at the bottom of the screen, select the EC2 Security Group Name you want to authorize.
- 5. Click Add to authorize access.

Amazon EC2 instances that are associated with the security group are now authorized to connect to your ElastiCache cluster.

To revoke a security group's access, locate the security group in the list of authorized security groups, and then click **Remove**.

# **Step 4: Connect to a Cluster Node**

This section assumes that you've created an Amazon EC2 instance and can connect to it. For instructions on how to do this, go to the Amazon EC2 Getting Started Guide.

An Amazon EC2 instance can connect to a cluster node only if you have authorized it to do so. For more information, see Step 3: Authorize Access (p. 15).

Once you've authorized access to the cluster and your cluster is in the available state, you can log in to an Amazon EC2 instance and connect to a node in the cluster. To do so, you must first determine the node endpoint.

#### To determine the endpoint for a node

- 1. On the **Cache Clusters** page of the AWS Management Console, click the name of a cluster.
- 2. On the detail page for the cluster, click the **Nodes** tab.
- 3. On the **Nodes** tab, note the endpoint of a node to use in the next step.

#### Note

The endpoint for your node isn't available until your node is in the available state.

| Add | Node    | Delete Node | Reboot Not | Copy Node       | e Endpoint            | ÷              | ۰        |
|-----|---------|-------------|------------|-----------------|-----------------------|----------------|----------|
|     |         |             |            |                 |                       |                | <b>4</b> |
|     | Node Id | - Status    | · Port ·   | Endpoint        |                       |                |          |
|     | 0001    | available   | 11211      | mycachecluster. | b47jtf.0001.use1.cach | e.amazonaws.co | m        |

Now that you have an endpoint, you can log in to an Amazon EC2 instance and connect to the cache node. The procedure depends on the engine that you are using:

- Step 4: Connect to a Memcached Node (p. 18)
- Step 4: Connect to a Redis Cluster (p. 19)

### **Step 4: Connect to a Memcached Node**

In the following example, you use the *telnet* utility to connect to a node that is running Memcached.

#### Note

For more information about Memcached and available Memcached commands, go to http://memcached.org.

#### To connect to a node using telnet

1. Connect to your Amazon EC2 instance by using the connection utility of your choice.

#### Note

For instructions on how to connect to an Amazon EC2 instance, go to the Amazon EC2 Getting Started Guide.

2. You will need to download and install the *telnet* utility on your Amazon EC2 instance. At the command prompt of your Amazon EC2 instance, type the following command. At the confirmation prompt, type *y*.

sudo yum install telnet

```
Loaded plugins: priorities, security, update-motd, upgrade-helper
Setting up Install Process
Resolving Dependencies
--> Running transaction check
...(output omitted)...
Total download size: 63 k
Installed size: 109 k
Is this ok [y/N]: y
Downloading Packages:
                                                                      00:00
telnet-0.17-47.7.amzn1.x86_64.rpm
                                                          63 kB
...(output omitted)...
Complete!
```

3. At the command prompt of your Amazon EC2 instance, type the following command, substituting the endpoint of your node for the one shown in this example.

telnet mycachecluster.eaogs8.0001.usw2.cache.amazonaws.com 11211

You will see output similar to the following.

```
Trying 128.0.0.1...
Connected to mycachecluster.eaogs8.0001.usw2.cache.amazonaws.com.
Escape character is '^]'.
>
```

You are now connected to a node, and you can run Memcached commands. The following is an example.

```
set a 0 0 5
                // Set key "a" with no expiration and 5 byte value
hello
                // Set value as "hello"
STORED
get a
                // Get value for key "a"
VALUE a 0 5
hello
END
                // Get value for key "b" results in miss
get b
END
>
```

### Step 4: Connect to a Redis Cluster

In the following example, you use the redis-cli utility to connect to a cluster that is running Redis.

Note

For more information about Redis and available Redis commands, go to http://redis.io/commands.

#### To connect to a Redis cluster using redis-cli

1. Connect to your Amazon EC2 instance using the connection utility of your choice.

#### Note

For instructions on how to connect to an Amazon EC2 instance, go to the Amazon EC2 Getting Started Guide.

2. Before you can build *redis-cli*, you will need to download and install the GNU Compiler Collection (*gcc*). At the command prompt of your Amazon EC2 instance, type the following command. At the confirmation prompt, type *y*.

```
sudo yum install gcc
Loaded plugins: priorities, security, update-motd, upgrade-helper
Setting up Install Process
Resolving Dependencies
--> Running transaction check
...(output omitted)...
Total download size: 27 M
Installed size: 53 M
Is this ok [y/N]: y
Downloading Packages:
(1/11): binutils-2.22.52.0.1-10.36.amzn1.x86_64.rpm
                                                       5.2 MB
                                                                     00:00
(2/11): cpp46-4.6.3-2.67.amzn1.x86_64.rpm
                                                        4.8 MB
                                                                     00:00
(3/11): gcc-4.6.3-3.10.amzn1.noarch.rpm
                                                        2.8 kB
                                                                     00:00
...(output omitted)...
Complete!
```

3. Now you will need to download and compile the *redis-cli* utility. This utility is included in the Redis software distribution. At the command prompt of your Amazon EC2 instance, type the following commands:

```
wget http://download.redis.io/redis-stable.tar.gz
tar xvzf redis-stable.tar.gz
cd redis-stable
make
```

4. At the command prompt of your Amazon EC2 instance, type the following command, substituting the endpoint of your cluster for the one shown in this example.

```
PROMPT> src/redis-cli -h mycachecluster.eaogs8.0001.usw2.cache.amazonaws.com
-p 6379
```

You will see a Redis command prompt similar to the following.

redis mycachecluster.eaogs8.0001.usw2.cache.amazonaws.com 6379>

You are now connected to the cluster and can run Redis commands. The following is an example.

| set a "hello"<br>OK | // Set key "a" with a string value and no expiration |
|---------------------|------------------------------------------------------|
| get a<br>"hello"    | // Get value for key "a"                             |
| get b<br>(nil)      | // Get value for key "b" results in miss             |
| quit                | // Exit from redis-cli                               |

## **Step 5: Delete Your Cache Cluster**

#### To delete a cluster

As soon as the cluster status changes to deleted, you stop incurring charges for that cluster.

- 1. Sign in to the AWS Management Console and open the Amazon ElastiCache console at https:// console.aws.amazon.com/elasticache/.
- 2. In the ElastiCache console dashboard, click Cache Clusters.
- 3. In the list of clusters, to select the cluster to delete, click the box to the left of the cluster's name. When selected, the box will have a colored center.

You can only delete one cluster at a time from the ElastiCache console. Selecting multiple clusters disables the **Delete** button.

4. Click the **Delete** button.

The status of the cluster will change to **deleting**.

While this cluster is deleting, you can delete other clusters by repeating steps 1 through 4.

Congratulations! You have successfully launched, authorized access to, connected to, and deleted a cluster.

# Where Do I Go From Here?

Now that you have tried the getting started exercise, you can explore the following sections to learn more about ElastiCache.

- ElastiCache Terminology and Concepts (p. 26)
- Setting Up the ElastiCache Command Line Interface (p. 82)
- Managing ElastiCache (p. 87)

# Best Practices for Implementing Amazon ElastiCache

This topic identifies best practices for implementing Amazon ElastiCache.

#### Topics

- Ensuring That You Have Sufficient Memory to Create a Redis Snapshot (p. 22)
- Fault Tolerance: AOF or Multi-AZ? (p. 24)
- Configuring Your ElastiCache Client for Efficient Load Balancing (p. 24)

# Ensuring That You Have Sufficient Memory to Create a Redis Snapshot

When you work with Redis ElastiCache, Redis calls the BGSAVE command in a number of cases:

- When creating a snapshot for a backup/restore.
- When synchronizing a primary with replicas in a replication group.
- When enabling the append-only file feature (AOF) for Redis.
- When promoting a replica to master (which causes a primary/replica sync).

Whenever Redis executes BGSAVE, you must have sufficient available memory to accommodate the process overhead. Failure to have sufficient memory available will cause the process to fail. Because of this, it is important to select a node instance type that has sufficient memory when creating your Redis cluster.

### **BGSAVE Process and Memory Usage**

Whenever BGSAVE is called, Redis forks its process (remember, Redis is single threaded). One fork persists your data to disk in a Redis .rdb snapshot file. The other fork services all read and write operations. In order to ensure that your snapshot is a point-in-time snapshot, all write operations are written to an area of available memory separate from the data area.

As long as you have sufficient memory available to record all write operations while the data is being persisted to disk, you will have no insufficient memory issues. You are likely to experience insufficient memory issues if any of the following are true:

- Your application performs many write operations, thus requiring a large amount of available memory to accept the new or updated data.
- You have very little memory available in which to write new or updated data.
- You have a large dataset that takes a long time to persist to disk, thus requiring a large number of write operations.

The following diagram illustrates memory use when executing BGSAVE.

### Memory use prior to a snapshot

| Memory for data | Reserved/available memory |
|-----------------|---------------------------|
|-----------------|---------------------------|

### Memory use during a snapshot

| Memory for data                                  | Memory needed<br>for write operations | Avail.<br>memory | Memory needed | d |
|--------------------------------------------------|---------------------------------------|------------------|---------------|---|
| Memory use during a snapshot—insufficient memory |                                       |                  |               | у |
|                                                  | · momory                              |                  |               |   |

For information on the performance impact of doing a backup, see Performance Impact of Snapshots (p. 40).

For more information on how Redis performs snapshots, go to http://redis.io in the Redis documentation.

For more information on regions and Availability Zones, go to Regions and Availability Zones (p. 43).

# Avoiding Running Out of Memory When Executing BGSAVE

Whenever BGSAVE is called, you must have more memory available than will be consumed by write operations during the BGSAVE process, to keep the process from failing. Because the worst case scenario is that every Redis record is updated, plus new records that cause additional write operations, we recommend that you reserve at least half of the cluster's maxmemory value for overhead. The maxmemory value indicates the memory available to you for data and operational overhead. For maxmemory values by node instance type, see Parameters for Redis (p. 48).

To reserve memory for uses other than data, set the Redis-specific parameter reserved-memory to a value that is at least half of the cluster's maxmemory parameter value. Because you cannot modify the reserved-memory parameter in the default parameter group, you must create a custom parameter group for the cluster. The default value for reserved-memory is zero (0), which allows Redis to consume all the memory with data, potentially leaving no memory for other uses, such as BGSAVE. For information on creating and modifying parameter groups, see Creating a Cache Parameter Group (p. 156) and Modifying a Cache Parameter Group (p. 163).

For more information on Redis-specific parameters in ElastiCache, see Parameters for Redis (p. 48).

For more information on creating and modifying parameter groups, see Creating a Cache Parameter Group (p. 156) and Modifying a Cache Parameter Group (p. 163).

# Fault Tolerance: AOF or Multi-AZ?

When AOF is enabled for Redis, every write operation received by the server is logged. AOFs can thus become very large, larger than the .rdb file for the dataset in question. Because ElastiCache relies on local storage (the instance store), which is limited in size, enabling AOF can cause out-of-disk space issues.

## **Enabling Redis AOF for Fault Tolerance**

You enable AOF because an AOF file is useful in recovery scenarios. In case of a node restart or service crash, Redis will replay the updates from an AOF file, thereby recovering the data lost due to the restart or crash.

#### Warning

AOF cannot protect against all failure scenarios. For example, if a node fails due to a hardware fault in an underlying physical server, ElastiCache will provision a new node on a different server. In this case, the AOF file will no longer be available and cannot be used to recover the data. Thus, Redis will restart with a cold cache.

# Enabling Redis Multi-AZ as a Better Approach to Fault Tolerance

If you are enabling AOF to protect against data loss, consider using a replication group with Multi-AZ enabled instead of AOF. When using a Redis replication group, if a replica fails, it is automatically replaced and synchronized with the primary cluster. If Multi-AZ is enabled on a Redis replication group and the primary fails, it fails over to a read replica. This functionality is much faster than rebuilding the primary from an AOF file. For greater reliability and faster recovery, we recommend that you create a replication group with one or more read replicas in different availability zones and enable Multi-AZ instead of using AOF. Because there is no need for AOF in this scenario, ElastiCache disables AOF on Multi-AZ replication groups.

For more information, see the following topics:

- Append-Only Files (AOF) (p. 59)
- Replication Groups and Read Replicas (Redis) (p. 30)
- Multi-AZ with Redis Replication Groups (p. 32)

# Configuring Your ElastiCache Client for Efficient Load Balancing

#### Note

This section applies to multi-node Memcached clusters.

To effectively use multiple ElastiCache Memcached nodes, you need to be able to spread your cache keys across the nodes. A simple way to load balance a cluster with *n* nodes is to calculate the hash of

the object's key and mod the result by  $n - hash(key) \mod n$ . The resulting value (0 through n-1) is the number of the node where you place the object.

This approach is simple and works well as long as the number of nodes (*n*) is constant. However, whenever you add or remove a node from the cluster, the number of keys that need to be moved is (n - 1)/n (where *n* is the new number of nodes). Thus, this approach will result in a large number of keys being moved, which translates to a large number of initial cache misses, especially as the number of nodes gets large. Scaling from 2 to 3 nodes results in (2-1)/2 (50 percent) of the keys being moved, the best case. Scaling from 9 to 10 nodes results in (10-1)/10 (90 percent) of the keys being moved. If you're scaling up due to a spike in traffic, you don't want to have a large number of cache misses. A large number of cache misses results in hits to the database, which is already overloaded due to the spike in traffic.

The solution to this dilemma is consistent hashing. Consistent hashing uses an algorithm such that whenever a node is added or removed from a cluster, the number of keys that must be moved is roughly 1/n (where *n* is the new number of nodes). Scaling from 1 to 2 nodes results in 1/2 (50 percent) of the keys being moved, the worst case. Scaling from 9 to 10 nodes results in 1/10 (10 percent) of the keys being moved.

As the user, you control which hashing algorithm is used for multi-node clusters. We recommend that you configure your clients to use consistent hashing. Fortunately, there are many Memcached client libraries in most popular languages that implement consistent hashing. Check the documentation for the library you are using to see if it supports consistent hashing and how to implement it.

If you are working in Java, PHP, or .NET, we recommend you use one of the Amazon ElastiCache client libraries.

### **Consistent Hashing Using Java**

The ElastiCache Memcached Java client is based on the open-source spymemcached Java client, which has consistent hashing capabilities built in. The library includes a KetamaConnectionFactory class that implements consistent hashing. By default, consistent hashing is turned off in spymemcached.

For more information, go to the KetamaConnectionFactory documentation at http://dustin.sallings.org/ java-memcached-client/apidocs/net/spy/memcached/KetamaConnectionFactory.html.

### **Consistent Hashing Using PHP**

The ElastiCache Memcached PHP client is a wrapper around the built-in Memcached PHP library. By default, consistent hashing is turned off by the Memcached PHP library.

To turn consistent hashing on, in your php.ini file set the memcached.hash\_strategy parameter to "consistent". You can set the memcached.hash\_function to the hash function you prefer. The default is crc32.

For more information, go to the run-time configuration documentation for Memcached PHP at <a href="http://php.net/manual/en/memcache.ini.php">http://php.net/manual/en/memcache.ini.php</a>. Note specifically the <a href="http://memcache.ini.php">memcache.ini.php</a>. Note specifically the <a href="http://memcache.ini.php">memcach

### **Consistent Hashing Using .NET**

The ElastiCache Memcached .NET client is a wrapper around Enyim Memcached. By default, consistent hashing is turned on by the Enyim Memcached client.

For more information, go to the memcached/locator documentation at https://github.com/enyim/ EnyimMemcached/wiki/MemcachedClient-Configuration#user-content-memcachedlocator.

# ElastiCache Terminology and Concepts

This chapter introduces you to ElastiCache terminology and concepts. Many of the concepts introduced in this chapter are explored in greater depth in later chapters.

#### Topics

- Nodes (p. 26)
- Replication Groups and Read Replicas (Redis) (p. 30)
- Multi-AZ with Redis Replication Groups (p. 32)
- Backup and Restore for Redis Clusters (p. 38)
- Clusters (p. 41)
- Regions and Availability Zones (p. 43)
- Parameter Groups (p. 43)
- Subnet Groups (p. 60)
- Security Groups (p. 60)
- ElastiCache and Amazon Virtual Private Cloud (p. 61)
- Cache Engine Version Management (p. 64)

## Nodes

A *node* is the smallest building block of an ElastiCache deployment. It is a fixed-size chunk of secure, network-attached RAM. Each cache node runs an instance of either Memcached or Redis, depending on what was selected when the cluster was created. Each cache node has its own Domain Name Service (DNS) name and port. Multiple types of cache nodes are supported, each with varying amounts of associated memory.

#### Topics

- Node Considerations for Memcached (p. 27)
- Node Considerations for Redis (p. 29)
- Reserved Nodes (p. 29)

#### Note

For a complete list of cache node types and specifications, go to Amazon ElastiCache Product Features and Details and either Cache Node Type-Specific Parameters for Memcached or Cache Node Type-Specific Parameters for Redis.

### **Node Considerations for Memcached**

With a cluster running Memcached, you can

- Easily select and change the amount of memory and compute capacity available in your cluster.
- Easily select the Availability Zone or zones for your cache nodes.

### **Node Size Considerations**

The total memory capacity of your cluster is calculated by multiplying the number of cache nodes in the cluster by the capacity of each node. The capacity of each cache node is based on the cache node type.

The number of cache nodes in the cluster is a key factor in the availability of your cluster running Memcached. The failure of a single cache node can have an impact on the availability of your application and the load on your back-end database while ElastiCache provisions a replacement for the failed cache node. You can reduce this potential availability impact by spreading your memory and compute capacity over a larger number of cache nodes, each with smaller capacity, rather than a fewer number of high capacity nodes.

In a scenario where you want to have 40 GB of cache memory, you can set it up in one of the following ways:

- Use 13 cache.t2.medium cache nodes with 3.22 GB of memory each = 41.86 GB
- Use 7 cache.m3.large cache nodes with 6.05 GB of memory each = 42.35 GB
- Use 3 cache.r3.large cache nodes with 13.5GB of memory each = 40.5 GB

These options each provide you with similar memory capacity but different computational capacity for your cluster.

#### Note

For clusters running Memcached, some of the available memory on each cache node is used for connection overhead. For more information, see Understanding and Tuning Memcached Connection Overhead (p. 47).

If you're unsure about how much capacity you need, we recommend starting with one cache.m3.medium cache node type and monitoring the memory usage, CPU utilization, and cache hit rate with the ElastiCache metrics that are published to CloudWatch.

If your cluster does not have the desired hit rate, you can easily add more nodes, thereby increasing the total available memory in your cluster. You will need to obtain an updated endpoint list from the ElastiCache CLI, API or AWS Management Console, and configure your clients to use the additional node(s).

If your cluster turns out to be bound by CPU but has sufficient hit rate, then try setting up a new cluster with a different cache node type.

ElastiCache supports adding or removing cache nodes from an existing cluster using the AWS Management Console, the API, and the command line tools, allowing you to increase both the memory and compute capacity of the cluster at any time.

#### Note

ElastiCache does not currently support dynamically changing the cache node type for a cluster after it has been created. If you want to change the node type of a cluster, you will need to set up a new cluster with the desired node type and migrate your application to that cluster.

You can scale a Memcached cluster by adding or deleting nodes. For more information, see Adding or Removing Nodes (p. 97).

### **Availability Zone Considerations**

Distributing your Memcached nodes over multiple Availability Zones within a region helps protect you from the impact of a catastrophic failure, such as a power loss within an Availability Zone.

A Memcached cluster can have up to 20 nodes. When you create or add nodes to your Memcached cluster, you can specify a single Availability Zone for all your nodes, allow ElastiCache to select a single Availability Zone for all your nodes, specify the Availability Zones for each node, or allow ElastiCache to select an Availability Zone for each node. New nodes can be created in different Availability Zones as you add them to an existing Memcached cluster. Once a cache node is created, its Availability Zone cannot be modified.

If you want a cluster in a single Availability Zone cluster to have its nodes distributed across multiple Availability Zones, ElastiCache can create new nodes in the various Availability Zones. You can then delete some or all of the original cache nodes. We recommend this approach.

#### To migrate Memcached nodes from a single Availability Zone to multiple Availability Zones

- 1. Modify your cluster by creating new cache nodes in the Availability Zones where you want them. In your request, do the following:
  - Set AZMode (CLI: --az-mode) to cross-az.
  - Set NumCacheNodes (CLI: --num-cache-nodes) to the number of currently active cache nodes plus the number of new cache nodes you want to create.
  - Set NewAvailabilityZones (CLI: --new-availability-zones) to a list of the zones you want the new cache nodes created in. To let ElastiCache determine the Availability Zone for each new node, don't specify a list.
  - Set ApplyImmediately (CLI: --apply-immediately) to true.

#### Note

If you are not using auto discovery, be sure to update your client application with the new cache node endpoints.

Before moving on to the next step, be sure the Memcached nodes are fully created and available.

- 2. Modify your cluster by removing the nodes you no longer want in the original Availability Zone. In your request, do the following:
  - Set NumCacheNodes (CLI: --num-cache-nodes) to the number of active cache nodes you want after this modification is applied.
  - Set CacheNodeIdsToRemove (CLI: --nodes-to-remove) to a list of the cache nodes you want to remove from the cluster.

The number of cache node IDs listed must equal the number of currently active nodes minus the value in NumCacheNodes.

• (Optional) Set ApplyImmediately (CLI: --apply-immediately) to true.

If you don't set ApplyImmediately (CLI: --apply-immediately) to true, the node deletions will take place at your next maintenance window.

For information about how to create or modify a Memcached cluster, see Managing Clusters. For more information about using the command-line interface (CLI) and API, see the following topics:

- Using the CLI to create a new cluster: elasticache-create-cache-cluster
- Using the CLI to modify an existing cluster: elasticache-modify-cache-cluster
- Using the API to create a new cluster: CreateCacheCluster
- Using the API to modify an existing cluster: ModifyCacheCluster

For more information about regions and Availability Zones, see Regions and Availability Zones (p. 43).

### **Node Considerations for Redis**

#### Note

At this time, ElastiCache supports single-node Redis clusters.

To determine the appropriate size for your cache node, we recommend that you estimate the total amount of memory that you will need for your Redis cache, and choose a cache node type that has enough memory for your requirements. For example, if you estimate that the total size of all your items will be 10 GB, then you can use a *cache.m3.xlarge* node with 13.3 GB of memory or a *cache.r3.large* node with 13.5 GB of memory.

If your application is write heavy and you intend to take snapshots, we recommend that you have at least as much unused memory in your cluster as you have for your data. In this case you'd use either a *cache.m3.2xlarge* with 27.9 GB of memory or a *cache.r3.xlarge* with 28.4 GB of memory. For an explanation of memory use during a Redis snapshot, go to Ensuring That You Have Sufficient Memory to Create a Redis Snapshot (p. 22).

While your cluster is running, you can monitor the memory usage, processor utilization, cache hits, and cache misses metrics that are published to CloudWatch. If your cluster does not have the desired hit rate or you notice that keys are being evicted too often, you can choose a different cache node size with larger CPU and memory specifications. You will need to obtain an updated endpoint list from the ElastiCache CLI, API or console, and configure your clients to use this new node.

### **Reserved Nodes**

Reserved cache nodes let you make a one-time up-front payment for a cache node and reserve the cache node for a one- or three-year term at significantly lower rates.

Reserved cache nodes are available in three varieties—Heavy Utilization, Medium Utilization, and Light Utilization—that enable you to optimize your ElastiCache costs based on your expected utilization.

You can use the command line tools, the API, or the AWS Management Console to list and purchase available reserved cache node offerings. The three types of reserved cache node offerings are based on class and duration.

### **Reserved Node Offerings**

*Heavy Utilization reserved cache nodes* enable workloads that have a consistent baseline of capacity or run steady-state workloads. Heavy Utilization reserved cache nodes require the highest up-front commitment, but if you plan to run more than 79 percent of the reserved cache node term you can earn the largest savings (up to 70 percent off of the On-Demand price). Unlike the other reserved cache nodes, with Heavy Utilization reserved cache nodes you pay a one-time fee, followed by a lower hourly fee for the duration of the term regardless of whether or not your cache node is running.

Medium Utilization reserved cache nodes are the best option if you plan to leverage your reserved cache nodes a substantial amount of the time, but you want either a lower one-time fee or the flexibility to stop

paying for your cache node when you shut it off. Medium Utilization reserved cache nodes are a more cost-effective option when you plan to run more than 40 percent of the reserved cache nodes term. This option can save you up to 64 percent off of the On-Demand price. With Medium Utilization reserved cache nodes, you pay a slightly higher one-time fee than with Light Utilization reserved cache nodes, and you receive lower hourly usage rates when you run a cache node.

*Light Utilization reserved cache nodes* are ideal for periodic workloads that run only a couple of hours a day or a few days per week. Using Light Utilization reserved cache nodes, you pay a one-time fee followed by a discounted hourly usage fee when your cache node is running. You can start saving when your cache node is running more than 17 percent of the reserved cache node term, and you can save up to 56 percent off of the On-Demand rates over the entire term of your reserved cache node.

Remember that discounted usage fees for reserved cache node purchases are tied to cache node type. If you shut down a running cache node on which you have been getting a discounted rate as a result of a reserved cache node purchase, and the term of the reserved cache node has not yet expired, you will continue to get the discounted rate if you launch another cache node with the same specifications during the term.

The following table summarizes the differences between the reserved cache nodes offering types.

| Offering           | Up-Front Cost | Usage Fee                                                                                                    | Advantage                                                                                                    |
|--------------------|---------------|----------------------------------------------------------------------------------------------------|----------------------------------------------------------------------------------------------------|
| Heavy Utilization  | Highest       | Lowest hourly fee. Ap-<br>plied to the whole term<br>whether or not you're<br>using the reserved<br>cache node.                                   | Lowest overall cost if<br>you plan to use your re-<br>served cache nodes<br>more than 79 percent of<br>a 3-year term.                                                                                                    |
| Medium Utilization | Average       | Hourly usage fee<br>charged for each hour<br>you use the cache node.                                                                              | Suitable for elastic<br>workloads or when you<br>expect moderate usage,<br>more than 40 percent of<br>a 3-year term.                                                                                                    |
| Light Utilization  | Lowest        | Hourly usage fee<br>charged. Highest fees of<br>all the offering types, but<br>fees apply only when<br>you're using the re-<br>served cache node. | Highest overall cost if<br>you plan to run all of the<br>time; however, lowest<br>overall cost if you anticip-<br>ate you will use your re-<br>served cache nodes in-<br>frequently, more than<br>about 15 percent of a 3-<br>year term. |

#### Reserved Cache Node Offerings

For more information on working with reserved cache nodes, go to Managing Reserved Nodes (p. 107).

# **Replication Groups and Read Replicas (Redis)**

By default, cache clusters are stand-alone entities without any redundant data protection services. However, if your cache cluster is running on Redis, your cache cluster is a single node. A *replication group* is a collection of nodes, with one primary read-write cluster and up to five secondary, read-only clusters, which are called *read replicas*. Each replica maintains a copy of the data from the primary cache cluster and uses asynchronous replication mechanisms to keep itself synchronized with the primary
cluster. Applications can read from any cluster in the replication group. Read replicas enhance scalability and guard against data loss.

#### Note

At this time, replication groups are supported only for cache clusters running Redis.

You can use replication groups to scale your Redis solution for Amazon ElastiCache to handle applications that are highly read-intensive or to support large numbers of clients that simultaneously read from the same cache.

All of the nodes in a replication group must reside in the same region. However, you can provision read replicas in multiple Availability Zones within that region. When you add a read replica to a replication group, all of the data from the primary cache cluster is copied to the read replica. From that point, whenever data is written to the primary, the changes are immediately propagated to the read replicas. Your applications can connect to the read replica and access data in the cache, although they cannot write any data to the replica.

You can change the roles of the cache nodes within the replication group, with the primary cluster and one of the replicas exchanging roles. You might decide to do this for performance tuning reasons. For example, with a web application that has heavy write activity, you can choose the node that has the lowest network latency. For more information, see Promoting a Read Replica to the Primary Role (p. 135).

Replication groups guard against potential data loss if a primary or secondary node is unexpectedly terminated. For more information, see Multi-AZ with Redis Replication Groups (p. 32).

#### Tip

For greater reliability and faster recovery, we recommend that you create one or more read replicas in different availability zones for your cluster, and enable Multi-AZ on the replication group instead of using AOF. AOF is disabled for Multi-AZ replication groups.

AOF is not supported for cache nodes of type *cache.t1.micro*. For more information on AOF and Multi-AZ, see and Multi-AZ with Redis Replication Groups (p. 32).

### **Primary Endpoint**

An application can connect to any node in a replication group, provided that it has the DNS endpoint and port number for that node. Read-only applications can connect to any node in the replication group, but all write activity must take place at the primary node.

Every replication group has a *primary endpoint*, which is a DNS name that always resolves to the primary node in the replication group. The primary endpoint is immune to changes to your replication group, such as promoting a read replica to the primary role. Even if you make changes to the replication group, such as promoting a read replica to become the new primary node, the primary endpoint always points to the primary node for the replication group.

For read-only activity, applications can connect to any node in the replication group. However, for write activity, we recommend that your applications connect to the primary endpoint instead of connecting directly to the primary node.

### **Creating a Replication Group**

For detailed guidance on creating a replication group, see Creating a Redis Replication Group (p. 128)

For detailed procedures on each step, see Managing Replication Groups (p. 128).

# Adding a Redis Cache Cluster to a Replication Group

For detailed guidance on adding a read replica to a replication group, see Adding a Read Replica To a Replication Group (p. 134)

## **Multi-AZ with Redis Replication Groups**

An Amazon ElastiCache for Redis replication group consists of a primary cluster and from one to five read replicas. When Multi-AZ is enabled for a replication group and a primary node fails, ElastiCache automatically detects the failure, selects a read replica and promotes it to primary, without any manual intervention. This functionality means you can resume writing to the primary node as soon as promotion is complete, generally in 3 to 4 minutes. ElastiCache replication groups with Multi-AZ enabled significantly reduce the time span during which you cannot write to the read/write primary cluster during certain types of planned maintenance or in the unlikely event of a primary or Availability Zone failure.

As part of the failover process, ElastiCache also propagates the DNS address of the promoted replica so that if your application is writing to the primary endpoint, no endpoint change will be required in your application. However, because your application reads from individual endpoints, you will need to change the read endpoint of the promoted replica to the replacement replica's endpoint.

The failover process generally takes 3 to 4 minutes. This process is much faster than replacing the primary and syncing the data from a replica, which occurs in the event of a primary node failure if you don't enable Multi-AZ for your Redis replication group.

### Notes on Multi-AZ with Redis Replication Groups

The following points should be noted:

- Redis replication is asynchronous. Therefore, when a primary cluster fails over to a replica, a small amount of data might be lost due to replication lag.
- When selecting the replica to promote to primary, ElastiCache selects the replica with the least replication lag (the one that is most current).
- When you enable Multi-AZ on a replication group, a replica cluster cannot be manually promoted to primary. Thus, if the primary in AZ-1 fails over to a replica in AZ-2, the primary cluster stays in AZ-2. To promote the new replica in AZ-1 to primary, you must first disable Multi-AZ on the replication group, then do the promotion, and finally re-enable Multi-AZ.
- ElastiCache Multi-AZ and append-only file (AOF) are mutually exclusive. If you enable one you cannot enable the other.

For more information, see Fault Tolerance: AOF or Multi-AZ? (p. 24).

- In the case where a cluster's failure is caused by the rare event of an entire Availability Zone failing, the replica replacing the failed primary is created only when the Availability Zone is back up. For example, if the primary cluster is in AZ-1 with replicas in AZ-2 and AZ-3, if the primary cluster fails the replica with the least replication lag is promoted to primary. ElastiCache then creates a new replica in AZ-1 (where the failed primary was) only when AZ-1 is back up and available.
- Rebooting a primary cluster does not trigger auto failover. When the primary node is rebooted, it is cleared of data when it comes back online. When the read replicas see the cleared primary, they clear their copy of the data, incurring data loss.
- Once a read replica has been promoted, the other replicas sync with their new primary. After the initial sync, the replicas' content is deleted and they sync the data from the new primary, causing a brief interruption during which the replicas are not accessible. This sync process also causes temporary

load on the primary while syncing with the replicas. This behavior is native to Redis and isn't unique to ElastiCache Multi-AZ. For more details regarding this Redis behavior, go to http://redis.io/topics/replication.

- Multi-AZ is supported on Redis version 2.8.6 and later.
- Multi-AZ is not supported on t1 and t2 cache nodes.

#### Important

Connecting an external Redis replica to an ElastiCache Redis replication group that is Multi-AZ enabled is an unsupported configuration that can create issues that prevent ElastiCache from properly performing failover and recovery. If you need to connect an external Redis replica to an ElastiCache replication group, make sure that Multi-AZ is disabled before you make the connection.

You can enable Multi-AZ using the Amazon ElastiCache console, API, or command-line interface (CLI).

We recommend creating the primary node and read replicas in different Availability Zones to best protect yourself from data loss in the unlikely case of a complete Availability Zone failure.

#### Topics

- Failure Scenarios and Multi-AZ Responses (p. 33)
- Enabling Redis Multi-AZ (p. 35)

### **Failure Scenarios and Multi-AZ Responses**

ElastiCache detects and replaces a replication group's failed nodes by recreating and reprovisioning the failed node. When Multi-AZ is enabled for a replication group, a failed primary cluster instead fails over to one of the existing replicas. A replica is selected and automatically promoted to the primary role, which is much faster than recreating and reprovisioning the primary cluster. The failover process usually takes 2 to 3 minutes, after which you can again write to the read/write primary cluster.

When Multi-AZ is enabled, ElastiCache continually monitors the state of the primary cluster. If the primary cluster fails, one of the following actions is performed.

Whenever ElastiCache detects a failed primary node and fails over to a secondary node, the following events are reported and may be observed using any of the methods described at Viewing ElastiCache Events (p. 186).

- Failover from master node <<u>name</u>> to replica node <<u>name</u>> completed.
- Recovering cache nodes <name>.
- Finished recovery for cache nodes <name>.

#### Multi-AZ if Only the Primary Node Fails

If only the primary node fails, ElastiCache performs the following process.

- 1. ElastiCache takes the failed primary cluster offline.
- 2. ElastiCache promotes one of the replicas to the primary role.

Write operations can resume as soon as the promotion process is complete, typically 3 to 4 minutes. You don't need to change the endpoint for write operations because ElastiCache propagates the DNS address of the promoted replica.

3. ElastiCache creates and provisions a replacement replica.

If possible, the replacement replica is created in the Availability Zone where the failed primary was so that the distribution of clusters is maintained. To read from the replacement replica, you must update to its endpoint and wait for it to finish provisioning.

The following diagram illustrates this scenario.

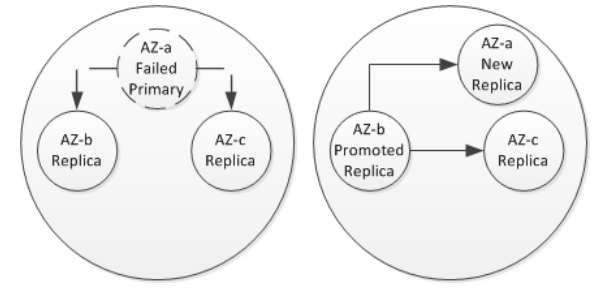

### Multi-AZ if Everything Fails Except One Replica

If everything fails except one replica, ElastiCache performs the following process.

- 1. ElastiCache takes the failed primary cluster and failed replicas offline.
- 2. ElastiCache promotes a replica that did not fail to the primary role.

Write operations can resume as soon as the promotion process is complete, typically 3 to 4 minutes. You don't need to change the endpoint for write operations because ElastiCache propagates the DNS address of the promoted replica.

3. ElastiCache creates and provisions replacement replicas.

If possible, the replacement replicas are created in the Availability Zones of the failed clusters so that the distribution of clusters is maintained. To read from the replacement replicas, you must update endpoints and wait for the replicas to finish provisioning.

The following diagram illustrates this scenario.

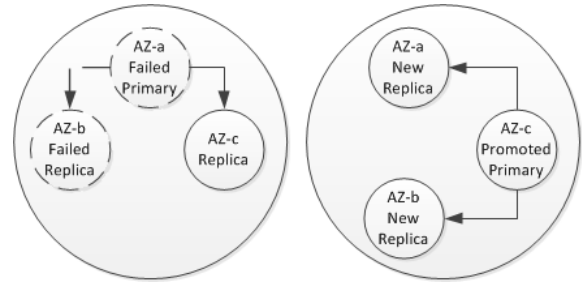

#### **Multi-AZ if Everything Fails**

If everything fails, ElastiCache recreates and provisions all clusters in the replication group, as described following.

In this scenario, all the data in the cache is lost due to the failure of every node in the replication group. Such occurrences are rare.

- 1. ElastiCache takes the failed primary cluster and replicas offline.
- 2. ElastiCache creates and provisions a replacement primary cluster and replacement replicas.

Reads and writes to the primary can resume only after the new primary cluster is created and provisioned. This takes significantly longer than promoting a replica to primary.

If possible, the replacements are created in the Availability Zones of the failed nodes so that the distribution of clusters is maintained. To read from or write to the new primary, you do not need to update your primary endpoint. To read from a replacement replica, you must update the endpoint and wait for it to finish provisioning.

The following diagram illustrates this scenario.

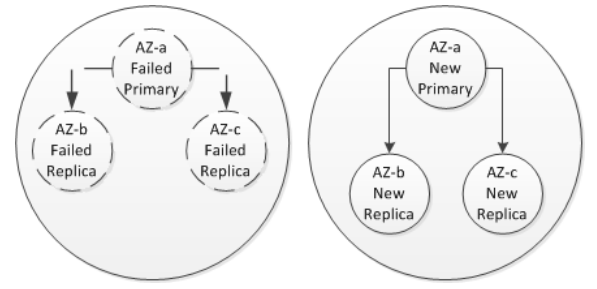

### **Enabling Redis Multi-AZ**

You can enable Redis Multi-AZ when you create a Redis replication group using the ElastiCache console, CLI, or API.

### Enabling Redis Multi-AZ Using the ElastiCache Console

You can enable Redis Multi-AZ when you create a new cache cluster if;

- You will select Redis as your cache cluster engine.
- Your cache cluster will have one or more read replicas.

To enable Redis Multi-AZ when creating a new cache cluster using the console, see Creating a Redis Multiple Cluster Replication Group (p. 128).

#### To enable Multi-AZ for an existing Redis replication group using the console

- 1. Sign in to the AWS Management Console and open the ElastiCache console at https:// console.aws.amazon.com/elasticache/.
- 2. In the left navigation pane, click **Replication Groups**.
- 3. Click to select the box next to the replication group for which you want to enable Multi-AZ, and click **Modify**.
- 4. To enable Multi-AZ, select the **Yes** radio button behind **Multi-AZ**.

#### Note

Before you can enable Multi-AZ, the replication group must have at least one active read replica. If the replication group does not have at least one active read replica, the radio buttons for **Multi-AZ** are disabled.

- 5. Click Modify.
- 6. Wait until the modification tasks finish and the replication group's status is available.

### Enabling Redis Multi-AZ Using the ElastiCache CLI

You can use the ElastiCache CLI to enable Redis Multi-AZ for a new or existing replication group.

## Using the ElastiCache CLI to Enable Redis Multi-AZ for a New Replication Group

The following example creates the Multi-AZ enabled replication group myReplGroup using the active Redis cluster myPrimaryCluster as its primary cluster. It then adds the read replica myReplicaCluster00 to the replication group.

1. Create the replication group, specifying the primary cache cluster and enabling Multi-AZ by using a command like the following.

```
$PROMPT>elasticache-create-replication-group myReplGroup -d "cli demo" -p
myPrimaryCluster -a true
```

2. Add a replica Redis cache cluster to the replication group by using a command like the following. You can perform this step up to five times, changing only the name of the cluster.

```
$PROMPT>elasticache-create-cache-cluster myReplicaCluster00 -rg myReplGroup
  -e redis -c cache.m1.small -n 1
```

If you don't have an active Redis cache cluster to use as the primary cluster, you can create the replication group and its associated cache clusters with a single command. The following example creates the Multi-AZ enabled replication group my-rg with 3 cache clusters; the primary cluster my-rg001 and two replicas, my-rg002 and my-rg003.

\$PROMPT>elasticache-create-replication-group my-rg -d "My replication group"
-n 3 -e redis -c cache.m3.large -a true

When you create the clusters and replication group as shown in this example, the names of the clusters are created by adding a three digit sequential number starting at 001 to the end of the replication group's names.

For more information, see http://docs.aws.amazon.com/AmazonElastiCache/latest/ CommandLineReference/CLIReference-cmd-CreateCacheCluster.html and http://docs.aws.amazon.com/ AmazonElastiCache/latest/CommandLineReference/CLIReference-cmd-CreateReplicationGroup.html.

## Using the ElastiCache CLI to Enable Redis Multi-AZ for an Existing Replication Group

The following code example uses the ElastiCache CLI to enable Multi-AZ for the replication group  ${\tt myReplGroup}.$ 

```
$PROMPT>elasticache-modify-replication-group myReplGroup --apply-immediately -
automatic-failover-enabled true
```

For more information, see http://docs.aws.amazon.com/AmazonElastiCache/latest/ CommandLineReference/CLIReference-cmd-ModifyReplicationGroup.html.

#### Enabling Redis Multi-AZ using the ElastiCache API

You can use the ElastiCache API to enable Redis Multi-AZ for a new or existing replication group.

## Using the ElastiCache API to Enable Redis Multi-AZ for a New Replication Group

The following example creates the Multi-AZ enabled replication group myReplGroup using the active Redis cluster myPrimaryCluster as its primary cluster. It then adds the read replica myReplicaCluster00 to the replication group.

1. Create the replication group, specifying the primary cache cluster and enabling Multi-AZ as shown in the following example that creates the replication group myReplGroup, enables Multi-AZ, and specifies myPrimaryCluster as the primary cluster.

```
https://elasticache.us-west-2.amazonaws.com/
?Action=CreateReplicationGroup
&AutomaticFailover=true
&Description=My replication group
&PrimaryClusterId=myPrimaryCluster
&ReplicationGroupId=myReplGroup
&Version=2014-12-01
&SignatureVersion=4
&SignatureMethod=HmacSHA256
&Timestamp=20141201T192317Z
&X-Amz-Credential=<credential>
```

2. Add a replica Redis cache cluster to the replication group. as shown in the following example that creates myReplicaCluster00 as a read replica in the myReplGroup replication group. You can perform this step up to five times, changing only the name of the cluster.

```
https://elasticache.us-west-2.amazonaws.com/
?Action=CreateCacheCluster
&CacheClusterId=myReplicaCluster00
&ReplicationGroupId=myReplGroup
&SignatureMethod=HmacSHA256
&SignatureVersion=4
&Version=2014-12-01
&X-Amz-Algorithm=AWS4-HMAC-SHA256
&X-Amz-Credential=[your-access-key-id]/20140721/us-west-2/elastic
ache/aws4_request
&X-Amz-Date=20141201T170651Z
&X-Amz-SignedHeaders=content-type;host;user-agent;x-amz-content-sha256;x-
amz-date
&X-Amz-Signature=[signature-value]
```

If you don't have an active Redis cache cluster to use as the primary cluster, you can create the replication group and its associated cache clusters with a single command. The following example creates the Multi-AZ enabled replication group my-rg with 3 cache clusters; the primary cluster my-rg001 and two replicas, my-rg002 and my-rg003.

```
https://elasticache.us-west-2.amazonaws.com/
    ?Action=CreateReplicationGroup
    &AutomaticFailover=true
    &CacheNodeType=cache.m3.large
    &Engine=redis
```

```
&NumCacheNodes=3
&ReplicationGroupId=my-rg
&Version=2014-12-01
&SignatureVersion=4
&SignatureMethod=HmacSHA256
&Timestamp=20141201T192317Z
&X-Amz-Credential=<credential>
```

When you create the clusters and replication group as shown in this example, the names of the clusters are created by adding a three digit sequential number starting at 001 to the end of the replication group's names.

For more information, see http://docs.aws.amazon.com/AmazonElastiCache/latest/APIReference/ API\_CreateCacheCluster.html and http://docs.aws.amazon.com/AmazonElastiCache/latest/APIReference/ API\_CreateReplicationGroup.html.

#### Using the ElastiCache API to Enable Redis Multi-AZ for an Existing **Replication Group**

The following code example uses the ElastiCache API to enable Multi-AZ for the replication group myReplGroup.

```
https://elasticache.us-west-2.amazonaws.com/
    ?Action=ModifyReplicationGroup
    &AutoFailover=true
    &ReplicationGroupId=myReplGroup
    &Version=2014-12-01
    &SignatureVersion=4
    &SignatureMethod=HmacSHA256
    &Timestamp=20141201T192317Z
    &X-Amz-Credential=<credential>
```

When you create the clusters and replication group as shown in this example, the names of the clusters are created by adding a three digit sequential number starting at 001 to the end of the replication group's names.

For more information, see http://docs.aws.amazon.com/AmazonElastiCache/latest/APIReference/ API\_ModifyReplicationGroup.html.

## **Backup and Restore for Redis Clusters**

#### Topics

- Constraints (p. 39)
- Costs (p. 39)
- Automatic Snapshots (p. 39)
- Manual Snapshots (p. 39)
- Performance Impact of Snapshots (p. 40)
- Restoring From a Snapshot (p. 40)
- Deleting Snapshots (p. 41)

Amazon ElastiCache clusters running Redis can use snapshots for backing up and restoring data. A snapshot is a backup copy of a node at a specific moment in time. The snapshot consists of the cluster

metadata, along with all of the data in the node. All snapshots are written to Amazon Simple Storage Service (Amazon S3), which provides durable storage. At any time, you can restore your data by creating a new Redis cluster and populating it with data from a snapshot. ElastiCache lets you manage snapshots using the AWS Management Console, the ElastiCache command line interface (CLI), and the ElastiCache application programming interface (API).

This section provides an overview of working with backup and restore for clusters running on Redis.

### **Constraints**

At this time, backup and restore is supported only for clusters running on Redis.

Backup and restore is not supported on cache.tl.micro or cache.t2.\* cache nodes. All other cache node types are supported.

### Costs

ElastiCache allows you to store one snapshot for each active Redis cluster, free of charge. Storage space for additional snapshots is charged at a rate of \$0.085/GB per month for all regions. There are no data transfer fees for creating a snapshot, or for restoring data from a snapshot to a Redis cluster.

### **Automatic Snapshots**

For any Redis cluster, you can enable *automatic* snapshots, where ElastiCache creates a snapshot of the cluster on a daily basis. Automatic snapshots can help guard against data loss: In the event of a node failure, you can create a new cluster, restoring all of your data from the most recent snapshot. The result is a warm-started Redis cluster, pre-loaded with your data and ready for use.

When you configure an automatic snapshot, you should consider the following settings:

• **Snapshot window**—A period during each day when ElastiCache will begin creating a snapshot. The minimum length for the snapshot window is 60 minutes. You can set the snapshot window for any time when it's most convenient for you, or for a time of day that avoids doing snapshots during a particularly high-utilization period.

If you do not specify a backup window, ElastiCache will assign one automatically.

• **Snapshot retention limit**—The number of days the snapshot will be retained in Amazon S3. For example, if you set the retention limit to 5, then a snapshot taken today would be retained for 5 days. When the retention limit expires, the snapshot is automatically deleted.

The maximum snapshot retention limit is 35 days. The minimum is 0, meaning that automatic snapshots are disabled for the cluster.

For more information, see Managing Backup and Restore (Redis) (p. 140)

### **Manual Snapshots**

In addition to automatic snapshots, you can create a *manual* snapshot at any time. For example, if an automatic snapshot is nearing its snapshot retention limit, you can make a copy of that snapshot and keep the copy until you decide to delete it.

Manual snapshots are also useful for archiving purposes. For example, suppose that you've developed a set of baseline data for testing purposes; you can create a manual snapshot of the data and restore it whenever you want. After you test an application that modifies the data, you can reset the data by creating

a new cluster and restoring from your baseline snapshot. When the cluster is ready, you can test your applications against the baseline data again—and repeat this process as often as needed.

You can create a manual snapshot in one of the following ways:

- Create a snapshot of a cluster. This is in addition to any automatic snapshots you have enabled on the cluster.
- Make a copy of an existing snapshot. It does not matter whether the source snapshot was created automatically or manually.
- Take a final snapshot immediately before deleting a cluster or replication group.

There is a limit in place on the rate of manual snapshot creation: During any contiguous 24-hour period, you can create no more than 20 manual snapshots per cluster.

Manual snapshots do not have retention limits, and ElastiCache does not automatically delete them. Even if you delete a cluster, any manual snapshots from that cluster will be retained. If you no longer want to keep a manual snapshot, you must explicitly delete it yourself.

For more information, see Creating a Manual Snapshot (p. 147)

### **Performance Impact of Snapshots**

Snapshots are created using Redis' native BGSAVE command: The Redis process on the cache node spawns a child process to write all the data from the cache to a Redis RDB file. It can take up to ten seconds to spawn the child process, and during this time the parent process is unable to accept incoming application requests. After the child process is running independently, the parent process resumes normal operations. The child process exits when the snapshot operation is complete.

While the snapshot is being written, additional cache node memory is used for new writes. If this additional memory usage exceeds the available memory on the node, processing can become slow due to excessive paging.

The following are guidelines for improving snapshotting performance.

- Set the *reserved-memory* parameter—To mitigate excessive paging, we recommend that you set the *reserved-memory* parameter. This parameter prevents Redis from consuming all of the available memory on the node, and can help reduce the amount of paging. You might also see performance improvements by simply using a larger node. For more information about the *reserved-memory* parameter and node memory sizes, see Parameters for Redis (p. 48).
- Create snapshots on a read replica—If you are running Redis in a node group with more than one node, you can take a snapshot from the primary node or one of the read replicas. Because of the system resources required during a BGSAVE, we recommend that you create snapshots on one of the read replicas, rather than the primary. While the snapshot is being created on the replica, the primary node remains unaffected by BGSAVE resource requirements, and can continue serving requests without slowing down.

If you delete a replication group and request a final snapshot, ElastiCache will always take the snapshot at the primary node. This ensures that you capture the very latest Redis data, before the replication group is deleted.

### **Restoring From a Snapshot**

You can restore the data from a snapshot into a new cluster at any time. By default, the new cluster will have the same configuration that the source cluster did when the snapshot was created; however, you can override some of the parameters, such as node size.

During the restore operation, ElastiCache creates the new cluster, and then populates the Redis cache with data from the snapshot file. When this process is complete, the Redis cache is warmed up and the cluster is ready to accept requests.

For more information, see Restoring a Snapshot to a New Cluster (p. 150).

### **Deleting Snapshots**

An automatic snapshot is automatically deleted when its retention limit expires. If you delete a cluster, all of its automatic snapshots are also deleted. If you delete a replication group, all of the automatic snapshots from the clusters in that group are also deleted.

#### Note

When you delete a cluster or a replication group, you have the option of taking a final snapshot before the deletion begins. In the case of a replication group, the snapshot is taken at the primary node.

ElastiCache provides a deletion API that lets you delete a snapshot at any time, regardless of whether the snapshot was created automatically or manually. (Since manual snapshots do not have a retention limit, manual deletion is the only way to remove them.)

For more information, see Deleting Snapshots (p. 154).

### **Clusters**

A *cluster* is a collection of one or more cache nodes, all of which run an instance of supported cache engine software. When you create a cache cluster, you specify the cache engine that all of the nodes will use.

Most ElastiCache operations are performed at the cluster level. You can set up a cache cluster with a specific number of cache nodes and a cache parameter group that controls the properties for each cache node. All cache nodes within a cluster are designed to be of the same node type and have the same parameter and security group settings.

Every cluster must have a *cluster identifier*. The cluster identifier is a customer-supplied "name" for the cluster. This identifier specifies a particular cluster when interacting with the ElastiCache API and commands. The cluster identifier must be unique for that customer in an AWS region.

The following are descriptions of supported cache engine software for ElastiCache.

### **Memcached Clusters**

*Memcached* is a distributed caching solution that uses using client-side hashing to distribute data evenly across one or more cache nodes. You can scale up a Memcached cluster by adding more cache nodes. For more information go to http://memcached.org.

ElastiCache supports the following versions of Memcached:

#### Memcached 1.4.14

Memcached 1.4.14 adds several bug fixes and new features, including:

- Ability to rebalance and fine-tune slab memory—Use the slab\_automove and slab\_reassign parameters to change the way that Memcached manages slab memory.
- New touch commands and counters.

#### Memcached 1.4.5

Memcached 1.4.5 was the first release supported by ElastiCache.

### **Redis Clusters**

*Redis* is a key-value store that supports abstract data types and optional data durability. A Redis cluster consists of a single cache node; you can scale up by using a larger cache node. For more information, go to http://redis.io.

ElastiCache supports the following versions of Redis:

#### Redis 2.8.19

Redis 2.8.19 adds several bug fixes and new features since 2.8.6.

- HyperLogLog—In processing data, determining the exact cardinality of a data set is proportional to the size of the data set. When processing big data, the memory requirements for determining the exact cardinality is prohibitive. HyperLogLog estimates cardinality with a variance of 0.81% (0.0081) while using only 12K of memory (plus a little bit for overhead). HyperLogLog is supported with the Redis commands, PFADD, PFCOUNT, and PFMERGE.
- Lexicographical range queries—When querying a sorted set of strings, you can use ZRANGEBYLEX to retrieve all the values in a range, for example, all the names between Abdul and Barak. Other commands that support Lexicographic range queries include ZLEXCOUNT and ZREMRANGEBYLEX.
- **Bug fixes**—Including preventing a primary node from sending stale data to replica nodes by failing the master SYNC when a background save (bgsave) child process terminates unexpectedly.

#### Redis 2.8.6

Redis 2.8.6 adds several bug fixes and new features, including:

- **Partial resynchronization (psync)**—In a replication group, the primary cache node maintains a *backlog*, which is a buffer that holds data that has not yet been sent to the read replicas. If a replica is disconnected from the primary node, then write requests will continue to accumulate in the primary's backlog. When a replica re-establishes contact with the primary, it can request a psync to obtain only the portion of backlog data that the replica missed while it was disconnected. In general, a psync is much faster than a full sync, so a replica can quickly catch up with the primary. You can control the size of the backlog buffer. You can also control the time-to-live attribute of the backlog. If the replica is unavailable for an extended period of time, exceeding the backlog time-to-live, then the backlog is discarded and the replica must perform a full sync when it reconnects.
- Primary node only allows write operations if there are enough available replicas—In normal circumstances, each read replica pings the primary once every second. By default, if the primary does not receive a ping from a replica, then it will still continue accepting write operations from clients. However, this can lead to write operation loss as data cannot be sent to the replicas. You can now change this behavior, so that the primary can stop accepting write operations if the number of available replicas drops below a user-specified threshold. Redis 2.8.6 lets you specify the minimum number of replicas that must be available. You can also specify the number of seconds within which the primary must receive pings from the replica, or else stop accepting write operations.
- Event notifications with Redis publish-and-subscribe—Redis clients can subscribe to server-side events of interest, for example, when an item is added to the cache. When an event of interest occurs, Redis publishes notifications to clients that are subscribed to these events. You can specify the types of events that Redis publishes. For more information, go to http://redis.io/topics/notifications.

#### Redis 2.6.13

Redis 2.6.13 was the first release supported by ElastiCache.

## **Regions and Availability Zones**

AWS cloud computing resources are housed in highly available data center facilities. To provide additional scalability and reliability, these data center facilities are located in several different physical locations. These locations are categorized by *regions* and *Availability Zones*.

Regions are large and widely dispersed into separate geographic locations. Availability Zones are distinct locations within a region that are engineered to be isolated from failures in other Availability Zones and provide inexpensive, low latency network connectivity to other Availability Zones in the same region.

#### Important

Each region is completely independent. Any ElastiCache activity you initiate (for example, creating clusters) runs only in your current default region. The default region can be changed by setting the EC2\_REGION environment variable, or be overridden by using the --ur1 parameter with the command line interface. For more information, see *Common Options for API Tools*.

To create or work with a cluster in a specific region, use the corresponding regional service endpoint.

For a listing of ElastiCache endpoints, go to the "Regions and Endpoints" section of the Amazon Web Services General Reference.

### Locating Your Redis Read Replicas and Memcached Nodes

Amazon ElastiCache supports specifying in which Availability Zone you create your clusters. If your Redis replication group will have multiple clusters, or your Memcached cache cluster will have multiple nodes, you have the option to locate all the clusters (Redis) or nodes (Memcached) in a single Availability Zone or locate them across different Availability Zones. By locating the clusters or nodes in different Availability Zones, you eliminate the chance that a failure, such as a power outage, in one Availability Zone will cause your entire system to fail. Testing has demonstrated that there is no significant latency difference between locating all nodes in one Availability Zone or spreading them across multiple Availability Zones.

To specify an Availability Zone for your Memcached nodes, create a Memcached cluster as you normally do. On the **Cluster Details** page of the Launch Cluster wizard, use the **Preferred Zone** list to specify an Availability Zone for this node.

To specify an Availability Zone for your Redis read replica, you first create a replication group and then add from one to five read replicas to the replication group. You can specify a different Availability Zone for each read replica. For more information on creating a Redis read replica in an Availability Zone different from the primary Redis cache cluster, see Creating a Redis Replication Group (p. 128) and Adding a Redis Cache Cluster to a Replication Group (p. 32).

### **Parameter Groups**

Amazon ElastiCache uses parameter groups to control the runtime parameters of your nodes. A parameter group represents a combination of specific values for each parameter that is passed to the cache engine software during startup. These values determine how the cache engine processes on each node will behave at runtime. The parameter values on a specific parameter group apply to all nodes that are associated with the group, regardless of which cluster they belong to.

When you make a change to a cluster's parameters, either by changing the cluster's parameter group or by changing a parameter value in the cluster's parameter group, the changes are applied to the cluster either immediately or after the cluster is restarted. To determine when a particular parameter change is

applied, see the **Changes Take Effect** column in the tables for Parameters for Memcached (p. 44) and Parameters for Redis (p. 48).

You can change the parameter group associated with a cluster at any time using ModifyCacheCluster (modify-cache-cluster). To reboot one or more nodes in a cluster, you can call RebootCacheCluster (reboot-cache-cluster).

#### Important

If you change a cluster's parameter group, the values for any conditionally modifiable parameter, e.g., *activerehashing* and *databases*, must be the same in both the current and new parameter groups.

#### Topics

- Parameters for Memcached (p. 44)
- Parameters for Redis (p. 48)

For a list of supported parameters, their default values, and which ones can be modified, see DescribeEngineDefaultParameters (describe-engine-default-parameters).

To manage parameter groups, you can use the following API actions:

- CreateCacheParameterGroup (create-cache-parameter-group)—Creates a parameter group.
- DescribeCacheParameterGroups (describe-cache-parameter-groups)—Returns information about parameter groups associated with your AWS account.
- DescribeCacheParameters (describe-cache-parameters)—Returns information about parameters that are part of a parameter group.
- ModifyCacheParameterGroup (modify-cache-parameter-group)—Updates the parameters in a parameter group.
- DeleteCacheParameterGroup (delete-cache-parameter-group)—Deletes a named parameter group.

You can change the parameter group associated with a cluster at any time using ModifyCacheCluster (modify-cache-cluster). The changes will not be applied to the running cluster until each node in the cluster is rebooted. To reboot one or more nodes in a cluster, you can call RebootCacheCluster (reboot-cache-cluster).

For more information on working with parameter groups, see Managing Cache Parameter Groups (p. 156).

### **Parameters for Memcached**

#### Topics

- Memcached 1.4.14 Added Parameters (p. 44)
- Memcached 1.4.5 Parameters (p. 45)
- Understanding and Tuning Memcached Connection Overhead (p. 47)
- Node Type-Specific Parameters for Memcached (p. 47)

If you do not specify a parameter group for your Memcached cluster, then a default parameter group (default.memcached1.4) will be used. You cannot change the values of any parameters in the default parameter group; however, you can always create a custom parameter group and assign it to your cluster at any time.

#### Memcached 1.4.14 Added Parameters

For Memcached 1.4.14, the following additional parameters are supported.

| Name            | Default   | Туре    | Modifi-<br>able | Changes<br>Take Ef-<br>fect | Description                                                                                                    |
|-----------------|-----------|---------|-----------------|-----------------------------|----------------------------------------------------------------------------------------------------|
| config_max      | 16        | integer | No              |                             | The maximum number of<br>ElastiCache configuration<br>entries.                                                                                                    |
| config_size_max | 65536     | integer | No              |                             | The maximum size of the configuration entries, in bytes.                                                                                                    |
| hashpower_init  | 16        | integer | No              |                             | The initial size of the ElastiC-<br>ache hash table, expressed<br>in powers of two. The default<br>is 2^16, or 65536 keys.                                                                                                    |
| maxconns_fast   | 0 (false) | boolean | Yes             | After re-<br>start          | Changes the way in which<br>new connections requests are<br>handled when the maximum<br>connection limit is reached. If<br>this parameter is set to 0<br>(zero), new connections are<br>added to the backlog queue<br>and will wait until other con-<br>nections are closed. If the<br>parameter is set to 1, ElastiC-<br>ache sends an error to the<br>client and immediately closes<br>the connection.        |
| slab_automove   | 0         | integer | Yes             | After re-<br>start          | Adjust the slab automove al-<br>gorithm: If this parameter is<br>set to 0 (zero), the automove<br>algorithm is disabled. If it is<br>set to 1, ElastiCache takes a<br>slow, conservative approach<br>to automatically moving slabs.<br>If it is set to 2, ElastiCache<br>aggressively moves slabs<br>whenever there is a cache<br>eviction. (This mode is not re-<br>commended except for testing<br>purposes.) |
| slab_reassign   | 0 (false) | boolean | Yes             | After re-<br>start          | Enable or disable slab reas-<br>signment. If this parameter is<br>set to 1, you can use the<br>"slabs reassign" command to<br>manually reassign memory.                                                                                                    |

### Memcached 1.4.5 Parameters

The following table shows the Memcached 1.4.5 parameters that ElastiCache supports.

| Name                                      | Default   | Туре    | Modifi-<br>able | Changes<br>Take Ef-<br>fect | Description                                                                                                    |
|-------------------------------------------|-----------|---------|-----------------|-----------------------------|----------------------------------------------------------------------------------------------------|
| backlog_queue_limit                       | 1024      | integer | No              |                             | The backlog queue limit.                                                                                                    |
| binding_protocol                          | auto      | string  | No              |                             | The binding protocol.                                                                                                    |
| cas_disabled                              | 0 (false) | boolean | Yes             | After re-<br>start          | If 1 (true), check and set<br>(CAS) operations will be dis-<br>abled, and items stored will<br>consume 8 bytes less than<br>with CAS enabled.                                                                                        |
| chunk_size                                | 48        | integer | Yes             | After re-<br>start          | The minimum amount, in<br>bytes, of space to allocate for<br>the smallest item's key, value,<br>and flags, in bytes.                                                                                                    |
| chunk_size_growth_factor                  | 1.25      | float   | Yes             | After re-<br>start          | The growth factor that con-<br>trols the size of each success-<br>ive memcached chunk; each<br>chunk will be<br><i>chunk_size_growth_factor</i><br>times larger than the previous<br>chunk.                                          |
| error_on_memory_ex-<br>hausted            | 0 (false) | boolean | Yes             | After re-<br>start          | If 1 (true), when there is no<br>more memory to store items,<br>memcached will return an er-<br>ror rather than evicting items.                                                                                                    |
| large_memory_pages                        | 0 (false) | boolean | No              |                             | If 1 (true), ElastiCache will try to use large memory pages.                                                                                                    |
| lock_down_paged_memory                    | 0 (false) | boolean | No              |                             | If 1 (true), ElastiCache will lock down all paged memory.                                                                                                    |
| max_item_size                             | 1048576   | integer | Yes             | After re-<br>start          | The size, in bytes, of the largest item that can be stored in the cache.                                                                                                    |
| <pre>max_simultaneous_con- nections</pre> | 65000     | integer | No              |                             | The maximum number of simultaneous connections.                                                                                                    |
| <pre>maximize_core_file_lim- it</pre>     | 0 (false) | boolean | No              |                             | If 1 (true), ElastiCache will maximize the core file limit.                                                                                                    |
| memcached_connec-<br>tions_overhead       | 100       | integer | Yes             | After re-<br>start          | The amount of memory to be<br>reserved for memcached<br>connections and other miscel-<br>laneous overhead. For inform-<br>ation about this parameter,<br>see Understanding and Tun-<br>ing Memcached Connection<br>Overhead (p. 47). |

| Name               | Default | Туре    | Modifi-<br>able | Changes<br>Take Ef-<br>fect | Description                                                                                                    |
|--------------------|---------|---------|-----------------|-----------------------------|----------------------------------------------------------------------------------------------------|
| requests_per_event | 20      | integer | No              |                             | The maximum number of re-<br>quests per event for a given<br>connection. This limit is re-<br>quired to prevent resource<br>starvation. |

### **Understanding and Tuning Memcached Connection Overhead**

On each cache node, the memory made available for storing cache items is the total available memory on that cache node (which is stored in the *max\_cache\_memory* parameter) minus the memory used for connections and other overhead (which is stored in the *memcached\_connections\_overhead* parameter). For example, a node of type cache.m1.small has a *max\_cache\_memory* of 1300MB. With the default *memcached\_connections\_overhead* value of 100MB, the Memcached process will have 1200MB available to store cache items.

The default values for the *memcached\_connections\_overhead* parameter satisfy most use cases; however, the required amount of allocation for connection overhead can vary depending on multiple factors, including request rate, payload size, and the number of connections.

You can change the value of the *memcached\_connections\_overhead* to better suit the needs of your application. For example, increasing the value of the *memcached\_connections\_overhead* parameter will reduce the amount of memory available for storing cache items and provide a larger buffer for connection overhead, while decreasing the value of the *memcached\_connections\_overhead* parameter will give you more memory to store cache items, but can increase your risk of swap usage and degraded performance. If you observe swap usage and degraded performance, try increasing the value of the *memcached\_connections\_overhead* parameter.

#### Important

For the cache.t1.micro node type, the value for *memcached\_connections\_overhead* is determined as follows:

- If your cluster is using the default parameter group, ElastiCache will set the value for memcached\_connections\_overhead to 13MB.
- If your cluster is using a parameter group that you have created yourself, you can set the value for *memcached\_connections\_overhead* to a value of your choice.

### **Node Type-Specific Parameters for Memcached**

Although most parameters have a single value, some parameters have different values depending on the node type used. The following table shows the default values for the *max\_cache\_memory* and *num\_threads* parameters for each node type.

#### Note

The *max\_cache\_memory* and *num\_threads* parameters cannot be modified.

| Node Type      | max_cache_memory | num_threads |
|----------------|------------------|-------------|
| cache.t1.micro | 213              | 1           |
| cache.t2.micro | 555              | 1           |
| cache.t2.small | 1588             | 1           |

| Node Type        | max_cache_memory | num_threads |
|------------------|------------------|-------------|
| cache.t2.medium  | 3301             | 2           |
| cache.m1.small   | 1300             | 1           |
| cache.m1.medium  | 3350             | 1           |
| cache.m1.large   | 7100             | 2           |
| cache.m1.xlarge  | 14600            | 4           |
| cache.m2.xlarge  | 16700            | 2           |
| cache.m2.2xlarge | 33800            | 4           |
| cache.m2.4xlarge | 68000            | 8           |
| cache.m3.medium  | 2850             | 1           |
| cache.m3.large   | 6200             | 2           |
| cache.m3.xlarge  | 13600            | 4           |
| cache.m3.2xlarge | 28600            | 8           |
| cache.c1.xlarge  | 6600             | 8           |
| cache.r3.large   | 13800            | 2           |
| cache.r3.xlarge  | 29100            | 4           |
| cache.r3.2xlarge | 59600            | 8           |
| cache.r3.4xlarge | 120600           | 16          |
| cache.r3.8xlarge | 242600           | 32          |

### **Parameters for Redis**

#### Topics

- Redis 2.8.21 Added Parameters (p. 49)
- Redis 2.8.19 Added Parameters (p. 49)
- Redis 2.8.6 Added Parameters (p. 49)
- Redis 2.6.13 Parameters (p. 51)
- Node Type-Specific Parameters for Redis (p. 58)
- Append-Only Files (AOF) (p. 59)

If you do not specify a parameter group for your Redis cluster, then a default parameter group will be used (either default.redis2.6 or default.redis2.8). You cannot change the values of any parameters in the default parameter group; however, you can always create a custom cache parameter group and assign it to your cluster at any time.

### **Redis 2.8.21 Added Parameters**

Redis 2.8.21 introduces a number of minor bug fixes and one critical security fix. Due to the critical nature of the security fix, we strongly recommend that you upgrade to Redis 2.8.21. For more information, go to Redis 2.8 release notes.

For Redis 2.8.21, there are no additional parameters supported.

#### **Redis 2.8.19 Added Parameters**

For Redis 2.8.19, there are no additional parameters supported.

### **Redis 2.8.6 Added Parameters**

For Redis 2.8.6, the following additional parameters are supported.

| Name                | Default | Туре    | Modifi-<br>able | Changes<br>Take Ef-<br>fect | Description                                                                                                    |
|---------------------|---------|---------|-----------------|-----------------------------|----------------------------------------------------------------------------------------------------|
| min-slaves-max-lag  | 10      | integer | Yes             | Immediately                 | The number of seconds within<br>which the primary node must<br>receive a ping request from a<br>read replica. If this amount of<br>time passes and the primary<br>does not receive a ping, then<br>the replica is no longer con-<br>sidered available. If the num-<br>ber of available replicas drops<br>below min-slaves-to-<br>write, the primary will stop<br>accepting writes at that point.<br>If either this parameter or<br>min-slaves-to-write is<br>0, then the primary node will<br>always accept writes re-<br>quests, even if no replicas are<br>available. |
| min-slaves-to-write | 0       | integer | Yes             | Immedi-<br>ately            | The minimum number of read<br>replicas which must be avail-<br>able in order for the primary<br>node to accept writes from<br>clients. If the number of avail-<br>able replicas falls below this<br>number, then the primary<br>node will no longer accept<br>write requests.<br>If either this parameter or<br><i>min-slaves-max-lag</i> is 0,<br>the primary node will always<br>accept writes requests, even<br>if no replicas are available.                                                                                                    |

| Name                   | Default                 | Туре   | Modifi-<br>able | Changes<br>Take Ef-<br>fect | Description                                                                                                    |
|------------------------|-------------------------|--------|-----------------|-----------------------------|----------------------------------------------------------------------------------------------------|
| notify-keyspace-events | (an<br>empty<br>string) | string | Yes             | Immedi-<br>ately            | The types of keyspace events<br>that Redis can notify clients<br>of. Each event type is repres-<br>ented by a single letter:                            |
|                        |                         |        |                 |                             | <ul> <li>K — Keyspace events,<br/>published with a prefix of<br/>keyspace @<db></db></li> </ul>                                                         |
|                        |                         |        |                 |                             | <ul> <li>E — Key-event events,<br/>published with a prefix of<br/>keyevent@<db></db></li> </ul>                                                         |
|                        |                         |        |                 |                             | • <b>g</b> — Generic, non-specific commands such as <i>DEL</i> , <i>EXPIRE</i> , <i>RENAME</i> , etc.                                                   |
|                        |                         |        |                 |                             | <ul> <li>\$ — String commands</li> </ul>                                                                                                    |
|                        |                         |        |                 |                             | <ul> <li>I — List commands</li> </ul>                                                                                                    |
|                        |                         |        |                 |                             | <ul> <li>s — Set commands</li> </ul>                                                                                                    |
|                        |                         |        |                 |                             | • h — Hash commands                                                                                                    |
|                        |                         |        |                 |                             | • z — Sorted set commands                                                                                                    |
|                        |                         |        |                 |                             | <ul> <li>x — Expired events (events<br/>generated every time a key<br/>expires)</li> </ul>                                                              |
|                        |                         |        |                 |                             | <ul> <li>e — Evicted events (events<br/>generated when a key is<br/>evicted for maxmemory)</li> </ul>                                                   |
|                        |                         |        |                 |                             | • <b>A</b> — An alias for <i>g\$lshzxe</i>                                                                                                    |
|                        |                         |        |                 |                             | You can have any combina-<br>tion of these event types. For<br>example, <i>AKE</i> means that<br>Redis can publish notifications<br>of all event types. |
|                        |                         |        |                 |                             | Do not use any characters<br>other than those listed above;<br>attempts to do so will result in<br>error messages.                                      |
|                        |                         |        |                 |                             | By default, this parameter is<br>set to an empty string, mean-<br>ing that keyspace event noti-<br>fication is disabled.                                |

| Name              | Default | Туре    | Modifi-<br>able | Changes<br>Take Ef-<br>fect | Description                                                                                                    |
|-------------------|---------|---------|-----------------|-----------------------------|----------------------------------------------------------------------------------------------------|
| repl-backlog-size | 1048576 | integer | Yes             | Immedi-<br>ately            | The size, in bytes, of the<br>primary node backlog buffer.<br>The backlog is used for record-<br>ing updates to data at the<br>primary node. When a read<br>replica connects to the<br>primary, it attempts to perform<br>a partial sync (psync), where<br>it applies data from the back-<br>log to catch up with the<br>primary node. If the psync<br>fails, then a full sync is re-<br>quired.<br>The minimum value for this<br>parameter is 16384.                                                                                                    |
| repl-backlog-ttl  | 3600    | integer | Yes             | Immedi-<br>ately            | The number of seconds that<br>the primary node will retain<br>the backlog buffer. Starting<br>from the time the last replica<br>node disconnected, the data<br>in the backlog will remain in-<br>tact until repl-backlog-ttl ex-<br>pires. If the replica has not<br>connected to the primary<br>within this time, then the<br>primary will release the back-<br>log buffer. When the replica<br>eventually reconnects, it will<br>have to perform a full sync<br>with the primary.<br>If this parameter is set to 0,<br>the backlog buffer will never<br>be released. |
| repl-timeout      | 60      | integer | Yes             | Immedi-<br>ately            | <ul> <li>Represents the timeout period, in seconds, for:</li> <li>Bulk data transfer during synchronization, from the read replica's perspective</li> <li>Primary node timeout from the replica's perspective</li> <li>Replica timeout from the primary node's perspective</li> </ul>                                                                                                    |

#### **Redis 2.6.13 Parameters**

The following table shows the Redis 2.6.13 parameters that ElastiCache supports.

| Name            | Default | Туре   | Modifi-<br>able    | Changes<br>Take Ef-<br>fect | Description                                                                                                    |
|-----------------|---------|--------|--------------------|-----------------------------|----------------------------------------------------------------------------------------------------|
| activerehashing | yes     | string | Condi-<br>tionally | Immdei-<br>ately            | Determines whether to enable<br>Redis' active rehashing fea-<br>ture. The main hash table is<br>rehashed ten times per<br>second; each rehash opera-<br>tion consumes 1 millisecond<br>of CPU time.                                                                                                    |
|                 |         |        |                    |                             | <b>Note</b><br>This parameter is<br>conditionally modifi-<br>able. It can be modi-<br>fied as long as there<br>is no instance of the<br>parameter group as-<br>sociated with a<br>cluster.                                                                                                    |
| appendonly      | no      | string | Yes                | Immedi-<br>ately            | Enables or disables Redis'<br>append only file feature<br>(AOF). AOF captures any<br>Redis commands that change<br>data in the cache, and is used<br>to recover from certain node<br>failures.<br>The default value is <i>no</i> ,<br>meaning AOF is turned off.<br>Set this parameter to <i>yes</i> to<br>enable AOF.<br>For more information, see<br>Append-Only Files |
|                 |         |        |                    |                             | Note<br>Append Only Files<br>(AOF) is not suppor-<br>ted for cache.t1.mi-<br>cro and cache.t2.*<br>nodes. For nodes of<br>this type, the appen-<br>don1y parameter<br>value is ignored.<br>Note<br>For Multi-AZ replica-                                                                                                    |

| Name                                                   | Default  | Туре    | Modifi-<br>able | Changes<br>Take Ef-<br>fect | Description                                                                                                    |
|--------------------------------------------------------|----------|---------|-----------------|-----------------------------|----------------------------------------------------------------------------------------------------|
| appendfsync                                            | everysec | string  | Yes             | Immedi-<br>ately            | <ul> <li>Controls how often the AOF output buffer is written to disk:</li> <li><i>no</i> — the buffer is flushed to disk on an as-needed basis.</li> <li><i>everysec</i> — the buffer is flushed once per second. This is the default.</li> <li><i>always</i> — the buffer is flushed every time that data in the cache is modified.</li> </ul> |
| client-output-buffer-<br>limit-normal-hard-lim-<br>it  | 0        | integer | Yes             | Immedi-<br>ately            | If a client's output buffer<br>reaches the specified number<br>of bytes, the client will be dis-<br>connected. The default is zero<br>(no hard limit).                                                                                                    |
| client-output-buffer-<br>limit-normal-soft-lim-<br>it  | 0        | integer | Yes             | Immedi-<br>ately            | If a client's output buffer<br>reaches the specified number<br>of bytes, the client will be dis-<br>connected, but only if this<br>condition persists for <i>cli-</i><br><i>ent-output-buffer-lim-</i><br><i>it-normal-soft-seconds</i> .<br>The default is zero (no soft<br>limit).                                                            |
| client-output-buffer-<br>limit-normal-soft-<br>seconds | 0        | integer | Yes             | Immedi-<br>ately            | If a client's output buffer re-<br>mains at <i>client-output-</i><br><i>buffer-limit-normal-</i><br><i>soft-limit</i> bytes for longer<br>than this number of seconds,<br>the client will be disconnec-<br>ted. The default is zero (no<br>time limit).                                                                                         |
| client-output-buffer-<br>limit-pubsub-hard-lim-<br>it  | 33554432 | integer | Yes             | Immedi-<br>ately            | For Redis publish/subscribe<br>clients: If a client's output buf-<br>fer reaches the specified<br>number of bytes, the client will<br>be disconnected.                                                                                                    |

| Name                                                   | Default   | Туре    | Modifi-<br>able    | Changes<br>Take Ef-<br>fect | Description                                                                                                    |
|--------------------------------------------------------|-----------|---------|--------------------|-----------------------------|----------------------------------------------------------------------------------------------------|
| client-output-buffer-<br>limit-pubsub-soft-lim-<br>it  | 8388608   | integer | Yes                | Immedi-<br>ately            | For Redis publish/subscribe<br>clients: If a client's output buf-<br>fer reaches the specified<br>number of bytes, the client will<br>be disconnected, but only if<br>this condition persists for<br><i>client-output-buffer-</i><br><i>limit-pubsub-soft-</i><br><i>seconds</i> seconds. |
| client-output-buffer-<br>limit-pubsub-soft-<br>seconds | 60        | integer | Yes                | Immedi-<br>ately            | For Redis publish/subscribe<br>clients: If a client's output buf-<br>fer remains at <i>client-out-</i><br><i>put-buffer-limit-pub-</i><br><i>sub-soft-limit</i> bytes for<br>longer than this number of<br>seconds, the client will be<br>disconnected.                                   |
| client-output-buffer-<br>limit-slave-hard-limit        | 268435456 | integer | No                 |                             | For Redis read replicas: If a client's output buffer reaches the specified number of bytes, the client will be disconnected.                                                                                                    |
| client-output-buffer-<br>limit-slave-soft-limit        | 67108864  | integer | No                 |                             | For Redis read replicas: If a client's output buffer reaches the specified number of bytes, the client will be disconnected, but only if this condition persists for client-output-buffer-limit-slave-soft-seconds seconds.                                                               |
| client-output-buffer-<br>limit-slave-soft-<br>seconds  | 60        | integer | No                 |                             | For Redis read replicas: If a client's output buffer remains at client-output-buffer-limit-slave-soft-limit bytes for longer than this number of seconds, the client will be disconnected.                                                                                                |
| databases                                              | 16        | integer | Condi-<br>tionally | Immedi-<br>ately            | The number of databases.<br><b>Note</b><br>This parameter is<br>conditionally modifi-<br>able. It can be modi-<br>fied as long as there<br>is no instance of the<br>parameter group as-<br>sociated with a<br>cluster.                                                                    |

| Name                         | Default | Туре    | Modifi-<br>able | Changes<br>Take Ef-<br>fect | Description                                                                                                    |
|------------------------------|---------|---------|-----------------|-----------------------------|----------------------------------------------------------------------------------------------------|
| hash-max-ziplist-<br>entries | 512     | integer | Yes             | Immedi-<br>ately            | Determines the amount of<br>memory used for hashes.<br>Hashes with fewer than the<br>specified number of entries<br>are stored using a special en-<br>coding that saves space.                                                        |
| hash-max-ziplist-value       | 64      | integer | Yes             | Immedi-<br>ately            | Determines the amount of<br>memory used for hashes.<br>Hashes with entries that are<br>smaller than the specified<br>number of bytes are stored<br>using a special encoding that<br>saves space.                                      |
| list-max-ziplist-<br>entries | 512     | integer | Yes             | Immedi-<br>ately            | Determines the amount of<br>memory used for lists. Lists<br>with fewer than the specified<br>number of entries are stored<br>using a special encoding that<br>saves space.                                                            |
| list-max-ziplist-value       | 64      | integer | Yes             | Immedi-<br>ately            | Determines the amount of<br>memory used for lists. Lists<br>with entries that are smaller<br>than the specified number of<br>bytes are stored using a spe-<br>cial encoding that saves<br>space.                                      |
| lua-time-limit               | 5000    | integer | No              |                             | The maximum execution time<br>for a Lua script, in milli-<br>seconds, before ElastiCache<br>takes action to stop the script.<br>If <i>lua-time-limit</i> is ex-<br>ceeded, all Redis commands<br>will return an error of the form<br> |
| maxclients                   | 65000   | integer | No              |                             | The maximum number of cli-<br>ents that can be connected at one time.                                                                                                    |

| Name                   | Default          | Туре    | Modifi-<br>able | Changes<br>Take Ef-<br>fect | Description                                                                                                    |
|------------------------|------------------|---------|-----------------|-----------------------------|----------------------------------------------------------------------------------------------------|
| maxmemory-policy       | volatile-<br>Iru | string  | Yes             | Immedi-<br>ately            | The eviction policy for keys<br>when maximum memory us-<br>age is reached.                                                                                                    |
|                        |                  |         |                 |                             | Valid values are: volatile-<br>lru   allkeys-lru  <br>volatile-random  <br>allkeys-random  <br>volatile-ttl   noevic-<br>tion                                                                                                    |
| maxmemory-samples      | 3                | integer | Yes             | Immedi-<br>ately            | For least-recently-used (LRU)<br>and time-to-live (TTL) calcula-<br>tions, this parameter repres-<br>ents the sample size of keys<br>to check. By default, Redis<br>chooses 3 keys and uses the<br>one that was used least re-<br>cently.                                                  |
| set-max-intset-entries | 512              | integer | Yes             | Immedi-<br>ately            | Determines the amount of<br>memory used for certain kinds<br>of sets (strings that are in-<br>tegers in radix 10 in the range<br>of 64 bit signed integers).<br>Such sets with fewer than the<br>specified number of entries<br>are stored using a special en-<br>coding that saves space. |

| Name                 | Default | Туре    | Modifi-<br>able | Changes<br>Take Ef-<br>fect | Description                                                                                                    |
|----------------------|---------|---------|-----------------|-----------------------------|----------------------------------------------------------------------------------------------------|
| reserved-memory      | 0       | integer | Yes             | Immediately                 | The amount of memory, in<br>bytes, reserved for non-cache<br>usage. By default, the Redis<br>cache will grow until it con-<br>sumes the node's maxmemory<br>(see Node Type-Specific<br>Parameters for Redis (p. 58))<br>before it starts evicting items<br>or rejecting writes based on<br>the maxmemory-policy.<br>Redis uses additional memory<br>for features such as snap-<br>shots, read replicas, and ap-<br>pend-only files (AOF). If these<br>features are active when<br>maxmemory is exhausted,<br>node performance will likely<br>suffer due to excessive<br>memory paging. If you in-<br>crease reserved-memory,<br>you lower the memory alloc-<br>ated to Redis cache items to<br>help reduce the amount of<br>paging.<br>For example, suppose you<br>have a cache.m1.small node,<br>with a maxmemory of 900MB<br>bytes. If you set reserved-<br>memory to 200 MB, then Re-<br>dis allows 700MB to be used<br>for cache item storage before<br>applying the eviction policy;<br>the 200MB is available for<br>Redis background saves,<br>replication, and AOF.<br>Consider increasing the re-<br>served-memory parameter if<br>you are using read replicas,<br>append-only files (AOF), or<br>other Redis features that<br>consume more memory.<br><b>Note</b><br>This parameter is<br>specific to ElastiC-<br>ache, and is not part<br>of the standard Re-<br>dis distribution. |
| slave-allow-chaining | no      | string  | No              |                             | Configures if chaining of slaves is allowed.                                                                                                    |

| Name                         | Default | Туре    | Modifi-<br>able | Changes<br>Take Ef-<br>fect | Description                                                                                                    |
|------------------------------|---------|---------|-----------------|-----------------------------|----------------------------------------------------------------------------------------------------|
| slowlog-log-slower-<br>than  | 10000   | integer | Yes             | Immedi-<br>ately            | The maximum execution time,<br>in microseconds, for com-<br>mands to be logged by the<br>Redis Slow Log feature.                                                                                           |
| slowlog-max-len              | 128     | integer | Yes             | Immedi-<br>ately            | The maximum length of the Redis Slow Log.                                                                                                    |
| tcp-keepalive                | 0       | integer | Yes             | Immedi-<br>ately            | If this is set to a nonzero<br>value (N), node clients are<br>polled every N seconds to<br>ensure that they are still con-<br>nected. With the default set-<br>ting of 0, no such polling oc-<br>curs.     |
| timeout                      | 0       | integer | Yes             | Immedi-<br>ately            | If this is set to a nonzero<br>value (N), the node closes a<br>connection if the client is idle<br>for N seconds. With the de-<br>fault setting of 0, the node<br>does not disconnect idle cli-<br>ents.   |
| zset-max-ziplist-<br>entries | 128     | integer | Yes             | Immedi-<br>ately            | Determines the amount of<br>memory used for sorted sets.<br>Sorted sets with fewer than<br>the specified number of ele-<br>ments are stored using a<br>special encoding that saves<br>space.               |
| zset-max-ziplist-value       | 64      | integer | Yes             | Immedi-<br>ately            | Determines the amount of<br>memory used for sorted sets.<br>Sorted sets with entries that<br>are smaller than the specified<br>number of bytes are stored<br>using a special encoding that<br>saves space. |

#### Note

If you do not specify a parameter group for your Redis 2.6.13 cluster, then a default parameter group (default.redis2.6) will be used. You cannot change the values of any parameters in the default parameter group; however, you can always create a custom parameter group and assign it to your cluster at any time.

#### **Node Type-Specific Parameters for Redis**

Although most parameters have a single value, some parameters have different values depending on the node type used. The following table shows the default values for the *maxmemory* parameter for each node type. The value of *maxmemory* is the maximum number of bytes available to you for use, data and other uses, on the node.

#### Note

The *maxmemory* parameter cannot be modified.

| Node Type        | maxmemory    |
|------------------|--------------|
| cache.t1.micro   | 142606336    |
| cache.t2.micro   | 581959680    |
| cache.t2.small   | 1665138688   |
| cache.t2.medium  | 3461349376   |
| cache.m1.small   | 943718400    |
| cache.m1.medium  | 3093299200   |
| cache.m1.large   | 7025459200   |
| cache.m1.xlarge  | 14889779200  |
| cache.m2.xlarge  | 17091788800  |
| cache.m2.2xlarge | 35022438400  |
| cache.m2.4xlarge | 70883737600  |
| cache.m3.medium  | 2988441600   |
| cache.m3.large   | 6501171200   |
| cache.m3.xlarge  | 14260633600  |
| cache.m3.2xlarge | 29989273600  |
| cache.c1.xlarge  | 6501171200   |
| cache.r3.large   | 14470348800  |
| cache.r3.xlarge  | 30513561600  |
| cache.r3.2xlarge | 62495129600  |
| cache.r3.4xlarge | 126458265600 |
| cache.r3.8xlarge | 254384537600 |

#### Note

t2 instances do not support Redis backup/restore.

#### Append-Only Files (AOF)

#### Note

Append-only files (AOF) are not supported for cache.t1.micro and cache.t2.\* nodes. For nodes of these types, the *appendonly* parameter value is ignored.

#### Note

For Multi-AZ replication groups, AOF is disabled.

By default, the data in a Redis node on ElastiCache resides only in memory, and is not persistent. If a node is rebooted, or if the underlying physical server experiences a hardware failure, the data in the cache is lost.

If you require data durability, you can enable the Redis append-only file feature (AOF). When this feature, the node writes all of the commands that change cache data to an append-only file. When a node is rebooted, the AOF is "replayed" when the Redis cache engine starts; the result is a warm Redis cache with all of the data intact.

AOF is disabled by default. To enable AOF for a cluster running Redis, you must create a parameter group with the *appendonly* parameter set to yes, and then assign that parameter group to your cluster. (You can also modify the *appendf sync* parameter to control how often Redis writes to the AOF file.)

For more information, see the following sections:

- Parameter Groups (p. 43)
- Parameters for Redis (p. 48)
- Managing Cache Parameter Groups (p. 156)

#### Warning

AOF cannot protect against all failure scenarios. For example, if a node fails due to a hardware fault in an underlying physical server, ElastiCache will provision a new node on a different server. In this case, the AOF file will no longer be available and cannot be used to recover the data. Thus, Redis will restart with a cold cache.

#### Tip

For greater reliability and faster recovery, we recommend that you create one or more read replicas in different availability zones for your cluster, and enable Multi-AZ on the replication group instead of using AOF. AOF is disabled for Multi-AZ replication groups. For more information, see the following sections:

- Fault Tolerance: AOF or Multi-AZ? (p. 24)
- Replication Groups and Read Replicas (Redis) (p. 30)
- Managing Replication Groups (p. 128)

### **Subnet Groups**

A *subnet group* is a collection of subnets (typically private) that you can designate for your clusters running in an Amazon Virtual Private Cloud (VPC) environment.

If you create a cluster in an Amazon VPC, then you must specify a cache subnet group. ElastiCache uses that cache subnet group to select a subnet and IP addresses within that subnet to associate with your cache nodes.

For more information about cache subnet group usage in an Amazon VPC environment, see Using ElastiCache with Amazon Virtual Private Cloud (VPC) (p. 165) and Step 3: Authorize Access (p. 15).

### **Security Groups**

#### Note

Security groups are only applicable to clusters that are *not* running in an Amazon Virtual Private Cloud environment (VPC).

If you are running your ElastiCache nodes in an Amazon VPC, you control access to your cache clusters with Amazon VPC security groups, which are different from ElastiCache security groups. For more information on using ElastiCache in an Amazon VPC, see ElastiCache and Amazon Virtual Private Cloud (p. 61) and Using ElastiCache with Amazon Virtual Private Cloud (VPC) (p. 165).

ElastiCache allows you to control access to your clusters using security groups. A *security group* acts like a firewall, controlling network access to your cluster. By default, network access is turned off to your clusters. If you want your applications to access your cluster, you must explicitly enable access from hosts in specific Amazon EC2 security groups. Once ingress rules are configured, the same rules apply to all clusters associated with that security group.

To allow network access to your cluster, create a security group and use the

AuthorizeCacheSecurityGroupIngress API or CLI command to authorize the desired Amazon EC2 security group (which in turn specifies the Amazon EC2 instances allowed). The security group can be associated with your cluster at the time of creation, or using a ModifyCacheCluster command.

#### Important

IP-range based access control is currently not enabled for clusters. All clients to a cluster must be within the EC2 network, and authorized via security groups as described previously.

For more information about working with security groups, see Managing Cache Security Groups (p. 179).

## ElastiCache and Amazon Virtual Private Cloud

#### Note

ElastiCache is fully integrated with Amazon Virtual Private Cloud (VPC). For ElastiCache users, this means the following:

- If your AWS account supports only the EC2-VPC platform, ElastiCache will always launch your cluster in a VPC.
- If you're new to ElastiCache, your clusters will be deployed into a VPC. A default VPC will be created for you automatically.
- If you have a default VPC and don't specify a subnet when you launch a cluster, the cluster launches into your default VPC.
- You can launch clusters into your default VPC without needing to know anything about Amazon VPC. Your experience with clusters that you launch is the same whether you have a default VPC or not.

For more information, see Detecting Your Supported Platforms and Whether You Have a Default VPC.

With Amazon Virtual Private Cloud, you can create a virtual network in the AWS cloud that closely resembles a traditional data center. You can configure your Amazon VPC, including selecting its IP address range, creating subnets, and configuring route tables, network gateways, and security settings.

The basic functionality of ElastiCache is the same in a virtual private cloud; ElastiCache manages software upgrades, patching, failure detection and recovery whether your clusters are deployed inside or outside an Amazon VPC.

ElastiCache cache nodes deployed outside an Amazon VPC are assigned an IP address to which the endpoint/DNS name resolves. This provides connectivity from Amazon Elastic Compute Cloud (Amazon EC2) instances. When you launch an ElastiCache cluster into an Amazon VPC private subnet, every cache node is assigned a private IP address within that subnet.

For guidance on using ElastiCache with an Amazon Virtual Private Cloud see Using ElastiCache with Amazon Virtual Private Cloud (VPC) (p. 165).

### **Overview of ElastiCache In an Amazon VPC**

The following diagram and table describe the Amazon VPC environment, along with ElastiCache clusters and Amazon EC2 instances that are launched in the Amazon VPC.

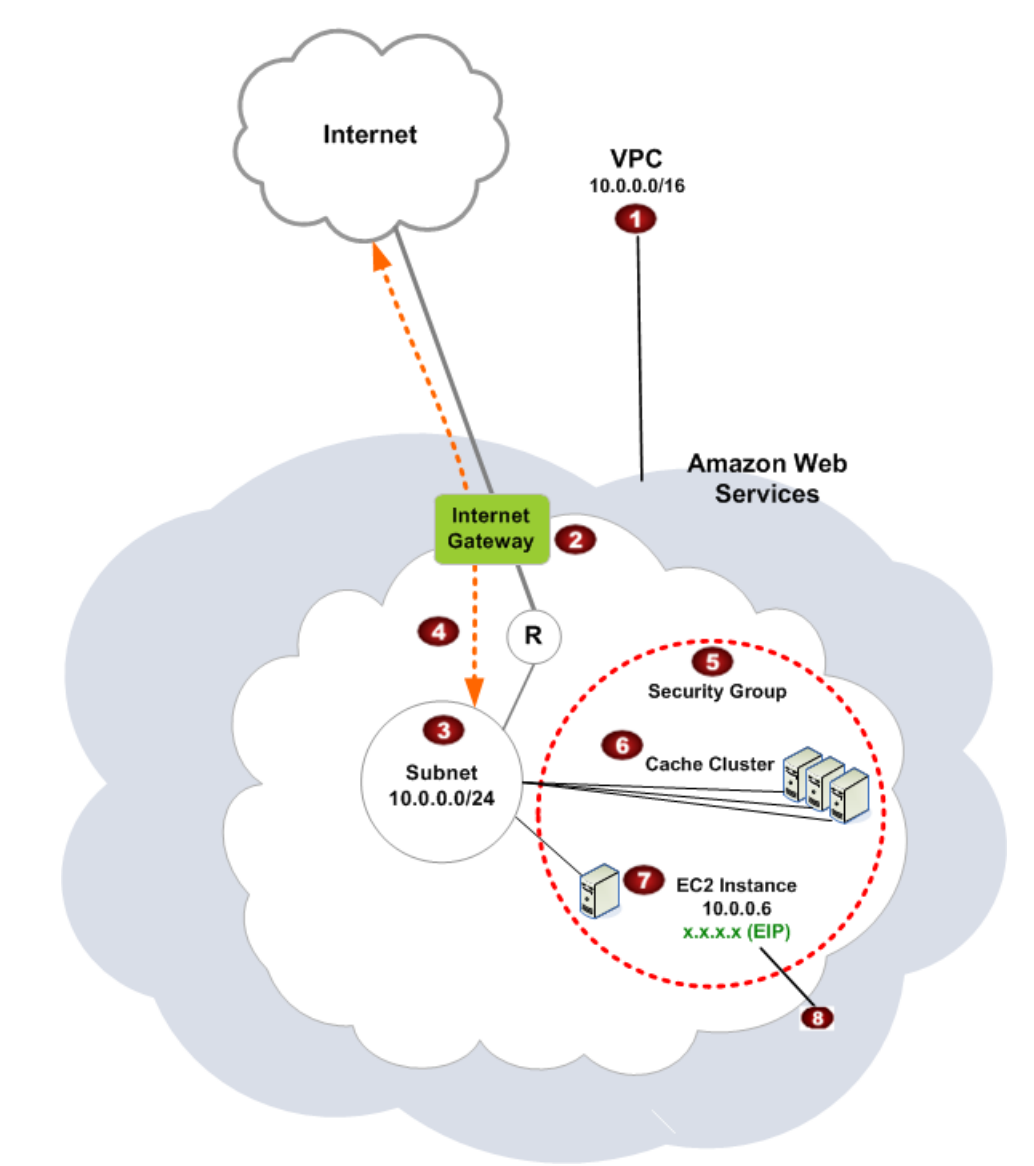

| × | The Amazon VPC is an isolated portion of the AWS cloud that is assigned its own block of IP addresses.                                                                                                    |
|---|----------------------------------------------------------------------------------------------------|
| × | An Internet gateway connects your Amazon VPC directly to the Internet and provides access to other AWS resources such as Amazon Simple Storage Service (Amazon S3) that are running outside your Amazon VPC. |
| × | An Amazon VPC subnet is a segment of the IP address range of an Amazon VPC where you can isolate AWS resources according to your security and operational needs.                                             |

| × | A routing table in the Amazon VPC directs network traffic between the subnet and the Internet.<br>The Amazon VPC has an implied router, which is symbolized in this diagram by the circle with<br>the R.                  |
|---|----------------------------------------------------------------------------------------------------|
| × | An Amazon VPC security group controls inbound and outbound traffic for your ElastiCache clusters and Amazon EC2 instances.                                                                                                |
| × | You can launch an ElastiCache cluster in the subnet. The cache nodes have private IP addresses from the subnet's range of addresses.                                                                                      |
| × | You can also launch Amazon EC2 instances in the subnet. Each Amazon EC2 instance has a private IP address from the subnet's range of addresses. The Amazon EC2 instance can connect to any cache node in the same subnet. |
| × | For an Amazon EC2 instance in your Amazon VPC to be reachable from the Internet, you need to assign a static, public address called an Elastic IP address to the instance.                                                |

### **Prerequisites**

In order to create an ElastiCache cluster within an Amazon VPC, your Amazon VPC must meet the following requirements:

- The Amazon VPC must allow nondedicated Amazon EC2 instances. You cannot use ElastiCache in an Amazon VPC that is configured for dedicated instance tenancy.
- A cache subnet group must be defined for your Amazon VPC. ElastiCache uses that cache subnet group to select a subnet and IP addresses within that subnet to associate with your cache nodes.
- A cache security group must be defined for your Amazon VPC, or you can use the default provided.
- CIDR blocks for each subnet must be large enough to provide spare IP addresses for ElastiCache to use during maintenance activities.

### **Routing and Security**

You can configure routing in your Amazon VPC to control where traffic flows (for example, to the Internet gateway or virtual private gateway). With an Internet gateway, your Amazon VPC has direct access to other AWS resources that are not running in your Amazon VPC. If you choose to have only a virtual private gateway with a connection to your organization's local network, you can route your Internet-bound traffic over the VPN and use local security policies and firewall to control egress. In that case, you incur additional bandwidth charges when you access AWS resources over the Internet.

You can use Amazon VPC security groups to help secure the ElastiCache clusters and Amazon EC2 instances in your Amazon VPC. Security groups act like a firewall at the instance level, not the subnet level.

Clusters in an Amazon VPC can be accessed by Amazon EC2 instances in the same Amazon VPC. If these Amazon EC2 instances are deployed in a public subnet with associated Elastic IPs, you can access the Amazon EC2 instances via the Internet.

#### Note

We strongly recommend that you use DNS names to connect to your cache nodes, as the underlying IP address can change if you reboot the cache node.

For more information about using ElastiCache with Amazon VPC, see Using ElastiCache with Amazon Virtual Private Cloud (VPC) (p. 165).

### Amazon VPC Documentation

Amazon VPC has its own set of documentation to describe how to create and use your Amazon VPC. The following table gives links to the Amazon VPC guides.

| Description                                                                                                    | Documentation                                                                                          |
|----------------------------------------------------------------------------------------------------|----------------------------------------------------------------------------------------------------|
| How to get started using Amazon VPC                                                                                                | Amazon VPC Getting Started Guide                                                                       |
| How to use Amazon VPC through the AWS Management Console                                                                           | Amazon VPC User Guide                                                                                  |
| Complete descriptions of all the Amazon VPC commands                                                                               | Amazon EC2 Command Line Reference<br>(the Amazon VPC commands are part of the<br>Amazon EC2 reference) |
| Complete descriptions of the Amazon VPC API actions, data types, and errors                                                        | Amazon EC2 API Reference<br>(the Amazon VPC API actions are part of the<br>Amazon EC2 reference)       |
| Information for the network administrator who<br>needs to configure the gateway at your end of an<br>optional IPsec VPN connection | Amazon VPC Network Administrator Guide                                                                 |

For more detailed information about Amazon Virtual Private Cloud, go to http://aws.amazon.com/vpc.

## **Cache Engine Version Management**

You can control if and when the protocol-compliant software powering your cache cluster is upgraded to new versions that are supported by ElastiCache. This level of control enables you to maintain compatibility with specific Memcached or Redis versions, test new versions with your application before deploying in production, and perform version upgrades on your own terms and timelines.

Because version upgrades involve some compatibility risk, they will not occur automatically and must be initiated by you. You initiate version upgrades to your cluster by modifying the cluster and specifying a new engine version.

#### Note

Although cache engine version management functionality is intended to give you as much control as possible over how patching occurs, ElastiCache reserves the right to patch your cluster on your behalf in the event of a critical security vulnerability in the system or cache software.

#### Warning

Changing a cache engine version is a disruptive process which clears all cache data in the cluster.

### **Maintenance Window**

Every cluster has a weekly maintenance window during which any system changes are applied. If you don't specify a preferred maintenance window when you create or modify a cache cluster, ElastiCache assigns a 60-minute maintenance window on a randomly selected day of the week.

The 60-minute maintenance window is selected at random from an 8-hour block of time per region. The following table lists the time blocks for each region from which the default maintenance windows are assigned.

| Region Code    | Region Name                              | Maintenance Window |
|----------------|------------------------------------------|--------------------|
| ap-northeast-1 | Asia Pacific<br>(Tokyo) region           | 13:00–21:00 UTC    |
| ap-southeast-1 | Asia Pacific<br>(Singapore) re-<br>gion  | 14:00–22:00 UTC    |
| ap-southeast-2 | Asia Pacific<br>(Sydney) region          | 12:00–20:00 UTC    |
| cn-north-1     | China (Beijing)<br>region                | 14:00–22:00 UTC    |
| eu-central-1   | EU (Frankfurt) region                    | 23:00-07:00 UTC    |
| eu-west-1      | EU (Ireland) re-<br>gion                 | 22:00-06:00 UTC    |
| sa-east-1      | South America<br>(Sao Paulo) re-<br>gion | 01:00–09:00 UTC    |
| us-east-1      | US East (N. Vir-<br>ginia) region        | 03:00–11:00 UTC    |
| us-gov-west-1  | AWS GovCloud<br>(US) region              | 06:00–14:00 UTC    |
| us-west-1      | US West (N.<br>California) re-<br>gion   | 06:00–14:00 UTC    |
| us-west-2      | US West (Ore-<br>gon) region             | 06:00–14:00 UTC    |

The maintenance window should fall at the time of lowest usage and thus might need modification from time to time. You can specify a time range of up to 24 hours in duration during which any maintenance activities you have requested should occur. For example, if you enable ElastiCache to automatically upgrade your cluster at minor version changes, noncritical Memcached or Redis software updates are applied during this time. Such updates occur infrequently (generally once every few months) and will be announced on the Amazon ElastiCache forum two weeks prior to being applied. Any deferred or pending cluster modifications you have requested also occur during this time.

For more information about how to adjust the preferred maintenance window for your cache clusters, see Modifying a Cluster (p. 105).

## Using Cost Allocation Tags in ElastiCache

When you add cost allocation tags to your resources in Amazon ElastiCache, you can track costs by grouping expenses on your invoices by resource tag values.

An ElastiCache cost allocation tag is a key-value pair that you define and associate with an ElastiCache resource. The key and value are case-sensitive. A tag key can be used to define a category, and the tag value can be an item in that category. For example, you might define a tag key of CostCenter and a tag value of 10010, indicating that the resource is assigned to the 10010 cost center. You can also use tags to designate resources as being used for test or production by using a key such as Environment and values such as test or production. We recommend that you use a consistent set of tag keys to make it easier to track costs associated with your resources.

Use cost allocation tags to organize your AWS bill to reflect your own cost structure. To do this, sign up to get your AWS account bill with tag key values included. Then, to see the cost of combined resources, organize your billing information according to resources with the same tag key values. For example, you can tag several resources with a specific application name, and then organize your billing information to see the total cost of that application across several services.

You can also combine tags to track costs at a greater level of detail. For example, to track your service costs by region you might use the tag keys Service and Region. On one resource you might have the values ElastiCache and Asia Pacific (Singapore), and on another resource the values ElastiCache and EU (Frankfurt). You can then see your total ElastiCache costs, but also see them broken out by region. For more information, go to Use Cost Allocation Tags in the AWS Billing and Cost Management User Guide.

You can add ElastiCache cost allocation tags to clusters and snapshots. When you add, list, modify, copy, or remove a tag, the action is applied only to the specified cluster or snapshot, even if it is a cluster in a replication group.

Tags added to snapshots are not used for cost allocation reports. Tags on snapshots are used to retain or restore tags on clusters. When you create a snapshot, the tags on the cluster are copied to the snapshot. When you restore from a snapshot, the tags on the snapshot are copied to the cluster.

The following list describes the characteristics of an ElastiCache cost allocation tag key and value.

• The tag key is the required name of the tag. The key's string value can be from 1 to 128 Unicode characters long and cannot be prefixed with "aws:". The string can contain only the set of Unicode letters, digits, white-space, '\_', '.', ':', '/', '=', '+', '-', and '@'.
• The tag value is the required value of the tag. The value's string value can be from 1 to 256 Unicode characters in length and cannot be prefixed with "aws:". The string can contain only the set of Unicode letters, digits, white-space, '\_', '.', '/', '=', '+', '-', and '@'.

Values do not have to be unique in a tag set. For example, you can have a tag set where the keys Service and Application both have the value ElastiCache.

AWS does not apply any semantic meaning to your tags; tags are interpreted strictly as character strings. AWS does not automatically set any tags on any ElastiCache resource.

You can add, list, modify, or remove tags from an ElastiCache resource by using the ElastiCache management console, AWS CLI, or ElastiCache API.

#### Important

Amazon ElastiCache tagging is not supported by the ElastiCache CLI. Use the AWS CLI instead.

#### Topics

- Adding Tags to Your ElastiCache Resource (p. 67)
- Listing the Tags for an ElastiCache Resource (p. 69)
- Modifying Tags on Your ElastiCache Resource (p. 71)
- Removing Tags from Your ElastiCache Resource (p. 72)
- Copying Tags to Your ElastiCache Resources (p. 74)

# Adding Tags to Your ElastiCache Resource

You can add tags to an ElastiCache resource by using the ElastiCache management console, AWS CLI, or ElastiCache API.

#### Topics

- ElastiCache Management Console (p. 67)
- AWS CLI (p. 68)
- ElastiCache API (p. 69)

### ElastiCache Management Console

You can use the ElastiCache management console to add tags to an ElastiCache resource. A resource can have a maximum of 10 tags.

### To add a tag to an ElastiCache resource using the ElastiCache management console

- 1. Sign in to the AWS Management Console and open the Amazon ElastiCache console at https:// console.aws.amazon.com/elasticache/.
- 2. Depending what ElastiCache resource you want to add a tag to, click **Clusters** or **Snapshots**.
- 3. Select the ElastiCache resource you want to add a tag to.

After you select the resource, you can see the tag names and values currently on this resource at the bottom of the details area.

- 4. Click Manage Tags at the top of the screen.
- 5. To add a tag to this resource, do the following in the Manage Tags dialog box:
  - 1. In the Key column, type a key name in the text box that displays Add key.

2. To add value to this key, type the key's value in the text box in the **Value** column at the key name's right.

To add multiple tags to this resource, repeat the preceding procedure for each tag you want to add.

If you enter a tag key you don't want to add to this resource, click the X to the right of the tag to delete it.

| Key         | Value       | Delete |
|-------------|-------------|--------|
| Service     | ElastiCache |        |
| Add Tags    |             |        |
| Кеу         | Value       |        |
| Region      | AP-Toyko    | 0      |
| Cost-Center | Empty value |        |
| Add key     | Empty value |        |

6. When finished, click Apply Changes to keep your changes, or Cancel to discard your changes.

### **AWS CLI**

You can use the AWS CLI to add tags to an existing ElastiCache resource by using the add-tags-to-resource command.

The following code uses the AWS CLI to add the keys Service and Region with the values elasticache and us-west-2 respectively to the resource myCluster in the us-west-2 region.

The resource-name parameter value is in the format of an ARN: arn:aws:elasticache:<region>:<customer id>:<resource type>:<resource name> PROMPT> aws elasticache add-tags-to-resource --resource-name arn:aws:elastic ache:us-west-2:0123456789:cluster:myCluster --tags Key=Service,Value=elasticache Key=Region,Value=us-west-2

You can also use the AWS CLI to add tags to a cluster when you create a new cluster by using the command create-cache-cluster, or when you create a new replication group by using the command create-replication-group. Note that you cannot add tags during resource creation with the ElastiCache management console. After the cluster or replication group is created, you can then use the console to add tags to the resource.

### ElastiCache API

You can use the ElastiCache API to add tags to an existing ElastiCache resource by using the AddTagsToResource action.

The following code uses the ElastiCache API to add the keys Service and Region with the values elasticache and us-west-2 respectively to the resource myCluster in the us-west-2 region.

The ResourceName parameter value is in the format of an ARN: arn:aws:elasticache:<region>:<customer id>:<resource type>:<resource name>

```
https://elasticache.us-west-2.amazonaws.com/
?Action=AddTagsToResource
&ResourceName=arn:aws:elasticache:us-west-2:0123456789:cluster:myCluster
&SignatureVersion=4
&SignatureMethod=HmacSHA256
&Tags.member.1.Key=Service
&Tags.member.1.Value=elasticache
&Tags.member.2.Key=Region
&Tags.member.2.Value=us-west-2
&Version=2015-02-02
&Timestamp=20150202T192317Z
&X-Amz-Credential=<credential>
```

For more information, see AddTagsToResource in the ElastiCache API documentation.

You can also use the ElastiCache API to add tags to a cluster when you create a new cluster by using the CreateCacheCluster action. Similarly, you can use the ElastiCache API to add tags to a replication group when you create a new replication group by using the CreateReplicationGroup action. Note that you cannot add tags during resource creation using the ElastiCache management console. After a cluster or replication group is created, you can then use the ElastiCache management console to add tags to the resource.

# Listing the Tags for an ElastiCache Resource

You can use the ElastiCache management console, AWS CLI, or ElastiCache API to list all the tags on a specified resource.

#### Topics

- ElastiCache Management Console (p. 70)
- AWS CLI (p. 70)
- ElastiCache API (p. 70)

### ElastiCache Management Console

You can use the ElastiCache management console to view which tags are on a resource.

#### To view the tags on a resource using the ElastiCache management console

- 1. Sign in to the AWS Management Console and open the Amazon ElastiCache console at https:// console.aws.amazon.com/elasticache/.
- Depending on the type of resource for which you want to see the current tags, click Clusters or Snapshots.
- 3. Select the ElastiCache resource for which you want to see the tag list.

The tags currently on this resource are listed at the bottom of the details area.

| • • •                   | memcached 1            | 1 node cache.r3.large | us-east-1d |                           |
|-------------------------|------------------------|-----------------------|------------|---------------------------|
| Cache Cluster ID:       |                        |                       |            | Creatio                   |
| Configuration Endpoint: |                        |                       |            |                           |
| Engine:                 | memcached              |                       |            | Engine                    |
| Cache Node Type:        | cache.r3.large         |                       |            | Availability              |
| Number of Cache Nodes:  | 1                      |                       |            | Number of Nodes Pending C |
| Nodes Pending Deletion: | -                      |                       |            | Replicatio                |
| Cache Parameter Group:  | default.memcached1.4 ( | (in-sync)             |            | Cache Subne               |
| Security Group(s):      | default (active)       |                       |            | Notificat                 |
| Maintenance Window:     | sat:04:00-sat:05:00    |                       |            | Backup Retention          |
| Backup Window:          | N/A                    |                       |            |                           |
| Tags 💊                  |                        |                       |            |                           |
| Ser                     | vice ElastiCache       |                       | Region     | AP-Tokyo                  |

### **AWS CLI**

You can use the AWS CLI to list tags on an existing ElastiCache resource by using the list-tags-for-resource command.

The following code uses the ElastiCache AWS CLI to list the tags on the resource myCluster in the us-west-2 region.

The resource-name parameter value is in the format of an ARN: arn:aws:elasticache:<region>:<customer id>:<resource type>:<resource name>

```
PROMPT> aws elasticache list-tags-for-resource --resource-name arn:aws:elastic
ache:us-west-2:0123456789:cluster:myCluster
```

### ElastiCache API

You can use the ElastiCache API to list tags on an existing resource by using the ListTagsForResource action.

The following code uses the ElastiCache API to list the tags on the resource  ${\tt myCluster}$  in the us-west-2 region.

The ResourceName parameter value is in the format of an ARN: arn:aws:elasticache:<region>:<customer id>:<resource type>:<resource name>

```
https://elasticache.us-west-2.amazonaws.com/
?Action=ListTagsForResource
&ResourceName=arn:aws:elasticache:us-west-2:0123456789:cluster:myCluster
&SignatureVersion=4
&SignatureMethod=HmacSHA256
&Version=2015-02-02
&Timestamp=20150202T192317Z
&X-Amz-Credential=<credential>
```

# Modifying Tags on Your ElastiCache Resource

You can modify the existing tags on an ElastiCache resource by using the ElastiCache management console, AWS CLI, or ElastiCache API.

### Topics

- ElastiCache Console (p. 71)
- AWS CLI (p. 72)
- ElastiCache API (p. 72)

### ElastiCache Console

You can use the ElastiCache management console to modify existing tags on a resource.

### To modify a tag on an ElastiCache resource using the ElastiCache management console

- 1. Sign in to the AWS Management Console and open the Amazon ElastiCache console at https:// console.aws.amazon.com/elasticache/.
- 2. Depending what ElastiCache resource you want to modify a tag on, click either **Clusters** or **Snapshots**.
- 3. Select the ElastiCache resource for which you want to modify a tag.
- 4. Click Manage Tags at the top of the screen.
- 5. To modify a tag's value, either delete the value in the **Value** text box to the right of the tag's key name, or type a value.

### Manage Tags

Apply tags to your resources to help organize and identify them.

A tag consists of a case-sensitive key-value pair. For example, you could define a tag with key = Name and value = Webserver. Learn More about tagging your AWS resources.

#### Applied Tags

| Region AP-I |
|-------------|
| AP-         |
|             |

6. When finished, click Apply Changes to keep your changes, or Cancel to discard your changes.

### **AWS CLI**

You can use the AWS CLI to modify the tags on an ElastiCache resource.

To modify the value of a tag, use add-tags-to-resource to add the tag with the new value, or use remove-tags-from-resource to remove specified tags from the resource.

### ElastiCache API

You can use the ElastiCache API to modify the tags on an ElastiCache resource.

To modify the value of a tag, use AddTagsToResource action to add tags, or use RemoveTagsFromResource to remove tags from the resource.

## **Removing Tags from Your ElastiCache Resource**

You can remove one or more tags from a resource using the ElastiCache management console, AWS CLI, or ElastiCache API.

#### Topics

- ElastiCache Management Console (p. 73)
- AWS CLI (p. 73)
- ElastiCache API (p. 74)

×

### ElastiCache Management Console

You can use the ElastiCache management console to remove tags from an existing ElastiCache resource.

### To remove a tag from an ElastiCache resource using the ElastiCache management console

- 1. Sign in to the AWS Management Console and open the Amazon ElastiCache console at https:// console.aws.amazon.com/elasticache/.
- 2. Depending what ElastiCache resource you want to remove a tag from, click either **Clusters** or **Snapshots**.
- 3. Select the ElastiCache resource you want to remove a tag from.
- 4. Click Manage Tags at the top of the screen.
- 5. For each tag that you want to remove from this resource, click the **Delete** check box to the right of the tag.

| Applied Tags | Value        | Delete |
|--------------|--------------|--------|
| Service      | ElastiCache  |        |
| Region       | AP-Singapore |        |
| CostCenter   | Empty value  |        |
| Add Tags     |              |        |
| Кеу          | Value        |        |

6. When finished, click **Apply Changes** to keep your changes, or **Cancel** to discard your changes.

## AWS CLI

You can use the AWS CLI to remove tags from an existing ElastiCache resource by using the remove-tags-from-resource command.

The following code uses the AWS CLI to remove the tags with the keys Service and Region from the resource myCluster in the us-west-2 region.

The resource-name parameter value is in the format of an ARN:

arn:aws:elasticache:<region>:<customer id>:<resource type>:<resource name>

```
PROMPT>
```

```
aws elasticache remove-tags-from-resource --resource-name arn:aws:elasticache:us-
west-2:0123456789:cluster:myCluster --tag-keys Service Region
```

### ElastiCache API

You can use the ElastiCache API to remove tags from an existing ElastiCache resource by using the RemoveTagsFromResource action.

The following code uses the ElastiCache API to remove the tags with the keys Service and Region from the resource myCluster in the us-west-2 region.

The ResourceName parameter value is in the format of an ARN: arn:aws:elasticache:<region>:<customer id>:<resource type>:<resource name>

```
https://elasticache.us-west-2.amazonaws.com/
?Action=RemoveTagsFromResource
&ResourceName=arn:aws:elasticache:us-west-2:0123456789:cluster:myCluster
&SignatureVersion=4
&SignatureMethod=HmacSHA256
&TagKeys.member.1=Service
&TagKeys.member.2=Region
&Version=2015-02-02
&Timestamp=20150202T192317Z
&X-Amz-Credential=<credential>
```

# **Copying Tags to Your ElastiCache Resources**

When you perform certain operations on your ElastiCache resources using the ElastiCache API or AWS CLI, if tags exist on the resource the tags are copied. The following list identifies those operations and what copying occurs.

- CopySnapshot or copy-snapshot When you make a copy of a snapshot, if there are any tags on the source snapshot, they are copied to the copy.
- CreateSnapshot or create-snapshot When you create a snapshot, if there are any tags on the source cluster, they are copied to the snapshot.
- RestoreFromSnapshot or restore-from-snapshot When you restore a cluster from a snapshot created by ElastiCache, if there are any tags on the snapshot, they are copied to the restored cluster.
- DeleteSnapshot or delete-snapshot When you delete a snapshot, if there are any tags on the snapshot, they are deleted with the snapshot.
- DeleteCluster or delete-cluster When you delete a cluster, any tags on the cluster are deleted with the cluster. However, if you make a final snapshot, the tags are copied to the snapshot.

# CloudWatch Metrics with ElastiCache

#### Topics

- Dimensions for ElastiCache Metrics (p. 75)
- Choosing Metric Statistics and Periods (p. 76)
- Host-Level Metrics (p. 76)
- Metrics for Memcached (p. 76)
- Metrics for Redis (p. 79)
- Which Metrics Should I Monitor? (p. 80)

ElastiCache provides metrics that enable you to monitor your cache clusters. You can access these metrics through CloudWatch. For more information on CloudWatch, go to the CloudWatch documentation.

ElastiCache provides both host-level metrics (for example, CPU usage) and metrics that are specific to the cache engine software (for example, cache gets and cache misses). These metrics are measured and published for each Cache node in 60-second intervals.

#### Important

You should consider setting CloudWatch alarms on certain key metrics, so that you will be notified if your cache cluster's performance starts to degrade. For more information, see Which Metrics Should I Monitor? (p. 80)

# **Dimensions for ElastiCache Metrics**

All ElastiCache metrics use the "AWS/ElastiCache" namespace and provide metrics for a single dimension, the *CacheNodeld*, which is the automatically-generated identifier for each cache node in the cache cluster. You can find out what these values are for your cache nodes using the DescribeCacheClusters API or elasticache-describe-cache-clusters command line utility.

Each metric is published under a single set of dimensions. When retrieving metrics, you must supply both the CacheClusterId and CacheNodeld dimensions.

#### See Also

- Host-Level Metrics (p. 76)
- Metrics for Memcached (p. 76)
- Metrics for Redis (p. 79)

# **Choosing Metric Statistics and Periods**

While CloudWatch will allow you to choose any statistic and period for each metric, not all combinations will be useful. For example, the Average, Minimum, and Maximum statistics for CPUUtilization are useful, but the Sum statistic is not.

All ElastiCache samples are published for a 60 second duration for each individual cache node. For any 60 second period, a cache node metric will only contain a single sample.

For further information on how to retrieve metrics for your cache nodes, see Viewing Cache Cluster and Cache Node Metrics (p. 184).

## **Host-Level Metrics**

The following table lists host-level metrics provided by ElastiCache for individual cache nodes.

#### See Also

- Metrics for Memcached (p. 76)
- Metrics for Redis (p. 79)

| Metric          | Description                                              | Unit    |
|-----------------|----------------------------------------------------------|---------|
| CPUUtilization  | The percentage of CPU utilization.                       | Percent |
| SwapUsage       | The amount of swap used on the host.                     | Bytes   |
| FreeableMemory  | The amount of free memory available on the host.         | Bytes   |
| NetworkBytesIn  | The number of bytes the host has read from the network.  | Bytes   |
| NetworkBytesOut | The number of bytes the host has written to the network. | Bytes   |

## **Metrics for Memcached**

The following table lists the metrics provided by ElastiCache that are derived from the Memcached *stats* command. Each metric is calculated at the cache node level.

For complete documentation of the Memcached *stats* command, go to https://github.com/memcached/memcached/blob/master/doc/protocol.txt.

#### See Also

• Host-Level Metrics (p. 76)

| Metric                            | Description                                                                                                    | Unit  |
|-----------------------------------|----------------------------------------------------------------------------------------------------|-------|
| BytesUsedForCacheItems            | The number of bytes used to store cache items.                                                                            | Bytes |
| BytesReadIntoMemcached            | The number of bytes that have been read from the network by the cache node.                                               | Bytes |
| BytesWrittenOutFromMem-<br>cached | The number of bytes that have been written to the network by the cache node.                                              | Bytes |
| CasBadval                         | The number of CAS (check and set) requests the cache has received where the Cas value did not match the Cas value stored. | Count |
| CasHits                           | The number of Cas requests the cache has re-<br>ceived where the requested key was found and the<br>Cas value matched.    | Count |
| CasMisses                         | The number of Cas requests the cache has re-<br>ceived where the key requested was not found.                             | Count |
| CmdFlush                          | The number of flush commands the cache has re-<br>ceived.                                                                 | Count |
| CmdGet                            | The number of get commands the cache has received.                                                                        | Count |
| CmdSet                            | The number of set commands the cache has re-<br>ceived.                                                                   | Count |
| CurrConnections                   | A count of the number of connections connected to the cache at an instant in time.                                        | Count |
| CurrItems                         | A count of the number of items currently stored in the cache.                                                             | Count |
| DecrHits                          | The number of decrement requests the cache has received where the requested key was found.                                | Count |
| DecrMisses                        | The number of decrement requests the cache has received where the requested key was not found.                            | Count |
| DeleteHits                        | The number of delete requests the cache has re-<br>ceived where the requested key was found.                              | Count |
| DeleteMisses                      | The number of delete requests the cache has re-<br>ceived where the requested key was not found.                          | Count |
| Evictions                         | The number of non-expired items the cache evicted to allow space for new writes.                                          | Count |
| GetHits                           | The number of get requests the cache has received where the key requested was found.                                      | Count |
| GetMisses                         | The number of get requests the cache has received where the key requested was not found.                                  | Count |
| IncrHits                          | The number of increment requests the cache has received where the key requested was found.                                | Count |
| IncrMisses                        | The number of increment requests the cache has received where the key requested was not found.                            | Count |

| Metric    | Description                                                                  | Unit  |
|-----------|------------------------------------------------------------------------------|-------|
| Reclaimed | The number of expired items the cache evicted to allow space for new writes. | Count |

For Memcached 1.4.14, the following additional metrics are provided.

| Metric           | Description                                                                                                    | Unit  |
|------------------|----------------------------------------------------------------------------------------------------|-------|
| BytesUsedForHash | The number of bytes currently used by hash tables.                                                                   | Bytes |
| CmdConfigGet     | The cumulative number of "config get" requests.                                                                      | Count |
| CmdConfigSet     | The cumulative number of "config set" requests.                                                                      | Count |
| CmdTouch         | The cumulative number of "touch" requests.                                                                           | Count |
| CurrConfig       | The current number of configurations stored.                                                                         | Count |
| EvictedUnfetched | The number of valid items evicted from the least recently used cache (LRU) which were never touched after being set. | Count |
| ExpiredUnfetched | The number of expired items reclaimed from the LRU which were never touched after being set.                         | Count |
| SlabsMoved       | The total number of slab pages that have been moved.                                                                 | Count |
| TouchHits        | The number of keys that have been touched and were given a new expiration time.                                      | Count |
| TouchMisses      | The number of items that have been touched, but were not found.                                                      | Count |

The following table describes the available calculated cache level metrics.

| Metric         | Description                                                                                                    | Unit  |
|----------------|----------------------------------------------------------------------------------------------------|-------|
| NewConnections | The number of new connections the cache has re-<br>ceived. This is derived from the memcached<br>total_connections statistic by recording the change<br>in total_connections across a period of time. This<br>will always be at least 1, due to a connection re-<br>served for a ElastiCache. | Count |
| NewItems       | The number of new items the cache has stored.<br>This is derived from the memcached total_items<br>statistic by recording the change in total_items<br>across a period of time.                                                                                                    | Count |
| UnusedMemory   | The amount of unused memory the cache can use<br>to store items. This is derived from the memcached<br>statistics limit_maxbytes and bytes by subtracting<br>bytes from limit_maxbytes.                                                                                                    | Bytes |

# **Metrics for Redis**

The following table lists the metrics provided by ElastiCache. With the exception of *ReplicationLag*, these metrics are derived from the Redis *info* command. Each metric is calculated at the cache node level.

For complete documentation of the Redis info command, go to http://redis.io/commands/info.

### See Also

• Host-Level Metrics (p. 76)

| Metric            | Description                                                                                                    | Unit    |
|-------------------|----------------------------------------------------------------------------------------------------|---------|
| CurrConnections   | The number of client connections, excluding con-<br>nections from read replicas.                                                                                                    | Count   |
| Evictions         | The number of keys that have been evicted due to the <i>maxmemory</i> limit.                                                                                                    | Count   |
| Reclaimed         | The total number of key expiration events.                                                                                                    | Count   |
| NewConnections    | The total number of connections that have been accepted by the server during this period.                                                                                                    | Count   |
| BytesUsedForCache | The total number of bytes allocated by Redis.                                                                                                    | Bytes   |
| CacheHits         | The number of successful key lookups.                                                                                                    | Count   |
| CacheMisses       | The number of unsuccessful key lookups.                                                                                                    | Count   |
| ReplicationLag    | This metric is only applicable for a cache node<br>running as a read replica. It represents how far<br>behind, in seconds, the replica is in applying<br>changes from the primary cache cluster. | Seconds |

These are aggregations of certain kinds of commands, derived from *info commandstats*:

| Metric       | Description                                                                                                    | Unit  |
|--------------|----------------------------------------------------------------------------------------------------|-------|
| GetTypeCmds  | The total number of <i>get</i> types of commands. This is derived from the Redis commandstats statistic by summing all of the <i>get</i> types of commands ( <i>get</i> , <i>mget</i> , <i>hget</i> , etc.) | Count |
| SetTypeCmds  | The total number of <i>set</i> types of commands. This is derived from the Redis commandstats statistic by summing all of the <i>set</i> types of commands ( <i>set</i> , <i>hset</i> , etc.)               | Count |
| KeyBasedCmds | The total number of commands that are key-based.<br>This is derived from the Redis commandstats stat-<br>istic by summing all of the commands that act upon<br>one or more keys.                            | Count |

| Metric             | Description                                                                                                    | Unit  |
|--------------------|----------------------------------------------------------------------------------------------------|-------|
| StringBasedCmds    | The total number of commands that are string-<br>based. This is derived from the Redis command-<br>stats statistic by summing all of the commands that<br>act upon one or more strings.         | Count |
| HashBasedCmds      | The total number of commands that are hash-<br>based. This is derived from the Redis command-<br>stats statistic by summing all of the commands that<br>act upon one or more hashes.            | Count |
| ListBasedCmds      | The total number of commands that are list-based.<br>This is derived from the Redis commandstats stat-<br>istic by summing all of the commands that act upon<br>one or more lists.              | Count |
| SetBasedCmds       | The total number of commands that are set-based.<br>This is derived from the Redis commandstats stat-<br>istic by summing all of the commands that act upon<br>one or more sets.                | Count |
| SortedSetBasedCmds | The total number of commands that are sorted set-<br>based. This is derived from the Redis command-<br>stats statistic by summing all of the commands that<br>act upon one or more sorted sets. | Count |
| CurrItems          | The number of items in the cache. This is derived<br>from the Redis keyspace statistic, summing all of<br>the keys in the entire keyspace.                                                      | Count |

# Which Metrics Should I Monitor?

The following CloudWatch metrics offer good insight into ElastiCache performance. In most cases, we recommend that you set CloudWatch alarms for these metrics so that you can take corrective action before performance issues occur.

### CPUUtilization

This is a host-level metric.

- *Memcached:* Since Memcached is multi-threaded, this metric can be as high as 90%. If you exceed this threshold, scale your cache cluster up by using a larger cache node type, or scale out by adding more cache nodes.
- *Redis:* Since Redis is single-threaded, the threshold is calculated as (90 / number of processor cores). For example, suppose you are using a *cache.m1.xlarge* node, which has four cores. In this case, the threshold for *CPUUtilization* would be (90 / 4), or 22.5%.

You will need to determine your own threshold, based on the number of cores in the cache node that you are using. If you exceed this threshold, and your main workload is from read requests, scale your replication group out by adding read replicas. If the main workload is from write requests or you have a single cluster, we recommend scaling up by using a larger cache instance type.

### SwapUsage

This is a host-level metric.

- *Memcached:* This metric should not exceed 50 MB. If it does, we recommend that you increase the *ConnectionOverhead parameter value*.
- *Redis:* At this time, we have no recommendation for this parameter; you do not need to set a CloudWatch alarm for it.

### **Evictions**

This is a cache engine metric, published for both Memcached and Redis cache clusters. We recommend that you determine your own alarm threshold for this metric based on your application needs.

- *Memcached:* If your exceed your chosen threshold, scale your cluster up by using a larger node type, or scale out by adding more nodes.
- Redis: If you exceed your chosen threshold, scale your cluster up by using a larger node type.

#### CurrConnections

This is a cache engine metric, published for both Memcached and Redis cache clusters. We recommend that you determine your own alarm threshold for this metric based on your application needs.

Whether you are running Memcached or Redis, an increasing number of *CurrConnections* might indicate a problem with your application; you will need to investigate the application behavior to address this issue.

# Setting Up the ElastiCache Command Line Interface

This section describes the prerequisites for running the command line tools, where to get the command line tools, how to set up the tools and their environment, and includes a series of common examples of tool usage.

#### Important

The Amazon ElastiCache Command Line Interface (CLI) does not support any ElastiCache improvements after API version 2014-09-30. To use newer ElastiCache functionality from the command line, use the AWS Command Line Interface.

### Topics

- Prerequisites (p. 82)
- Getting the Command Line Tools (p. 83)
- Setting Up the Tools (p. 84)
- Providing Credentials for the Tools (p. 85)
- Environmental Variables (p. 85)

# **Prerequisites**

This document assumes that you can work in a Linux/UNIX or Windows environment. The Amazon ElastiCache command line tools also work on Mac OS X, which is a UNIX-based environment; however, no specific Mac OS X instructions are included in this guide.

As a convention, all command line text is prefixed with a generic **PROMPT**> command line prompt. The actual command line prompt on your machine is likely to be different. We also use \$ to indicate a Linux/UNIX specific command and C:\> for a Windows specific command. The example output resulting from the command is shown immediately thereafter without any prefix.

### The Java Runtime Environment

The command line tools used in this guide require Java version 5 or later to run. Either a JRE or JDK installation is acceptable. To view and download JREs for a range of platforms, including Linux/UNIX and Windows, go to Java SE Downloads.

### **Setting the Java Home Variable**

The command line tools depend on an environment variable (JAVA\_HOME) to locate the Java Runtime. This environment variable should be set to the full path of the directory that contains a subdirectory named bin which in turn contains the executable java (on Linux and UNIX) or java.exe (on Windows) executable.

### To set the Java Home variable

- 1. Set the Java Home variable.
  - On Linux and UNIX, enter the following command:

\$ export JAVA\_HOME=<PATH>

• On Windows, enter the following command:

C:\> set JAVA\_HOME=<PATH>

- 2. Confirm the path setting by running \$JAVA\_HOME/bin/java -version and checking the output.
  - On Linux/UNIX, you will see output similar to the following:

```
$ $JAVA_HOME/bin/java -version
java version "1.6.0_23"
Java(TM) SE Runtime Environment (build 1.6.0_23-b05)
Java HotSpot(TM) Client VM (build 19.0-b09, mixed mode, sharing)
```

• On Windows, you will see output similar to the following:

```
C:\> %JAVA_HOME%\bin\java -version
java version "1.6.0_23"
Java(TM) SE Runtime Environment (build 1.6.0_23-b05)
Java HotSpot(TM) Client VM (build 19.0-b09, mixed mode, sharing)
```

## **Getting the Command Line Tools**

The command line tools are available as a ZIP file on the ElastiCache Developer Tools web site. These tools are written in Java, and include shell scripts for Windows 2000/XP/Vista/Windows 7, Linux/UNIX, and Mac OSX. The ZIP file is self-contained and no installation is required; simply download the zip file and unzip it to a directory on your local machine.

# **Setting Up the Tools**

The command line tools depend on an environment variable (AWS\_ELASTICACHE\_HOME) to locate supporting libraries. You need to set this environment variable before you can use the tools. Set it to the path of the directory you unzipped the command line tools into. This directory is named ElastiCacheCli-A.B.nnnn (A, B and n are version/release numbers), and contains subdirectories named bin and lib.

#### To set the AWS\_ELASTICACHE\_HOME environment variable

- Open a command line window and enter one of the following commands to set the AWS\_ELASTICACHE\_HOME environment variable.
  - On Linux and UNIX, enter the following command:

\$ export AWS\_ELASTICACHE\_HOME=<path-to-tools>

• On Windows, enter the following command:

```
C:\> set AWS_ELASTICACHE_HOME=<path-to-tools>
```

To make the tools easier to use, we recommend that you add the tools' BIN directory to your system PATH. The rest of this guide assumes that the BIN directory is in your system path.

#### To add the tools' BIN directory to your system path

- Enter the following commands to add the tools' BIN directory to your system PATH.
  - On Linux and UNIX, enter the following command:

```
$ export PATH=$PATH:$AWS_ELASTICACHE_HOME/bin
```

• On Windows, enter the following command:

```
C:\> set PATH=%PATH%;%AWS_ELASTICACHE_HOME%\bin
```

### Note

The Windows environment variables are reset when you close the command window. You might want to set them permanently. Consult the documentation for your version of Windows for more information.

#### Note

Paths that contain a space must be wrapped in double quotes, for example: "C:\Program Files\Java"

# **Providing Credentials for the Tools**

The command line tools need the AWS Access Key and Secret Access Key provided with your AWS account. You can get them using the command line or from a credential file located on your local system.

The deployment includes a template file \${AWS\_ELASTICACHE\_HOME}/credential-file-path.template that you need to edit with your information. Following are the contents of the template file:

```
AWSAccessKeyId=<Write your AWS access ID>
AWSSecretKey=<Write your AWS secret key>
```

### Important

On UNIX, limit permissions to the owner of the credential file:

\$ chmod 600 <the file created above>

With the credentials file setup, you'll need to set the AWS\_CREDENTIAL\_FILE environment variable so that the ElastiCache tools can find your information.

#### To set the AWS\_CREDENTIAL\_FILE environment variable

- 1. Set the environment variable:
  - On Linux and UNIX, update the variable using the following command:

\$ export AWS\_CREDENTIAL\_FILE=<the file created above>

• On Windows, set the variable using the following command:

C:\> set AWS\_CREDENTIAL\_FILE=<the file created above>

2. Check that your setup works properly, run the following command:

elasticache --help

You should see the usage page for all ElastiCache commands.

## **Environmental Variables**

Environment variables can be useful for scripting, configuring defaults or temporarily overriding them.

In addition to the AWS\_CREDENTIAL\_FILE environment variable, most API tools included with the ElastiCache Command Line Interface support the following variables:

- EC2\_REGION The AWS region to use.
- AWS\_ELASTICACHE\_URL The URL to use for the service call. Not required to specify a different regional endpoint if EC2\_REGION is specified or the --region parameter is passed.

The following examples show how to set the environmental variable EC2\_REGION to configure the region used by the API tools:

Linux, OS X, or Unix

\$ export EC2\_REGION=us-west-1

Windows

\$ set EC2\_REGION=us-west-1

# Managing ElastiCache

### Topics

- Selecting a Cache Engine and Version (p. 88)
- Managing Clusters (p. 90)
- Managing Nodes (p. 117)
- Managing Replication Groups (p. 128)
- Managing Backup and Restore (Redis) (p. 140)
- Managing Cache Parameter Groups (p. 156)
- Using ElastiCache with Amazon Virtual Private Cloud (VPC) (p. 165)
- Managing Cache Subnet Groups (p. 175)
- Managing Cache Security Groups (p. 179)
- Viewing Cache Cluster and Cache Node Metrics (p. 184)
- Viewing ElastiCache Events (p. 186)

This section covers the ElastiCache operations you are most likely to use, and provides procedural instruction and examples.

# **Selecting a Cache Engine and Version**

Amazon ElastiCache supports two cache engines, Memcached and Redis. Each engine provides some advantages. Use the information in this topic to help you select the engine that best meets your requirements.

### **Memcached or Redis**

On the surface, Memcached and Redis look similar. Both are in-memory key stores. However, in practice there are significant differences.

Select Memcached if you have these requirements:

- You want the simplest model possible.
- You need to run large nodes with multiple cores or threads.
- You need the ability to scale out, adding and removing nodes as demand on your system increases and decreases.
- · You want to shard your data across multiple nodes.
- · You need to cache objects, such as a database.

Select Redis if you have these requirements:

- You need complex data types, such as strings, hashes, lists, and sets.
- You need to sort or rank in-memory data-sets.
- You want persistence of your key store.
- · You want to replicate your data from the primary to one or more read replicas for availability.
- You need automatic failover if any of your primary nodes fail.
- You want publish and subscribe (pub/sub) capabilities-the client being informed of events on the server.
- You want backup and restore capabilities.

Once you select the engine for your application, we recommend that you use the most recent version of that engine. The following sections highlight major differences between the various versions.

### **Memcached Versions**

ElastiCache supports two versions of Memcached: 1.4.14 and 1.4.5.

### Topics

- Memcached Version 1.4.14 (p. 88)
- Memcached Version 1.4.5 (p. 89)

### Memcached Version 1.4.14

Memcached improvements added since version 1.4.5 include the following:

- Enhanced slab rebalancing capability.
- Performance and scalability improvement.
- Introduced the ?touch? command to update the expiration time of an existing item without fetching it.
- Auto discovery—the ability for client programs to automatically determine all of the cache nodes in a cluster, and to initiate and maintain connections to all of these nodes.

### **Memcached Version 1.4.5**

Memcached version 1.4.5 was the initial engine and version supported by Amazon ElastiCache.

### **Redis Versions**

ElastiCache supports three versions of Redis: 2.8.19, 2.8.6, and 2.6.13.

### Topics

- Redis Version 2.8.19 (p. 89)
- Redis Version 2.8.6 (p. 89)
- Redis Version 2.6.13 (p. 89)

### Redis Version 2.8.19

Redis improvements added since version 2.8.6 include the following:

- Support for HyperLogLog. For more information, go to Redis new data structure: HyperLogLog.
- The sorted set data type has now support for lexicographic range queries with the new commands ZRANGEBYLEX, ZLEXCOUNT, and ZREMRANGEBYLEX.
- To prevent a primary node from sending stale data to replica nodes, the master SYNC fails if a background save (bgsave) child process is aborted.

### **Redis Version 2.8.6**

Redis improvements added since version 2.6.13 include the following:

- Improved resiliency and fault tolerance for read replicas.
- Support for partial resynchronization.
- Support for user-defined minimum number of read replicas that must be available at all times.
- Full support for pub/sub—notifying clients of events on the server.
- Automatic detection of a primary node failure and failover of your primary node to a secondary node.

### **Redis Version 2.6.13**

Redis version 2.6.13 was the initial version of Redis supported by Amazon ElastiCache.

# **Managing Clusters**

This section covers operations on clusters.

### Topics

- Creating a Cluster (p. 90)
- Adding or Removing Nodes (p. 97)
- Modifying a Cluster (p. 105)
- Managing Reserved Nodes (p. 107)
- Using Amazon SNS Notifications with ElastiCache (p. 112)
- Deleting a Cache Cluster (p. 115)

### **Creating a Cluster**

When you create a new cluster, you need to name it, specify the engine software to use (Memcached or Redis), and choose the number and type of nodes.

If you are creating a Redis cluster, you can seed it with data from ElastiCache for Redis snapshots or from your own .rdb files stored in Amazon Simple Storage Service. For more information, see Migrating Your Redis Cluster to ElastiCache (p. 152).

If you are creating a Memcached cluster or a Redis replication group, you can specify whether you want all the clusters or nodes in a single availability zone or in multiple availability zones. For more information on availability zones, see Locating Your Redis Read Replicas and Memcached Nodes (p. 43).

### **AWS Management Console**

The following topics show you how to create a cluster using the Amazon ElastiCache console.

### Topics

- Creating a Memcached cluster (p. 90) using the AWS Management Console
- Creating a single Redis cluster (p. 94) using the AWS Management Console

### **Creating a Memcached cluster**

When you use the Memcached engine, Amazon ElastiCache supports horizontally partitioning your data over multiple nodes. Memcached enables auto discovery so you don't need to keep track of the endpoints for each node. Memcached tracks each node's endpoint, updating the endpoint list as nodes are added and removed. All your application needs to interact with the cluster is the configuration endpoint. For more information on auto discovery, see Node Auto Discovery (Memcached) (p. 117).

To create a new Memcached cluster, do the following:

### **Prerequisites**

- 1. Sign in to the AWS Management Console and open the Amazon ElastiCache console at https:// console.aws.amazon.com/elasticache/.
- 2. On the ElastiCache console dashboard, click Launch Cache Cluster to start the Launch Cache Cluster wizard.

### Step 1: Select the Memcached Engine

Before you proceed, be sure you have completed the *Prerequisites* section.

#### To select your cluster's engine:

1.

- On the Select Engine screen, click the Memcached tab.
- 2. Click Next.

### **Step 2: Specify Cluster Details**

Before you proceed, be sure you have completed Step 1: Select the Memcached Engine.

### To configure your cluster's specifications and details:

- 1. In the Cluster Specifications section of the Cluster Details page, specify settings as shown following:
  - a. Engine: Memcached
  - b. **Engine Version**: From the list, select the version of the cache engine to run for this cluster. Unless you have a specific reason not to, we recommend you select the latest engine version.
  - c. **Port**: Type a new port number for your cluster, or leave it at its default value. For Memcached, the default port is 11211.
  - d. **Parameter Group**: From the list, select a parameter group for this cluster. Parameter groups control the run-time parameters of your cluster. For more information on parameter groups, see Parameters for Memcached (p. 44).
- 2. In the **Configuration** section of the **Specify Cluster Details** page, specify settings as shown following:
  - a. **Cluster Name**: Type a meaningful name for this cluster.

Cluster name constraints are as follows:

- A name must contain from 1 to 20 alphanumeric characters or hyphens.
- The first character must be a letter.
- A name cannot end with a hyphen or contain two consecutive hyphens.
- b. **Node Type**: From the list, select the node type you want to use for this cluster. For information on node types, see Parameters for Memcached (p. 44).
- c. **Number of Nodes**: Type in the number of nodes you want launched for this cluster. For Memcached, you may have from 1 to 20 nodes in a cluster. If you want to use the Memcached Flexible Zone Placement functionality, type a value between 2 and 20. You incur a charge for each node.
- 3. Click Next.

### Step 3: Configure Advanced Settings

Before you proceed, be sure you have completed Step 2: Specify Cluster Details.

### To configure your cluster's advanced settings:

- 1. In the **Network & Security** section of the **Configure Advanced Settings** page, specify settings as shown following:
  - a. **Cache Subnet Group**: From the dropdown list, select the subnet group you want this cluster associated with.
    - To launch this cluster in a VPC (recommended), select a VPC subnet group.
    - To launch this cluster outside a VPC, click **Not in VPC**. The cluster will be launched in the AWS public cloud.
  - b. **Availability Zones**: From the drop down list, select how you want the availability zones for the nodes in this cluster determined.
    - **No Preference**: ElastiCache will select the availability zone for your cluster's nodes. All nodes are launched in the same availability zone.
    - **Spread Nodes Across Zones**: ElastiCache will select the availability zones for your cluster's nodes. The nodes will be distributed as evenly as practical across the availability zones that support your node type.
    - **Specify Zones**: The console expands to list all the availability zones in your region that support this cluster's node-type. Behind each zone is a text box. Type in the number of nodes you want launched in that availability zone.

#### Note

The total of the values you type into these text boxes must equal then number of nodes you specified in the previous screen.

c. Cache Security Groups or VPC Security Groups: Select the security groups for this cluster.

If you selected a VPC, the list is of VPC security groups. If you select **Not in VPC**, the list is of cache security groups.

For more information about Amazon VPC security groups, see http://docs.aws.amazon.com/ AmazonVPC/latest/UserGuide/VPC\_SecurityGroups.html.

For more information about ElastiCache security groups, see Security (p. 5) and Managing Cache Security Groups (p. 179).

- 2. In the **Maintenance** section of the **Configure Advanced Settings** page, specify settings as shown following:
  - a. Maintenance Window: Select how you want the maintenance window selected.
    - **Select Window**: Specify the day of the week to start maintenance, the UTC time to start maintenance, and the duration in hours of the maintenance window.
    - No Preference: ElastiCache selects the maintenance window. This setting is the default.

We recommend specifying a maintenance window so that downtime for maintenance will have the least impact upon your business.

b. Topic for SNS Notification: From the list, select an existing Amazon Simple Notification Service (Amazon SNS) topic, or click Manual ARN input and type in the topic Amazon Resource Name (ARN). Amazon SNS allows you to push notifications to Internet-connected smart devices. The default is to disable notifications. For more information, see http://aws.amazon.com/sns/. 3. Click Next.

### Step 4: Review and Launch

Before you continue, be sure you have completed Step 3: Configure Advanced Settings.

### To review your settings and launch your cluster

- 1. Review all your settings to ensure each value is what you want.
- If you need to make changes, click **Previous** to return to previous screens and make your changes; otherwise, click **Launch Cache Cluster** or **Launch Replication Group** to launch your cluster or replication group.
- 3. To return to the **Cache Clusters** screen, click **Close** on the **Success** screen.

Your cluster will have the status **creating** while it is being created. When the status changes to **available**, it's ready for use.

### Note

As soon as your cluster becomes available, you're billed for each hour or partial hour that the cluster is active, even if you're not using it.

When you no longer need the cluster, you can delete it. See, Deleting a Cache Cluster (p. 115).

### CLI

To create a cluster, use the elasticache-create-cache-cluster command. The following example creates a Memcached cluster named *my-cache-cluster* that has three nodes.

```
PROMPT> elasticache-create-cache-cluster my-cache-cluster -n 3 -c cache.ml.large
  -e memcached -sg default
```

This command should produce output similar to the following:

```
CACHECLUSTER my-cache-cluster https://console.aws.amazon.com/elastic
ache/home#client-download: cache.ml.large memcached creating 3 1.4.14
CACHESECURITYGROUP default active
CACHEPARAMETERGROUP default.memcached1.4 in-sync
```

### API

To create a cluster, use the CreateCacheCluster action. The following example creates a single node Redis cluster named *my-redis-primary* and seeds it with a snapshot file that has been copied to Amazon S3.

### Example

```
https://elasticache.us-west-2.amazonaws.com/
    ?Action=CreateCacheCluster
    &CacheClusterId=my-redis-primary
    &CacheNodeType=cache.ml.small
    &Engine=redis
    &NumCacheNodes=1
    &SignatureVersion=4
    &SignatureMethod=HmacSHA256
    &SnapshotArns.member.1=arn%3Aaws%3As3%3A%3A%3Amy-bucket%2Fdump.rdb
    &Timestamp=20141201T220302Z
    &Version=2014-12-01
    &X-Amz-Algorithm=AWS4-HMAC-SHA256
    &X-Amz-Credential=<credential>
    &X-Amz-Date=20141201T220302Z
    &X-Amz-Expires=20141201T220302Z
    &X-Amz-SignedHeaders=Host
    &X-Amz-Signature=<signature>
```

### **Creating a single Redis cluster**

ElastiCache supports replication when you use the Redis engine. To monitor the latency between when data is written to a Redis read/write primary cluster and when it is propagated to a read-only secondary cluster, ElastiCache adds to the cluster a special key, ElastiCacheMasterReplicationTimestamp, which is the current Universal Coordinated Time (UTC) time. Because a Redis cluster might be added to a replication group at a later time, this key is included in all Redis clusters, even if initially they are not members of a replication group. For more information on replication groups, see Replication Groups and Read Replicas (Redis) (p. 30).

To create a Redis cluster, do the following:

### **Prerequisites**

- 1. Sign in to the AWS Management Console and open the Amazon ElastiCache console at https:// console.aws.amazon.com/elasticache/.
- On the ElastiCache console dashboard, click Launch Cache Cluster to start the Launch Cache Cluster wizard.

### Step 1: Select the Redis Engine

Before you proceed, be sure you have completed the Prerequisites section.

### To select your cluster's engine:

1.

On the Select Engine screen, click the Redis tab.

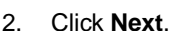

### **Step 2: Specify Cluster Details**

Before you proceed, be sure you have completed Step 1: Select the Redis Engine.

### To configure your cluster's specifications and details:

- 1. In the **Cluster Specifications** section of the **Specify Cluster Details** page, specify settings as shown following:
  - a. Engine: Redis
  - b. **Engine Version**: From the list, select the version of the cache engine to run for this cluster. Unless you have a specific reason not to, we recommend you select the latest engine version.
  - c. **Cache Port**: Type a new port number for your cluster, or leave it at its default value. For Redis, the default port is 6379.
  - d. **Parameter Group**: From the list, select a parameter group for this cluster. Parameter groups control the run-time parameters of your cluster. For more information on parameter groups, see Node Type-Specific Parameters for Redis (p. 58).
  - e. Enable Replication: To create a single Redis cluster, uncheck this check box.

To create a Redis replication group, see Creating a Redis Multiple Cluster Replication Group (p. 128)

- 2. In the **Configuration** section of the **Specify Cluster Details** page, specify settings as shown following:
  - a. Cluster Name: Type a meaningful name for this cluster.

Cluster name constraints are as follows:

- A name must contain from 1 to 20 alphanumeric characters or hyphens.
- The first character must be a letter.
- A name cannot end with a hyphen or contain two consecutive hyphens.
- b. **Node Type**: From the list, select the node type you want to use for this cluster. For information on node types, see Node Type-Specific Parameters for Redis (p. 58).
- c. **S3 Location of Redis RDB file**: Amazon S3 location of the .rdb file used to seed this cluster. If this is left blank, this cluster will not be seeded upon creation. For more information on snapshots and seeding a Redis cluster, see Backup and Restore for Redis Clusters (p. 38) and Migrating Your Redis Cluster to ElastiCache (p. 152).
- 3. Click Next.

### Step 3: Configure Advanced Settings

Before you proceed, be sure you have completed Step 2: Specify Cluster Details.

### To configure your cluster's advanced settings:

- 1. In the **Network & Security** section of the **Configure Advanced Settings** page, specify settings as shown following:
  - a. **Cache Subnet Group**: From the dropdown list, select the subnet group you want this cluster associated with.
    - To launch this cluster in a VPC (recommended), select a VPC subnet group.
    - To launch this cluster outside a VPC, click **Not in VPC**. The cluster will be launched in the AWS public cloud.

b. Availability Zones: From the drop down list, select the availability zone for this cluster.

To have ElastiCache select the zone for you, select No Preference.

c. Cache Security Groups or VPC Security Groups: Select the security groups for this cluster.

If you selected a VPC, the list is of VPC security groups. If you select **Not in VPC**, the list is of cache security groups.

For more information about Amazon VPC security groups, see http://docs.aws.amazon.com/ AmazonVPC/latest/UserGuide/VPC\_SecurityGroups.html.

For more information about ElastiCache security groups, see Security (p. 5) and Managing Cache Security Groups (p. 179).

- 2. In the **Backup** section of the **Configure Advanced Settings** page, specify settings as shown following:
  - Enable Automatic Backups: To schedule regular automatic backups of your cluster, check this check box.
    - Unchecked: Default. Leaving this unchecked means that ElastiCache will not schedule automatic backups of this cluster. If you want a backup, you must create a manual backup. For more information, see Creating a Manual Snapshot (p. 147).
    - *Checked*: Checking this checkbox causes ElastiCache to schedule regular automatic backups of this cluster. You can also perform manual backups if you so choose.

When this checked box is checked, the console expands so you can specify the number of days a backup is to be retained before deleting, and, optionally, specify when you want the automatic backups scheduled. If you do not specify the schedule, automatic backups are created on a schedule set by ElastiCache.

- 3. In the **Maintenance** section of the **Configure Advanced Settings** page, specify settings as shown following:
  - a. Maintenance Window: Select how you want the maintenance window selected.
    - Select Window: The screen expands so you can, specify the day of the week to start maintenance, the UTC time to start maintenance, and the duration in hours of the maintenance window.
    - No Preference: ElastiCache selects the maintenance window. This setting is the default.

We recommend specifying a maintenance window so that downtime for maintenance will have the least impact upon your business.

- b. Topic for SNS Notification: From the list, select an existing Amazon Simple Notification Service (Amazon SNS) topic, or click Manual ARN input and type in the topic Amazon Resource Name (ARN). Amazon SNS allows you to push notifications to Internet-connected smart devices. The default is to disable notifications. For more information, see http://aws.amazon.com/sns/.
- 4. Click Next.

### Step 4: Review and Launch

Before you continue, be sure you have completed Step 3: Configure Advanced Settings.

### To review your settings and launch your cluster

- 1. Review all your settings to ensure each value is what you want.
- If you need to make changes, click **Previous** to return to previous screens and make your changes; otherwise, click **Launch Cache Cluster** or **Launch Replication Group** to create your cluster or replication group.
- 3. To return to the **Cache Clusters** screen, click **Close** on the **Success** screen.

Your cluster will have the status **creating** while it is being created. When the status changes to **available**, it's ready for use.

### Note

As soon as your cluster becomes available, you're billed for each hour or partial hour that the cluster is active, even if you're not using it.

When you no longer need the cluster, you can delete it. See, Deleting a Cache Cluster (p. 115).

### Adding or Removing Nodes

By adding or removing nodes, you can accommodate changes in your application's capacity requirements.

#### Note

At this time, you can only add or remove nodes from clusters running Memcached.

#### Topics

- Adding Nodes To A Cluster (p. 97)
- Removing Nodes from a Cluster (p. 100)
- Canceling Pending Add or Delete Node Operations (p. 104)

The following procedures show you how to add and remove nodes.

### Adding Nodes To A Cluster

You can use the AWS Management Console, the ElastiCache API or ElastiCache CLI to add nodes to your cluster.

### **AWS Management Console**

### To add nodes to a cluster using the AWS Management Console

- 1. Sign in to the AWS Management Console and open the ElastiCache console at https:// console.aws.amazon.com/elasticache/.
- 2. In the left navigation pane, click **Cache Clusters**.
- 3. In the **Cache Clusters** list, locate the **Nodes** column and click the number of nodes link of the cluster you want to modify.

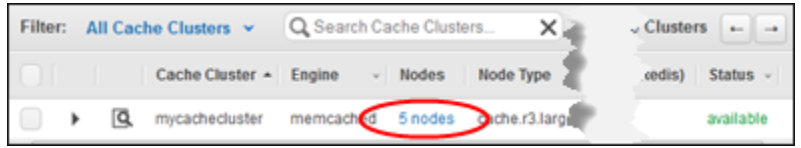

The detail panel appears.

- 4. Click the **Nodes** tab. A list of nodes for the cluster appears.
- 5. Click the **Add Node** button at the top of the list. The **Add Node** dialog box appears.

- 6. In the **Number of Nodes to Add** box, type the number of nodes you want to add.
- 7. From the list, select No Preference, Spread Nodes Across Zones, or Specify Zones.
  - **No Preference**: If your existing nodes are all in the same Availability Zone, ElastiCache creates all new nodes in the same Availability Zone. If your existing nodes are spread across different Availability Zones, ElastiCache spreads the new nodes across different Availability Zones.
  - **Spread Nodes Across Zones**: ElastiCache selects the Availability Zones in which to create your new nodes.
  - Specify Zones: You specify how to distribute the new nodes across Availability Zones.

If you select **Specify Zones**, the wizard expands with a list of usable Availability Zones. Type the number of new nodes to create in that zone. The sum of these numbers must equal the value you entered in the **Number of Nodes to Add** box.

| Number of Nodes to Add* | 4               |                 | 0 |
|-------------------------|-----------------|-----------------|---|
| Preferred Zone(s)       | Specify Zones 🔹 |                 | 0 |
|                         | Zone            | Number of Nodes | i |
|                         | us-west-2a      | 1               |   |
|                         | us-west-2b      | 2               |   |
|                         | us-west-2c      | 1               |   |
| Apply Immediately       | • Yes ON        | 0 🚯             |   |

8. Select the **Apply Immediately - Yes** radio button to apply this change immediately, or select **No** to postpone the change until your next maintenance window.

| Impact of New | Add and Remove | <b>Requests on</b> | Pending Request | 5 |
|---------------|----------------|--------------------|-----------------|---|
|               |                |                    | <b>U</b> 1      |   |

| Scenarios  | Pending<br>Operation | New Re-<br>quest | Results                                                                                                    |
|------------|----------------------|------------------|----------------------------------------------------------------------------------------------------|
| Scenario 1 | Delete               | Delete           | The new delete request, pending or immediate, replaces the pending delete request.                                                                                                    |
| Scenario 2 | Delete               | Create           | The new create request, pending or immediate, replaces the pending delete request.                                                                                                    |
| Scenario 3 | Create               | Delete           | The new delete request, pending or immediate, replaces the pending create request.                                                                                                    |
| Scenario 4 | Create               | Create           | The new create request is added to the pending create request.<br>Important: If the new create request is set to Apply Im-<br>mediately - Yes, all create requests are performed im-<br>mediately. If the new create request is set to Apply Im-<br>mediately - No, all create requests are pending. |

To determine what operations are pending, click the **Description** tab and check to see how many pending creations or deletions are shown. You cannot have both pending creations and pending deletions.

| Cache Cluster: mycachecluster     | De            | scription Nodes                                    | < Ci         | ache Cluster: mycachecluster      | Description                          | Nodes                  |
|-----------------------------------|---------------|----------------------------------------------------|--------------|-----------------------------------|--------------------------------------|------------------------|
| Cache Cluster Details             |               |                                                    |              | Cache Cluster Details             |                                      |                        |
| Cache Cluster ID:                 | mycad         | checluster                                         |              | Cache Cluster ID:                 | mycachecluster                       |                        |
| Status:                           | availa        | ble                                                |              | Status:                           | available                            |                        |
| Creation Time:                    | July 3        | 0, 2014 9:45:59 AM UTC-7                           | 2            | Creation Time:                    | July 30, 2014 9:45:                  | 59 AM UT               |
| Cache Node Type:                  | cache         | .r3.large                                          | 2            | Cache Node Type:                  | cache.r3.large                       |                        |
| Engine:                           | memo          | ached                                              | 9            | Engine:                           | memcached                            |                        |
| Engine Version:                   | 1.4.14        |                                                    | 3            | Engine Version:                   | 1.4.14                               |                        |
| Availability Zone:                | Multip        | le                                                 | Σ            | Availability Zone:                | Multiple                             |                        |
| Number of Cache Nodes:            | 8             |                                                    | $\geq  $     | Number of Cache Nodes:            | 8                                    |                        |
| Number of Nodes Pending Creation: | 2             |                                                    | 5            | Number of Nodes Pending Creation: | N/A                                  |                        |
| Nodes Pending Deletion:           | N/A           | 1                                                  |              | Nodes Pending Deletion:           | 0001, 0003, 0007                     |                        |
| Configuration Endpoint            | myca<br>che.a | Neclaster clieka.clg.asw2.ca<br>nazonaws.com;11211 |              | Configuration Endpoint            | mycacheclester.cl<br>che.amazonaws.c | neka.clg.o<br>um:11211 |
| Auto Minor Version Upgrade:       | Yes           |                                                    |              | Auto Minor Version Upgrade:       | Yes                                  |                        |
| Notification ARN:                 | Disabl        | ed                                                 | <b>r</b>   - | Notification ARN:                 | Disabled                             |                        |
| Cache Subnet Group:               |               |                                                    | è            | Cache Subnet Group:               |                                      |                        |
| Security Group(s):                | defaul        | t (active)                                         | 2            | Security Group(s):                | default (active)                     |                        |
| Cache Parameter Group:            | defaul        | t.memcached1.4 (in-sync)                           | 2            | Cache Parameter Group:            | default.memcache                     | ed1.4 (in-s            |
| Maintenance Window:               | tue:01        | :30-tue:02:30                                      | <            | Maintenance Window:               | tue:01:30-tue:02:3                   | 0                      |
| Replication Group:                | N/A           | - margaret                                         | - L          |                                   |                                      | -000                   |

9. Click the Add button.

After a few moments, the new nodes will show up in the nodes list with a status of **creating**. If they don't, refresh your browser page.

### CLI

To add nodes to a cluster using the command-line interface, use the command elasticache-modify-cache-cluster with the following parameters:

```
PROMPT> elasticache-modify-cache-cluster my-cache-cluster --num-cache-nodes 5
--apply-immediately
```

This command produces output similar to the following:

```
CACHECLUSTER my-cache-cluster 2013-07-06T23:34:09.756Z cache.ml.large mem
cached
modifying 3 us-west-2b 1.4.5 5
SECGROUP default active
PARAMGRP default.memcached1.4 in-sync
```

### API

#### To add nodes to a cluster using the API

- Call the ModifyCacheCluster action with the following parameters:
  - CacheClusterId = my-cache-cluster
  - *NumCacheNodes* = 5
  - ApplyImmediately = true

The following example shows the results of a call to add nodes to a cluster.

### Example

```
https://elasticache.us-west-2.amazonaws.com/
?Action=ModifyCacheCluster
&ApplyImmediately=true
&NumCacheNodes=5
&CacheClusterId=my-cache-cluster
&Version=2014-12-01
&SignatureVersion=4
&SignatureMethod=HmacSHA256
&Timestamp=20141201T220302Z
&X-Amz-Algorithm=AWS4-HMAC-SHA256
&X-Amz-Date=20141201T220302Z
&X-Amz-SignedHeaders=Host
&X-Amz-Expires=20141201T220302Z
&X-Amz-Credential>
&X-Amz-Credential<>
&X-Amz-Signature=<signature>
```

### **Removing Nodes from a Cluster**

### **AWS Management Console**

### To remove nodes from a cluster using the AWS Management Console

- 1. Sign in to the AWS Management Console and open the ElastiCache console at https:// console.aws.amazon.com/elasticache/.
- 2. In the left navigation pane, click **Cache Clusters**.
- 3. In the **Cache Clusters** list, locate the **Nodes** column and click the number of nodes link of the cluster you want to modify.

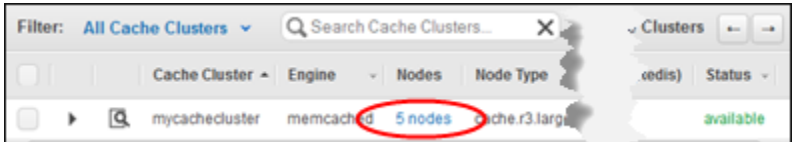

The detail panel appears.

- 4. Click the **Nodes** tab. The list of nodes for the cluster appears.
- 5. In the **Nodes** list, do the following:
  - 1. Click the check box next to the nodes you want to remove from the cluster.
  - 2. Click the **Delete Node** button.

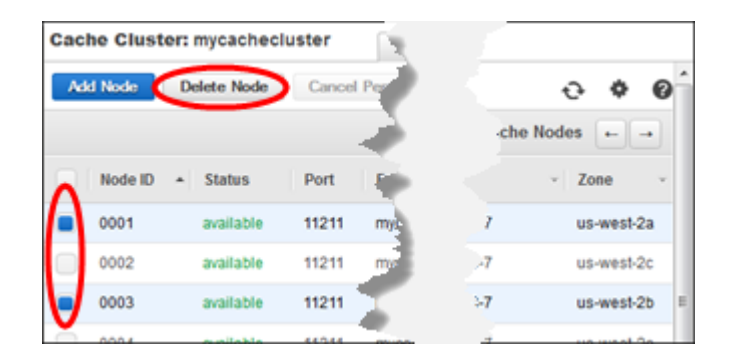

The **Delete Node** confirmation dialog box appears.

- 6. In the **Delete Node** confirmation dialog box:
  - 1. Verify that the nodes scheduled for deletion are the correct ones.
  - 2. Select **Apply Immediately Yes** to apply this change immediately, or **No** to postpone the change until your next maintenance window.

| Impact | of New | Add and | Remove | Requests | on P | ending | Requests |
|--------|--------|---------|--------|----------|------|--------|----------|
|        |        |         |        |          |      | . J    |          |

| Scenarios  | Pending<br>Operation | New Re-<br>quest | Results                                                                                                    |
|------------|----------------------|------------------|----------------------------------------------------------------------------------------------------|
| Scenario 1 | Delete               | Delete           | The new delete request, pending or immediate, replaces the pending delete request.                                                                                                    |
| Scenario 2 | Delete               | Create           | The new create request, pending or immediate, replaces the pending delete request.                                                                                                    |
| Scenario 3 | Create               | Delete           | The new delete request, pending or immediate, replaces the pending create request.                                                                                                    |
| Scenario 4 | Create               | Create           | The new create request is added to the pending create request.                                                                                                    |
|            |                      |                  | Important: If the new create request is set to Apply<br>Immediately - Yes, all create requests are performed<br>immediately. If the new create request is set to Apply<br>Immediately - No, all create requests are pending. |

To determine what operations are pending, click the **Description** tab and check to see how many pending creations or deletions are shown. You cannot have both pending creations and pending deletions.

| Cache Cluster: mycachecluster     | Description Nodes                                            | Cache Cluster: mycachecluster     | Description                              |
|-----------------------------------|--------------------------------------------------------------|-----------------------------------|------------------------------------------|
| Cache Cluster Details             |                                                              | Cache Cluster Details             |                                          |
| Cache Cluster ID:                 | mycachecluster                                               | Cache Cluster ID:                 | mycachecluster                           |
| Status:                           | available                                                    | Status:                           | available                                |
| Creation Time:                    | July 30, 2014 9:45:59 AM UTC-7 🧳                             | Creation Time:                    | July 30, 2014 9:45:59                    |
| Cache Node Type:                  | cache.r3.large                                               | Cache Node Type:                  | cache.r3.large                           |
| Engine:                           | memcached                                                    | Engine:                           | memcached                                |
| Engine Version:                   | 1.4.14                                                       | Engine Version:                   | 1.4.14                                   |
| Availability Zone:                | Multiple 2                                                   | Availability Zone:                | Multiple                                 |
| Number of Cache Nodes:            | 8 2                                                          | Number of Cache Nodes:            | 8                                        |
| Number of Nodes Pending Creation: | 2                                                            | Number of Nodes Pending Creation: | N/A                                      |
| Nodes Pending Deletion:           | N/A                                                          | Nodes Pending Deletion:           | 0001, 0003, 0007                         |
| Configuration Endpoint            | mycacheckester.claska.cfg.ame2.ca<br>che.amazonaws.com/11211 | Configuration Endpoint:           | mycacheclester.clek<br>che.amazonaws.com |
| Auto Minor Version Upgrade:       | Yes                                                          | Auto Minor Version Upgrade:       | Yes                                      |
| Notification ARN:                 | Disabled                                                     | Notification ARN:                 | Disabled                                 |
| Cache Subnet Group:               | è                                                            | Cache Subnet Group:               |                                          |
| Security Group(s):                | default (active)                                             | Security Group(s):                | default (active)                         |
| Cache Parameter Group:            | default.memcached1.4 (in-sync)                               | Cache Parameter Group:            | default.memcached1                       |
| Maintenance Window:               | tue:01:30-tue:02:30                                          | Maintenance Window:               | tue:01:30-tue:02:30                      |
| Replication Group:                | NA                                                           |                                   |                                          |

3. Click the **Delete** button.

The status of the selected nodes changes to **pending delete**. If you selected **Apply Immediately** - **Yes**, after a few moments, the status changes to **deleting**. If it doesn't, refresh your browser screen.

| Delete Node                                                                                       | ×  |
|---------------------------------------------------------------------------------------------------|----|
| Are you sure you want to delete these Cache Nodes?   • 0001  • 0003  Apply Immediately  • Yes  No |    |
| Cancel Dele                                                                                       | te |

### CLI

1. Use the command elasticache-describe-cache-cluster to display a list of nodes for a cluster, as in the following example, and note the identifiers of the nodes you want to remove.

PROMPT> elasticache-describe-cache-clusters my-cache-cluster -sn

This command produces output similar to the following:

```
CACHECLUSTER my-cache-cluster 2013-07-06T23:34:09.756Z cache.ml.large
memcached
available 5 us-west-2b 1.4.5
SECGROUP default active
```
```
PARAMGRP default.memcached1.4 in-sync
CACHENODE 0001 2013-07-14T23:39:51.273Z available my-cache-
cluster.m2st2p.fsw4.uselqa.cache.amazonaws.com 11211 in-sync
CACHENODE 0002 2013-07-14T23:39:51.276Z available my-cache-
cluster.m2st2p.fsw7.uselqa.cache.amazonaws.com 11211 in-sync
CACHENODE 0003 2013-07-06T23:34:09.756Z available my-cache-
cluster.m2st2p.fswc.uselqa.cache.amazonaws.com 11211 in-sync
CACHENODE 0004 2013-07-06T23:34:09.756Z available my-cache-
cluster.m2st2p.fswd.uselqa.cache.amazonaws.com 11211 in-sync
CACHENODE 0004 2013-07-06T23:34:09.756Z available my-cache-
cluster.m2st2p.fswd.uselqa.cache.amazonaws.com 11211 in-sync
CACHENODE 0005 2013-07-06T23:34:09.756Z available my-cache-
cluster.m2st2p.fswf.uselqa.cache.amazonaws.com 11211 in-sync
CACHENODE 0005 2013-07-06T23:34:09.756Z available my-cache-
cluster.m2st2p.fswf.uselqa.cache.amazonaws.com 11211 in-sync
CACHENODE 0005 2013-07-06T23:34:09.756Z available my-cache-
cluster.m2st2p.fswf.uselqa.cache.amazonaws.com 11211 in-sync
```

2. Use the command elasticache-modify-cache-cluster with a list of the nodes to remove, as in the following example.

```
PROMPT> elasticache-modify-cache-cluster my-cache-cluster --num-cache-nodes
3 --nodes-to-remove 0004,0005 --apply-immediately
```

This command produces output similar to the following:

```
CACHECLUSTER my-cache-cluster 2013-07-06T23:34:09.756Z cache.ml.large
memcached
modifying 3 us-west-2b 1.4.5 5
SECGROUP default active
PARAMGRP default.memcached1.4 in-sync
```

### API

To remove nodes using the API, call the ModifyCacheCluster action with the cache cluster ID and a list of nodes to remove, as shown:

- CacheClusterId = my-cache-cluster
- NumCacheNodes = 3
- CacheClusterNodeIdsToRemove.member.1=0004
- CacheClusterNodeIdsToRemove.member.2 = 0005
- ApplyImmediately = true

This call produces output like the following.

### Example

```
https://elasticache.us-west-2.amazonaws.com/
    ?Action=ModifyCacheCluster
    &CacheClusterId=my-cache-cluster
    &ApplyImmediately=true
    &CacheClusterNodeIdsToRemove.member.1=0004
    &CacheClusterNodeIdsToRemove.member.2=0005
    &NumCacheNodes=3
    &Version=2014-12-01
    &SignatureVersion=4
    &SignatureMethod=HmacSHA256
    &Timestamp=20141201T220302Z
    &X-Amz-Algorithm=AWS4-HMAC-SHA256
    &X-Amz-Date=20141201T220302Z
    &X-Amz-SignedHeaders=Host
    &X-Amz-Expires=20141201T220302Z
    &X-Amz-Credential=<credential>
    &X-Amz-Signature=<signature>
```

### **Canceling Pending Add or Delete Node Operations**

### **AWS Management Console**

If you elected to not apply a change immediately, the operation has **pending** status until it is performed at your next maintenance window. You can cancel any pending operation.

### To cancel a pending operation

- 1. Sign in to the AWS Management Console and open the ElastiCache console at https:// console.aws.amazon.com/elasticache/.
- 2. In the left navigation pane, click **Cache Clusters**.
- 3. In the **Cache Clusters** list, locate the **Nodes** column and click the number of nodes link of the cluster for which you want to cancel pending operations.

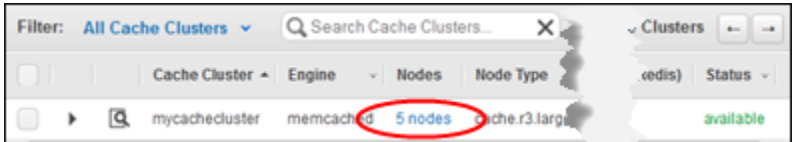

The detail panel appears.

4. To determine what operations are pending, click the **Description** tab and check to see how many pending creations or deletions are shown. You cannot have both pending creations and pending deletions.

| Cache    | Cluster: mycachecluster                                             | De              | scription Nodes                                                           | Ca | che Cluster: mycachecluster       | Description Nodes                                     |
|----------|---------------------------------------------------------------------|-----------------|---------------------------------------------------------------------------|----|-----------------------------------|-------------------------------------------------------|
| C        | ache Cluster Details                                                |                 |                                                                           | >  | Cache Cluster Details             |                                                       |
|          | Cache Cluster ID:                                                   | mycad           | hecluster                                                                 |    | Cache Cluster ID:                 | mycachecluster                                        |
|          | Status:                                                             | availal         | ale  🚺                                                                    |    | Status:                           | available                                             |
|          | Creation Time:                                                      | July 3          | ), 2014 9:45:59 AM UTC-7 👘 🍯                                              |    | Creation Time:                    | July 30, 2014 9:45:59 AM UT                           |
|          | Cache Node Type:                                                    | cache           | r3.large                                                                  |    | Cache Node Type:                  | cache.r3.large                                        |
|          | Engine:                                                             | memo            | ached                                                                     |    | Engine:                           | memcached                                             |
|          | Engine Version:                                                     | 1.4.14          | 1                                                                         |    | Engine Version:                   | 1.4.14                                                |
|          | Availability Zone:                                                  | Multip          | e 🤰                                                                       |    | Availability Zone:                | Multiple                                              |
|          | Number of Cache Nodes:                                              | 8               |                                                                           | 2  | Number of Cache Nodes:            | 8                                                     |
| N        | umber of Nodes Pending Creation:                                    | 2               |                                                                           | 2  | Number of Nodes Pending Creation: | N/A                                                   |
|          | Nodes Pending Deletion:                                             | N/A             |                                                                           |    | Nodes Pending Deletion:           | 0001, 0003, 0007                                      |
|          | Configuration Endpoint                                              | mycai<br>che.ar | hecholer.cleka.clg.ene2.ca<br>hazonawii.com/11211                         |    | Configuration Endpoint            | mycacheclester.cleka.clg.a<br>che.amazonaws.com/11211 |
|          | Auto Minor Version Upgrade:<br>Notification ARN:                    |                 | Yes<br>Disabled                                                           |    | Auto Minor Version Upgrade:       | Yes                                                   |
|          |                                                                     |                 |                                                                           |    | Notification ARN:                 | Disabled                                              |
|          | Cache Subnet Group:                                                 |                 | 2                                                                         |    | Cache Subnet Group:               |                                                       |
|          | Security Group(s):<br>Cache Parameter Group:<br>Maintenance Window: |                 | default (active)<br>default.memcached1.4 (in-sync)<br>tue:01:30-tue:02:30 |    | Security Group(s):                | default (active)                                      |
|          |                                                                     |                 |                                                                           |    | Cache Parameter Group:            | default.memcached1.4 (in-s                            |
|          |                                                                     |                 |                                                                           |    | Maintenance Window:               | tue:01:30-tue:02:30                                   |
| <b>s</b> | Replication Group:                                                  | N/A             | - margar                                                                  |    |                                   |                                                       |

- 5. Click the **Nodes** tab.
- 6. To cancel all pending operations, click the **Cancel Pending** button. The **Cancel Pending** dialog box appears.
- 7. Confirm that you want to cancel all pending operations by clicking the **Cancel Pending** button, or to keep the operations, click **Cancel**.

# **Modifying a Cluster**

In addition to adding or removing nodes from a cluster, there can be times where you need to make other changes to an existing cluster, such as, adding a security group, changing the maintenance window or a parameter group, and such.

We recommend that you have your maintenance window fall at the time of lowest usage. Thus it might need modification from time to time.

### **Making Changes to a Cluster**

The following procedures show you how to make changes to a cluster.

For the purpose of this example, we assume that the cluster named my-cache-cluster exists.

### **AWS Management Console**

#### To modify a cluster using the AWS Management Console

- 1. Sign in to the AWS Management Console and open the ElastiCache console at https:// console.aws.amazon.com/elasticache/.
- 2. In the left navigation pane, click **Cache Cluster**.

The Cache Clusters list appears.

3. In the Cache Clusters list, click the name of the cluster you want to modify

The Modify Cache Cluster window appears.

4. In the Modify Cache Cluster window, make the modification(s) you want.

5. Click Modify.

The modifications are made immediately and you return to the Cache Clusters screen.

### CLI

To modify a cluster, use the elasticache-modify-cache-cluster command. The following example uses the parameter *--preferred-maintenance-window* to modify my-cache-cluster so its maintenance window is each Tuesday from 4:00P to 5:00P UTC.

```
PROMPT> elasticache-modify-cache-cluster my-cache-cluster --preferred-mainten
ance-window Tue:04:00-Tue:05:00
```

This command produces output similar to the following.

```
CACHECLUSTER my-cache-cluster 2013-07-06T23:34:09.756Z cache.ml.large mem
cached
available 3 us-west-2b 1.4.5
SECGROUP default active
PARAMGRP default.memcached1.4 in-sync
```

For more information on elasticache-modify-cache-cluster, see http://docs.aws.amazon.com/ AmazonElastiCache/latest/CommandLineReference/CLIReference-cmd-ModifyCacheCluster.html.

### API

To modify a cluster, call the ModifyCacheCluster action.

### Example

The following code sets the number of days a snapshot is retained before deleting (SnapshotRetentionLimit) on <code>my-cache-cluster</code> to 8.

```
https://elasticache.us-west-2.amazonaws.com/
?Action=ModifyCacheCluster
&CacheClusterId=my-cache-cluster
&SignatureVersion=4
&SignatureMethod=HmacSHA256
&SnapshotRetentionLimit=8
&Timestamp=20141201T220302Z
&X-Amz-Algorithm=AWS4-HMAC-SHA256
&XX-Amz-Date=20141201T220302Z
&X-Amz-SignedHeaders=Host
&X-Amz-Expires=20141201T220302Z
&X-Amz-Credential=<credential>
&X-Amz-Signature=<signature>
```

For more information on ModifyCacheCluster, see http://docs.aws.amazon.com/AmazonElastiCache/latest/APIReference/API\_ModifyCacheCluster.html.

# Managing Reserved Nodes

Reserved nodes let you make a one-time, up-front payment for a cluster, reserve the cluster for a oneor three-year term, and pay a significantly lower rate for each hour you run that cluster. Reserved nodes are available in three varieties—Heavy Utilization, Medium Utilization, and Light Utilization—that enable you to optimize your ElastiCache costs based on your expected utilization. You can use the command line or the API to list and purchase available reserved cluster offerings. Reserved cluster offerings are based on the cluster class and duration.

In the following example, you see how to view available reserved cluster offerings, purchase an available reserved cluster offering, and list reserved nodes for your account.

#### Topics

- Describing Your Reserved nodes (p. 107)
- Describing Available Reserved Cache Node Offerings (p. 108)
- Purchasing a Reserved Cluster (p. 110)

### **Describing Your Reserved nodes**

You can get information about reserved nodes for your AWS account as described following.

### **AWS Management Console**

- 1. Sign in to the AWS Management Console and open the ElastiCache console at https:// console.aws.amazon.com/elasticache/.
- 2. In the navigation list, click the Reserved Cache Nodes link.

The reserved cache nodes for your account appear in the Reserved Cache Nodes list. You can click any of the reserved cache nodes in the list to see detailed information about the reserved cache node in the detail pane at the bottom of the console.

### CLI

To get information about reserved nodes for your AWS account, type the following command at a command prompt:

PROMPT> elasticache-describe-reserved-cache-nodes --headers

This command should return output similar to the following:

```
RESERVATIONReservationIdClassStart TimeDurationFixed PriceUsage PriceCountStateDescriptionOffering TypeRESERVATIONki-real-ri-test5cache.ml.small2013-07-09T23:37:44.720Z1y455.00USD0.092USD1retired memcachedMedium Utilization
```

### API

To get information about reserved nodes for your AWS account, call the DescribeReservedCacheNodes action.

### Example

```
https://elasticache.us-west-2.amazonaws.com/
?Action=DescribeReservedCacheNodes
&Version=2014-12-01
&SignatureVersion=4
&SignatureMethod=HmacSHA256
&Timestamp=20141201T220302Z
&X-Amz-Algorithm=AWS4-HMAC-SHA256
&X-Amz-Date=20141201T220302Z
&X-Amz-SignedHeaders=Host
&X-Amz-Expires=20141201T220302Z
&X-Amz-Credential=<credential>
&X-Amz-Signature=<signature>
```

This call returns output similar to the following:

```
<DescribeReservedCacheNodesResponse xmlns="http://elasticache.us-west-</pre>
2.amazonaws.com/doc/2013-06-15/">
  <DescribeReservedCacheNodesResult>
    <ReservedCacheNodes>
      <ReservedCacheNode>
        <OfferingType>Medium Utilization</OfferingType>
        <CurrencyCode>USD</CurrencyCode>
        <RecurringCharges/>
        <ProductDescription>memcached</ProductDescription>
        <ReservedCacheNodesOfferingId>649fd0c8-cf6d-47a0-bfa6-
060f8e75e95f</ReservedCacheNodesOfferingId>
        <State>payment-failed</State>
        <ReservedCacheNodeId>myreservationid</ReservedCacheNodeId>
        <CacheNodeCount>1</CacheNodeCount>
        <StartTime>2010-12-15T00:25:14.131Z</StartTime>
        <Duration>31536000</Duration>
        <FixedPrice>227.5</FixedPrice>
        <UsagePrice>0.046</UsagePrice>
        <CacheNodeType>cache.ml.small</CacheNodeType>
      </ReservedCacheNode>
      <ReservedCacheNode>
      (...output omitted...)
      </ReservedCacheNode>
    </ReservedCacheNodes>
  </DescribeReservedCacheNodesResult>
  <ResponseMetadata>
    <RequestId>23400d50-2978-11e1-9e6d-771388d6ed6b</RequestId>
  </ResponseMetadata>
</DescribeReservedCacheNodesResponse>
```

Some of the output has been omitted for brevity.

### **Describing Available Reserved Cache Node Offerings**

Before you purchase a reserved cluster, you can get information about available reserved cluster offerings.

The following example shows how to get pricing and information about available reserved cluster offerings.

### **AWS Management Console**

- 1. Sign in to the AWS Management Console and open the ElastiCache console at https:// console.aws.amazon.com/elasticache/.
- 2. In the navigation list, click the Reserved Cache Nodes link.
- 3. Click the Purchase Reserved Cache Node button.
- 4. From the **Product Description** drop down list box, select the engine Memcached or Redis.
- 5. To determine the available offerings, make selections from the next 3 drop down list boxes:
  - Cache Node Type
  - Term
  - Offering Type

Once you make these selections, the cost per node and total cost of your selections is shows in the **Purchase Reserved Cache Nodes** wizard.

6. Click **Cancel** to avoid purchasing these nodes and incurring charges.

### CLI

To get pricing and information about available reserved cluster offerings, type the following command at a command prompt:

PROMPT> elasticache-describe-reserved-cache-nodes-offerings --headers

This call returns output similar to the following:

```
OFFERING OfferingId
                                             Class
                                                             Duration Fixed
Price Usage Price Description Offering Type
OFFERING 438012d3-4052-4cc7-b2e3-8d3372e0e706 cache.ml.large
                                                               1v
1820.00 USD 0.368 USD memcached
                                     Medium Utilization
OFFERING 649fd0c8-cf6d-47a0-bfa6-060f8e75e95f cache.ml.small
                                                               1y
227.50 USD 0.046 USD memcached Medium Utilization
OFFERING 123456cd-ablc-47a0-bfa6-12345667232f cache.ml.small
                                                               1y
162.00 USD 0.00 USD memcached Heavy Utilization
   Recurring Charges: Amount Currency Frequency
Recurring Charges: 0.123 USD Hourly
OFFERING 123456cd-ablc-37a0-bfa6-12345667232d cache.ml.large
                                                               1y
700.00 USD 0.00 USD memcached Heavy Utilization
   Recurring Charges: Amount Currency Frequency
   Recurring Charges: 1.25 USD
                                         Hourly
OFFERING 123456cd-ablc-17d0-bfa6-12345667234e cache.ml.xlarge ly
4242.00 USD
            2.42 USD memcached
                                     Light Utilization
```

### API

To get pricing and information about available reserved cluster offerings, call the DescribeReservedCacheNodesOfferings action.

### Example

```
https://elasticache.us-west-2.amazonaws.com/
?Action=DescribeReservedCacheNodesOfferings
&Version=2014-12-01
&SignatureVersion=4
&SignatureMethod=HmacSHA256
&Timestamp=20141201T220302Z
&X-Amz-Algorithm=AWS4-HMAC-SHA256
&X-Amz-Date=20141201T220302Z
&X-Amz-SignedHeaders=Host
&X-Amz-Expires=20141201T220302Z
&X-Amz-Credential=<credential>
&X-Amz-Signature=<signature>
```

This call returns output similar to the following:

```
<PescribeReservedCacheNodesOfferingsResponse xmlns="http://elasticache.us-west-</pre>
2.amazonaws.com/doc/2013-06-15/">
  <DescribeReservedCacheNodesOfferingsResult>
    <ReservedCacheNodesOfferings>
      <ReservedCacheNodesOffering>
        <Duration>31536000</Duration>
        <OfferingType>Medium Utilization</OfferingType>
        <CurrencyCode>USD</CurrencyCode>
        <RecurringCharges/>
        <FixedPrice>1820.0</FixedPrice>
        <ProductDescription>memcached</ProductDescription>
        <UsagePrice>0.368</UsagePrice>
        <ReservedCacheNodesOfferingId>438012d3-4052-4cc7-b2e3-
8d3372e0e706</ReservedCacheNodesOfferingId>
        <CacheNodeType>cache.ml.large</CacheNodeType>
      </ReservedCacheNodesOffering>
      <ReservedCacheNodesOffering>
      (...output omitted...)
      </ReservedCacheNodesOffering>
    </ReservedCacheNodesOfferings>
  </DescribeReservedCacheNodesOfferingsResult>
  <ResponseMetadata>
    <RequestId>5e4ec40b-2978-11e1-9e6d-771388d6ed6b</RequestId>
  </ResponseMetadata>
</DescribeReservedCacheNodesOfferingsResponse>
```

Some of the output has been omitted for brevity.

### **Purchasing a Reserved Cluster**

The following example shows how to purchase a reserved cluster offering.

#### Important

Following the examples in this section will incur charges on your AWS account.

### **AWS Management Console**

This example shows purchasing a specific reserved cache node offering, 649fd0c8-cf6d-47a0-bfa6-060f8e75e95f, with a reserved cache node ID of *myreservationID*.

- 1. Sign in to the AWS Management Console and open the ElastiCache console at https:// console.aws.amazon.com/elasticache/.
- 2. In the navigation list, click the Reserved Cache Nodes link.
- 3. Click the Purchase Reserved Cache Node button.
- 4. Select the cache node type from the **Product Description** drop-down list box.
- 5. Select the cache node class from the **Cache Node Class** drop-down list box.
- 6. Select length of time you want the cache node reserved from the Term drop-down list box.
- 7. Select the offering type from the Offering Type drop-down list box.
- 8. You can optionally enter a reserved cache node ID in the Reserved Cache Node ID text box.

#### Note

The Reserved Cache Node ID is an unique customer-specified identifier to track this reservation. If this box is left blank, ElastiCache automatically generates an identifier for the reservation.

9. Click the Next button.

The **Purchase Reserved Cache Node** dialog box shows a summary of the reserved cache node attributes that you've selected and the payment due.

10. Click the Yes, Purchase button to proceed and purchase the reserved cache node.

#### Important

When you click **Yes**, **Purchase** you incur the charges for the reserved nodes you selected. To avoid incurring these charges, click **Cancel**.

### CLI

The following example shows purchasing a specific reserved cluster offering, *649fd0c8-cf6d-47a0-bfa6-060f8e75e95f*, with a reserved cluster ID of *myreservationID*.

Type the following command at a command prompt:

```
PROMPT> elasticache-purchase-reserved-cache-nodes-offering 649fd0c8-cf6d-47a0-
bfa6-060f8e75e95f -i myreservationID
```

The command returns output similar to the following:

```
RESERVATIONReservationIdClassStart TimeDurationFixed PriceUsage PriceCountStateDescriptionOfferingTypeRESERVATIONmyreservationidcache.ml.small2013-12-19T00:30:23.247Z1y455.00USD0.092USD1payment-pendingMediumUtilizationUtilizationUtilizationUtilizationUsage
```

### API

The following example shows purchasing a specific reserved cluster offering, 649fd0c8-cf6d-47a0-bfa6-060f8e75e95f, with a reserved cluster ID of *myreservationID*.

Call the PurchaseReservedCacheNodesOffering action with the following parameters:

- ReservedCacheNodesOfferingId = 649fd0c8-cf6d-47a0-bfa6-060f8e75e95f
- ReservedCacheNodeID = myreservationID
- CacheNodeCount = 1

### Example

```
https://elasticache.us-west-2.amazonaws.com/
?Action=PurchaseReservedCacheNodesOffering
&ReservedCacheNodesOfferingId=649fd0c8-cf6d-47a0-bfa6-060f8e75e95f
&ReservedCacheNodeID=myreservationID
&CacheNodeCount=1
&SignatureVersion=4
&SignatureWethod=HmacSHA256
&Timestamp=20141201T220302Z
&X-Amz-Algorithm=AWS4-HMAC-SHA256
&X-Amz-Date=20141201T220302Z
&X-Amz-SignedHeaders=Host
&X-Amz-Expires=20141201T220302Z
&X-Amz-Credential=<credential>
&X-Amz-Signature=<signature>
```

This call returns output similar to the following:

```
<PurchaseReservedCacheNodesOfferingResponse xmlns="http://elasticache.us-west-
2.amazonaws.com/doc/2013-06-15/">
 <PurchaseReservedCacheNodesOfferingResult>
    <ReservedCacheNode>
      <OfferingType>Medium Utilization</OfferingType>
      <CurrencyCode>USD</CurrencyCode>
      <RecurringCharges/>
      <ProductDescription>memcached</ProductDescription>
      <ReservedCacheNodesOfferingId>649fd0c8-cf6d-47a0-bfa6-060f8e75e95f</Re
servedCacheNodesOfferingId>
      <State>payment-pending</State>
      <ReservedCacheNodeId>myreservationID</ReservedCacheNodeId>
      <CacheNodeCount>10</CacheNodeCount>
      <StartTime>2013-07-18T23:24:56.577Z</StartTime>
      <Duration>31536000</Duration>
      <FixedPrice>123.0</FixedPrice>
      <UsagePrice>0.123</UsagePrice>
      <CacheNodeType>cache.ml.small</CacheNodeType>
   </ReservedCacheNode>
 </PurchaseReservedCacheNodesOfferingResult>
 <ResponseMetadata>
    <RequestId>7f099901-29cf-11e1-bd06-6fe008f046c3</RequestId>
 </ResponseMetadata>
</PurchaseReservedCacheNodesOfferingResponse>
```

# Using Amazon SNS Notifications with ElastiCache

You can configure ElastiCache to send notifications for important cluster events using Amazon Simple Notification Service (Amazon SNS). In these examples, you will configure a cluster with the Amazon Resource Name (ARN) of an Amazon SNS topic to receive notifications.

### Note

This topic assumes that you've signed up for Amazon SNS and have set up and subscribed to an Amazon SNS topic. For information on how to do this, see the Amazon Simple Notification Service Developer Guide.

### Adding an Amazon SNS Topic

The following procedures show you how to add an Amazon SNS topic for a cluster.

Note

This process can also be used to modify the Amazon SNS topic.

### **AWS Management Console**

#### To add or modify an Amazon SNS topic for a cluster

- 1. Sign in to the AWS Management Console and open the ElastiCache console at https:// console.aws.amazon.com/elasticache/.
- 2. In the **Cache Clusters** list, click the **Modify** link next to the cluster to which you want to add an Amazon SNS topic ARN.

The Modify Cache Cluster window appears.

- 3. In the Notification Topic ARN box, enter the ARN of the Amazon SNS topic.
- 4. Click the Apply Immediately check box.
- 5. Click the Yes, Modify button.

### CLI

To add or modify an Amazon SNS topic for a cluster, use the command elasticache-modify-cache-cluster with the following parameters:

```
PROMPT> elasticache-modify-cache-cluster my-cache-cluster -t arn:aws:sns:us-
west-2:565419523791:ElastiCacheNotifications
```

This command produces output similar to the following:

```
CACHECLUSTER my-cache-cluster 2013-07-26T01:21:46.607Z cache.m1.large mem
cached
available 3 us-west-2c 1.4.5
SECGROUP default active
PARAMGRP default.memcached1.4 in-sync
NOTIFICATION arn:aws:sns:us-west-2:565419523791:ElastiCacheNotifications
active
```

### API

To add or modify an Amazon SNS topic for a cluster, call the ModifyCacheCluster action with the following parameters:

- CacheClusterId = my-cache-cluster
- TopicArn = arn:aws:sns:us-west-2:565419523791:ElastiCacheNotifications

This call returns output similar to the following:

### Example

```
https://elasticache.amazon.com/
    ?Action=ModifyCacheCluster
   &ApplyImmediately=false
   &CacheClusterId=my-cache-cluster
   &NotificationTopicArn=arn%3Aaws%3Asns%3Aus-west-2%3A565419523791%3AElastiC
acheNotifications
   &Version=2014-12-01
   &SignatureVersion=4
   &SignatureMethod=HmacSHA256
   &Timestamp=20141201T220302Z
   &X-Amz-Algorithm=AWS4-HMAC-SHA256
   &X-Amz-Date=20141201T220302Z
   &X-Amz-SignedHeaders=Host
   &X-Amz-Expires=20141201T220302Z
    &X-Amz-Credential=<credential>
   &X-Amz-Signature=<signature>
```

### **Enabling and Disabling Amazon SNS Notifications**

You can turn notifications on or off for a cluster. The following procedures show you how to disable Amazon SNS notifications.

### **AWS Management Console**

#### To disable Amazon SNS notifications using the AWS Management Console

- 1. Sign in to the AWS Management Console and open the ElastiCache console at https:// console.aws.amazon.com/elasticache/.
- 2. In the **Cache Clusters** list, click the **Modify** link next to the cluster to which you want to disable an Amazon SNS topic ARN.

The Modify Cache Cluster window appears.

- 3. In the Notification Topic Status list, click inactive.
- 4. Select the Apply Immediately check box.
- 5. Click the Yes, Modify button.

### CLI

To disable Amazon SNS notifications, use the command <code>elasticache-modify-cache-cluster</code> with the following parameters:

PROMPT> elasticache-modify-cache-cluster my-cache-cluster -ts inactive

This command produces output similar to the following:

```
CACHECLUSTER my-cache-cluster 2013-07-26T01:21:46.607Z cache.ml.large mem
cached
available 3 us-west-2c 1.4.5
SECGROUP default active
PARAMGRP default.memcached1.4 in-sync
```

NOTIFICATION arn:aws:sns:us-west-2:565419523791:ElastiCacheNotifications inactive

### API

To disable Amazon SNS notifications, call the ModifyCacheCluster action with the following parameters:

- CacheClusterId = my-cache-cluster
- NotificationTopicStatus = inactive

This call returns output similar to the following:

#### Example

```
https://elasticache.us-west-2.amazonaws.com/
?Action=ModifyCacheCluster
&ApplyImmediately=false
&CacheClusterId=my-cache-cluster
&NotificationTopicStatus=inactive
&Version=2014-12-01
&SignatureVersion=4
&SignatureMethod=HmacSHA256
&Timestamp=20141201T220302Z
&X-Amz-Algorithm=AWS4-HMAC-SHA256
&X-Amz-Date=20141201T220302Z
&X-Amz-SignedHeaders=Host
&X-Amz-Expires=20141201T220302Z
&X-Amz-Credential=<credential>
&X-Amz-Signature=<signature>
```

# **Deleting a Cache Cluster**

As soon as your cluster becomes available, you're billed for each hour or partial hour that you keep the cluster running (even if the cluster is idle). When you've decided that you no longer need the cluster, you can delete it. Deleting a cluster requires you to identify the cluster you want to remove.

Before you continue, be certain you want to delete this cluster. You cannot reverse the action once the delete process begins.

The following procedures show you how to delete a cluster.

### **AWS Management Console**

#### To delete a cluster

As soon as the cluster status changes to deleted, you stop incurring charges for that cluster.

- 1. Sign in to the AWS Management Console and open the Amazon ElastiCache console at https:// console.aws.amazon.com/elasticache/.
- 2. In the ElastiCache console dashboard, click Cache Clusters.
- 3. In the list of clusters, to select the cluster to delete, click the box to the left of the cluster's name. When selected, the box will have a colored center.

You can only delete one cluster at a time from the ElastiCache console. Selecting multiple clusters disables the **Delete** button.

4. Click the **Delete** button.

The status of the cluster will change to **deleting**.

While this cluster is deleting, you can delete other clusters by repeating steps 1 through 4.

### CLI

To delete a cluster, use the command elasticache-delete-cache-cluster:

```
PROMPT> elasticache-delete-cache-cluster my-cache-cluster --force
```

This command will produce output similar to the following:

```
CACHECLUSTER my-cache-cluster https://console.aws.amazon.com/elastic
ache/home#client-download: my-cache-cluster.q68zge.cfg.usel.cache.amazonaws.com
11211 2013-07-22T20:29:54.663Z cache.ml.large memcached deleting 3
us-west-2a 1.4.14
CACHESECURITYGROUP default active
CACHEPARAMETERGROUP default.memcached1.4 in-sync
```

### API

To delete a cluster, call the DeleteCacheCluster action with the following parameter: CacheClusterId = my-cache-cluster

This call returns output similar to the following:

### Example

```
https://elasticache.us-west-2.amazonaws.com/
?Action=DeleteCacheCluster
&CacheClusterId=my-cache-cluster
&SignatureVersion=4
&SignatureMethod=HmacSHA256
&Timestamp=20141201T220302Z
&X-Amz-Algorithm=AWS4-HMAC-SHA256
&X-Amz-Date=20141201T220302Z
&X-Amz-SignedHeaders=Host
&X-Amz-Expires=20141201T220302Z
&X-Amz-Credential=<credential>
&X-Amz-Signature=<signature>
```

# Managing Nodes

A node is the smallest building block of an ElastiCache deployment. It is a fixed-size chunk of secure, network-attached RAM. Each cache node runs an instance of either Memcached or Redis, depending on what was selected when the cluster was created. Each cache node has its own Domain Name Service (DNS) name and port. Multiple types of cache nodes are supported, each with varying amounts of associated memory.

For information on selecting a node type for your deployment, go to:

- Node Considerations for Memcached (p. 27).
- Node Considerations for Redis (p. 29).
- Reserved Nodes (p. 29).

#### Topics

- Node Auto Discovery (Memcached) (p. 117)
- Actions You Can Take When a Node is Scheduled for Replacement (p. 126)

# **Node Auto Discovery (Memcached)**

#### Note

Auto Discovery is only available for cache clusters running the Memcached engine. Redis cache clusters are single node clusters, thus there is no need to identify and track all the nodes in a Redis cluster.

ElastiCache supports *Auto Discovery*—the ability for client programs to automatically identify all of the nodes in a cache cluster, and to initiate and maintain connections to all of these nodes. With Auto Discovery, your application does not need to manually connect to individual cache nodes; instead, your application connects to a *configuration endpoint*. The configuration endpoint DNS entry contains the CNAME entries for each of the cache node endpoints; thus, by connecting to the configuration endpoint, you application immediately "knows" about all of the nodes in the cluster and can connect to all of them. You do not need to hardcode the individual cache node endpoints in your application.

All of the cache nodes in the cluster maintain a list of metadata about all of the other nodes. This metadata is updated whenever nodes are added or removed from the cluster.

Auto Discovery offers the following benefits:

- When you increase the number of nodes in a cache cluster, the new nodes register themselves with the configuration endpoint and with all of the other nodes. When you remove nodes from the cache cluster, the departing nodes deregister themselves. In both cases, all of the other nodes in the cluster are updated with the latest cache node metadata.
- Cache node failures are automatically detected; failed nodes are automatically marked as unavailable.
- A client program only needs to connect to the configuration endpoint. After that, the Auto Discovery library connects asynchronously to all of the other nodes in the cache cluster.
- Client programs poll the cluster once per minute (this interval can be adjusted if necessary). If there are any changes to the cluster configuration, such as new or deleted nodes, the client receives an updated list of metadata. The client then connects to, or disconnects from, these nodes as needed.

Auto Discovery is enabled on all ElastiCache Memcached cache clusters. You do not need to reboot any of your cache nodes to use this feature.

To begin using Auto Discovery, follow these steps:

- Step 1: Obtain the Configuration Endpoint (p. 118)
- Step 2: Download the ElastiCache Cluster Client (p. 118)
- Step 3: Modify Your Application Program (p. 119)

### **Step 1: Obtain the Configuration Endpoint**

To connect to a cluster, client programs must know the cluster configuration endpoint. You can obtain the configuration endpoint using the AWS Management Console.

| Launch Gache Gluster                                     |                                                                                                    |                           |       |
|----------------------------------------------------------|----------------------------------------------------------------------------------------------------|---------------------------|-------|
| mycachecluster1<br>2 nodes - cache.m1.large<br>available | Configuration Endpoint mycachecluster1.b47jtf.cfg.use1.cache.a<br>Created on: Thu Feb up 15:05:05 GMT 800 2014<br>Engine: memcached<br>Availability Zone: us-east-1a  | mazonaws.com:11<br>Modify | Reboo |
| mycachecluster2<br>2 nodes - cache.m1.large<br>available | Configuration Endpoint Cmycachecluster2.b47jtf.cfg.use1.cache.a<br>Created on: Thu Feb to 15.04.37 CMT 600 2014<br>Engine: memcached<br>Availability Zone: us-east-1a | mazonaws.com:11<br>Modify | Reboo |

You can also use the elasticache-describe-cache-clusters command with the --show-cache-node-info parameter:

#### Example

```
$ elasticache-describe-cache-clusters --show-cache-node-info
CACHECLUSTER mycluster mycluster.fnjyzo.cfg.usel.cache.amazonaws.com
11211 https://console.aws.amazon.com/elasticache/home#client-download:
2013-07-30T00:57:50.911Z cache.ml.small memcached available 2 us-west-2a 1.4.14
SECGROUP default active PARAMGRP default.memcachedl.4 in-sync
NOTIFICATION arn:aws:sns:us-west-2:740835402826:autodiscovery active
...
```

#### Important

Please ensure that you are using the latest version of the ElastiCache Command Line Toolkit. To download the toolkit, go to http://aws.amazon.com/developertools/Amazon-ElastiCache.

### Step 2: Download the ElastiCache Cluster Client

To take advantage of Auto Discovery, client programs must use the *ElastiCache Cluster Client*. The ElastiCache Cluster Client is available for Java, PHP, and .NET and contains all of the necessary logic for discovering and connecting to all of your cache nodes.

### To download the ElastiCache Cluster Client

- 1. Sign in to the AWS Management Console and open the ElastiCache console at https:// console.aws.amazon.com/elasticache/.
- 2. From the ElastiCache console, click ElastiCache Cluster Client then click Download .

The source code for the ElastiCache Cluster Client for Java is available at https://github.com/ amazonwebservices/aws-elasticache-cluster-client-memcached-for-java. This library is based on the popular Spymemcached client. The ElastiCache Cluster Client is released under the Amazon Software License <a href="http://aws.amazon.com/asl">http://aws.amazon.com/asl</a>. You are free to modify the source code as you see fit; you can even incorporate the code into other open source Memcached libraries, or into your own client code.

#### Note

To use the ElastiCache Cluster Client for PHP, you will first need to install it on your Amazon EC2 instance. For more information, see Installing the ElastiCache Cluster Client for PHP (p. 210). To use the ElastiCache Cluster Client for .NET, you will first need to install it on your ElastiCache instance. For more information, see Installing the ElastiCache Cluster Client for .NET (p. 215).

### **Step 3: Modify Your Application Program**

You are now ready to modify your application program so that it uses Auto Discovery. The following sections show how to use the ElastiCache Cluster Client for Java, PHP, and .NET.

#### Topics

- Using the ElastiCache Cluster Client for Java (p. 119)
- Using the ElastiCache Cluster Client for PHP (p. 120)
- Using the ElastiCache Cluster Client for .NET (p. 121)

### Using the ElastiCache Cluster Client for Java

The program below demonstrates how to use the ElastiCache Cluster Client to connect to a cluster configuration endpoint and add a data item to the cache. Using Auto Discovery, the program will connect to all of the nodes in the cluster without any further intervention.

```
package com.amazon.elasticache;
import java.io.IOException;
import java.net.InetSocketAddress;
import net.spy.memcached.MemcachedClient; // This is the AWS-provided library
with Auto Discovery support
public class AutoDiscoveryDemo {
    public static void main(String[] args) throws IOException {
       String configEndpoint = "mycluster.fnjyzo.cfg.usel.cache.amazonaws.com";
        Integer clusterPort = 11211;
       MemcachedClient client = new MemcachedClient(new InetSocketAddress(con
figEndpoint, clusterPort));
        // The client will connect to the other cache nodes automatically
        // Store a data item for an hour. The client will decide which cache
host will store this item.
        client.set("theKey", 3600, "This is the data value");
    }
}
```

### Using the ElastiCache Cluster Client for PHP

The program below demonstrates how to use the ElastiCache Cluster Client to connect to a cluster configuration endpoint and add a data item to the cache. Using Auto Discovery, the program will connect to all of the nodes in the cluster without any further intervention.

#### Note

To use the ElastiCache Cluster Client for PHP, you will first need to install it on your Amazon EC2 instance. For more information, see Installing the ElastiCache Cluster Client for PHP (p. 210)

```
<?php
 /**
  * Sample PHP code to show how to integrate with the Amazon ElastiCcache
  * Auto Discovery feature.
  */
  /* Configuration endpoint to use to initialize memcached client.
    This is only an example. */
  $server_endpoint = "php-autodiscovery.lzvgtq.cfg.usel.cache.amazonaws.com";
  /* Port for connecting to the ElastiCache cluster.
    This is only an example */
  $server_port = 11211;
 /**
 * The following will initialize a Memcached client to utilize the Auto Discov
ery feature.
 * By configuring the client with the Dynamic client mode with single endpoint,
the
  * client will periodically use the configuration endpoint to retrieve the
current cache
  * cluster configuration. This allows scaling the cache cluster up or down in
number of nodes
  * without requiring any changes to the PHP application.
  */
 $dynamic_client = new Memcached();
 $dynamic_client->setOption(Memcached::OPT_CLIENT_MODE, Memcached::DYNAMIC_CLI
ENT MODE);
 $dynamic_client->addServer($server_endpoint, $server_port);
 $dynamic_client->set('key', 'value', 60); // Store the data for 60 seconds
in the cluster, the client will decide which node to store
 /**
  * Configuring the client with Static client mode disables the usage of Auto
Discoverv
 * and the client operates as it did before the introduction of Auto Discovery.
  * The user can then add a list of server endpoints.
  */
  $static_client = new Memcached();
 $static_client->setOption(Memcached::OPT_CLIENT_MODE, Memcached::STATIC_CLI
ENT_MODE);
  $static_client->addServer($server_endpoint, $server_port);
```

```
$static_client->set('key', 'value'); // Store the data in the cluster without
expiration
```

?>

### Using the ElastiCache Cluster Client for .NET

.NET client for ElastiCache is open source at https://github.com/awslabs/elasticache-cluster-config-net.

.NET applications typically get their configurations from their config file. The following is a sample application config file.

The C# program below demonstrates how to use the ElastiCache Cluster Client to connect to a cluster configuration endpoint and add a data item to the cache. Using Auto Discovery, the program will connect to all of the nodes in the cluster without any further intervention.

```
// ************
// Sample C# code to show how to integrate with the Amazon ElastiCcache Auto
Discovery feature.
using System;
using Enyim.Caching;
using Amazon.ElastiCacheCluster;
using Enyim.Caching.Memcached;
public class DotNetAutoDiscoveryDemo {
    public static void Main(String[] args) {
        // instantiate a new client.
        ElastiCacheClusterConfig config = new ElastiCacheClusterConfig();
       MemcachedClient memClient = new MemcachedClient(config);
        // add data to the cluster
       memClient.Store(StoreMode.Set, 3600, "This is the data value.");
    } // end Main
  // end class DotNetAutoDiscoverDemo
}
```

### How Auto Discovery Works

#### Topics

- Connecting to Cache Nodes (p. 122)
- Normal Cluster Operations (p. 123)

This section describes how client applications use ElastiCache Cluster Client to manage cache node connections, and interact with data items in the cache.

### **Connecting to Cache Nodes**

From the application's point of view, connecting to the cluster configuration endpoint is no different than connecting directly to an individual cache node. The following sequence diagram shows the process of connecting to cache nodes.

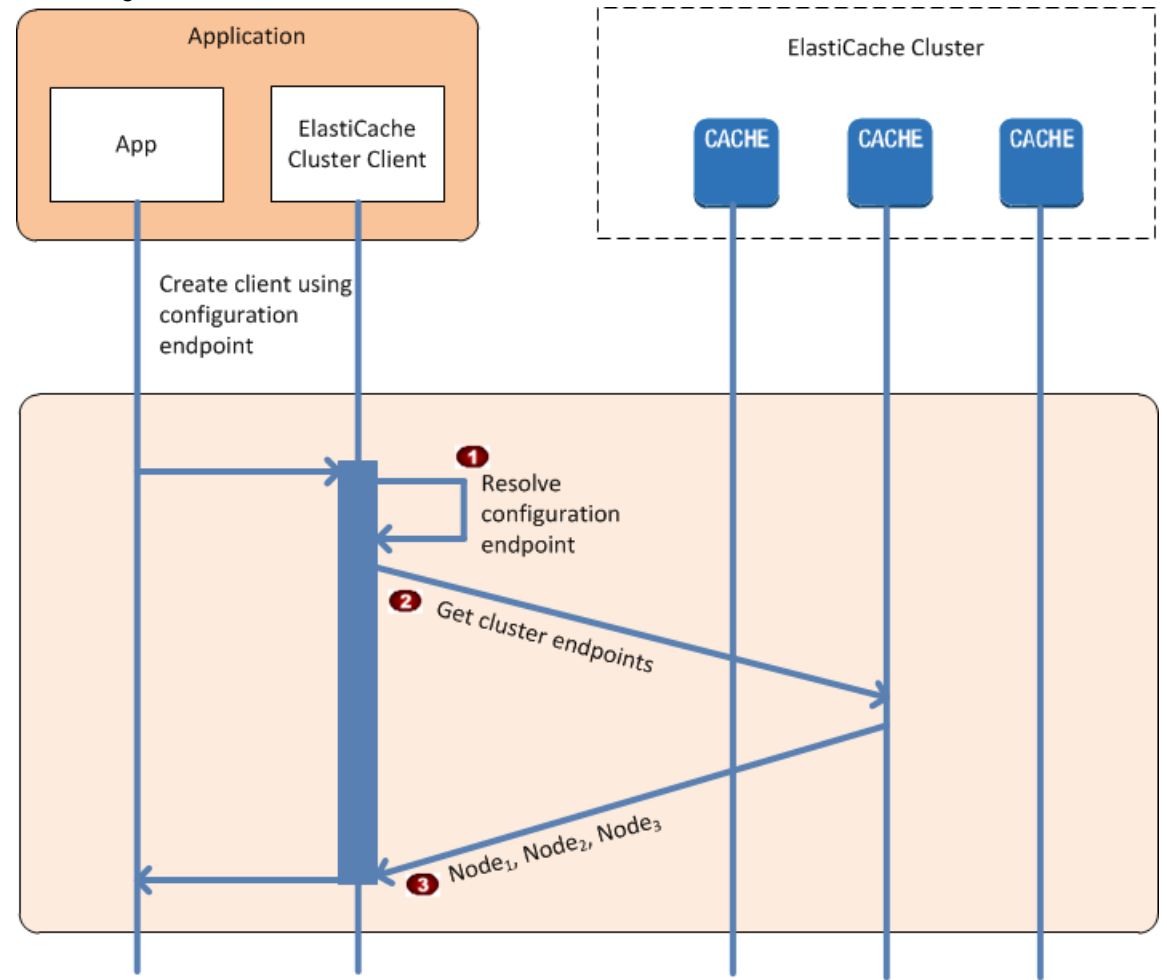

### **Process of Connecting to Cache Nodes**

The application resolves the configuration endpoint's DNS name. Because the configuration endpoint maintains CNAME entries for all of the cache nodes, the DNS name resolves to one of the nodes; the client can then connect to that node.

Provide the client requests the configuration information for all of the other nodes. Since each node maintains configuration information for all of the nodes in the cluster, any node can pass configuration information to the client upon request.

(3) he client receives the current list of cache node hostnames and IP addresses. It can then connect to all of the other nodes in the cluster.

### Note

The client program refreshes its list of cache node hostnames and IP addresses once per minute. This polling interval can be adjusted if necessary.

### **Normal Cluster Operations**

When the application has connected to all of the cache nodes, ElastiCache Cluster Client determines which nodes should store individual data items, and which nodes should be queried for those data items later. The following sequence diagram shows the process of normal cluster operations.

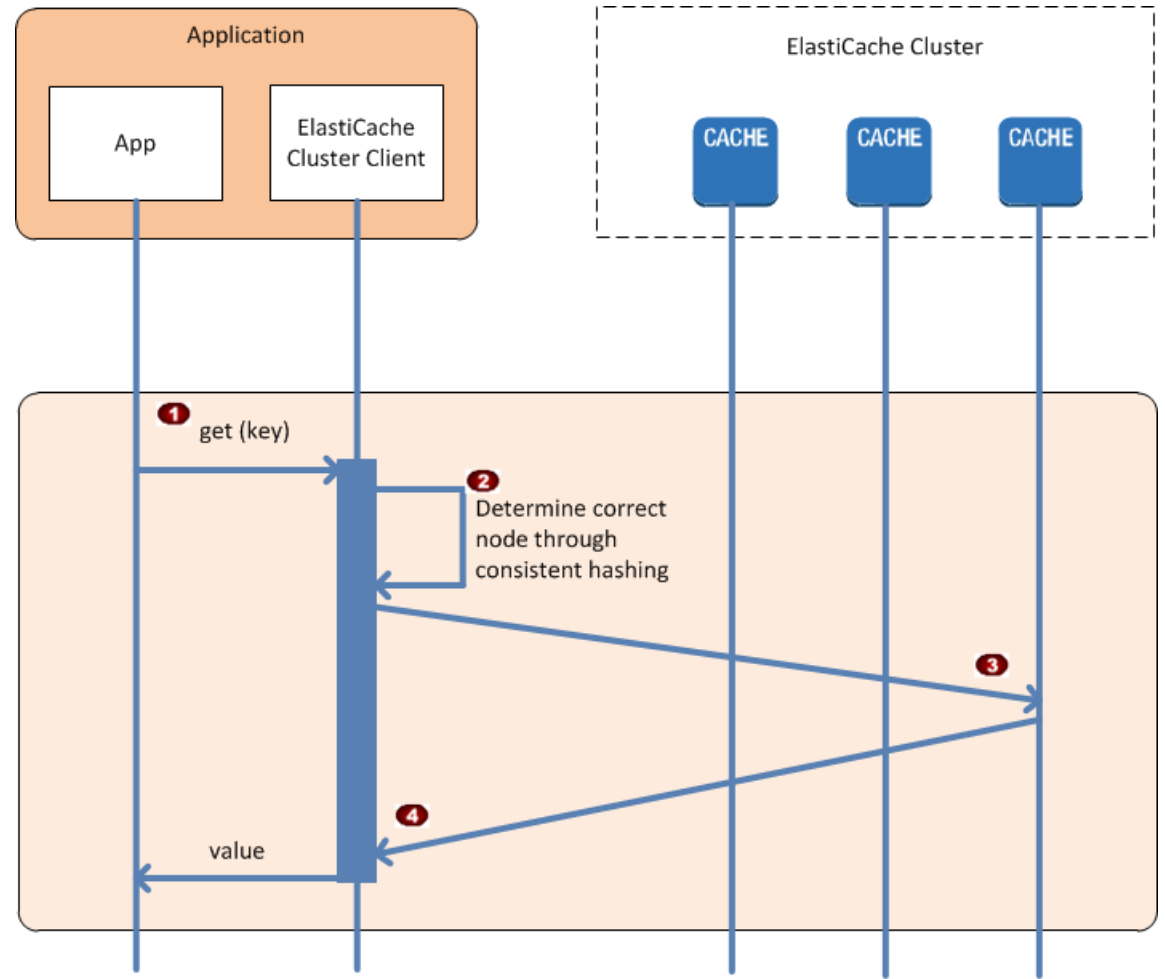

### **Process of Normal Cluster Operations**

b he application issues a get request for a particular data item, identified by its key.

2 'he client uses a hashing algorithm against the key to determine which cache node contains the data item.
3 'he data item is requested from the appropriate node.
4 'he data item is returned to the application.

### **Connecting to Cache Nodes Manually**

If your client program does not use Auto Discovery, it can manually connect to each of the cache nodes. This is the default behavior for Memcached clients.

You can obtain a list of cache node hostnames and port numbers from the AWS Management Console. You can also use the elasticache-describe-cache-clusters command with the --show-cache-node-info parameter.

### Example

The following Java code snippet shows how to connect to all of the nodes in a four-node cache cluster:

```
...
ArrayList<String> cacheNodes = new ArrayList<String>(
    Arrays.asList(
        "mycachecluster.fnjyzo.0001.usel.cache.amazonaws.com:11211",
        "mycachecluster.fnjyzo.0002.usel.cache.amazonaws.com:11211",
        "mycachecluster.fnjyzo.0003.usel.cache.amazonaws.com:11211",
        "mycachecluster.fnjyzo.0004.usel.cache.amazonaws.com:11211"));
MemcachedClient cache = new MemcachedClient(AddrUtil.getAddresses(cacheNodes));
....
```

#### Important

If you scale up or scale down your cache cluster by adding or removing nodes, you will need to update the list of nodes in the client code.

### Adding Auto Discovery To Your Client Library

The configuration information for Auto Discovery is stored redundantly in each cache cluster node. Client applications can query any cache node and obtain the configuration information for all of the nodes in the cluster.

The way in which an application does this depends upon the cache engine version:

- If the cache engine version is **1.4.14 or higher**, use the config command.
- If the cache engine version is lower than 1.4.14, use the get AmazonElastiCache:cluster command.

The outputs from these two commands are identical, and are described in the Output Format (p. 125) section below.

### Cache Engine Version 1.4.14 or Higher

For cache engine version 1.4.14 or higher, use the config command. This command has been added to the Memcached ASCII and binary protocols by ElastiCache, and is implemented in the ElastiCache Cluster Client. If you want to use Auto Discovery with another client library, then that library will need to be extended to support the config command.

#### Note

The following documentation pertains to the ASCII protocol; however, the config command supports both ASCII and binary. If you want to add Auto Discovery support using the binary protocol, refer to the source code for the ElastiCache Cluster Client.

### **Syntax**

config [sub-command] [key]

#### Options

| Name             | Description                                                                                              | Required |
|------------------|----------------------------------------------------------------------------------------------------|----------|
| sub-com-<br>mand | The sub-command used to interact with a cache node. For Auto Discovery, this sub-command is ${\tt get}.$ | Yes      |
| key              | The key under which the cluster configuration is stored. For Auto Discovery, this key is named cluster.  | Yes      |

To get the cluster configuration information, use the following command:

config get cluster

### Cache Engine Version Lower Than 1.4.14

To get the cluster configuration information, use the following command:

```
get AmazonElastiCache:cluster
```

#### Note

We recommend that you do not tamper with the "AmazonElastiCache:cluster" key, since this is where the cluster configuration information resides. If you do overwrite this key, then the client may be incorrectly configured for a brief period of time (no more than 15 seconds) before ElastiCache automatically and correctly updates the configuration information.

### **Output Format**

Whether you use config get cluster or get AmazonElastiCache:cluster, the reply consists of two lines:

- The version number of the configuration information. Each time a node is added or removed from the cache cluster, the version number increases by one.
- A list of cache nodes. Each node in the list is represented by a *hostname|ip-address|port* group, and each node is delimited by a space.

A carriage return and a linefeed character (CR + LF) appears at the end of each line.

A cache cluster containing three nodes would be represented as follows:

```
configversion\r\n
hostname|ip-address|port hostname|ip-address|port hostname|ip-address|port\r\n
```

Each node is shown with both the CNAME and the private IP address. The CNAME will always be present; if the private IP address is not available, it will not be shown; however, the pipe characters "|" will still be printed.

### Example

Here is an example of the payload returned when you query the configuration information:

```
CONFIG cluster 0 147\r\n
12\r\n
myCluster.pc4ldq.0001.use1.cache.amazonaws.com|10.82.235.120|11211 myC
luster.pc4ldq.0002.use1.cache.amazonaws.com|10.80.249.27|11211\n\r\n
END\r\n
```

### Note

The second line indicates that the configuration information has been modified twelve times so far.

In the third line, the list of nodes is in alphabetical order by hostname. This ordering might be in a different sequence from what you are currently using in your client application.

# Actions You Can Take When a Node is Scheduled for Replacement

### Memcached

- **Do nothing**: Doing nothing will result in the node being replaced as scheduled. ElastiCache will automatically replace the node with a new node that will initially be empty.
- Manually replace the node:
  - 1. Delete the node scheduled for replacement. For instructions, go to Removing Nodes from a Cluster (p. 100).
  - 2. Add a new node to the cluster. For instructions, go to Adding Nodes To A Cluster (p. 97).
  - 3. If you are not using Node Auto Discovery (Memcached) (p. 117) on this cluster, in your application, replace the old node's endpoint with the new node's endpoint.

If you manually replace the node there will be redistribution of keys and resulting cache misses.

### Redis

- **Do nothing**: Doing nothing will result in the node being replaced as scheduled. ElastiCache will automatically replace the node with a new node. If the cluster is a standalone cluster it will initially be empty. If the cluster is a member of a replication group, it will sync with the primary cluster.
- Replace a read-replica: If the cluster is a read-replica in a replication group, replace the cluster.
  - 1. Delete the cluster that is scheduled for replacement. For instructions, go to Deleting a Cache Cluster (p. 115).
  - 2. Add a new replica to replace the one you just deleted. For instructions, go to Adding a Read Replica To a Replication Group (p. 134).

- 3. In your application, replace the old cluster's endpoint with the new cluster's endpoint.
- **Replace the primary**: If the cluster is a primary cluster in a replication group, promote a read-replica to primary, then delete the cluster.
  - 1. Promote a read-replica to primary. For instructions, go to Promoting a Read Replica to the Primary Role (p. 135).
  - 2. Delete the cluster that is scheduled for replacement (the old primary). For instructions, go to Deleting a Cache Cluster (p. 115).
  - 3. Add a new replica to replace the one you just deleted. For instructions, go to Adding a Read Replica To a Replication Group (p. 134).
  - 4. In your application, replace the old cluster's endpoint with the new cluster's endpoint.
- **Replace a stand alone cluster**: If the cluster is not a member of a replication group, you have two options to replace a stand alone cluster:

#### Option 1: Replace the cluster using backup and restore

- 1. Create a snapshot of the cluster. For instructions, go to Creating a Manual Snapshot (p. 147).
- 2. Create a new cluster seeding it from the snapshot. For instructions, go to Restoring a Snapshot to a New Cluster (p. 150).
- 3. In your application, replace the old cluster's endpoint with the new cluster's endpoint.
- 4. Delete the cluster scheduled for replacement. For instructions, go to Deleting a Cache Cluster (p. 115).

#### **Option 2: Replace the cluster using replication**

- 1. Create a replication group with the cluster scheduled for replacement as the primary. For instructions, go to Creating a Redis Replication Group (p. 128).
- 2. Add a read-replica to the replication group. For instructions, go to Adding a Read Replica To a Replication Group (p. 134).
- 3. Promote the read-replica to primary. For instructions, go to Promoting a Read Replica to the Primary Role (p. 135).
- 4. In your application, replace the old cluster's endpoint with the new cluster's endpoint.
- 5. Delete the cluster scheduled for replacement. For instructions, go to Deleting a Cache Cluster (p. 115).

# **Managing Replication Groups**

This section covers creating and managing replication groups.

### Topics

- Creating a Redis Replication Group (p. 128)
- Adding a Read Replica To a Replication Group (p. 134)
- Promoting a Read Replica to the Primary Role (p. 135)
- Modifying an Existing Redis Replication Group (p. 136)
- Deleting a Read Replica (p. 137)
- Deleting a Replication Group (p. 138)

#### Note

At this time, replication groups are supported only for cache clusters that are running Redis.

# **Creating a Redis Replication Group**

A Redis replication group is comprised of one primary read/write cluster and from one to five secondary read-only clusters. All write operations are performed on the primary cluster. New or changed data is asynchronously propagated from the primary to the read replicas. Because updates to the secondary clusters are asynchronous, there can be some latency between when something is written to the primary and when it is available from a secondary. Read operations can be performed on any of the clusters.

By default, Amazon ElastiCache automatically replaces any failed read replicas in a Redis replication group. If you want your replication group's primary to automatically failover to a read replica, you must enable Multi-AZ, either when you create the replication group or, later by modifying the replication group. For more information on Multi-AZ enabled replication groups, see Multi-AZ with Redis Replication Groups (p. 32).

To create a Redis replication group, you have the following options:

• Create a Redis replication group by creating the primary cluster, secondary cluster(s), and replication group at the same time from the ElastiCache management console; for guidance, see Creating a Redis Multiple Cluster Replication Group (p. 128).

CLI: see the --automatic-failover-enabled (-a) option in elasticache-create-replication-group.

API: see the AutomaticFailoverEnabled optional parameter in CreateReplicationGroup

 Create a replication group using an existing Redis cluster as the primary cluster; for guidance see AWS Management Console (p. 132), or CLI (p. 133), or API (p. 133) sections of this topic.

Then modify the replication group to enable Multi-AZ; for guidance, see Modifying an Existing Redis Replication Group (p. 136).

### **Creating a Redis Multiple Cluster Replication Group**

If you already have a Redis cache cluster that you want to use as the primary cluster in a replication group, the best way to create the replication group is using the create replication group process. See the AWS Management Console (p. 132), or CLI (p. 133), or API (p. 133) sections of this topic.

If, on the other hand, you need to create a replication group from scratch, the best way to do that is to create the primary cluster, replication group, and secondary clusters at the same time from **Cache Clusters:Launch Cache Cluster** using the AWS Management Console. This is the subject of this topic. ElastiCache supports replication when you use the Redis engine. To monitor the latency between when data is written to a Redis read/write primary cluster and when it is propagated to a read-only secondary cluster, ElastiCache adds to the cluster a special key, ElastiCacheMasterReplicationTimestamp, which is the current Universal Coordinated Time (UTC) time. Because a Redis cluster might be added to a replication group at a later time, this key is included in all Redis clusters, even if initially they are not members of a replication group.

To create a multi-cluster Redis replication group concurrently with creating the primary cluster, do the following:

### Prerequisites

- 1. Sign in to the AWS Management Console and open the Amazon ElastiCache console at https:// console.aws.amazon.com/elasticache/.
- 2. On the ElastiCache console dashboard, click Launch Cache Cluster to start the Launch Cache Cluster wizard.

### **Step 1: Select the Redis Engine**

Before you proceed, be sure you have completed the Prerequisites section.

### To select your cluster's engine:

- 1.
- On the Select Engine screen, click the Redis tab.
- 2. Click Next.

### **Step 2: Specify Cluster Details**

Before you proceed, be sure you have completed Step 1: Select the Redis Engine.

#### To specify your replication group's details:

- 1. In the **Cluster Specifications** section of the **Specify Cluster Details** page, specify settings as shown following:
  - a. Engine: Redis
  - b. Engine Version: From the drop down list, select the version of the cache engine to run for this cluster. Unless you have a specific reason not to, we recommend you select the latest engine version.
  - c. **Cache Port**: Type a new port number for your cluster, or leave it at its default value. For Redis, the default port is 6379.
  - d. **Parameter Group**: From the list, select a parameter group for this cluster. Parameter groups control the run-time parameters of your cluster. For more information on parameter groups, see Parameters for Redis (p. 48).
  - e. **Enable Replication**: To create a Redis replication group, leave this check box checked. To create a single Redis cluster, uncheck this check box.
  - f. **Multi-AZ**: To enable ElastiCache Redis Multi-AZ for this replication group, leave this check box checked. To disable ElastiCache Redis Multi-AZ for this replication group, uncheck this checkbox.

The Multi-AZ check box is only available when the Enable Replication check box is checked.

For more information about ElastiCache Redis Multi-AZ, see Multi-AZ with Redis Replication Groups (p. 32).

- 2. In the **Configuration** section of the **Specify Cluster Details** page, specify settings as shown following:
  - a. **Replication Group Name**: Type a meaningful name for this cluster.

Replication group name constraints are as follows:

- A name must contain from 1 to 16 alphanumeric characters or hyphens.
- The first character must be a letter.
- A name cannot end with a hyphen or contain two consecutive hyphens.
- b. **Replication Group Description**: Type in a meaningful description for this replication group.
- c. **Node Type**: From the drop down list, select the node type you want to use for this cluster. For information on node types, see Node Type-Specific Parameters for Redis (p. 58).
- d. **Name of Primary**: The name of the replication group with -001 added to the end. For example, if your replication group is named MyGroup, then the name of the primary is MyGroup-001.
- e. **Number of Read Replicas**: From the drop down list, select the number of read replicas you want created for this replication group. You must have at least one and no more than five read replicas. The default value is 2.
- f. **Name(s) of Read Replica(s)**: The autogenerated names of the read replicas follow the same pattern as that of the primary cluster's name, with a dash and sequential three-digit number added to the end, beginning with -002. For example, if your replication group is named MyGroup, then the names of the secondaries would be MyGroup-002, MyGroup-003, MyGroup-004, MyGroup-005, MyGroup-006.
- g. S3 Location of Redis RDB file: Amazon S3 location of the .rdb file used to seed this cluster. If this is left blank, this cluster will not be seeded upon creation. For more information on snapshots and seeding a Redis cluster, see Backup and Restore for Redis Clusters (p. 38) and Migrating Your Redis Cluster to ElastiCache (p. 152).
- 3. Click Next.

### Step 3: Configure Advanced Settings

Before you proceed, be sure you have completed Step 2: Specify Cluster Details.

### To configure your replication group's advanced settings:

- 1. In the **Network & Security** section of the **Configure Advanced Settings** page, specify settings as shown following:
  - a. **Cache Subnet Group**: From the dropdown list, select the subnet group you want this replication group and it's clusters associated with.
    - To launch this replication group and it's clusters in EC2-VPC (recommended), select a VPC subnet group.
    - To launch this replication group outside a VPC, click **Not in VPC**. The replication group and it's clusters will be launched in EC2-Classic.
  - b. **Availability Zone(s)**: From the drop down lists, select the availability zone for the primary and each of the secondary clusters, or accept the ElastiCache assigned zones.
  - c. Cache Security Group(s) or VPC Security Group(s): Select the security group(s) for this replication group.

If you selected a VPC, the list is of VPC security groups. If you select **Not in VPC**, the list is of cache security groups.

For more information about Amazon VPC security groups, see http://docs.aws.amazon.com/ AmazonVPC/latest/UserGuide/VPC\_SecurityGroups.html.

For more information about ElastiCache security groups, see Security (p. 5) and Managing Cache Security Groups (p. 179).

- 2. In the **Backup** section of the **Configure Advanced Settings** page, specify settings as shown following:
  - Enable Automatic Backups: To schedule regular automatic backups of your cluster, check this check box.

When checked, the console expands so you can specify how many days to keep an automatic backup before deleting, when to start and how long for the backup window, or allow ElastiCache select the time and duration.

Note

By default, ElastiCache designates your first read replica, <<u>replicationGroupName</u>>-002, as the cluster from which backups are made. You may modify this after the replication group is *available*. For information on modifying a replication group, see Modifying an Existing Redis Replication Group (p. 136).

- 3. In the **Maintenance** section of the **Configure Advanced Settings** page, specify settings as shown following:
  - a. Maintenance Window: Select how you want the maintenance window selected.
    - **Select Window**: The screen expands so you can, specify the day of the week to start maintenance, the UTC time to start maintenance, and the duration in hours of the maintenance window.
    - No Preference: ElastiCache selects the maintenance window. This setting is the default.

We recommend specifying a maintenance window so that downtime for maintenance will have the least impact upon your business.

- b. **Topic for SNS Notification**: From the list, select an existing Amazon Simple Notification Service (Amazon SNS) topic, or click Manual ARN input and type in the topic Amazon Resource Name (ARN). Amazon SNS allows you to push notifications to Internet-connected smart devices. The default is to disable notifications. For more information, see http://aws.amazon.com/sns/.
- 4. Click Next.

### Step 4: Review and Launch

Before you continue, be sure you have completed Step 3: Configure Advanced Settings.

#### To review your settings and launch your cluster

- 1. Review all your settings to ensure each value is what you want.
- 2. If you need to make changes, click **Previous** to return to previous screens and make your changes; otherwise, click **Launch Cache Cluster** or **Launch Replication Group** to create your cluster or replication group.

3. To return to the **Cache Clusters** screen, click **Close** on the **Success** screen.

Your cluster will have the status *creating* while it is being created. When the status changes to *available*, it's ready for use.

#### Note

As soon as your cluster becomes available, you're billed for each hour or partial hour that the cluster is active, even if you're not using it.

To delete the entire replication group, see Deleting a Replication Group (p. 138).

### AWS Management Console

#### To create a replication group using the AWS Management Console

The following steps walk you through the process of creating a Redis replication group when you already have an active Redis cluster that is not a member of any other replication group.

- 1. Sign in to the AWS Management Console and open the ElastiCache console at https:// console.aws.amazon.com/elasticache/.
- 2. On the **Replication Groups** page, click **Create Replication Group**.
- 3. On the **Create Replication Group** page, do the following.
  - a. In the **Primary Cluster ID** drop down list, click the ID of the existing Redis cluster you want to be the primary cluster in this replication group. The cluster you select cannot be a member of any existing replication group.
  - b. In the **Replication Group ID** box, type a name for the replication group.

Replication group name constraints are as follows:

- A name must contain from 1 to 16 alphanumeric characters or hyphens.
- The first character must be a letter.
- A name cannot end with a hyphen or contain two consecutive hyphens.
- c. In the **Replication Group Description** box, type a meaningful description for the replication group.
- d. When all the settings are as you want them, click **Create**.

Creating the replication group can take a few minutes. When it is ready for use, its status changes from *creating* to *available*.

- 4. If you want your replication group to be Multi-AZ enabled:
  - a. On the **Replication Groups** screen, select the replication group by clicking the box to the left of the replication group's name.
  - b. Click Modify.
  - c. Select the Yes radio button to the right of Multi-AZ.
  - d. Click Modify.

For more information on Multi-AZ, see Multi-AZ with Redis Replication Groups (p. 32).

5. Add one or more read replicas to the replication group; for more information, see Adding a Read Replica To a Replication Group (p. 134).

On the ElastiCache console, your new replication group is listed in the **Replication Groups** panel.

CLI

The following code can be used to create a Redis replication group when you already have an active Redis cluster that is not a member of any other replication group.

To create a replication group, use the elasticache-create-replication-group command. The following example creates a replication group named *my-repgroup* with a primary cache cluster named *my-redis-primary*.

```
PROMPT> elasticache-create-replication-group my-repgroup --primary-cluster-id my-redis-primary --description "My replication group" --automatic-failover-en abled true
```

This command produces output similar to the following:

```
REPLICATIONGROUP my-repgroup My replication group creating
CLUSTERID my-redis-primary
```

### API

The following code can be used to create a Redis replication group when you already have an active Redis cluster that is not a member of any other replication group.

To create a replication group, use the CreateReplicationGroup action with the following parameters:

- ReplicationGroupId
- ReplicationGroupDescription
- PrimaryClusterId

The following example creates a replication group named *my-repgroup* with a primary cache cluster named *my-redis-primary*.

#### Example

```
https://elasticache.us-west-2.amazonaws.com/
?Action=CreateReplicationGroup
&ReplicationGroupDescription=My%20replication%20group
&ReplicationGroupId=my-repgroup
&PrimaryClusterId=my-redis-primary
&Version=2014-12-01
&SignatureVersion=4
&SignatureMethod=HmacSHA256
&Timestamp=20141201T220302Z
&X-Amz-Algorithm=AWS4-HMAC-SHA256
&Xr-Amz-Date=20141201T220302Z
&X-Amz-SignedHeaders=Host
&X-Amz-Expires=20141201T220302Z
&X-Amz-Credential=<credential>
&X-Amz-Signature=<signature>
```

# Adding a Read Replica To a Replication Group

When the replication group has been created, you can add a read replica cache cluster to it. ElastiCache supports up to five read replicas per replication group, so you can repeat these steps as necessary.

### **AWS Management Console**

#### To add a read replica to an existing Redis replication group

- 1. Sign in to the AWS Management Console and open the ElastiCache console at https:// console.aws.amazon.com/elasticache/.
- 2. In the left navigation pane, click **Replication Groups**.
- 3. In the Replication Groups list, click the box to the left of the replication group you want to modify.
- 4. Click Add Read Replica.
- 5. In the Add Read Replica to Replication Group dialog box, do the following. When all the settings are as you want them, click Add:.
  - a. In the Read Replica ID box, type a name for your read replica.
  - b. (Optional) In the **Availability Zone** drop down list, click the availability zone you want this cluster created in.

ElastiCache will create your read replica cluster and add it to the replication group. This process will take a few minutes. When the process is complete, the replica will be displayed in the **Replication Groups** panel. Its current role will be listed as *read replica*.

### CLI

To add a read replica to an existing replication group, use the elasticache-create-cache-cluster command with the *--replication-group-id* option. The following example creates a new cache cluster named *my-replica-1* and adds it to the *my-repgroup* replication group.

```
PROMPT> elasticache-create-cache-cluster my-replica-1 --replication-group-id
my-repgroup
```

This command produces output similar to the following:

```
CACHECLUSTER my-replica-1 https://console.aws.amazon.com/elasticache/home#cli
ent-download: cache.ml.small redis creating 1 2.6.13 my-repgroup
CACHESECURITYGROUP default active
CACHEPARAMETERGROUP default.redis2.6 in-sync
```

### API

To add a read replica to an existing replication group, use the CreateCacheCluster action with the *ReplicationGroupId* parameter. The following example creates a new cache cluster named *my-replica-1* and adds it to the *my-repgroup* replication group.

### Example

```
https://elasticache.us-west-2.amazonaws.com/
?Action=CreateCacheCluster
&CacheClusterId=my-replica-1
&ReplicationGroupId=my-repgroup
&Version=2014-12-01
&SignatureVersion=4
&SignatureMethod=HmacSHA256
&Timestamp=20141201T220302Z
&X-Amz-Algorithm=AWS4-HMAC-SHA256
&X-Amz-Date=20141201T220302Z
&X-Amz-SignedHeaders=Host
&X-Amz-Expires=20141201T220302Z
&X-Amz-Credential=<credential>
&X-Amz-Signature=<signature>
```

# Promoting a Read Replica to the Primary Role

In a replication group, you can designate any read replica as the new primary cache cluster. The existing primary cluster becomes a read replica, and the read replica that you designate is promoted to the primary role. You might decide to do this for performance tuning reasons. For example, with a web application with heavy write activity, you can choose the node that has the lowest network latency or is "closest" to your application.

There is always a lag between the time that data is written to the primary cache cluster and when that data is written to a read replica cache cluster. In most cases, this lag time will be close to zero seconds; however, network latency can cause some read replicas in a replication group to fall farther behind. If you want to promote a read replica to the primary role, we recommend that you choose the read replica with the shortest lag time.

The AWS Management Console displays replication lag times for read replicas. Lag times are also published by CloudWatch using the *ReplicationLag* metric.

#### Important

Currently, you cannot promote a read replica to primary if the replication group is Multi-AZ enabled. The following steps are a workaround.

#### To promote a replica on a Multi-AZ enabled replication group

- 1. Modify the replication group to disable Multi-AZ. For guidance on modifying a replication group see Modifying an Existing Redis Replication Group (p. 136).
- 2. Promote a replica to primary.
- 3. Modify the replication group to re-enable Multi-AZ.

### **AWS Management Console**

- 1. Sign in to the AWS Management Console and open the ElastiCache console at https:// console.aws.amazon.com/elasticache/.
- 2. In the left navigation pane, click **Replication Groups**.
- 3. In the **Replication Groups** list, select the replication group where you want to promote a replica by clicking on its name.

- 4. In the details pane at the bottom of the screen, scroll down to the list of clusters and click **Promote** behind the read replica that you want to promote.
- 5. In the **Promote Read Replica** dialog box, click **Promote**.

The replication group's status will change to **modifying**. When the status changes to *available* the former replica is now your primary and you can use the replication group.

### CLI

To promote a read replica to the primary role, use the elasticache-modify-replication-group command with the *--primary-cluster-id* option. The following example promotes *my-replica-1* to primary status, and *my-redis-primary* becomes a read replica:

```
PROMPT> elasticache-modify-replication-group my-repgroup --primary-cluster-id
my-replica-1
```

### API

To promote a read replica cache cluster to the primary role, use the ModifyReplicationGroup action with the *PrimaryClusterId* parameter. The following example promotes *my-replica-1* to primary status, and *my-redis-primary* becomes a read replica:

### Example

```
https://elasticache.us-west-2.amazonaws.com/
?Action=ModifyReplicationGroup
&ReplicationGroupId=my-repgroup
&PrimaryClusterId=my-replica-1
&Version=2014-12-01
&SignatureVersion=4
&SignatureMethod=HmacSHA256
&Timestamp=20141201T220302Z
&X-Amz-Algorithm=AWS4-HMAC-SHA256
&X-Amz-Date=20141201T220302Z
&X-Amz-Date=20141201T220302Z
&X-Amz-SignedHeaders=Host
&X-Amz-Expires=20141201T220302Z
&X-Amz-Credential=<credential>
&X-Amz-Signature=<signature>
```

# Modifying an Existing Redis Replication Group

### **AWS Management Console**

The following procedure modifies an existing replication group to enable Multi-AZ. You can use the same process to make other modifications to a replication group.

### To modify an existing replication group

- 1. Sign in to the AWS Management Console and open the ElastiCache console at https:// console.aws.amazon.com/elasticache/.
- 2. In the left navigation pane, click Replication Groups.

- 3. To select the replication group to modify, from the list of replication groups, click the name of the replication group you want to modify.
- 4. Click Modify.
- 5. Select Yes for Multi-AZ, and then click Modify.

The status of the replication group will change to **modifying**. The modifications can take several minutes. When the replication group's status returns to **available** the modifications are complete and the replication group is ready to use.

### CLI

The following CLI command modifies an existing Redis replication group to enable Multi-AZ. You can use the same command to make other modifications to a replication group.

```
PROMPT> elasticache-modify-replication-group my-repgroup --automatic-failover-
enabled true
```

### API

The following API call modifies an existing Redis replication group to enable Multi-AZ. You can use the same API call to make other modifications to a replication group.

```
https://elasticache.us-west-2.amazonaws.com/
?Action=ModifyReplicationGroup
&AutomaticFailoverEnabled=true
&ReplicationGroupId=my-repgroup
&SignatureVersion=4
&SignatureMethod=HmacSHA256
&Timestamp=20141201T220302Z
&Version=2014-12-01
&X-Amz-Algorithm=AWS4-HMAC-SHA256
&X-Amz-Date=20141201T220302Z
&X-Amz-Date=20141201T220302Z
&X-Amz-Expires=20141201T220302Z
&X-Amz-Credential=<credential>
&X-Amz-Signature=<signature>
```

# **Deleting a Read Replica**

You can add and delete read replicas; however, you cannot delete the primary cluster in a replication group.

#### To delete a cluster

As soon as the cluster status changes to deleted, you stop incurring charges for that cluster.

- 1. Sign in to the AWS Management Console and open the Amazon ElastiCache console at https:// console.aws.amazon.com/elasticache/.
- 2. In the ElastiCache console dashboard, click Cache Clusters.
- 3. In the list of clusters, to select the cluster to delete, click the box to the left of the cluster's name. When selected, the box will have a colored center.

You can only delete one cluster at a time from the ElastiCache console. Selecting multiple clusters disables the **Delete** button.

4. Click the **Delete** button.

The status of the cluster will change to **deleting**.

While this cluster is deleting, you can delete other clusters by repeating steps 1 through 4.

# **Deleting a Replication Group**

If you no longer need a replication group, you can delete it. When you delete a replication group, ElastiCache deletes all of the clusters in that group, including the primary cluster and any read replicas.

Once you have begun this operation, it cannot be interrupted.

### AWS Management Console

#### To delete a replication group

- 1. Sign in to the AWS Management Console and open the ElastiCache console at https:// console.aws.amazon.com/elasticache/.
- 2. In the left navigation pane, click **Replication Groups**.
- 3. In the Replication Groups list, click the replication group you want to delete.
- 4. Click Delete.
- 5. In the **Delete Replication Group** dialog box, click **Yes, Delete**.

The status of the replication group will change to **deleting**. The deleting process can take several minutes. When the replication group is no longer listed it is deleted and you stop incurring changes for it and its clusters.

### CLI

Use the command elasticache-delete-replication-group to delete a replication group.

PROMPT> elasticache-delete-replication-group my-repgroup

You will be asked to confirm your decision; if you enter y (yes), the operation will begin immediately.

```
Once you begin deleting this replication group, all of its clusters will
be deleted as well.
Are you sure you want to delete this replication group? [Ny]y
REPLICATIONGROUP my-repgroup My replication group deleting
```

### API

Call DeleteReplicationGroup with the ReplicationGroup parameter.
#### Example

```
https://elasticache.us-west-2.amazonaws.com/
?Action=DeleteReplicationGroup
&ReplicationGroupId=my-repgroup
&Version=2014-12-01
&SignatureVersion=4
&SignatureMethod=HmacSHA256
&Timestamp=20141201T220302Z
&X-Amz-Algorithm=AWS4-HMAC-SHA256
&X-Amz-Date=20141201T220302Z
&X-Amz-SignedHeaders=Host
&X-Amz-Expires=20141201T220302Z
&X-Amz-Credential=<credential>
&X-Amz-Signature=<signature>
```

#### Note

If you set the *RetainPrimaryCluster* parameter to true, all of the read replicas will be deleted, but the primary cache cluster will be retained.

# Managing Backup and Restore (Redis)

This section covers backup and restore operations using Redis cluster snapshots. You can use the Amazon ElastiCache console, ElastiCache API, or the AWS CLI to create snapshots of your ElastiCache for Redis clusters. You can then use these snapshots at any time to preseed new ElastiCache for Redis clusters.

This capability covers the majority of use cases. However, in rare cases, you might need access to the actual .rdb file. Currently, Amazon ElastiCache does not allow direct access to the snapshot files. If you need to export your data to an external .rdb snapshot, see Exporting a Manual Snapshot (p. 148).

#### Note

At this time, backup and restore is supported only for clusters running Redis. Backup and restore is not supported on cache.t1.\* and cache.t2.\* instance types.

#### Topics

- Enabling Automatic Snapshots on a New Cluster (p. 140)
- Enabling Automatic Snapshots for an Existing Cluster (p. 144)
- Enabling Automatic Snapshots for a Replication Group (p. 145)
- Creating a Manual Snapshot (p. 147)
- Displaying a List of Snapshots (p. 149)
- Copying a Snapshot (p. 149)
- Restoring a Snapshot to a New Cluster (p. 150)
- Migrating Your Redis Cluster to ElastiCache (p. 152)
- Deleting Snapshots (p. 154)

# **Enabling Automatic Snapshots on a New Cluster**

The following sections contain procedures showing you how to enable automatic snapshots when you create a new Redis cluster.

# **AWS Management Console**

To enable snapshots when creating a Redis cluster, check the **Enable Automatic Backups** check box and specify a nonzero number of days to retain the backups in substep 2 of **Step 3: Configure Advanced Settings** following.

ElastiCache supports replication when you use the Redis engine. To monitor the latency between when data is written to a Redis read/write primary cluster and when it is propagated to a read-only secondary cluster, ElastiCache adds to the cluster a special key, ElastiCacheMasterReplicationTimestamp, which is the current Universal Coordinated Time (UTC) time. Because a Redis cluster might be added to a replication group at a later time, this key is included in all Redis clusters, even if initially they are not members of a replication group. For more information on replication groups, see Replication Groups and Read Replicas (Redis) (p. 30).

To create a Redis cluster, do the following:

#### **Prerequisites**

- 1. Sign in to the AWS Management Console and open the Amazon ElastiCache console at https:// console.aws.amazon.com/elasticache/.
- 2. On the ElastiCache console dashboard, click Launch Cache Cluster to start the Launch Cache Cluster wizard.

#### **Step 1: Select the Redis Engine**

Before you proceed, be sure you have completed the *Prerequisites* section.

#### To select your cluster's engine:

1.

- On the Select Engine screen, click the Redis tab.
- 2. Click Next.

#### Step 2: Specify Cluster Details

Before you proceed, be sure you have completed Step 1: Select the Redis Engine.

#### To configure your cluster's specifications and details:

- 1. In the **Cluster Specifications** section of the **Specify Cluster Details** page, specify settings as shown following:
  - a. Engine: Redis
  - b. **Engine Version**: From the list, select the version of the cache engine to run for this cluster. Unless you have a specific reason not to, we recommend you select the latest engine version.
  - c. **Cache Port**: Type a new port number for your cluster, or leave it at its default value. For Redis, the default port is 6379.
  - d. **Parameter Group**: From the list, select a parameter group for this cluster. Parameter groups control the run-time parameters of your cluster. For more information on parameter groups, see Node Type-Specific Parameters for Redis (p. 58).
  - e. Enable Replication: To create a single Redis cluster, uncheck this check box.

To create a Redis replication group, see Creating a Redis Multiple Cluster Replication Group (p. 128)

- 2. In the Configuration section of the Specify Cluster Details page, specify settings as shown following:
  - a. Cluster Name: Type a meaningful name for this cluster.

Cluster name constraints are as follows:

- A name must contain from 1 to 20 alphanumeric characters or hyphens.
- The first character must be a letter.
- A name cannot end with a hyphen or contain two consecutive hyphens.
- b. **Node Type**: From the list, select the node type you want to use for this cluster. For information on node types, see Node Type-Specific Parameters for Redis (p. 58).
- c. **S3 Location of Redis RDB file**: Amazon S3 location of the .rdb file used to seed this cluster. If this is left blank, this cluster will not be seeded upon creation. For more information on snapshots and seeding a Redis cluster, see Backup and Restore for Redis Clusters (p. 38) and Migrating Your Redis Cluster to ElastiCache (p. 152).
- 3. Click Next.

### Step 3: Configure Advanced Settings

Before you proceed, be sure you have completed Step 2: Specify Cluster Details.

#### To configure your cluster's advanced settings:

- 1. In the **Network & Security** section of the **Configure Advanced Settings** page, specify settings as shown following:
  - a. **Cache Subnet Group**: From the dropdown list, select the subnet group you want this cluster associated with.
    - To launch this cluster in a VPC (recommended), select a VPC subnet group.
    - To launch this cluster outside a VPC, click **Not in VPC**. The cluster will be launched in the AWS public cloud.
  - b. Availability Zones: From the drop down list, select the availability zone for this cluster.

To have ElastiCache select the zone for you, select No Preference.

c. Cache Security Groups or VPC Security Groups: Select the security groups for this cluster.

If you selected a VPC, the list is of VPC security groups. If you select **Not in VPC**, the list is of cache security groups.

For more information about Amazon VPC security groups, see http://docs.aws.amazon.com/ AmazonVPC/latest/UserGuide/VPC\_SecurityGroups.html.

For more information about ElastiCache security groups, see Security (p. 5) and Managing Cache Security Groups (p. 179).

- 2. In the **Backup** section of the **Configure Advanced Settings** page, specify settings as shown following:
  - Enable Automatic Backups: To schedule regular automatic backups of your cluster, check this check box.
    - Unchecked: Default. Leaving this unchecked means that ElastiCache will not schedule automatic backups of this cluster. If you want a backup, you must create a manual backup. For more information, see Creating a Manual Snapshot (p. 147).
    - *Checked*: Checking this checkbox causes ElastiCache to schedule regular automatic backups of this cluster. You can also perform manual backups if you so choose.

When this checked box is checked, the console expands so you can specify the number of days a backup is to be retained before deleting, and, optionally, specify when you want the automatic backups scheduled. If you do not specify the schedule, automatic backups are created on a schedule set by ElastiCache.

- 3. In the **Maintenance** section of the **Configure Advanced Settings** page, specify settings as shown following:
  - a. Maintenance Window: Select how you want the maintenance window selected.
    - Select Window: The screen expands so you can, specify the day of the week to start maintenance, the UTC time to start maintenance, and the duration in hours of the maintenance window.
    - No Preference: ElastiCache selects the maintenance window. This setting is the default.

We recommend specifying a maintenance window so that downtime for maintenance will have the least impact upon your business.

- b. Topic for SNS Notification: From the list, select an existing Amazon Simple Notification Service (Amazon SNS) topic, or click Manual ARN input and type in the topic Amazon Resource Name (ARN). Amazon SNS allows you to push notifications to Internet-connected smart devices. The default is to disable notifications. For more information, see http://aws.amazon.com/sns/.
- 4. Click Next.

#### Step 4: Review and Launch

Before you continue, be sure you have completed Step 3: Configure Advanced Settings.

#### To review your settings and launch your cluster

- 1. Review all your settings to ensure each value is what you want.
- If you need to make changes, click **Previous** to return to previous screens and make your changes; otherwise, click **Launch Cache Cluster** or **Launch Replication Group** to create your cluster or replication group.
- 3. To return to the **Cache Clusters** screen, click **Close** on the **Success** screen.

Your cluster will have the status **creating** while it is being created. When the status changes to **available**, it's ready for use.

#### Note

As soon as your cluster becomes available, you're billed for each hour or partial hour that the cluster is active, even if you're not using it.

### CLI

To create a new cluster with automatic snapshots, use the elasticache-create-cache-cluster command. The following example creates a new Redis cluster named *my-redis-primary*. To enable automatic snapshots, set snapshot-retention-limit to a nonzero value—in this example, the retention period is 5 days.

```
PROMPT> elasticache-create-cache-cluster --cache-cluster-id my-redis-primary -
-snapshot-retention-limit 5 --engine redis --cache-node-type cache.ml.small --
num-cache-nodes 1
```

# API

To create a new cluster with automatic snapshots, use the CreateCacheCluster action with the following parameters:

- CacheClusterId
- SnapshotRetentionLimit
- Engine
- CacheNodeType
- NumCacheNodes

The following example creates a new Redis cluster named *my-redis-primary*. To enable automatic snapshots, set SnapshotRetentionLimit to a nonzero value—in this example, the retention period is 5 days.

#### Example

```
https://elasticache.us-west-2.amazonaws.com/
   ?Action=CreateCacheCluster
   &CacheNodeType=cache.ml.small
   &SnapshotRetentionLimit=5
   &NumCacheNodes=1
   &CacheClusterId=my-redis-primary
   &Engine=redis
   &Version=2014-12-01
   &SignatureVersion=4
   &SignatureMethod=HmacSHA256
   &Timestamp=20141201T220302Z
   &X-Amz-Algorithm=AWS4-HMAC-SHA256
   &X-Amz-Date=20141201T220302Z
   &X-Amz-SignedHeaders=Host
   &X-Amz-Expires=20141201T220302Z
   &X-Amz-Credential=<credential>
   &X-Amz-Signature=<signature>
```

# Enabling Automatic Snapshots for an Existing Cluster

The following sections contain procedures showing you how to enable automatic snapshots on an existing cluster.

# **AWS Management Console**

To enable automatic snapshots on an existing cluster using the AWS Management Console

- 1. Sign in to the AWS Management Console and open the ElastiCache console at https:// console.aws.amazon.com/elasticache/.
- 2. On the ElastiCache console dashboard, click **Cache Clusters**.
- 3. In the list of clusters, find the Redis cluster that you want to change, and click Modify.
- 4. In the Modify Cache Cluster dialog, set Enable Automatic Backups to Yes.

In the **Backup Retention Period** drop down list, select the number of days that you want to retain your daily snapshots.

Note

The backup retention period must be greater than zero (0) days to enable backups.

Select the time range during which your daily backups will be made.

5. Click the **Modify** button.

### CLI

To enable automatic snapshots for an existing cluster, use the elasticache-modify-cache-cluster command. The following example enables automatic snapshots by setting snapshot-retention-limit to a nonzero value—in this example, the retention period is 3 days.

```
PROMPT> elasticache-modify-cache-cluster --cache-cluster-id my-redis-primary -
-snapshot-retention-limit 3
```

### API

To enable automatic snapshots on an existing cluster, use the ModifyCacheCluster action with the following parameters:

- CacheClusterId
- SnapshotRetentionLimit—set this parameter to a nonzero value to enable automatic snapshots.

The following example enables automatic snapshots by setting <code>SnapshotRetentionLimit</code> to a nonzero value—in this example, the retention period is 3 days.

#### Example

```
https://elasticache.us-west-2.amazonaws.com/
?Action=ModifyCacheCluster
&SnapshotRetentionLimit=3
&CacheClusterId=my-redis-primary
&Version=2014-12-01
&SignatureVersion=4
&SignatureMethod=HmacSHA256
&Timestamp=20141201T220302Z
&X-Amz-Algorithm=AWS4-HMAC-SHA256
&X-Amz-Date=20141201T220302Z
&X-Amz-SignedHeaders=Host
&X-Amz-Expires=20141201T220302Z
&X-Amz-Credential=<credential>
&X-Amz-Signature=<signature>
```

# Enabling Automatic Snapshots for a Replication Group

For replication groups, you can designate one cluster in the group as the snapshotting cluster. ElastiCache will perform snapshots on this cluster only. By default, ElastiCache selects the second cluster in the replication group, the first read replica, as the source for the snapshots.

#### Note

In a replication group, we recommend that you do not take snapshots on the primary cache cluster. Instead, you should designate one of the read replicas as the snapshotting cluster. For more information, see Performance Impact of Snapshots (p. 40).

The following sections contain procedures showing you how to enable automatic snapshots for a read replica in a replication group.

# **AWS Management Console**

# To enable automatic snapshots for a read replica in a replication group using the AWS Management Console

1. Sign in to the AWS Management Console and open the ElastiCache console at https:// console.aws.amazon.com/elasticache/.

- 2. On the ElastiCache console dashboard, click **Replication Groups**.
- 3. To select the replication group to enable automatic backups on, click the name of the replication group.
- 4. Click Modify.
- 5. In the **Modify Replication Group** dialog, do the following:
  - a. Set Enable Automatic Backups to Yes.
  - b. In the **Cluster Id** list, select one of the read replicas to act as the snapshotting cluster.
  - c. In the **Backup Retention Period** drop down list, select the number of days that you want to retain your daily snapshots.
  - d. If you want to specify a particular backup window, click Select Window and select a time range.
  - e. When the settings are as you want them, click Modify.

# CLI

To enable automatic snapshots on read replica in a replication group, use the elasticache-modify-replication-group command. The following example enables automatic snapshots by setting snapshotting-cluster-id to a read replica cluster name, and by setting snapshot-retention-limit to a nonzero value—in this example, the retention period is 2 days.

PROMPT> elasticache-modify-replication-group --replication-group-id my-regroup
 --snapshotting-cluster-id my-replica-1 --snapshot-retention-limit 2

# API

To enable automatic snapshots for a read replica in a replication group, use the ModifyReplicationGroup action with the following parameters:

- ReplicationGroupId
- SnapshottingClusterId
- *SnapshotRetentionLimit*—must be set to a nonzero value to enable automatic snapshots.

The following example enables automatic snapshots by setting <code>snapshotting-cluster-id</code> to a read replica cluster name, and by setting <code>snapshot-retention-limit</code> to a nonzero value—in this example, the retention period is 2 days.

#### Example

```
https://elasticache.us-west-2.amazonaws.com/
    ?Action=ModifyReplicationGroup
    &ApplyImmediately=false
   &SnapshotRetentionLimit=2
   &SnapshottingClusterId=my-replica-1
   &ReplicationGroupId=myreplgroup
   &Version=2014-12-01
   &SignatureVersion=4
   &SignatureMethod=HmacSHA256
   &Timestamp=20141201T220302Z
   &X-Amz-Algorithm=AWS4-HMAC-SHA256
   &X-Amz-Date=20141201T220302Z
   &X-Amz-SignedHeaders=Host
    &X-Amz-Expires=20141201T220302Z
    &X-Amz-Credential=<credential>
    &X-Amz-Signature=<signature>
```

# **Creating a Manual Snapshot**

You can create a manual snapshot at any time. You must provide the name of the source cluster and a name for the snapshot.

The following procedures show you how to create a manual snapshot.

#### Topics

- AWS Management Console (p. 147)
- CLI (p. 148)
- API (p. 148)
- Exporting a Manual Snapshot (p. 148)

# **AWS Management Console**

#### To create a manual snapshot using the AWS Management Console

- 1. Sign in to the AWS Management Console and open the ElastiCache console at https:// console.aws.amazon.com/elasticache/.
- 2. On the ElastiCache console dashboard, click Snapshots.
- 3. At the top of the screen, click **Create Snapshot**.
- 4. In the Create Cache Snapshot dialog:
  - a. From the Cache Cluster drop down list, select the name of the source cluster.
  - b. In the Snapshot Name text box, type a name for the snapshot.
  - c. Click Create.

The new snapshot will be listed in the list of snapshots. Its status will be **creating** while it is being created. This process can take several minutes. When the status changes to **available** it is created and you can use it.

# CLI

To create a manual snapshot, use the elasticache-create-snapshot command. The following example creates a snapshot of a cluster named *my-redis-primary*.

```
PROMPT> elasticache-create-snapshot my-manual-snapshot --cache-cluster-id my-redis-primary
```

# API

To create a manual snapshot, use the CreateSnapshot action with the following parameters:

- CacheClusterId
- SnapshotName

The following example creates a manual snapshot named my-manual-snapshot from a cluster named my-redis-primary.

#### Example

```
https://elasticache.us-west-2.amazonaws.com/
?Action=CreateSnapshot
&CacheClusterId=my-redis-primary
&SnapshotName=my-manual-snapshot
&Version=2014-12-01
&SignatureVersion=4
&SignatureMethod=HmacSHA256
&Timestamp=20141201T220302Z
&X-Amz-Algorithm=AWS4-HMAC-SHA256
&X-Amz-Date=20141201T220302Z
&X-Amz-SignedHeaders=Host
&X-Amz-Expires=20141201T220302Z
&X-Amz-Credential=<credential>
&X-Amz-Signature=<signature>
```

# **Exporting a Manual Snapshot**

Currently, Amazon ElastiCache does not allow direct access to ElastiCache snapshot .rdb files. If you need to export your data to an external .rdb snapshot which you can access, following is a procedure that will create a snapshot in your self-managed Amazon Elastic Compute Cloud (Amazon EC2) environment.

Because you are working outside of ElastiCache, you cannot use the ElastiCache console or API or AWS CLI to create an external .rdb snapshot.

For information on using Redis commands, go to the Redis Documentation.

#### To manually create a snapshot you can access directly

- 1. Create an EC2 instance. Go to Amazon Elastic Compute Cloud Documentation for guidance.
- 2. Install the Redis engine on this EC2 instance.
- 3. Connect this instance, as a read replica, to the primary node of your ElastiCache replication group.

We discourage creating external replicas as part of your normal workload, because ElastiCache cannot fail over to external replicas.

- 4. Take a snapshot of this external read replica using the asynchronous Redis BGSAVE command.
- 5. Store the .rdb file.
- 6. Shut down Redis on your EC2 instance.

# **Displaying a List of Snapshots**

The following procedures show you how to display a list of your snapshots.

### **AWS Management Console**

#### To display snapshots using the AWS Management Console

- 1. Sign in to the AWS Management Console and open the ElastiCache console at https:// console.aws.amazon.com/elasticache/.
- 2. On the ElastiCache console dashboard, click Snapshots.
- 3. Use the **Filter** field to display manual, automatic, or all snapshots.

# CLI

To display a list of snapshots, use the elasticache-describe-snapshots command. The following example displays a list describing all of the snapshots in the current AWS account.

PROMPT> elasticache-describe-snapshots

# API

To display a list of snapshots, use the DescribeSnapshots action.

The following example displays a list of all of the snapshots in the current AWS account.

#### Example

```
https://elasticache.us-west-2.amazonaws.com/
?Action=DescribeSnapshots
&Version=2014-12-01
&SignatureVersion=4
&SignatureMethod=HmacSHA256
&Timestamp=20141201T220302Z
&X-Amz-Algorithm=AWS4-HMAC-SHA256
&X-Amz-Date=20141201T220302Z
&X-Amz-SignedHeaders=Host
&X-Amz-Expires=20141201T220302Z
&X-Amz-Credential=<credential>
&X-Amz-Signature=<signature>
```

# **Copying a Snapshot**

You can make a copy of any snapshot, whether it was created automatically or manually. The following procedures show you how to copy a snapshot.

# AWS Management Console

#### To copy a snapshot using the AWS Management Console

- 1. Sign in to the AWS Management Console and open the ElastiCache console at https:// console.aws.amazon.com/elasticache/.
- 2. On the ElastiCache console dashboard, click **Snapshots**.
- 3. In the list of snapshots, select the one that you want to copy, and then click Copy Snapshot.
- 4. In the **New Cache Snapshot Identifier** text box, type a name for your new snapshot, and then click **Copy**.

# CLI

To copy a snapshot, use the elasticache-copy-snapshot command. The following example makes a copy of an automatic snapshot.

```
PROMPT> elasticache-copy-snapshot automatic.my-redis-primary-2014-03-27-03-15 my-snapshot-copy
```

# API

To copy a snapshot, use the CopySnapshot action with the following parameters:

- SourceSnapshotName
- TargetSnapshotName

The following example makes a copy of an automatic snapshot.

#### Example

```
https://elasticache.us-west-2.amazonaws.com/
?Action=CopySnapshot
&TargetSnapshotName=my-snapshot-copy
&SourceSnapshotName=automatic.my-redis-primary-2014-03-27-03-15
&Version=2014-12-01
&SignatureVersion=4
&SignatureMethod=HmacSHA256
&Timestamp=20141201T220302Z
&X-Amz-Algorithm=AWS4-HMAC-SHA256
&X-Amz-Date=20141201T220302Z
&X-Amz-SignedHeaders=Host
&X-Amz-Expires=20141201T220302Z
&X-Amz-Credential=<credential>
&X-Amz-Signature=<signature>
```

# **Restoring a Snapshot to a New Cluster**

To restore your data from a snapshot, ElastiCache must first create a new cluster, and then copy the data from the snapshot into the new cluster's Redis cache. When this process is complete, your applications can access the data in the new cluster.

The following procedures show you how to restore a snapshot to a new cluster.

| <b>API Version</b> | 2015-02-02 |
|--------------------|------------|
| 15                 | 0          |

# **AWS Management Console**

#### To restore a snapshot to a new cluster using the AWS Management Console

- 1. Sign in to the AWS Management Console and open the ElastiCache console at https:// console.aws.amazon.com/elasticache/.
- 2. On the ElastiCache console dashboard, click **Snapshots**.
- 3. In the list of snapshots, select the one that you want to restore, and then click Restore Snapshot.
- 4. In the **Restore Cache Cluster** window, type a name for the new cache cluster in the **Cache Cluster Id** box.
- 5. (Optional) You can customize your cluster by selecting new values for **Instance Type**, **Cache Port**, and other properties.
- 6. When the settings are as you want them, click Launch Cache Cluster.

# CLI

To restore data from a snapshot into a new cluster, use the elasticache-create-cache-cluster command with the --snapshot-name parameter. The following example creates a new cache cluster named *my-restored-redis* and restores the data from *my-manual-snapshot* into it.

PROMPT> elasticache-create-cache-cluster my-restored-redis --snapshot-name mymanual-snapshot

# API

To restore data from a snapshot into a new cluster, use the CreateSnapshot action with the following parameter:

• SnapshotName

The following example creates a new cluster named *my-restored-redis* and restores the data from *my-manual-snapshot* into it.

#### Example

```
https://elasticache.us-west-2.amazonaws.com/
?Action=CreateCacheCluster
&SnapshotName=my-snapshot-copy
&CacheClusterId=my-restored-redis
&Version=2014-12-01
&SignatureVersion=4
&SignatureMethod=HmacSHA256
&Timestamp=20141201T220302Z
&X-Amz-Algorithm=AWS4-HMAC-SHA256
&X-Amz-Date=20141201T220302Z
&X-Amz-SignedHeaders=Host
&X-Amz-Expires=20141201T220302Z
&X-Amz-Credential=<credential>
&X-Amz-Signature=<signature>
```

# Migrating Your Redis Cluster to ElastiCache

When you create a new Redis cluster, you can seed it with data from a Redis .rdb snapshot file. Seeding the cluster is useful if you currently manage a Redis instance outside of ElastiCache and want to populate your new ElastiCache cluster with your existing Redis data.

#### Important

You must ensure that your Redis snapshot data does not exceed the resources of the node. For example, you cannot upload an .rdb file with 2 GB of Redis data to a *cache.m1.small* node that has 1.3 GB of memory.

If the snapshot is too large, the resulting cluster will have a status of restore-failed. If this happens, you must delete the cluster and start over.

For a complete listing of node types and specifications, see Node Type-Specific Parameters for Redis (p. 58) and Amazon ElastiCache Product Features and Details.

### Create a Redis Snapshot

#### To create the Redis snapshot from which you will seed your ElastiCache Redis instance

- 1. Connect to your existing Redis instance.
- 2. Run either the BGSAVE or SAVE command to create the snapshot. The snapshot will be written locally to a Redis database file (.rdb).

BGSAVE is asynchronous and does not block other clients while processing. For more information, go to http://redis.io/commands/bgsave.

SAVE is synchronous and blocks other processes until finished. For more information, go to http:// redis.io/commands/save.

For additional information on creating a snapshot, see http://redis.io/topics/persistence.

# **Upload your Snapshot to Amazon S3**

Once you have created the snapshot file, you will need to upload it into an Amazon S3 bucket. For more information on this task, see the Amazon Simple Storage Service Getting Started Guide.

The name of your Amazon S3 bucket must be DNS-compliant; otherwise, ElastiCache will not be able to access your snapshot file. The rules for DNS compliance are the following:

- Names must be at least 3 and no more than 63 characters long.
- Names must be a series of one or more labels separated by a period (.) where each label:
- Must start with a lowercase letter or a number.
- Must end with a lowercase letter or a number.
- Must contain only lowercase letters, numbers, and dashes.
- Names cannot be formatted as an IP address (e.g., 192.0.2.0).

For additional information, go to Bucket Restrictions and Limitations in the Amazon Simple Storage Service Developer Guide.

#### Important

We strongly recommend that you use an Amazon S3 bucket that is in the same region as your ElastiCache cluster. This approach will ensure the highest data transfer speed when ElastiCache reads your Redis snapshot from Amazon S3.

It is also important that you note the S3 path for the .rdb file. For example, if my bucket name was myBucket and the path was myFolder/redis.rdb, you would enter

myBucket/myFolder/redis.rdb.You need this path to seed the new cluster with the data
in this snapshot.

# Grant ElastiCache Read Access to the .rdb File

The next step is to grant ElastiCache read access to the snapshot file you copied to Amazon S3.

#### To grant ElastiCache read access to the snapshot copied to Amazon S3

- 1. Sign in to the AWS Management Console and open the Amazon S3 console at https:// console.aws.amazon.com/s3/.
- 2. Click All Buckets, and then click the name of the Amazon S3 bucket that contains your .rdb file.
- 3. Click the name of the folder that contains your .rdb file.
- 4. Click the name of your .rdb file, click the Actions drop-down menu, and then select Properties.
- 5. Click **Permissions**, and then click **Add more permissions**.
- 6. In the Grantee box, type this email address: aws-scs-s3-readonly@amazon.com.

#### Important

For the following regions, connect to the region specific canonical ID rather than aws-scs-s3-readonly@amazon.com:

- China (Beijing) region: b14d6a125bdf69854ed8ef2e71d8a20b7c490f252229b806e514966e490b8d83
- EU (Frankfurt) region: 540804c33a284a299d2547575ce1010f2312ef3da9b3a053c8bc45bf233e4353
- AWS GovCloud (US) region: 40fa568277ad703bd160f66ae4f83fc9dfdfd06c2f1b5060ca22442ac3ef8be6

#### Note

The snapshot must be located in a GovCloud S3 bucket for you to download it to a GovCloud Redis cluster.

#### Note

The aws-scs-s3-readonly@amazon.com account is used exclusively for customers uploading Redis snapshot data from Amazon S3.

7. Click **Open/Download**, and then click **Save**.

# Seed a Cluster With .rdb File Data

Now you are ready to create your new cluster. To do this, follow the instructions at Creating a Cluster (p. 90).

Be sure to select Redis as your cluster engine.

How you tell ElastiCache where to find the Redis snapshot that you uploaded to Amazon S3 depends on the method you use to create the cluster:

#### AWS Management Console

If you use the AWS Management Console, in the **Configuration** section of the **Specifiy Cluster Details** screen, type the S3 path for the snapshot you copied to your Amazon S3 bucket in the previous section in the **S3 Location of Redis RDB file** text box. The S3 path will look something like <code>myS3bucket/myFolder/mySnapshotFilename.rdb</code>, where <code>myS3bucket</code> is the name of the Amazon S3 bucket you have access to, <code>myFolder</code> is the folder you saved the .rdb file in, and <code>mySnapshotFilename</code> is the name of the .rdb backup/snapshot file.

• CLI

If you use the <code>create-cache-cluster</code> command, use the <code>--snapshot-arns</code> parameter to specify a fully qualified ARN, such as <code>arn:aws:s3:::my-bucket/my-folder/my-snapshot-filename</code>. The ARN must resolve to the snapshot file that you stored in Amazon Amazon S3.

• API

If you use the CreateCacheCluster API, use the SnapshotArns parameter to specify a fully qualified ARN, such as arn:aws:s3:::my-bucket/my-folder/my-snapshot-filename. The ARN must resolve to the snapshot file that you stored in Amazon Amazon S3.

During the process of creating your cluster, the data in your Redis snapshot will be written to the cluster. You can monitor the progress of this operation by viewing the ElastiCache event messages. To do this, go to the ElastiCache console and click **Cache Events**. You can also use the ElastiCache command line interface or API to obtain event messages. For more information, see Viewing ElastiCache Events (p. 186).

# **Deleting Snapshots**

You can delete any of your snapshots, automatic or manual, at any time. Once the delete process has begun, it cannot be canceled.

### **AWS Management Console**

#### To delete a snapshot using the AWS Management Console

- 1. Sign in to the AWS Management Console and open the ElastiCache console at https:// console.aws.amazon.com/elasticache/.
- 2. On the ElastiCache console dashboard, click Snapshots.
- 3. In the list of **Cache Snapshot Identifiers**, click the one that you want to delete, and then click **Delete Snapshot**.
- 4. In the **Delete Cache Snapshot** confirmation dialog box, click **Yes**, **Delete** to delete the snapshot; otherwise, click **Cancel**.

# CLI

To delete a snapshot, use the elasticache-delete-snapshot command. The following example deletes the snapshot my-manual-snapshot.

PROMPT> elasticache-delete-snapshot my-manual-snapshot

#### Note

The elasticache-delete-snapshot command will prompt you for confirmation. Type *y* if you want to delete the snapshot.

### API

To delete a snapshot, use the DeleteSnapshot action with the following parameter:

#### Required parameter for DeleteSnapshot

• SnapshotName

The following example deletes the snapshot my-manual-snapshot.

#### Example

```
https://elasticache.us-west-2.amazonaws.com/
?Action=DeleteSnapshot
&SnapshotName=my-manual-snapshot
&Version=2014-12-01
&SignatureVersion=4
&SignatureMethod=HmacSHA256
&Timestamp=20141201T220302Z
&X-Amz-Algorithm=AWS4-HMAC-SHA256
&X-Amz-Date=20141201T220302Z
&X-Amz-SignedHeaders=Host
&X-Amz-Expires=20141021T220302Z
&X-Amz-Credential=<credential>
&X-Amz-Signature=<signature>
```

# **Managing Cache Parameter Groups**

A cache parameter group is initially created with the default parameters for the cache engine used by the cache cluster. To provide custom values for any of the parameters, you must modify the group after creating it.

In this example, you create, list, modify, and examine cache parameter groups.

#### Caution

Improperly setting parameters in a cache parameter group can have unintended adverse effects, including degraded performance and system instability. Always exercise caution when you are modifying cache parameters or your cache parameter group.

#### Note

Some cache engine parameters are constrained or disabled in the context of an ElastiCache cache cluster. For more information, please see Parameter Groups (p. 43).

#### Topics

- Creating a Cache Parameter Group (p. 156)
- Listing Available Cache Parameter Groups (p. 158)
- Viewing Parameter Values for a Cache Parameter Group (p. 159)
- Modifying a Cache Parameter Group (p. 163)

# **Creating a Cache Parameter Group**

The following procedures show you how to create a new cache parameter group.

### **AWS Management Console**

- 1. Sign in to the AWS Management Console and open the ElastiCache console at https:// console.aws.amazon.com/elasticache/.
- 2. Click **Cache Parameter Groups** in the navigation list on the left side of the window.
- 3. Click the Create Cache Parameter Group button.

The Create Cache Parameter Group window appears.

- 4. In the **Cache Parameter Group Family** drop-down list box, choose a family that is compatible with your cache engine. For example, a cache parameter group with a family of memcached1.4 can only be used on cache clusters running Memcached.
- 5. Type the name of the new cache parameter group in the Cache Parameter Group text box.
- 6. Type a description for the new cache parameter group in the **Description** text box.
- 7. Click the Yes, Create button.

### CLI

Use the command elasticache-create-cache-parameter-group with the following parameters:

```
PROMPT> elasticache-create-cache-parameter-group myCacheParameterGroup -fm memecached1.4 -d "My new parameter group"
```

This command should produce output similar to the following:

CACHEPARAMETERGROUP mycacheparametergroup memcached1.4 My new parameter group

# API

 $\label{eq:call_constraint} Call \ {\tt CreateCacheParameterGroup} \ with \ the \ following \ parameters:$ 

- CacheParameterGroupName = myCacheparamgroup
- Description = "My new parameter group"

#### Example

```
https://elasticache.us-west-2.amazonaws.com/
    ?Action=CreateCacheParameterGroup
    &Description=My%20new%20parameter%20group
    &CacheParameterGroupFamily=memcached1.4
    &CacheParameterGroupName=myCacheParameterGroup
    &Version=2014-12-01
    &Action=CreateCacheParameterGroup
   &SignatureVersion=4
   &SignatureMethod=HmacSHA256
   &Timestamp=20141201T220302Z
   &X-Amz-Algorithm=AWS4-HMAC-SHA256
   &X-Amz-Date=20141201T220302Z
   &X-Amz-SignedHeaders=Host
    &X-Amz-Expires=20141201T220302Z
    &X-Amz-Credential=<credential>
    &X-Amz-Signature=<signature>
```

This command should return a response similar to the following:

```
<CreateCacheParameterGroupResponse xmlns="http://elasticache.amazon
aws.com/doc/2013-06-15/">
    <CreateCacheParameterGroupResult>
        <CacheParameterGroupName>mycacheparametergroup</CacheParameterGroupName>
        <CacheParameterGroupFamily>memcached1.4</CacheParameterGroupFamily>
        <Description>My new parameter group</Description>
        </CacheParameterGroupPesult>
        <CacheParameterGroupResult>
        <ResponseMetadata>
        <RequestId>d8465952-af48-11e0-8d36-859edca6f4b8</RequestId>
        </ResponseMetadata>
        </CreateCacheParameterGroupResponse>
```

# Listing Available Cache Parameter Groups

You can see which cache parameter groups you've created for your AWS account by listing them. The following procedures show you how to list all available cache parameter groups.

#### Note

The default.memcached1.4 parameter group family is automatically created the first time you create a cache cluster without specifying a custom cache parameter group.

# AWS Management Console

- 1. Sign in to the AWS Management Console and open the ElastiCache console at https:// console.aws.amazon.com/elasticache/.
- 2. Click **Cache Parameter Groups** in the navigation list on the left side of the window.

The available cache parameter groups appears in the Cache Parameter Groups list.

### CLI

Use the command elasticache-describe-cache-parameter-groups to list all available cache parameter groups for your AWS account:

PROMPT> elasticache-describe-cache-parameter-groups

This command should produce output similar to the following:

```
CACHEPARAMETERGROUP default.memcached1.4 memcached1.4 Default parameter group for memcached1.4
```

# API

Call DescribeCacheParameterGroups with no parameters.

#### Example

```
https://elasticache.us-west-2.amazonaws.com/
?Action=DescribeCacheParameterGroups
&MaxRecords=100
&Version=2014-12-01
&SignatureVersion=4
&SignatureMethod=HmacSHA256
&Timestamp=20141201T220302Z
&X-Amz-Algorithm=AWS4-HMAC-SHA256
&X-Amz-Date=20141201T220302Z
&X-Amz-SignedHeaders=Host
&X-Amz-Expires=20141201T220302Z
&X-Amz-Credential=<credential>
&X-Amz-Signature=<signature>
```

This command should return a response similar to the following:

```
<DescribeCacheParameterGroupsResponse xmlns="http://elasticache.amazon
aws.com/doc/2013-06-15/">
    </DescribeCacheParameterGroupsResult>
        <CacheParameterGroups>
        <CacheParameterGroup>
        <CacheParameterGroupName>default.memcached1.4</CacheParameterGroupName>
        <CacheParameterGroupFamily>memcached1.4</CacheParameterGroupFamily>
        <Description>Default parameter group for memcached1.4</Description>
        </CacheParameterGroups
        </CacheParameterGroups>
        </CacheParameterGroups>
        </CacheParameterGroups>
        </DescribeCacheParameterGroupsResult>
        <ResponseMetadata>
        <RequestId>3540cc3d-af48-11e0-97f9-279771c4477e</RequestId>
        </ResponseMetadata>
        </DescribeCacheParameterGroupsResponse>
```

# Viewing Parameter Values for a Cache Parameter Group

You can get a detailed listing of all parameters in a cache parameter group and their values. The following procedures show you how to view the parameter values for a specific cache parameter group.

### **AWS Management Console**

- 1. Sign in to the AWS Management Console and open the ElastiCache console at https:// console.aws.amazon.com/elasticache/.
- 2. Click Cache Parameter Groups in the navigation list on the left side of the window.

The available cache parameter groups appears in the Cache Parameter Groups list.

3. Click on the cache parameter group that you want to see details for.

Details about the parameters in the selected cache parameter group are shown at the bottom of the console window. You can use the navigation buttons at the top right of the detail panel to scroll through the available parameters.

You can filter the parameters shown by selecting an option from the **Viewing** drop-down list box.

# CLI

Use the command elasticache-describe-cache-parameters to view the parameter values for a specific cache parameter group:

PROMPT> elasticache-describe-cache-parameters myCacheParameterGroup --headers

This command should produce output similar to the following (the following example has been truncated):

| CACHEPARAMETER | Parameter Name            | Parameter Val | ue Source Data |
|----------------|---------------------------|---------------|----------------|
| Type Is Modifi | able Minimum Version      |               |                |
| CACHEPARAMETER | backlog_queue_limit       | 1024          | system integer |
| false          | 1.4.5                     |               |                |
| CACHEPARAMETER | binding_protocol          | auto          | system string  |
| false          | 1.4.5                     |               |                |
| CACHEPARAMETER | cas_disabled              | 0             | system boolean |
| true           | 1.4.5                     |               |                |
| CACHEPARAMETER | chunk_size                | 48            | system integer |
| true           | 1.4.5                     |               |                |
| CACHEPARAMETER | chunk_size_growth_factor  | 1.25          | system float   |
| true           | 1.4.5                     |               |                |
| CACHEPARAMETER | error_on_memory_exhausted | 0             | system boolean |
| true           | 1.4.5                     |               |                |
| CACHEPARAMETER | large_memory_pages        | 0             | system boolean |
| false          | 1.4.5                     |               |                |
| (sample trun   | cated)                    |               |                |
|                |                           |               |                |

# API

Call DescribeCacheParameters with the following parameter:

• CacheParameterGroupName = myCacheParameterGroup

#### Example

| ttps://elasticache.us-west-2.amazonaws.com/    |
|------------------------------------------------|
| ?Action=DescribeCacheParameters                |
| &CacheParameterGroupName=mycacheparametergroup |
| &MaxRecords=100                                |
| &Version=2014-12-01                            |
| &SignatureVersion=4                            |
| &SignatureMethod=HmacSHA256                    |
| &Timestamp=20141201T220302Z                    |
| &X-Amz-Algorithm=AWS4-HMAC-SHA256              |
| &X-Amz-Date=20141201T220302Z                   |
| &X-Amz-SignedHeaders=Host                      |
| &X-Amz-Expires=20141201T220302Z                |
| &X-Amz-Credential= <credential></credential>   |
| &X-Amz-Signature= <signature></signature>      |
|                                                |

This command should return a response similar to the following (the following example has been truncated):

```
<DescribeCacheParametersResponse xmlns="http://elasticache.amazon</pre>
aws.com/doc/2013-06-15/">
 <DescribeCacheParametersResult>
   <CacheClusterClassSpecificParameters>
     <CacheNodeTypeSpecificParameter>
        <DataType>integer</DataType>
        <Source>system</Source>
        <IsModifiable>false</IsModifiable>
        <Description>The maximum configurable amount of memory to use to store
items, in megabytes.</Description>
        <CacheNodeTypeSpecificValues>
          <CacheNodeTypeSpecificValue>
            <Value>1000</Value>
            <CacheClusterClass>cache.cl.medium</CacheClusterClass>
          </CacheNodeTypeSpecificValue>
          <CacheNodeTypeSpecificValue>
            <Value>6000</Value>
            <CacheClusterClass>cache.cl.xlarge</CacheClusterClass>
          </CacheNodeTypeSpecificValue>
          <CacheNodeTypeSpecificValue>
            <Value>7100</Value>
            <CacheClusterClass>cache.ml.large</CacheClusterClass>
          </CacheNodeTypeSpecificValue>
          <CacheNodeTypeSpecificValue>
            <Value>1300</Value>
            <CacheClusterClass>cache.ml.small</CacheClusterClass>
          </CacheNodeTypeSpecificValue>
...output omitted...
        </CacheNodeTypeSpecificValues>
        <AllowedValues>1-100000</AllowedValues>
        <ParameterName>max_cache_memory</ParameterName>
        <MinimumEngineVersion>1.4.5</MinimumEngineVersion>
      </CacheNodeTypeSpecificParameter>
      <CacheNodeTypeSpecificParameter>
```

```
<DataType>integer</DataType>
        <Source>system</Source>
        <IsModifiable>false</IsModifiable>
        <Description>The number of memcached threads to use.</Description>
        <CacheNodeTypeSpecificValues>
          <CacheNodeTypeSpecificValue>
            <Value>2</Value>
            <CacheClusterClass>cache.cl.medium</CacheClusterClass>
          </CacheNodeTypeSpecificValue>
          <CacheNodeTypeSpecificValue>
            <Value>8</Value>
            <CacheClusterClass>cache.cl.xlarge</CacheClusterClass>
          </CacheNodeTypeSpecificValue>
... output omitted...
        </CacheNodeTypeSpecificValues>
        <AllowedValues>1-8</AllowedValues>
        <ParameterName>num_threads</ParameterName>
        <MinimumEngineVersion>1.4.5</MinimumEngineVersion>
      </CacheNodeTypeSpecificParameter>
   </CacheClusterClassSpecificParameters>
   <Parameters>
     <Parameter>
        <ParameterValue>1024</ParameterValue>
        <DataType>integer</DataType>
        <Source>system</Source>
        <IsModifiable>false</IsModifiable>
        <Description>The backlog queue limit.</Description>
        <AllowedValues>1-10000</AllowedValues>
        <ParameterName>backlog queue limit</ParameterName>
        <MinimumEngineVersion>1.4.5</MinimumEngineVersion>
     </Parameter>
      <Parameter>
        <ParameterValue>auto</ParameterValue>
        <DataType>string</DataType>
        <Source>system</Source>
        <IsModifiable>false</IsModifiable>
        <Description>Binding protocol.</Description>
        <AllowedValues>auto,binary,ascii</AllowedValues>
        <ParameterName>binding_protocol</ParameterName>
        <MinimumEngineVersion>1.4.5</MinimumEngineVersion>
      </Parameter>
...output omitted...
   </Parameters>
 </DescribeCacheParametersResult>
 <ResponseMetadata>
    <RequestId>6d355589-af49-11e0-97f9-279771c4477e</RequestId>
 </ResponseMetadata>
</DescribeCacheParametersResponse>
```

# Modifying a Cache Parameter Group

You can modify parameters in a cache parameter group. These parameters are applied to cache clusters associated with the cache parameter group when the cache cluster is rebooted.

#### Note

The default.memcached1.4 parameter group family is automatically created the first time you create a cache cluster without specifying a custom cache parameter group. You cannot modify the default.memcached1.4 parameter group.

In this example, you modify a parameter in a cache parameter group.

# **AWS Management Console**

The AWS Management Console does not support this functionality. Please refer to the command line interface example.

# CLI

Use the command <code>elasticache-modify-cache-parameter-group</code> to modify a cache parameter group.

```
PROMPT> elasticache-modify-cache-parameter-group myCacheParameterGroup --para
meters "name=chunk_size, value=64,name=chunk_size_growth_factor,value=1.02"
```

# API

Call ModifyingCacheParameterGroup with the following parameters:

- CacheParameterGroupName = mycacheparametergroup
- Parameters.member.1.ParameterName = chunk\_size
- Parameters.member.1.ParameterValue = 64
- Parameters.member.2.ParameterName = chunk\_size\_growth\_factor
- Parameters.member.2.ParameterValue = 1.02

#### Example

```
https://elasticache.us-west-2.amazonaws.com/
    ?Action=ModifyCacheParameterGroup
    &ParameterNameValues.member.1.ParameterName=chunk_size
    &ParameterNameValues.member.1.ParameterValue=64
    &ParameterNameValues.member.2.ParameterName=chunk_size_growth_factor
    &ParameterNameValues.member.2.ParameterValue=1.02
    &CacheParameterGroupName=mycacheparametergroup
    &Version=2014-12-01
    &SignatureVersion=4
    &SignatureMethod=HmacSHA256
    &Timestamp=20141201T220302Z
    &X-Amz-Algorithm=AWS4-HMAC-SHA256
    &X-Amz-Date=20141201T220302Z
    &X-Amz-SignedHeaders=Host
    &X-Amz-Expires=20141201T220302Z
    &X-Amz-Credential=<credential>
    &X-Amz-Signature=<signature>
```

This command should return a response similar to the following:

```
<ModifyCacheParameterGroupResponse xmlns="http://elasticache.amazon
aws.com/doc/2013-06-15/">
    <ModifyCacheParameterGroupResult>
        <CacheParameterGroupName>mycacheparametergroup</CacheParameterGroupName>
    </ModifyCacheParameterGroupResult>
        <ResponseMetadata>
        <RequestId>fcedeef2-b7ff-11e0-9326-b7275b9d4a6c</RequestId>
        </ResponseMetadata>
        </ResponseMetadata>
        </ModifyCacheParameterGroupResponse>
```

# Using ElastiCache with Amazon Virtual Private Cloud (VPC)

The Amazon Virtual Private Cloud (VPC) service defines a virtual network that closely resembles a traditional data center. You can configure your Amazon VPC you can select its IP address range, create subnets, and configure route tables, network gateways, and security settings. You can add a cache cluster to the virtual network, and you can control access to the cache cluster by using Amazon VPC security groups.

The Amazon VPC must allow non-dedicated Amazon EC2 instances. You cannot use ElastiCache in an Amazon VPC that is configured for dedicated instance tenancy.

#### Note

ElastiCache is fully integrated with Amazon Virtual Private Cloud (VPC). For ElastiCache users, this means the following:

- If your AWS account supports only the EC2-VPC platform, ElastiCache will always launch your cluster in a VPC.
- If you're new to ElastiCache, your clusters will be deployed into a VPC. A default VPC will be created for you automatically.
- If you have a default VPC and don't specify a subnet when you launch a cluster, the cluster launches into your default VPC.
- You can launch clusters into your default VPC without needing to know anything about Amazon VPC. Your experience with clusters that you launch is the same whether you have a default VPC or not.

For more information, see Detecting Your Supported Platforms and Whether You Have a Default VPC.

This section explains how to manually configure an ElastiCache cluster in an Amazon VPC. This information is intended for users who want a deeper understanding of how ElastiCache and Amazon VPC work together.

#### Topics

- Creating a Virtual Private Cloud (VPC) (p. 165)
- Creating a Cache Subnet Group (p. 167)
- Creating a Cache Cluster in an Amazon VPC (p. 168)
- Connecting to a Cache Cluster Running in an Amazon VPC (p. 168)
- Accessing ElastiCache Resources from Outside AWS (p. 172)

# **Creating a Virtual Private Cloud (VPC)**

In this example, you will create an Amazon VPC with a private subnet for each Availability Zone.

### **AWS Management Console**

#### To create an ElastiCache cache cluster inside an Amazon Virtual Private Cloud

- 1. Sign in to the AWS Management Console, and open the Amazon VPC console at https:// console.aws.amazon.com/vpc/.
- 2. Create a new Amazon VPC by using the Amazon Virtual Private Cloud wizard:

- a. In the navigation list, click **VPC Dashboard**.
- b. Click Start VPC Wizard.
- c. In the Amazon VPC wizard, click VPC with Public and Private Subnets, and then click Next.
- d. On the VPC with Public and Private Subnets page, keep the default options, and then click Create VPC.
- e. In the confirmation message that appears, click **Close**.
- 3. Confirm that there are two subnets in your Amazon VPC, a public subnet and a private subnet. These subnets are created automatically.
  - a. In the navigation list, click **Subnets**.
  - b. In the list of subnets, find the two subnets that are in your Amazon VPC:

| subnet-5bf5e639 available vpc-d3a77cb6 10.0.1.0/2 251 | Ps | Available | C Private  | VPC ID       | State         | Subnet ID       |                           |
|-------------------------------------------------------|----|-----------|------------|--------------|---------------|-----------------|---------------------------|
| aubret 59f5e63a available une d3e77eb6 10.0.0.0/9     |    | 251       | 10.0.1.0/2 | vpc-d3a77cb6 | 💙 🔵 available | subnet-5bf5e639 | $\langle \langle \rangle$ |
| subnet-solseosa available vpc-usarrobo loude 250      |    | 250       | 10.0.0.00  | vpc-d3a77cb6 | 🕥 available   | subnet-58f5e63a |                           |

The public subnet will have one fewer available IP address, because the wizard creates an Amazon EC2 NAT instance and an Elastic IP address (for which Amazon EC2 rates apply) for outbound communication to the Internet from your private subnet.

#### Тір

Make a note of your two subnet identifiers, and which is public and private. You will need this information later when you launch your cache clusters and add an Amazon EC2 instance to your Amazon VPC.

- 4. Create an Amazon VPC security group. You will use this group for your cache cluster and your Amazon EC2 instance.
  - a. Still in the Amazon VPC Management console, in the left navigation pane, click Security Groups.
  - b. Click Create Security Group.
  - c. Type a name and a description for your security group in the corresponding boxes. In the **VPC** box, click the identifier for your Amazon VPC.

| Create Security Gro | Cancel 🔀              |
|---------------------|-----------------------|
| Name:               | my-vpc-security-group |
| Description:        | Testing               |
| VPC:                | vpc-d3a77cb6 ‡        |
|                     |                       |
|                     | Cancel Yes, Create    |

- d. When the settings are as you want them, click **Yes, Create**.
- 5. Define a network ingress rule for your security group. This rule will allow you to connect to your Amazon EC2 instance using Secure Shell (SSH).
  - a. In the navigation list, click Security Groups.

- b. Find your security group in the list, and then click it.
- c. Under Security Group, click the Inbound tab. In the Create a new rule box, click SSH, and then click Add Rule.
- d. Click Apply Rule Changes.

Now you are ready to create a cache subnet group and launch a cache cluster in your Amazon VPC.

# Creating a Cache Subnet Group

A *cache subnet group* is a collection of subnets that you may want to designate for your cache clusters in an Amazon VPC. When launching a cache cluster in an Amazon VPC, you will need to select a cache subnet group. ElastiCache then uses that cache subnet group to assign IP addresses within that subnet to each cache node in the cluster.

In this example, you will create a cache subnet group and add the private subnets from your Amazon VPC.

### **AWS Management Console**

#### To create a cache subnet group

- 1. Sign in to the AWS Management Console, and open the ElastiCache console at https:// console.aws.amazon.com/elasticache/.
- 2. In the navigation list, click **Cache Subnet Groups**.
- 3. Click Create Cache Subnet Group.
- 4. In the **Create Cache Subnet Group** wizard, do the following. When all the settings are as you want them, click **Yes, Create**.

| Create Cache Subnet Group                                                                                                    |                   |                 |             |             |  |  |
|----------------------------------------------------------------------------------------------------|-------------------|-----------------|-------------|-------------|--|--|
| To create a new Subnet Group give it a name, description, and select an existing VPC below. Once you select an existing VPC, you will be able to add subnets related to that VPC. |                   |                 |             |             |  |  |
| Name* my-cache-subnet-grc 🚯                                                                                                    |                   |                 |             |             |  |  |
| Description* Testing                                                                                                    |                   |                 |             |             |  |  |
| VPC ID vpc-d3a77cb6 🗘 🚯                                                                                                    |                   |                 |             |             |  |  |
| Add Subnet(s) to this Subnet Group. You may add subnets one at a time below or add all the subnets related to this VPC. You may make additions/edits after this group is created. |                   |                 |             |             |  |  |
| Availability Zone sa-east-la +                                                                                                    | Availability Zone | Subnet ID       | CIDR Block  | Action      |  |  |
| Subnet ID subnet-5bf5e639 +                                                                                                    | sa-east-1a        | subnet-5bf5e639 | 10.0.1.0/24 | Remove      |  |  |
| Add                                                                                                    |                   |                 |             |             |  |  |
|                                                                                                    |                   |                 | Cancel      | Yes, Create |  |  |

- a. In the Name box, type a name for your cache subnet group.
- b. In the **Description** box, type a description for your cache subnet group.
- c. In the VPC ID box, click the Amazon VPC that you created.
- d. In the **Availability Zone** and **Subnet ID** lists, click the Availability Zone and ID of your private subnet, and then click **Add**.

5. In the confirmation message that appears, click **Close**.

Your new cache subnet group appears in the **Cache Subnet Groups** list of the ElastiCache console. You can click on the subnet group to see details, such as all of the subnets associated with this group, at the bottom of the window.

Now that you've created a cache subnet group, you can launch a cache cluster to run in your Amazon VPC. Continue to the next topic Creating a Cache Cluster in an Amazon VPC (p. 168).

# **Creating a Cache Cluster in an Amazon VPC**

In this example, you will create a cache cluster in your Amazon VPC.

# AWS Management Console

- To launch a Redis cache cluster, see Step 2: Launch a Redis Cluster (p. 12). On the Step 4: Configure Advanced Settings screen, select a VPC subnet group.
- To launch a Memcached cache cluster, see Step 2: Launch a Memcached Cluster (p. 9). On the Step 4: Configure Advanced Settings screen, select a VPC subnet group.

You have now launched a cache cluster inside an Amazon VPC. For an example of one way to connect to your new cache cluster running in the Amazon VPC, continue to Connecting to a Cache Cluster Running in an Amazon VPC (p. 168).

# Connecting to a Cache Cluster Running in an Amazon VPC

This example shows how to launch an Amazon EC2 instance in your Amazon VPC. You can then log in to this instance and access the ElastiCache cluster that is running in the Amazon VPC.

### **AWS Management Console**

In this example, you create an Amazon EC2 instance in your Amazon VPC. You can use this Amazon EC2 instance to connect to cache nodes running in the Amazon VPC.

#### Note

For information about using Amazon EC2, go to the Amazon EC2 Getting Started Guide in the Amazon EC2 documentation.

#### To create an Amazon EC2 instance in your Amazon VPC

Sign in to the AWS Management Console and open the Amazon EC2 console at https:// console.aws.amazon.com/ec2/.

In the console, click Launch Instance and follow these steps:

- 1. On the **Choose an Amazon Machine Image (AMI)** page, choose the 64-bit Amazon Linux AMI, and then click **Select**.
- 2. On the Choose an Instance Type page, click Next: Configure Instance Details.
- 3. On the **Configure Instance Details** page, make the following selections:
  - a. In the **Network** list, choose your Amazon VPC.
  - b. In the **Subnet** list, choose your public subnet.

| 1. Choose AMI                          | 2. Choose Instance Type                               | 3. Configure Instance                            | 4. Add Storage                          | 5. Tag Instance   | 6. Configure Security Group | 7. Review        |
|----------------------------------------|-------------------------------------------------------|--------------------------------------------------|-----------------------------------------|-------------------|-----------------------------|------------------|
| Step 3: C                              | onfigure Instand                                      | ce Details                                       |                                         |                   |                             |                  |
| Configure the ins<br>pricing, assign a | stance to suit your require<br>n access management ro | ments. You can launch<br>le to the instance, and | multiple instances more.                | from the same A   | MI, request Spot Instances  | to take advantag |
|                                        | Number of instances                                   | 1                                                |                                         |                   |                             |                  |
|                                        | Purchasing option                                     | Request Sp                                       | ot Instances                            |                   |                             |                  |
|                                        | Network                                               | vpc-d3a77cb6 (                                   | 10.0.0/16)                              |                   | : C Create new VPC          |                  |
|                                        | Subnet                                                | i subnet-58f5e63<br>250 IP Address               | la(10.0.0.0/24)   sa-e<br>ses available | ast-la            | Create new subr             | net              |
|                                        | Public IP                                             | Automatical                                      | ly assign a public I                    | P address to your | instances                   |                  |

When the settings are as you want them, click Next: Add Storage.

- 4. On the Add Storage Page, click Next: Tag Instance.
- 5. On the **Tag Instance** page, type a name for your Amazon EC2 instance, and then click **Next: Configure Security Group**.
- 6. On the Configure Security Group page, click Select an existing security group.

| 1. Choose AMI                                         | 2. Choose Instance Type                                                                                              | 3. Configure Instance                                                                                                    | 4. Add Storage                                                                                       | 5. Tag Instance                                                      | 6. Configure Security Group                                                                 | 7. Review                             |  |  |  |
|-------------------------------------------------------|----------------------------------------------------------------------------------------------------|----------------------------------------------------------------------------------------------------|----------------------------------------------------------------------------------------------------|----------------------------------------------------------------------|---------------------------------------------------------------------------------------------|---------------------------------------|--|--|--|
| Step 6: C                                             | tep 6: Configure Security Group                                                                                      |                                                                                                    |                                                                                                    |                                                                      |                                                                                             |                                       |  |  |  |
| A security group<br>example, if you<br>You can create | b is a set of firewall rules th<br>want to set up a web serve<br>a new security group or se<br>Assign a security gro | nat control the traffic for<br>er and allow Internet tra-<br>elect from an existing o<br>oup: Oreate a new s<br>Select an exis | r your instance. C<br>affic to reach you<br>ne below. Learn<br>security group<br>ting security group | On this page, you o<br>ir instance, add rui<br>more about Amaz<br>up | can add rules to allow specifi<br>les that allow unrestricted ac<br>on EC2 security groups. | c traffic to reach<br>cess to the HTT |  |  |  |
| Securit                                               | y Group ID                                                                                                    | Name                                                                                                    |                                                                                                    |                                                                      | Description                                                                                 |                                       |  |  |  |
| sg-1a3d                                               | 2178                                                                                                    | default                                                                                                    |                                                                                                    |                                                                      | default VPC security group                                                                  |                                       |  |  |  |
| Sg-f13d                                               | 2193                                                                                                    | my-vpc-se                                                                                                    | curity-group                                                                                         |                                                                      | Testing                                                                                     |                                       |  |  |  |
|                                                       |                                                                                                    |                                                                                                    |                                                                                                    |                                                                      |                                                                                             |                                       |  |  |  |

Click the name of your Amazon VPC security group, and then click **Review and Launch**.

7. On the Review Instance and Launch page, click Launch.

A new window appears: **Select an existing key pair or create a new key pair**. In this window, specify a key pair that you want to use with this instance.

#### Note

For information about managing key pairs, go to the Amazon EC2 Getting Started Guide.

When you are ready to launch your Amazon EC2 instance, click Launch Instances.

You can now assign an Elastic IP address to the Amazon EC2 instance that you just created. You will need to use this IP address to connect to the Amazon EC2 instance.

#### To assign an Elastic IP address

- 1. Open the Amazon VPC console at https://console.aws.amazon.com/vpc/.
- 2. In the navigation list, click Elastic IPs.
- 3. Click Allocate New Address.
- 4. In the Allocate New Address dialog box, in the EIP used in box, click VPC, and then click Yes, Allocate.
- 5. Select the Elastic IP address that you just allocated from the list and click **Associate Address**.
- 6. In the **Associate Address** dialog box, in the **Instance** box, click the ID of the Amazon EC2 instance that you launched, and then click **Yes, Associate**.

| Associate Address                               | Cancel X                                                         |
|-------------------------------------------------|------------------------------------------------------------------|
| Select the instance o<br>to associate this IP a | r network interface to which you wish<br>ddress (54.207.55.251). |
| Instance:                                       | i-clalfed3 - my-ec2-instance 💠                                   |
| Private IP address:                             | 10.0.0.246*<br>* denotes the primary private IP address          |
| or                                              |                                                                  |
| Network Interface:                              | Select a network interface \$                                    |
| Private IP address:                             | <ul><li>tenotes the primary private IP address</li></ul>         |
| Allow Reassociation                             | n                                                                |
|                                                 | Cancel Yes, Associate                                            |

You can now use SSH to connect to the Amazon EC2 instance using the Elastic IP address that you created.

#### Tip

For instructions about using SSH to connect to a Linux/UNIX instance, go to Connect to Your Linux/UNIX Instance in the Amazon EC2 Getting Started Guide.

#### To connect to your Amazon EC2 instance

1. Open a command window. At the command prompt, issue the following command. Replace *mykeypair.pem* with the name of your key pair file, and replace *54.207.55.251* with your Elastic IP address.

ssh -i mykeypair.pem ec2-user@54.207.55.251

2. Do not log out of your Amazon EC2 instance yet.

You are now ready to interact with your ElastiCache cluster. Before you can do that, you will need to install the *telnet* utility if you haven't already done so.

#### To install telnet and interact with your cache cluster

1. Open a command window. At the command prompt, issue the following command. At the confirmation prompt, type *y*.

```
sudo yum install telnet
Loaded plugins: priorities, security, update-motd, upgrade-helper
Setting up Install Process
Resolving Dependencies
--> Running transaction check
...(output omitted)...
```

#### Amazon ElastiCache User Guide Connecting to a Cache Cluster Running in an Amazon VPC

```
Total download size: 63 k

Installed size: 109 k

Is this ok [y/N]: y

Downloading Packages:

telnet-0.17-47.7.amzn1.x86_64.rpm | 63 kB 00:00

...(output omitted)...

Complete!
```

- 2. Go to the ElastiCache console at https://console.aws.amazon.com/elasticache/ and obtain the endpoint for one of the nodes in your cache cluster.
- 3. Use *telnet* to connect to your cache node endpoint over port 11211. Replace the hostname shown below with the hostname of your cache node.

```
telnet my-cache-cluster.7wufxa.0001.use1.cache.amazonaws.com 11211
```

You are now connected to the cache engine and can issue commands. In this example, you will add a data item to the cache and then get it immediately afterward. Finally, you'll disconnect from the cache node.

To store a key and a value, type the following two lines:

```
add mykey 0 3600 28
This is the value for my key
```

The cache engine responds with the following:

STORED

To retrieve the value for mykey, type the following:

get mykey

The cache engine responds with the following:

```
VALUE mykey 0 28
This is the value for my key END
```

To disconnect from the cache engine, type the following:

quit

#### Important

To avoid incurring additional charges on your AWS account, be sure to delete any AWS resources you no longer want after trying these examples.

# Accessing ElastiCache Resources from Outside AWS

Amazon ElastiCache is an AWS service that provides cloud-based in-memory key-value store. On the back end it uses either the Memcached or Redis engine. The service is designed to be accessed exclusively from within AWS. However, if the ElastiCache cluster is hosted inside a VPC, you can use a Network Address Translation (NAT) instance to provide outside access.

# Requirements

The following requirements must be met for you to access your ElastiCache resources from outside AWS:

- The cluster must reside within a VPC and be accessed through a Network Address Translation (NAT) instance. There are no exceptions to this requirement.
- The NAT instance must be launched in the same VPC as the cluster.
- The NAT instance must be launched in a public subnet separate from the cluster.
- An Elastic IP Address (EIP) must be associated with the NAT instance. The port forwarding feature of iptables is used to forward a port on the NAT instance to the cache node port within the VPC.

# **Considerations**

The following considerations should be kept in mind when accessing your ElastiCache resources from outside ElastiCache.

- Clients connect to the EIP and cache port of the NAT instance. Port forwarding on the NAT instance forwards traffic to the appropriate cache cluster node.
- If a cluster node is added or replaced, the iptables rules need to be updated to reflect this change.

# Limitations

This approach should be used for testing and development purposes only. It is not recommended for production use due to the following limitations:

- The NAT instance is acting as a proxy between clients and multiple clusters. The addition of a proxy impacts the performance of the cache cluster. The impact increases with number of cache clusters you are accessing through the NAT instance.
- The traffic from clients to the NAT instance is unencrypted. Therefore, you should avoid sending sensitive data via the NAT instance.
- The NAT instance adds the overhead of maintaining another instance.
- The NAT instance serves as a single point of failure. For information about how to set up high availability NAT on VPC, see High Availability for Amazon VPC NAT Instances: An Example.

# How to Access ElastiCache Resources from Outside AWS

The following procedure demonstrates how to connect to your ElastiCache resources using a NAT instance.

These steps assume the following:

• You are accessing a Memcached cluster with the IP address *10.0.1.230*, the default Memcached port *11211*, and security group *sg-bd56b7da*.

- Your trusted client has the IP address 198.51.100.27.
- Your NAT instance has the Elastic IP Address *203.0.113.73*.
- Your NAT instance has security group sg-ce56b7a9.

#### To connect to your ElastiCache resources using a NAT instance

1. Create a NAT instance in the same VPC as your cache cluster but in a public subnet.

By default, the VPC wizard will launch a *cache.m1.small* node type. You should select a node size based on your needs.

For information about creating a NAT instance, see NAT Instances in the AWS VPC User Guide.

2. Create security group rules for the cache cluster and NAT instance.

The NAT instance security group should have the following rules:

- Two inbound rules
  - One to allow TCP connections from trusted clients to each cache port forwarded from the NAT instance (11211 11213).
  - A second to allow SSH access to trusted clients.

#### NAT Instance Security Group - Inbound Rules

| Туре            | Protocol | Port Range  | Source           |
|-----------------|----------|-------------|------------------|
| Custom TCP Rule | ТСР      | 11211-11213 | 198.51.100.27/32 |
| SSH             | ТСР      | 22          | 203.0.113.37/32  |

• An outbound rule to allow TCP connections to cache port (11211).

#### NAT Instance Security Group - Outbound Rule

| Туре            | Protocol | Port Range | Source                                         |
|-----------------|----------|------------|------------------------------------------------|
| Custom TCP Rule | ТСР      | 11211      | sg-bd56b7da (NAT in-<br>stance Security Group) |

• An inbound rule for the cluster's security group that allows TCP connections from the NAT instance to the cache port (11211).

#### **Cluster Instance Security Group - Inbound Rule**

| Туре            | Protocol | Port Range | Source                                       |
|-----------------|----------|------------|----------------------------------------------|
| Custom TCP Rule | TCP      | 11211      | sg-bd56b7da<br>(Cluster Secur-<br>ity Group) |

- 3. Validate the rules.
  - Confirm that the trusted client is able to SSH to the NAT instance.

- Confirm that the trusted client is able to connect to the cluster from the NAT instance.
- 4. Add an iptables rule to the NAT instance.

An iptables rule must be added to the NAT table for each node in the cluster to forward the cache port from the NAT instance to the cluster node. An example might look like the following:

```
iptables -t nat -A PREROUTING -i eth0 -p tcp --dport 11211 -j DNAT --to 10.0.1.230:11211
```

The port number must be unique for each node in the cluster. For example, if working with a three node Memcached cluster using ports 11211 - 11213, the rules would look like the following:

```
iptables -t nat -A PREROUTING -i eth0 -p tcp --dport 11211 -j DNAT --to
10.0.1.230:11211
iptables -t nat -A PREROUTING -i eth0 -p tcp --dport 11212 -j DNAT --to
10.0.1.231:11211
iptables -t nat -A PREROUTING -i eth0 -p tcp --dport 11213 -j DNAT --to
10.0.1.232:11211
```

5. Confirm that the trusted client is able to connect to the cluster.

The trusted client should connect to the EIP associated with the NAT instance and the cluster port corresponding to the appropriate cluster node. For example, the connection string for PHP might look like the following:

```
$memcached->connect( '203.0.113.73', 11211 );
$memcached->connect( '203.0.113.73', 11212 );
$memcached->connect( '203.0.113.73', 11213 );
```

A telnet client can also be used to verify the connection. For example:

```
telnet 203.0.113.73 11211
telnet 203.0.113.73 11212
telnet 203.0.113.73 11213
```

6. Save the iptables configuration.

Save the rules after you test and verify them. If you are using a Redhat-based Linux distribution (like Amazon Linux), run the following command:

service iptables save

### See also

- NAT Instances
- Configuring ElastiCache Clients
- High Availability for Amazon VPC NAT Instances: An Example
### Managing Cache Subnet Groups

This section covers operations on cache subnet groups. Cache subnet groups are required for cache clusters running inside of an Amazon Virtual Private Cloud (VPC) environment.

#### Topics

- Creating a Cache Subnet Group (p. 175)
- Assigning a Cache Subnet Group to a Cache Cluster (p. 176)
- Modifying a Cache Subnet Group (p. 176)
- Deleting a Cache Subnet Group (p. 178)

### **Creating a Cache Subnet Group**

The following procedures show you how to create a cache subnet group called mycachesubnetgroup.

#### **AWS Management Console**

- 1. Sign in to the AWS Management Console and open the ElastiCache console at https:// console.aws.amazon.com/elasticache/.
- 2. In the left navigation pane, click **Cache Subnet Groups**.
- 3. Click Create Cache Subnet Group.
- 4. In the **Name** box, type a name for your cache subnet group.
- 5. In the **Description** box, type a short description for your cache subnet group.
- 6. In the **VPC ID** box, select the identifier for the VPC to be associated with this cache subnet group.
- 7. In the Availability Zone box, select the Availability Zone to associate with this cache subnet group.
- 8. In the **Subnet ID** box, select one of the subnets in your VPC and then click **Add**. You can repeat this step as many times as necessary to add more subnets to your cache subnet group.
- 9. Click the Yes, Create button. Your cache subnet group is now ready to use.

### CLI

Use the command elasticache-create-cache-subnet to create a cache subnet group.

```
PROMPT> elasticache-create-cache-subnet-group mycachesubnetgroup --description
   "Testing" --subnet-ID-list subnet-53df9c3a
```

This command should produce output similar to the following:

```
SUBNETGROUP mycachesubnetgroup Testing vpc-5a2e4c35
SUBNET subnet-53df9c3a us-west-2b
```

#### API

Call CreateCacheSubnetGroup with the following parameters:

• CacheSubnetGroupName = mycachesubnetgroup

- CacheSubnetGroupDescription = Testing
- SubnetIds.member.1 = subnet-53df9c3a

```
https://elasticache.us-west-2.amazonaws.com/
?Action=CreateCacheSubnetGroup
&CacheSubnetGroupName=mycachesubnetgroup
&CacheSubnetGroupDescription=Testing
&SubnetIds.member.l=subnet-53df9c3a
&Version=2014-12-01
&SignatureVersion=4
&SignatureMethod=HmacSHA256
&Timestamp=20141201T220302Z
&X-Amz-Algorithm=AWS4-HMAC-SHA256
&XT-Amz-Date=20141201T220302Z
&X-Amz-SignedHeaders=Host
&X-Amz-Expires=20141201T220302Z
&X-Amz-Credential=<credential>
&X-Amz-Signature=<signature>
```

#### Note

When you create a new cache subnet group, you should take note of the number of available IP addresses. If the subnet has very few free IP addresses, then you might be constrained as to how many more cache nodes you can add to the cache cluster. To resolve this issue, you can assign one or more subnets to a cache subnet group so that you have a sufficient number of IP addresses in your cluster's Availability Zone. After that, you can add more cache nodes to your cluster.

## Assigning a Cache Subnet Group to a Cache Cluster

Once you have created a cache subnet group, you can launch a cache cluster in an Amazon VPC. For more information, go to Creating a Cache Cluster in an Amazon VPC (p. 168).

### Modifying a Cache Subnet Group

You can modify a cache subnet group's description, or modify the list of subnet IDs associated with the cache subnet group. You cannot delete a subnet ID from a cache subnet group if a cache cluster is currently using that subnet.

The following procedures show you how to modify a cache subnet group.

#### **AWS Management Console**

- 1. Sign in to the AWS Management Console and open the ElastiCache console at https:// console.aws.amazon.com/elasticache/.
- 2. In the left navigation pane, click Cache Subnet Groups.
- 3. In the list of cache subnet groups, select the one you want to modify.
- 4. In the lower portion of the ElastiCache console, make any changes to the description or the list of subnet IDs for the cache subnet group. To save your changes, click **Save**.

#### CLI

Use the command elasticache-modify-cache-subnet-group to modify a cache subnet group.

```
PROMPT> elasticache-modify-cache-subnet-group mycachesubnetgroup --description
  "New description" --subnet-ID-list subnet-42df9c3a,subnet-48fc21a9
```

This command should produce output similar to the following:

```
SUBNETGROUP mycachesubnetgroup Testing vpc-5a2e4c35
SUBNET subnet-42df9c3a us-west-2b
SUBNET subnet-48fc21a9 us-west-2b
```

#### API

Call ModifyCacheSubnetGroup with the following parameter:

• CacheSubnetGroupName = mycachesubnetgroup

#### Example

```
https://elasticache.us-west-2.amazonaws.com/
    ?Action=DeleteCacheSubnetGroup
    &CacheSubnetGroupName=mycachesubnetgroup
    &CacheSubnetGroupDescription=New%20description
    &SubnetIds.member.1=ssubnet-42df9c3a
    &SubnetIds.member.2=subnet-48fc21a9
    &Version=2014-12-01
    &SignatureVersion=4
    &SignatureMethod=HmacSHA256
    &Timestamp=20141201T220302Z
    &X-Amz-Algorithm=AWS4-HMAC-SHA256
    &X-Amz-Date=20141201T220302Z
    &X-Amz-SignedHeaders=Host
    &X-Amz-Expires=20141201T220302Z
    &X-Amz-Credential=<credential>
    &X-Amz-Signature=<signature>
```

#### Note

When you create a new cache subnet group, you should take note of the number of available IP addresses. If the subnet has very few free IP addresses, then you might be constrained as to how many more cache nodes you can add to the cache cluster. To resolve this issue, you can assign one or more subnets to a cache subnet group so that you have a sufficient number of IP addresses in your cluster's Availability Zone. After that, you will be able to add more cache nodes to your cluster.

### **Deleting a Cache Subnet Group**

If you decide that you no longer need your cache subnet group, you can delete it. You cannot delete a cache subnet group if it is currently in use by a cache cluster.

The following procedures show you how to delete a cache subnet group.

#### **AWS Management Console**

- 1. Sign in to the AWS Management Console and open the ElastiCache console at https:// console.aws.amazon.com/elasticache/.
- 2. In the left navigation pane, click **Cache Subnet Groups**.
- 3. In the list of cache subnet groups, select the one you want to delete and then click Delete.
- 4. When you are asked to confirm this operation, click **Yes, Delete**.

#### CLI

Use the command elasticache-delete-cache-subnet-group to delete a cache subnet group.

PROMPT> elasticache-delete-cache-subnet-group mycachesubnetgroup

This command produces no output.

#### API

Call DeleteCacheSubnetGroup with the following parameter:

• CacheSubnetGroupName = mycachesubnetgroup

#### Example

```
https://elasticache.us-west-2.amazonaws.com/
?Action=DeleteCacheSubnetGroup
&CacheSubnetGroupName=mycachesubnetgroup
&Version=2014-12-01
&SignatureVersion=4
&SignatureMethod=HmacSHA256
&Timestamp=20141201T220302Z
&X-Amz-Algorithm=AWS4-HMAC-SHA256
&X-Amz-Date=20141201T220302Z
&X-Amz-SignedHeaders=Host
&X-Amz-Expires=20141201T220302Z
&X-Amz-Credential=<credential>
&X-Amz-Signature=<signature>
```

### Managing Cache Security Groups

#### Note

Cache security groups are only applicable to cache clusters that are *not* running in an Amazon Virtual Private Cloud environment (VPC).

For more information on using ElastiCache with Amazon VPCs, see Using ElastiCache with Amazon Virtual Private Cloud (VPC) (p. 165).

A cache security group allows you to control access to your cache clusters. A cache security group acts like a firewall controlling network access to your cache cluster. By default, network access is disabled for a new cache security group; you must specifically authorize access to an Amazon EC2 security group after the cache security group is created.

Note that Amazon EC2 instances running in an Amazon VPC are unable to connect to ElastiCache cache clusters in EC2-Classic.

#### Topics

- Creating a Cache Security Group (p. 179)
- Listing Available Cache Security Groups (p. 180)
- Viewing a Cache Security Group (p. 181)
- Authorizing Network Access to an Amazon EC2 Security Group (p. 182)

### **Creating a Cache Security Group**

To create a cache security group, you need to provide a name and a description.

The following procedures show you how to create a new cache security group.

#### **AWS Management Console**

- 1. Sign in to the AWS Management Console and open the ElastiCache console at https:// console.aws.amazon.com/elasticache/.
- 2. In the left navigation pane, click **Cache Security Groups**.
- 3. Click Create Cache Security Group.

#### The Create Cache Security Group window appears.

- 4. Type the name of the new cache security group in the Cache Security Group text box.
- 5. Type a description for the new cache security group in the **Description** text box.
- 6. Click Create.

#### CLI

Use the command elasticache-create-cache-security-group with the following parameters:

PROMPT> elasticache-create-cache-security-group mycachesecuritygroup -d "My new security group"

#### API

Call CreateCacheSecurityGroup with the following parameters:

- CacheSecurityGroupName = mycachesecuritygroup
- Description = "My new security group"

```
https://elasticache.us-west-2.amazonaws.com /
    ?Action=CreateCacheSecurityGroup
    &CacheSecurityGroupName=mycachesecuritygroup
    &Description=My%20cache%20security%20group
    &Version=2014-12-01
    &SignatureVersion=4
    &SignatureMethod=HmacSHA256
    &Timestamp=20141201T220302Z
    &X-Amz-Algorithm=AWS4-HMAC-SHA256
    &X-Amz-Date=20141201T220302Z
    &X-Amz-SignedHeaders=Host
    &X-Amz-Credential=<credential>
    &X-Amz-Signature=<signature>
```

### Listing Available Cache Security Groups

You can list which cache security groups have been created for your AWS account.

The following procedures show you how to list the available cache security groups for your AWS account.

#### **AWS Management Console**

- 1. Sign in to the AWS Management Console and open the ElastiCache console at https:// console.aws.amazon.com/elasticache/.
- 2. In the left navigation pane, click Cache Security Groups.

The available cache security groups appear in the Cache Security Groups list.

#### CLI

Use the command <code>elasticache-describe-cache-security-groups</code> to list all available cache security groups for your AWS account.

PROMPT> elasticache-describe-cache-security-groups

#### API

Call DescribeCacheSecurityGroups with no parameters.

```
https://elasticache.us-west-2.amazonaws.com/
?Action=DescribeCacheSecurityGroups
&MaxRecords=100
&Version=2014-12-01
&SignatureVersion=4
&SignatureMethod=HmacSHA256
&Timestamp=20141201T220302Z
&X-Amz-Algorithm=AWS4-HMAC-SHA256
&X-Amz-Date=20141201T220302Z
&X-Amz-SignedHeaders=Host
&X-Amz-Expires=20141201T220302Z
&X-Amz-Credential=<credential>
&X-Amz-Signature=<signature>
```

### Viewing a Cache Security Group

You can view detailed information about your cache security group.

The following procedures show you how to view the properties of a cache security group.

#### **AWS Management Console**

- 1. Sign in to the AWS Management Console and open the ElastiCache console at https:// console.aws.amazon.com/elasticache/.
- 2. In the left navigation pane, click **Cache Security Groups**.

The available cache security groups appear in the Cache Security Groups list.

3. Select a cache security group from the Cache Security Groups list.

The list of authorizations defined for the cache security group appears in the detail section at the bottom of the window.

#### CLI

Use the elasticache-describe-cache-security-groups to view a cache security group.

PROMPT> elasticache-describe-cache-security-groups mycachesecuritygroup

#### API

Call DescribeCacheSecurityGroups with the following parameter:

• CacheSecurityGroupName = mycachesecuritygroup

| https://elasticache.amazonaws.com/ |                                               |  |  |  |
|------------------------------------|-----------------------------------------------|--|--|--|
|                                    | ?Action=DescribeCacheSecurityGroups           |  |  |  |
|                                    | &CacheParameterGroupName=mycachesecuritygroup |  |  |  |
|                                    | &Version=2014-12-01                           |  |  |  |
|                                    | &SignatureVersion=4                           |  |  |  |
|                                    | &SignatureMethod=HmacSHA256                   |  |  |  |
|                                    | &Timestamp=20141201T220302Z                   |  |  |  |
|                                    | &X-Amz-Algorithm=AWS4-HMAC-SHA256             |  |  |  |
|                                    | &X-Amz-Date=20141201T220302Z                  |  |  |  |
|                                    | &X-Amz-SignedHeaders=Host                     |  |  |  |
|                                    | &X-Amz-Expires=20141201T220302Z               |  |  |  |
|                                    | &X-Amz-Credential= <credential></credential>  |  |  |  |
|                                    | &X-Amz-Signature= <signature></signature>     |  |  |  |
|                                    |                                               |  |  |  |

### Authorizing Network Access to an Amazon EC2 Security Group

If you want to access your cache cluster from an Amazon EC2 instance, you must grant access to the Amazon EC2 security group that the EC2 instance belongs to. The following procedures show you how to grant access to an Amazon EC2 Security Group.

#### Important

Authorizing an Amazon EC2 security group only grants access to your cache clusters from the EC2 instances belonging to the Amazon EC2 security group.

#### **AWS Management Console**

- 1. Sign in to the AWS Management Console and open the ElastiCache console at https:// console.aws.amazon.com/elasticache/.
- 2. In the left navigation pane, select Cache Security Groups.
- 3. In the **Cache Security Groups** list, select the check box next to the cache security group that you want to grant access to.
- 4. At the bottom of the window, in the EC2 Security Group Name list, select your Amazon EC2 security group.
- 5. Click the Add button.

#### Note

It takes approximately one minute for changes to access permissions to take effect.

#### CLI

Use the command elasticache-authorize-cache-security-group-ingress to grant access to an Amazon EC2 security group

PROMPT> elasticache-authorize-cache-security-group-ingress default --ec2-secur ity-group-name myec2group --ec2-security-group-owner-id 987654321021

The command should produce output similar to the following:

SECGROUP Name Description SECGROUP default default EC2-SECGROUP myec2group 987654321021 authorizing

### API

 $Call \ {\tt AuthorizeCacheSecurityGroupIngress} \ with \ the \ following \ parameters:$ 

- EC2SecurityGroupName = myec2group
- EC2SecurityGroupOwnerId = 987654321021

#### Example

```
https://elasticache.us-west-2.amazonaws.com/
?Action=AuthorizeCacheSecurityGroupIngress
&EC2SecurityGroupOwnerId=987654321021
&EC2SecurityGroupName=myec2group
&Version=2014-12-01
&SignatureVersion=4
&SignatureMethod=HmacSHA256
&Timestamp=20141201T220302Z
&X-Amz-Algorithm=AWS4-HMAC-SHA256
&X-Amz-Date=20141201T220302Z
&X-Amz-SignedHeaders=Host
&X-Amz-Expires=20141201T220302Z
&X-Amz-Credential=<credential>
&X-Amz-Signature=<signature>
```

### **Viewing Cache Cluster and Cache Node Metrics**

ElastiCache and CloudWatch are integrated so you can gather a variety of metrics. You can monitor these metrics using CloudWatch.

#### Note

The following examples require the CloudWatch command line tools. For more information about CloudWatch and to download the developer tools, go to the CloudWatch product page.

The following procedures show you how to use CloudWatch to gather storage space statistics for an cache cluster for the past hour.

#### Note

The StartTime and EndTime values supplied in the examples below are for illustrative purposes. You must substitute appropriate start and end time values for your cache nodes.

### AWS Management Console

#### To gather CPU utilization statistics for a cache cluster

- 1. Sign in to the AWS Management Console and open the ElastiCache console at https:// console.aws.amazon.com/elasticache/.
- 2. Select the cache nodes you want to view metrics for.

#### Note

Selecting more than 20 nodes disables viewing metrics on the console.

a. On the **Cache Clusters** page of the AWS Management Console, click the name of one or more cache clusters.

The detail page for the cache cluster appears.

- b. Click the Nodes tab at the top of the window.
- c. On the **Nodes** tab of the detail window, select the cache nodes that you want to view metrics for.

A list of available CloudWatch Metrics appears at the bottom of the console window.

d. Click on the CPU Utilization metric.

The CloudWatch console will open, displaying your selected metrics. You can use the **Statistic** and **Period** drop-down list boxes and **Time Range** tab to change the metrics being displayed.

### CLI

#### To gather CPU utilization statistics for a cache cluster

 Use the CloudWatch command mon-get-stats with the following parameters (note that the start end end times are shown as examples only; you will need to substitute your own appropriate start and end times):

```
PROMPT> mon-get-stats CPUUtilization --dimensions="CacheClusterId=my
cachecluster,CacheNodeId=0002" --statistics=Average
```

```
--namespace="AWS/ElastiCache" --start-time 2013-07-05T00:00:00 --end-time 2013-07-06T00:00:00 --period=60
```

### API

#### To gather CPU utilization statistics for a cache cluster

- Call the CloudWatch API GetMetricStatistics with the following parameters (note that the start end end times are shown as examples only; you will need to substitute your own appropriate start and end times):
  - Statistics.member.1 = Average
  - Namespace = AWS/ElastiCache
  - StartTime = 2013-07-05T00:00:00
  - EndTime = 2013-07-06T00:00:00
  - *Period* = 60
  - MeasureName = CPUUtilization
  - Dimensions = CacheClusterId=mycachecluster,CacheNodeId=0002

#### Example

```
http://monitoring.amazonaws.com/
?SignatureVersion=4
&Action=GetMetricStatistics
&Version=2014-12-01
&StartTime=2013-07-16T00:00:00
&EndTime=2013-07-16T00:02:00
&Period=60
&Statistics.member.1=Average
&Dimensions.member.1="CacheClusterId=mycachecluster"
&Dimensions.member.2="CacheNodeId=0002"
&Namespace=AWS/ElastiCache
&MeasureName=CPUUtilization
&Timestamp=2013-07-07T17%3A48%3A21.746Z
&AWSAccessKeyId=<AWS Access Key ID>
&Signature=<Signature>
```

### Viewing ElastiCache Events

ElastiCache logs events that relate to your cache instances, cache security groups, and cache parameter groups. This information includes the date and time of the event, the source name and source type of the event, and a description of the event. You can easily retrieve events from the log using the elasticache-describe-events command or the DescribeEvents API.

The following procedures show you how to view all ElastiCache events for the past 24 hours (specified in seconds).

### **AWS Management Console**

#### To view all ElastiCache instance events for the past 24 hours

- 1. Sign in to the AWS Management Console and open the ElastiCache console at https:// console.aws.amazon.com/elasticache/.
- 2. Click **Cache Events** in the navigation list on the left side of the window.

The available events appear in the Cache Events list.

Note

You can use the Viewing drop-down list box to filter the events by type.

### CLI

#### To view all ElastiCache instance events for the past 24 hours

• Use the command elasticache-describe-events with the following parameters to view all ElastiCache events for the past 24 hours.

PROMPT> elasticache-describe-events --duration 1440

### API

To view all ElastiCache instance events for the past 24 hours

- Call DescribeEvents with the following parameters:
  - *Duration* **=** 1440

https://elasticache.amazonaws.com/ ?Action=DescribeEvents &Duration=1440 &MaxRecords=100 &Version=2014-12-01 &SignatureVersion=4 &SignatureMethod=HmacSHA256 &Timestamp=20141201T220302Z &X-Amz-Algorithm=AWS4-HMAC-SHA256 &X-Amz-Date=20141201T220302Z &X-Amz-SignedHeaders=Host &X-Amz-Expires=20141201T220302Z &X-Amz-Credential=<credential> &X-Amz-Signature=<signature>

## **Configuring ElastiCache Clients**

#### Topics

- Restricted Commands (p. 188)
- Cache Node Endpoints and Port Numbers (p. 188)
- Connecting to Nodes in a Replication Group (p. 190)
- DNS Names and Underlying IP (p. 192)

An ElastiCache cluster is protocol-compliant with Memcached or Redis, depending on which cache engine was selected when the cluster was created. The code, applications, and most popular tools that you use today with your existing Memcached or Resdis environments will work seamlessly with the service.

This section discusses specific considerations for connecting to cache nodes in ElastiCache.

### **Restricted Commands**

In order to deliver a managed service experience, ElastiCache restricts access to certain cache engine-specific commands that require advanced privileges.

- For cache clusters running Memcached, there are no restricted commands.
- For cache clusters running Redis, the following commands are unavailable:
  - bgrewriteaof
  - bgsave
  - config
  - debug
  - migrate
  - save
  - slaveof
  - shutdown

### **Cache Node Endpoints and Port Numbers**

To connect to a cache node, your application needs to know the endpoint and port number for that node.

### **AWS Management Console**

To determine cache node endpoints and port numbers

- 1. Sign in to the Amazon ElastiCache Management Console and click Cache Clusters.
- 2. Click the name of your cache cluster.
- 3. Click the **Nodes** tab. All of the nodes in the cache cluster are displayed, along with the fully qualified DNS names and port numbers.

### CLI

#### To determine cache node endpoints and port numbers

• Use the command elasticache-describe-cache-nodes with the following parameter:

```
PROMPT> elasticache-describe-cache-nodes --show-cache-node-info
```

This command should produce output similar to the following:

```
CACHECLUSTER my-memcached
                               https://console.aws.amazon.com/elastic
ache/home#client-download: 2013-07-09T22:12:42.151Z cache.t1.micro mem
cached available 1 us-west-2a 1.4.14
     CACHESECURITYGROUP default active
     CACHEPARAMETERGROUP default.memcached1.4 in-sync
     CACHENODE 0001 available my-memcached.f310xz.cache.amazonaws.com
11211 in-sync
CACHECLUSTER my-redis-primary
                               https://console.aws.amazon.com/elastic
ache/home#client-download: 2013-07-10T22:47:16.586Z cache.ml.small redis
     available 1 us-west-2a 2.6.13 repgroup01
     CACHESECURITYGROUP default active
     CACHEPARAMETERGROUP default redis2.6
                                          in-sync
     CACHENODE 0001 available my-redis-
primary.f310xz.0001.cache.amazonaws.com 6379 in-sync
CACHECLUSTER my-redis-replica-01 https://console.aws.amazon.com/elastic
ache/home#client-download: 2013-07-10T23:11:07.704Z cache.ml.small redis
     available 1 us-west-2b 2.6.13 repgroup01
     CACHESECURITYGROUP default active
     CACHEPARAMETERGROUP default redis2.6 in-sync
     CACHENODE 0001 available my-redis-replica-
01.f310xz.0001.cache.amazonaws.com 6379 in-sync
```

The fully qualified DNS names and port numbers are in the CACHENODE lines in the output.

### API

To determine cache node endpoints and port numbers

• Call DescribeCacheClusters with the following parameter:

• ShowCacheNodeInfo = true

#### Example

```
https://elasticache.us-west-2.amazonaws.com /
    ?Action=DescribeCacheClusters
    &ShowCacheNodeInfo=true
    &Version=2014-09-30
    &SignatureVersion=4
    &SignatureMethod=HmacSHA256
    &Timestamp=20140421T220302Z
    &X-Amz-Algorithm=AWS4-HMAC-SHA256
    &X-Amz-Date=20140421T220302Z
    &X-Amz-SignedHeaders=Host
    &X-Amz-Expires=20140421T220302Z
    &X-Amz-Credential=<credential>
    &X-Amz-Signature=<signature>
```

### **Auto Discovery**

If your applications use Auto Discovery, you only need to know the configuration endpoint for the cluster, rather than the individual endpoints for each cache node. For more information, see Node Auto Discovery (Memcached) (p. 117).

#### Note

At this time, Auto Discovery is only available for cache clusters running the Memcached engine.

### **Connecting to Nodes in a Replication Group**

#### Note

At this time, replication groups and read replicas are only supported for cache clusters running Redis.

For replication groups, ElastiCache provides console, CLI, and API interfaces to obtain connection information for individual nodes.

For read-only activity, applications can connect to any node in the replication group. However, for write activity, we recommend that your applications connect to the primary endpoint for the replication group instead of connecting directly to the primary node. This will ensure that your applications can always find the current primary node, even if you decide to reconfigure your replication group by promoting a read replica to the primary role.

### **AWS Management Console**

#### To determine endpoints and port numbers

- 1. Sign in to the Amazon ElastiCache Management Console and click Cache Clusters.
- 2. Click Replication Group and choose your replication group.
- 3. Click the **Node Groups** tab. All of the read replicas and the node group endpoint are displayed, with fully qualified DNS names and port numbers for each.

### CLI

To determine cache node endpoints and port numbers

• Use the command elasticache-describe-replication-groups with the name of your replication group:

PROMPT> elasticache-describe-replication-groups my-repgroup

This command should produce output similar to the following:

```
REPLICATIONGROUP my-repgroup My replication group available

CLUSTERID my-redis-primary

CLUSTERID my-replica-1

NODEGROUP 0001 my-repgroup.f310xz.ng.0001.cache.amazonaws.com 6379

available

NODEGROUPMEMBER my-redis-primary 0001 my-redis-

primary.f310xz.0001.cache.amazonaws.com 6379 us-west-2a primary

NODEGROUPMEMBER my-replica-1 0001 my-replica-

1.f310xz.0001.cache.amazonaws.com 6379 us-west-2b replica
```

### API

To determine cache node endpoints and port numbers

- Call DescribeReplicationGroups with the following parameter:
  - *ReplicationGroupId* = the name of your replication group.

#### Example

```
https://elasticache.us-west-2.amazonaws.com /
?Action=DescribeCacheClusters
&ReplicationGroupId=repgroup01
&Version=2014-09-30
&SignatureVersion=4
&SignatureMethod=HmacSHA256
&Timestamp=20140421T220302Z
&X-Amz-Algorithm=AWS4-HMAC-SHA256
&X-Amz-Date=20140421T220302Z
&X-Amz-SignedHeaders=Host
&X-Amz-Expires=20140421T220302Z
&X-Amz-Credential=<credential>
&X-Amz-Signature=<signature>
```

### **DNS Names and Underlying IP**

Memcached and Redis clients maintain a server list containing the addresses and ports of the servers holding the cache data. When using ElastiCache, the DescribeCacheClusters API (or the elasticache-describe-cache-clusters command line utility) returns a fully qualified DNS entry and port number that can be used for the server list.

#### Important

It is important that client applications are configured to frequently resolve DNS names of cache nodes when they attempt to connect to a cache node endpoint.

ElastiCache will ensure that the DNS name of a cache node is unchanged when cache nodes are recovered in case of failure; however, the underlying IP address of the cache node can change.

Most Memcached and Redis client libraries support persistent cache node connections by default, and we recommend using persistent cache node connections when using ElastiCache. Client-side DNS caching can occur in multiple places, including client libraries, the language runtime, or the client operating system. You should review your application configuration at each layer to ensure that you are frequently resolving IP addresses for your cache nodes.

## Using the ElastiCache API

#### Topics

- Using the Query API (p. 193)
- Available Libraries (p. 195)
- Troubleshooting Applications (p. 195)

This section provides task-oriented descriptions of how to use and implement ElastiCache operations. For a complete description of these operations, see the Amazon ElastiCache API Reference

For information about ElastiCache regions and endpoints, go to Regions and Endpoints in the Amazon Web Services General Reference.

### **Using the Query API**

### **Query Parameters**

HTTP Query-based requests are HTTP requests that use the HTTP verb GET or POST and a Query parameter named *Action*.

Each Query request must include some common parameters to handle authentication and selection of an action.

Some operations take lists of parameters. These lists are specified using the param.n notation. Values of *n* are integers starting from 1.

### **Query Request Authentication**

You can only send Query requests over HTTPS and you must include a signature in every Query request. This section describes how to create the signature. The method described in the following procedure is known as *signature version 4*.

The following are the basic steps used to authenticate requests to AWS. This assumes you are registered with AWS and have an Access Key ID and Secret Access Key.

#### Query Authentication Process

| 1 | The sender constructs a request to AWS.                                                                                                    |
|---|----------------------------------------------------------------------------------------------------|
| 2 | The sender calculates the request signature, a Keyed-Hashing for Hash-based Message Authentication Code (HMAC) with a SHA-1 hash function, as defined in the next section of this topic. |
| 3 | The sender of the request sends the request data, the signature, and Access Key ID (the key-identifier of the Secret Access Key used) to AWS.                                            |
| 4 | AWS uses the Access Key ID to look up the Secret Access Key.                                                                                                    |
| 5 | AWS generates a signature from the request data and the Secret Access Key using the same algorithm used to calculate the signature in the request.                                       |
| 6 | If the signatures match, the request is considered to be authentic. If the comparison fails, the request is discarded, and AWS returns an error response.                                |

#### Note

If a request contains a *Timestamp* parameter, the signature calculated for the request expires 15 minutes after its value.

If a request contains an *Expires* parameter, the signature expires at the time specified by the *Expires* parameter.

For example, the following is a sample request (linebreaks added for clarity).

```
https://elasticache.us-west-2.amazonaws.com/
    ?Action=DescribeCacheClusters
    &CacheClusterIdentifier=myCacheCluster
    &SignatureMethod=HmacSHA256
    &SignatureVersion=4
    &Version=2014-12-01
```

For the preceding query string, you would calculate the HMAC signature over the following string.

```
GET∖n
elasticache.amazonaws.com\n
Action=DescribeCacheClusters
&CacheClusterIdentifier=myCacheCluster
&SignatureMethod=HmacSHA256
&SignatureVersion=4
&Version=2014-12-01
&X-Amz-Algorithm=AWS4-HMAC-SHA256
&X-Amz-Credential=AKIADQKE4SARGYLE%2F20140523%2Fus-west-2%2Felasticache%2Faws4_re
quest
&X-Amz-Date=20141201T223649Z
&X-Amz-SignedHeaders=content-type%3Bhost%3Buser-agent%3Bx-amz-content-sha256%3Bx-
amz-date
content-type:
host:elasticache.us-west-2.amazonaws.com
user-agent:CacheServicesAPICommand_Client
x-amz-content-sha256:
```

x-amz-date:

The result is the following signed request.

```
https://elasticache.us-west-2.amazonaws.com/
    ?Action=DescribeCacheClusters
    &CacheClusterIdentifier=myCacheCluster
    &SignatureMethod=HmacSHA256
    &SignatureVersion=4
    &Version=2014-12-01
    &X-Amz-Algorithm=AWS4-HMAC-SHA256
    &X-Amz-Credential=AKIADQKE4SARGYLE/20141201/us-west-2/elasticache/aws4_re
    quest
        &X-Amz-Date=20141201T223649Z
        &X-Amz-SignedHeaders=content-type;host;user-agent;x-amz-content-sha256;x-
amz-date
        &X'-Amz-Signa
ture=2877960fced9040b41b4feaca835fd5cfeb9264f768e6a0236c9143f915ffa56
```

For detailed information on the signing process and calculating the request signature, see the topic Signature Version 4 Signing Process and its subtopics.

### **Available Libraries**

AWS provides software development kits (SDKs) for software developers who prefer to build applications using language-specific APIs instead of the Query API. These SDKs provide basic functions (not included in the APIs), such as request authentication, request retries, and error handling so that it is easier to get started. SDKs and additional resources are available for the following programming languages:

- Java
- · Windows and .NET
- PHP
- Python
- Ruby

For information about other languages, go to Sample Code & Libraries.

### **Troubleshooting Applications**

ElastiCache provides specific and descriptive errors to help you troubleshoot problems while interacting with the ElastiCache API.

### **Retrieving Errors**

Typically, you want your application to check whether a request generated an error before you spend any time processing results. The easiest way to find out if an error occurred is to look for an *Error* node in the response from the ElastiCache API. XPath syntax provides a simple way to search for the presence of an *Error* node, as well as an easy way to retrieve the error code and message. The following code snippet uses Perl and the XML::XPath module to determine if an error occurred during a request. If an error occurred, the code prints the first error code and message in the response.

### Troubleshooting Tips

We recommend the following processes to diagnose and resolve problems with the ElastiCache API.

Verify that ElastiCache is running correctly

To do this, simply open a browser window and submit a query request to the ElastiCache service (such as https://elasticache.amazonaws.com). A MissingAuthenticationTokenException or 500 Internal Server Error confirms that the service is available and responding to requests.

• Check the structure of your request

Each ElastiCache operation has a reference page in the *ElastiCache API Reference*. Double-check that you are using parameters correctly. In order to give you ideas regarding what might be wrong, look at the sample requests or user scenarios to see if those examples are doing similar operations.

Check the forum

ElastiCache has a discussion forum where you can search for solutions to problems others have experienced along the way. To view the forum, go to

https://forums.aws.amazon.com/ .

## **Event Notifications and Amazon SNS**

ElastiCache can publish messages using Amazon Simple Notification Service (SNS) when significant events happen on a cache cluster. This feature can be used to refresh the server-lists on client machines connected to individual cache node endpoints of a cache cluster.

#### Note

For more information on Amazon Simple Notification Service (SNS), including information on pricing and links to the Amazon SNS documentation, go to the Amazon SNS product page.

Notifications are published to a specified Amazon SNS *topic*. Only one topic can be configured for ElastiCache notifications, and the AWS account that owns the Amazon SNS topic must be the same account that owns the cache cluster on which notifications are enabled.

The following ElastiCache events trigger Amazon SNS notifications:

| Event Name                                                                   | Description                                                                                                    |
|------------------------------------------------------------------------------|----------------------------------------------------------------------------------------------------|
| ElastiCache:AddCacheNodeComplete                                             | A cache node has been added to the cache cluster and is ready for use.                                             |
| ElastiCache:AddCacheNodeFailed due to insufficient free IP addresses         | A cache node could not be added because there are not enough available IP addresses.                               |
| ElastiCache:CacheClusterParametersChanged                                    | One or more cache cluster parameters have been changed.                                                            |
| ElastiCache:CacheClusterProvisioningComplete                                 | The provisioning of a cache cluster is completed,<br>and the cache nodes in the cache cluster are ready<br>to use. |
| ElastiCache:CacheClusterProvisioningFailed due to incompatible network state | An attempt was made to launch a new cache cluster into a nonexistent virtual private cloud (VPC).                  |

| Event Name                                    | Description                                                                                                    |
|-----------------------------------------------|----------------------------------------------------------------------------------------------------|
| ElastiCache:CacheClusterRestoreFailed         | ElastiCache was unable to populate the cache<br>cluster with Redis snapshot data. This could be<br>due to a nonexistent snapshot file in Amazon S3,<br>or incorrect permissions on that file. If you describe<br>the cache cluster, the status will be restore-<br>failed. You will need to delete the cache cluster<br>and start over.    |
|                                               | For more information, see Migrating Your Redis<br>Cluster to ElastiCache (p. 152).                                                                                                    |
| ElastiCache:CacheClusterSecurityGroupModified | One of the following events has occurred:                                                                                                    |
|                                               | • The list of cache security groups authorized for the cache cluster has been modified.                                                                                                    |
|                                               | <ul> <li>One or more new EC2 security groups have been<br/>authorized on any of the cache security groups<br/>associated with the cache cluster.</li> </ul>                                                                                                    |
|                                               | <ul> <li>One or more EC2 security groups have been<br/>revoked from any of the cache security groups<br/>associated with the cache cluster.</li> </ul>                                                                                                    |
| ElastiCache:CacheNodeReplaceComplete          | ElastiCache has detected that the host running a cache node is degraded or unreachable and has completed replacing the cache node.                                                                                                    |
|                                               | <b>Note</b><br>The DNS entry for the replaced cache<br>node is not changed.                                                                                                    |
|                                               | In most instances, you do not need to refresh the<br>server-list for your clients when this event occurs.<br>However, some cache client libraries may stop us-<br>ing the cache node even after ElastiCache has re-<br>placed the cache node; in this case, the application<br>should refresh the server-list when this event oc-<br>curs. |
| ElastiCache:CacheNodesRebooted                | One or more cache nodes has been rebooted.                                                                                                    |
| ElastiCache:CreateReplicaitonGroupComplete    | The replication group was successfully created.                                                                                                    |
| ElastiCache:CreateReplicaitonGroupFailed      | The replication grouup was not created.                                                                                                    |
| ElastiCache:CustomerPendingSuspension         | An operation could not be completed because the AWS account has been suspended.                                                                                                    |
| ElastiCache:DeleteCacheClusterComplete        | The deletion of a cache cluster and all associated cache nodes has completed.                                                                                                    |
| ElastiCache:NodeReplacementCanceled           | A node in your cluster that was scheduled for re-<br>placement is no longer scheduled for replacement.                                                                                                    |

| Event Name                             | Description                                                                                                    |
|----------------------------------------|----------------------------------------------------------------------------------------------------|
| ElastiCache:NodeReplacementRescheduled | A node in your cluster previously scheduled for re-<br>placement has been rescheduled for replacement<br>during the new window described in the notification. |
|                                        | For information on what actions you can take, go<br>to Actions You Can Take When a Node is Sched-<br>uled for Replacement (p. 126).                           |
| ElastiCache:NodeReplacementScheduled   | A node in your cluster is scheduled for replacement during the window described in the notification.                                                          |
|                                        | For information on what actions you can take, go<br>to Actions You Can Take When a Node is Sched-<br>uled for Replacement (p. 126).                           |
| ElastiCache:RemoveCacheNodeComplete    | A cache node has been removed from the cache cluster.                                                                                                    |
| ElastiCache:SnapshotComplete           | A cache snapshot has completed successfully.                                                                                                    |
| ElastiCache:SnapshotFailed             | A cache snapshot has failed. See the cluster's cache events for more a detailed cause.                                                                        |
|                                        | If you describe the snapshot, see <pre>DescribeSnap- shots</pre> , the status will be failed.                                                                 |

For more information on using Amazon SNS notifications with ElastiCache, see Using Amazon SNS Notifications with ElastiCache (p. 112).

## Logging Amazon ElastiCache API Calls Using AWS CloudTrail

Amazon ElastiCache is integrated with AWS CloudTrail, a service that captures API calls made by or on behalf of ElastiCache in your AWS account and delivers the log files to an Amazon S3 bucket that you specify. CloudTrail captures API calls from the ElastiCache console, the ElastiCache API, or the ElastiCache CLI. Using the information collected by CloudTrail, you can determine what request was made to ElastiCache, the source IP address from which the request was made, who made the request, when it was made, and so on.

To learn more about CloudTrail, including how to configure and enable it, go to the AWS CloudTrail User Guide.

### ElastiCache Information in CloudTrail

When CloudTrail logging is enabled in your AWS account, API calls made to ElastiCache actions are tracked in log files. For example, calls to the **CreateCacheCluster**, **DescribeCacheCluster**, and **ModifyCacheCluster** APIs generate entries in the CloudTrail log files. All of the ElastiCache actions are logged. For a full list of ElastiCache actions, go to http://docs.aws.amazon.com/AmazonElastiCache/latest/APIReference/.

Each log file contains not only ElastiCache records but also other AWS service records. CloudTrail determines when to create and write to a new log file based on a time period and file size.

Every log entry contains information about who generated the request. The user identity information in the log helps you determine whether the request was made with root or IAM user credentials, with temporary security credentials for a role or federated user, or by another AWS service. For more information, go to the documentation for the **userIdentity** field in the *CloudTrail Event Reference*.

You can store your log files in your bucket for as long as you want. You can also define Amazon S3 lifecycle rules to archive or delete log files automatically. By default, your log files are encrypted using Amazon S3 server-side encryption (SSE).

If you want to take quick action upon log file delivery, you can have CloudTrail publish Amazon SNS notifications when new log files are delivered. For more information, see Configuring Amazon SNS Notifications.

You can also aggregate ElastiCache log files from multiple AWS regions and multiple AWS accounts into a single Amazon S3 bucket. For more information, see Aggregating CloudTrail Log Files to a Single Amazon S3 Bucket.

### **Understanding ElastiCache Log File Entries**

CloudTrail log files can contain one or more log entries, where each entry is made up of multiple JSON-formatted events. A *log entry* represents a single request from any source and includes information about the requested action, any parameters, the date and time of the action, and so on. The log entries are not guaranteed to be in any particular order. That is, they are not an ordered stack trace of the public API calls.

The following example shows a CloudTrail log entry that records a CreateCacheCluster action.

```
{
    "eventVersion":"1.01",
    "userIdentity":{
        "type":"IAMUser",
        "principalId": "EXAMPLEEXAMPLEEXAMPLE",
        "arn":"arn:aws:iam::123456789012:user/elasticache-allow",
        "accountId":"123456789012",
        "accessKeyId": "AKIAIOSFODNN7EXAMPLE",
        "userName": "elasticache-allow"
    },
    "eventTime": "2014-12-01T22:00:35Z",
    "eventSource": "elasticache.amazonaws.com",
    "eventName": "CreateCacheCluster",
    "awsRegion": "us-west-2",
    "sourceIPAddress":"192.0.2.01",
    "userAgent": "Amazon CLI/ElastiCache 1.10 API 2014-12-01",
    "requestParameters":{
        "numCacheNodes":2,
        "cacheClusterId": "test-memcached",
        "engine": "memcached",
        "aZMode":"cross-az",
        "cacheNodeType":"cache.ml.small"
    },
    "responseElements":{
        "engine": "memcached",
        "clientDownloadLandingPage": "https://console.aws.amazon.com/elastic
ache/home#client-download:",
        "cacheParameterGroup":{
            "cacheParameterGroupName": "default.memcached1.4",
            "cacheNodeIdsToReboot":{
            },
            "parameterApplyStatus":"in-sync"
        },
        "preferredAvailabilityZone": "Multiple",
        "numCacheNodes":2,
        "cacheNodeType":"cache.ml.small",
        "cacheClusterStatus":"creating",
        "autoMinorVersionUpgrade":true,
        "preferredMaintenanceWindow":"thu:05:00-thu:06:00",
        "cacheClusterId": "test-memcached",
        "engineVersion":"1.4.14",
        "cacheSecurityGroups":[
```

```
{
    "status":"active",
    "cacheSecurityGroupName":"default"
    }
  ],
    "pendingModifiedValues":{
    }
},
"requestID":"104f30b3-3548-11e4-b7b8-6d79ffe84edd",
"eventID":"92762127-7a68-42ce-8787-927d2174cde1"
```

}

The following example shows a CloudTrail log entry that records a DescribeCacheCluster action. Note that for all ElastiCache Describe calls (Describe\*), the ResponseElements section is removed and appears as null.

```
{
    "eventVersion":"1.01",
    "userIdentity":{
        "type":"IAMUser",
        "principalId":"EXAMPLEEXAMPLEEXAMPLE",
        "arn":"arn:aws:iam::123456789012:user/elasticache-allow",
        "accountId":"123456789012",
        "accessKeyId": "AKIAIOSFODNN7EXAMPLE",
        "userName": "elasticache-allow"
    },
    "eventTime":"2014-12-01T22:01:00Z",
    "eventSource": "elasticache.amazonaws.com",
    "eventName": "DescribeCacheClusters",
    "awsRegion": "us-west-2",
    "sourceIPAddress":"192.0.2.01",
    "userAgent": "Amazon CLI/ElastiCache 1.10 API 2014-12-01",
    "requestParameters":{
        "showCacheNodeInfo":false,
        "maxRecords":100
    },
    "responseElements":null,
    "requestID": "1f0b5031-3548-11e4-9376-c1d979ba565a",
    "eventID": "a58572a8-e81b-4100-8e00-1797ed19d172"
}
```

The following example shows a CloudTrail log entry that records a ModifyCacheCluster action.

```
{
    "eventVersion":"1.01",
    "userIdentity":{
        "type":"IAMUser",
        "principalId":"EXAMPLEEXAMPLEEXAMPLE",
        "arn":"arn:aws:iam::123456789012:user/elasticache-allow",
        "accountId":"123456789012",
        "accessKeyId":"AKIAIOSFODNN7EXAMPLE",
        "userName":"elasticache-allow"
```

```
},
    "eventTime":"2014-12-01T22:32:21Z",
    "eventSource": "elasticache.amazonaws.com",
    "eventName": "ModifyCacheCluster",
    "awsRegion": "us-west-2",
    "sourceIPAddress":"192.0.2.01",
    "userAgent": "Amazon CLI/ElastiCache 1.10 API 2014-12-01",
    "requestParameters":{
        "applyImmediately":true,
        "numCacheNodes":3,
        "cacheClusterId":"test-memcached"
   },
    "responseElements":{
        "engine":"memcached",
        "clientDownloadLandingPage": "https://console.aws.amazon.com/elastic
ache/home#client-download:",
        "cacheParameterGroup":{
            "cacheParameterGroupName":"default.memcached1.4",
            "cacheNodeIdsToReboot":{
            },
            "parameterApplyStatus":"in-sync"
        },
        "cacheClusterCreateTime":"Dec 1, 2014 10:16:06 PM",
        "preferredAvailabilityZone":"Multiple",
        "numCacheNodes":2,
        "cacheNodeType":"cache.ml.small",
        "cacheClusterStatus": "modifying",
        "autoMinorVersionUpgrade":true,
        "preferredMaintenanceWindow":"thu:05:00-thu:06:00",
        "cacheClusterId":"test-memcached",
        "engineVersion":"1.4.14",
        "cacheSecurityGroups":[
                "status":"active",
                "cacheSecurityGroupName":"default"
            }
        ],
        "configurationEndpoint":{
          "address":"test-memcached.example.cfg.uselprod.cache.amazonaws.com",
            "port":11211
        },
        "pendingModifiedValues":{
            "numCacheNodes":3
        }
    },
    "requestID": "807f4bc3-354c-11e4-9376-c1d979ba565a",
    "eventID": "e9163565-376f-4223-96e9-9f50528da645"
}
```

# Controlling ElastiCache Access with IAM

#### Topics

- About IAM (p. 204)
- ElastiCache Security Groups and IAM (p. 205)
- ElastiCache Resources and IAM (p. 205)
- ElastiCache Actions and IAM (p. 205)
- ElastiCache Keys (p. 206)
- Example Policies for ElastiCache (p. 207)
- Failure to Retrieve Account Attributes (p. 208)

ElastiCache allows you to control access to your cache clusters using cache security groups. A cache security group acts like a firewall controlling network access to your cache cluster.

#### Important

ElastiCache uses cache security groups to control who has access to specific ElastiCache cache clusters. There's no way in the IAM system to allow or deny access to a specific cache cluster.

For more information about using security groups with ElastiCache, refer to the Amazon ElastiCache User Guide.

### About IAM

Amazon ElastiCache integrates with AWS Identity and Access Management (IAM), a service that enables you to do the following:

- Create users and groups under your AWS account
- · Easily share your AWS resources between the users in your AWS account
- · Assign unique security credentials to each user
- · Control each user's access to services and resources
- · Get a single bill for all users in your AWS account

For example, you can use IAM with ElastiCache to control which Users in your AWS Account can create or modify cache clusters for your AWS Account.

For more information about IAM, see the following:

- Identity and Access Management (IAM)
- IAM Getting Started Guide
- IAM User Guide

For more information on using IAM with ElastiCache, see Controlling ElastiCache Access with IAM (p. 204).

### **ElastiCache Security Groups and IAM**

Using IAM with ElastiCache doesn't change how you use ElastiCache cache security groups to grant access to cache clusters. However, you can use IAM policies to specify which ElastiCache actions a User in your AWS Account can use with ElastiCache resources in general. Because you can't specify a particular cache cluster in the policy, you must specify \* as the resource to indicate all cache clusters in the AWS Account.

#### Example

You could create a policy that gives the Developers group permission to use only these APIs: CreateCacheCluster, DescribeCacheClusters, ModifyCacheCluster, RebootCacheCluster, DeleteCacheCluster, DescribeEvents. They could then use those APIs with any cache cluster that belongs to your AWS Account.

For examples of IAM policies that cover ElastiCache actions, see Example Policies for ElastiCache (p. 207).

### ElastiCache Resources and IAM

When you create an IAM policy for ElastiCache, you can't use an ElastiCache Amazon Resourc Name (ARN) to scope your policy to particular ElastiCache resources. In the Resource section of the policy, you must use the wildcard character, "\*", which applies the policy permissions to all your ElastiCache resources. Instead, you scope your policy to specific actions, as described following.

For more information about IAM, go to the IAM User Guide documentation.

### **ElastiCache Actions and IAM**

When you create an IAM policy for ElastiCache, your policy is scoped to specific actions, not resources. The policy is attached to specific users or groups and applies the policy permissions to all your ElastiCache resources. In the Action portion of the IAM policy for ElastiCache, you scope your policy by specifying any or all ElastiCache actions that you want to control access to. When writing a policy to control access to ElastiCache actions, use "elastiCache:actionName" to specify which action or actions the policy is controlling, for example: "elastiCache:DescribeCacheClusters". To control access to multiple actions, list the actions in a comma delimited list. Each action name in the list must be prefixed with elastiCache:pescribeCacheCluster", "elastiCache:DescribeCacheClusters".

For a list of all ElastiCache actions, go to the Query API Actions in the Amazon ElastiCache API Reference.

### **Example Action Patterns**

Following are some examples that show patterns you can use to specify actions in an IAM policy.

• To control access to a single specific ElastiCache action, specify the ElastiCache action name.

```
"Action":
    "elastiCache:CreateCacheCluster"
```

• To control access to two or more ElastiCache actions, specify each action name individually in a comma delimited list within brackets. Note that each action in the list is prefaced with elastiCache:.

```
"Action":[
    "elastiCache:CreateCacheCluster",
    "elastiCache:CreateReplicationGroup"]
```

• To control access to all actions that begin with the same characters, use the wildcard (\*) as part of the action name. This example is for all ElastiCache actions that begin with "Create", such as CreateCacheCluster, CreateReplicationGroup, CreateSnapshot, and so on.

```
"Action":
"elastiCache:Create*"
```

• To control access to all ElastiCache actions, use the wildcard (\*) as the action name.

```
"Action":
"elastiCache:*"
```

 To control access to a group of actions and specific actions, you can mix wild carded actions with specific actions in a comma delimited list enclosed in braces.

```
"Action":[
    "elastiCache:Create*",
    "elastiCache:Delete*",
    "elastiCache:RemoveTagsFromResource",
    "elastiCache:Describe*"]
```

For example IAM policies for ElastiCache, go to the section Example Policies for ElastiCache (p. 207) below.

### ElastiCache Keys

ElastiCache implements the following policy keys, but no others. For more information about policy keys, go to Condition in the in the IAM User Guide documentation.

#### AWS-Wide Policy Keys

• aws:CurrentTime-To check for date/time conditions.

- aws:EpochTime-To check for date/time conditions using a date in epoch or UNIX time.
- aws:principaltype-To check the type of principal (user, account, federated user, etc.) for the current request.
- aws:SecureTransport-To check whether the request was sent using SSL. For services that use only SSL, such as Amazon RDS and Amazon Route 53, the aws:SecureTransport key has no meaning.
- aws:SourceArn-To check the source of the request, using the Amazon Resource Name (ARN) of the source. (This value is available for only some services. For more information, see Amazon Resource Name (ARN) under "Element Descriptions" in the Amazon Simple Queue Service Developer Guide.)
- aws:SourceIp-To check the IP address of the requester. Note that if you use aws:SourceIp, and the request comes from an Amazon EC2 instance, the public IP address of the instance is evaluated.
- aws:UserAgent-To check the client application that made the request.
- aws:userid-To check the user ID of the requester.
- aws:username-To check the user name of the requester, if available.

#### Note

Key names are case sensitive.

### **Example Policies for ElastiCache**

This section shows a few simple policies for controlling user access to Amazon ElastiCache.

#### Note

In the future, ElastiCache might add new actions that should logically be included in one of the following policies, based on the policy's stated goals.

### Example 1: Allow a Network Admin group to only be able to access the APIs related to ElastiCache security groups

In this example, we create a policy that gives access to the relevant actions and attach it to the group. The resource is stated as "\*", because you can't specify a particular ElastiCache resource in an IAM policy.

```
{
   "Version": "2012-10-17",
   "Statement":[{
        "Effect":"Allow",
        "Action":[
            "elasticache:CreateCacheSecurityGroup",
            "elasticache:DeleteCacheSecurityGroup",
            "elasticache:DescribeCacheSecurityGroup",
            "elasticache:AuthorizeCacheSecurityGroupIngress",
            "elasticache:RevokeCacheSecurityGroupIngress"],
        "Resource":"*"
      }
  ]
}
```

Example 2: Allow managers to only be able to list the current ElastiCache resources in the AWS Account

In this example, we create a policy that lets managers use the ElastiCache actions with  ${\tt Describe}$  in the name.

```
{
    "Version": "2012-10-17",
    "Statement":[{
        "Effect":"Allow",
        "Action":"elasticache:Describe*",
        "Resource":"*"
      }
]
}
```

#### Example 3: Allow a system administrator to access a select set of ElastiCache actions

In this example, we create a policy that gives access to the relevant actions for system administrators and attach it to the group. As with the other examples, the resource is stated as "\*", because you can't specify a particular ElastiCache resource in an IAM policy.

```
{
   "Version": "2012-10-17",
   "Statement":[{
      "Effect":"Allow",
      "Action":[
          "elasticache:ModifyCacheCluster",
          "elasticache:RebootCacheCluster",
          "elasticache:DescribeCacheClusters",
          "elasticache:DescribeEvents",
          "elasticache:ModifyCacheParameterGroup",
          "elasticache:DescribeCacheParameterGroups",
          "elasticache:DescribeCacheParameters",
          "elasticache:ResetCacheParameterGroup",
          "elasticache:DescribeEngineDefaultParameters"],
      "Resource":"*"
      }
   1
}
```

### **Failure to Retrieve Account Attributes**

Recent changes to ElastiCache may cause an error for some IAM users that were set up with permissions based on the ElastiCache Full Access AWS managed policies. The error may display "Failed to retrieve account attributes, certain console functions may be impaired." shown at the top of the page or "Error calling EC2.DescribeSecurityGroups". The error is caused by the console invoking actions that have not explicitly been given permissions in the ElastiCache Full Access policies.

In order to resolve this issue, your IAM administrator must update the IAM user's policy document to allow two additional Amazon EC2 actions: ec2:DescribeAccountAttributes and ec2:DescribeSecurityGroups. You must make this change for any IAM user or group that was assigned a policy that was based on the ElastiCache Full Access AWS managed policies.

For example, the following code is the default policy document for the ElastiCache Full Access AWS managed policy.

```
{
    "Version": "2012-10-17",
    "Statement": [
        {
            "Effect": "Allow",
            "Action": [
                "elasticache:*",
                "ec2:DescribeAvailabilityZones",
                "ec2:DescribeVpcs",
                "cloudwatch:GetMetricStatistics",
                "cloudwatch:DescribeAlarms",
                "sns:ListTopics",
                "sns:ListSubscriptions"],
            "Resource":"*"
        }
    ]
}
```

Add the two additional actions stated above to get the following policy document that will give permission to the console to invoke the needed actions.

```
{
    "Version": "2012-10-17",
    "Statement": [
        {
            "Effect": "Allow",
            "Action": [
                "elasticache:*",
                "ec2:DescribeAvailabilityZones",
                "ec2:DescribeVpcs",
                "ec2:DescribeAccountAttributes",
                "ec2:DescribeSecurityGroups",
                "cloudwatch:GetMetricStatistics",
                "cloudwatch:DescribeAlarms",
                "sns:ListTopics",
                "sns:ListSubscriptions"],
            "Resource":"*"
        }
    ]
}
```

For information about updating IAM policies, see Managing IAM Policies.

## Installing ElastiCache Cluster Clients

#### Topics

- Installing the ElastiCache Cluster Client for PHP (p. 210)
- Compiling the Source Code for the ElastiCache Cluster Client for PHP (p. 214)
- Installing the ElastiCache Cluster Client for .NET (p. 215)

### Installing the ElastiCache Cluster Client for PHP

#### Topics

- Downloading the Installation Package (p. 210)
- Installation Steps for New Users (p. 211)
- For Users Who Already Have php-memcached Extension Installed (p. 214)
- Removing the PHP Cluster Client (p. 214)

This section describes how to install, update, and remove the PHP components for the ElastiCache Cluster Client on Amazon EC2 instances. For more information about Auto Discovery, see Node Auto Discovery (Memcached) (p. 117). For sample PHP code to use the client, see Using the ElastiCache Cluster Client for PHP (p. 120).

### **Downloading the Installation Package**

To ensure that you use the correct version of the ElastiCache Cluster Client for PHP, you will need to know what version of PHP is installed on your Amazon EC2 instance. You will also need to know whether your Amazon EC2 instance is running a 64-bit or 32-bit version of Linux.

#### To determine the PHP version installed on your Amazon EC2 instance

• At the command prompt, run the following command:

\$ **php -v**
The PHP version will be shown in the output, as in this example:

```
PHP 5.4.10 (cli) (built: Jan 11 2013 14:48:57)
Copyright (c) 1997-2012 The PHP Group
Zend Engine v2.4.0, Copyright (c) 1998-2012 Zend Technologies
```

#### To determine your Amazon EC2 AMI architecture (64-bit or 32-bit)

- 1. Sign in to the AWS Management Console and open the Amazon EC2 console at https:// console.aws.amazon.com/ec2/.
- 2. In the **Instances** list, click your Amazon EC2 instance.
- 3. In the **Description** tab, look for the **AMI:** field. A 64-bit instance should have x86\_64 as part of the description; for a 32-bit instance, look for i386 or i686 in this field.

You are now ready to download the ElastiCache Cluster Client.

#### To download the ElastiCache Cluster Client for PHP

- 1. Sign in to the AWS Management Console and open the ElastiCache console at https:// console.aws.amazon.com/elasticache/.
- 2. From the ElastiCache console, click Download ElastiCache Cluster Client.
- 3. Choose the ElastiCache Cluster Client that matches your PHP version and AMI architecture, and click the **Download ElastiCache Cluster Client** button.

## **Installation Steps for New Users**

#### To install on an Amazon Linux AMI 2014.03 (64-bit and 32-bit)

- 1. Launch an Amazon Linux instance (either 64-bit or 32-bit) and log into it.
- 2. Install PHP dependencies:

\$ sudo yum install gcc-c++ php php-pear

- 3. Download the correct php-memcached package for your Amazon EC2 instance and PHP version. For more information, see Downloading the Installation Package (p. 210).
- 4. Install php-memcached. The URI should be the download path for the installation package:

\$ sudo pecl install package download path>

Here is a sample installation command for PHP 5.4, 64-bit Linux. In this sample, replace x. y. z with the actual version number:

\$ sudo pecl install /home/AmazonElastiCacheClusterClient-X.Y.Z-PHP54-64bit.tgz

#### Note

Please use the latest version of the install artifact.

5. With root/sudo permission, add a new file named memcached.ini in the /etc/php.d directory, and insert "extension=amazon-elasticache-cluster-client.so" in the file:

```
$ echo "extension=amazon-elasticache-cluster-client.so" | sudo tee
/etc/php.d/memcached.ini
```

#### To install on a Red Hat Enterprise Linux 7.0 AMI (64-bit and 32-bit)

- 1. Launch a Red Hat Enterprise Linux instance (either 64-bit or 32-bit) and log into it.
- 2. Install PHP dependencies:

\$ sudo yum install gcc-c++ php php-pear

- 3. Download the correct php-memcached package for your Amazon EC2 instance and PHP version. For more information, see Downloading the Installation Package (p. 210).
- 4. Install php-memcached. The URI should be the download path for the installation package:

\$ sudo pecl install <package download path>

5. With root/sudo permission, add a new file named memcached.ini in the /etc/php.d directory, and insert extension=amazon-elasticache-cluster-client.so in the file.

```
$ echo "extension=amazon-elasticache-cluster-client.so" | sudo tee
/etc/php.d/memcached.ini
```

## **Other Linux distributions**

On some systems, notably CentOS7 and Red Hat Enterprise Linux (RHEL) 7.1, libsas12.so.3 has replaced libsas12.so.2. On those systems, when you load the ElastiCache cluster client, it attempts and fails to find and load libsas12.so.2. To resolve this issue, create a symbolic link to libsas12.so.3 so that when the client attempts to load libsas12.so.2, it is redirected to libsas12.so.3. The following code creates this symbolic link.

```
$ cd /usr/lib64
$ sudo ln libsas12.so.3 libsas12.so.2
```

#### To install on a Ubuntu Server 14.04 LTS AMI (64-bit and 32-bit)

- 1. Launch an Ubuntu Linux instance (either 64-bit or 32-bit) and log into it.
- 2. Install PHP dependencies:

\$ sudo apt-get update sudo apt-get install gcc g++ php5 php-pear

- 3. Download the correct php-memcached package for your Amazon EC2 instance and PHP version. For more information, see Downloading the Installation Package (p. 210).
- 4. Install php-memcached. The URI should be the download path for the installation package.

```
$ sudo pecl install <package download path>
```

#### Note

This installation step installs the build artifact <code>amazon-elasticache-cluster-client.so</code> into the <code>/usr/lib/php5/20121212\*</code> directory. Please verify the absolute path of the build artifact because it is needed by the next step.

If the previous command doesn't work, you need to manually extract the PHP client artifact amazon-elasticache-cluster-client.so from the downloaded \*.tgz file, and copy it to the /usr/lib/php5/20121212\* directory.

```
$ tar -xvf <package download path>
cp amazon-elasticache-cluster-client.so /usr/lib/php5/20121212/
```

5. With root/sudo permission, add a new file named memcached.ini in the /etc/php5/cli/conf.d directory, and insert "extension=<absolute path to amazon-elasticache-cluster-client.so>" in the file.

```
$ echo "extension=<absolute path to amazon-elasticache-cluster-client.so>"
| sudo tee /etc/php5/cli/conf.d/memcached.ini
```

#### To install for SUSE Linux Enterprise Server 11 AMI (64-bit or 32-bit)

- 1. Launch a SUSE Linux instance (either 64-bit or 32-bit) and log into it.
- 2. Install PHP dependencies:

\$ sudo zypper install gcc php53-devel

- 3. Download the correct php-memcached package for your Amazon EC2 instance and PHP version. For more information, see Downloading the Installation Package (p. 210).
- 4. Install php-memcached. The URI should be the download path for the installation package.

\$ sudo pecl install package download path>

5. With root/sudo permission, add a new file named memcached.ini in the /etc/php5/conf.d directory, and insert extension=amazon-elasticache-cluster-client.so in the file.

```
$ echo "extension=amazon-elasticache-cluster-client.so" | sudo tee
/etc/php5/conf.d/memcached.ini
```

#### Note

If Step 5 doesn't work for any of the previous platforms, please verify the install path for amazon-elasticache-cluster-client.so, and specify the full path of the binary in the extension. Also, verify that the PHP in use is a supported version. We support versions 5.3 through 5.5.

# For Users Who Already Have *php-memcached* Extension Installed

#### To update the php-memcached installation

- 1. Remove the previous installation of the Memcached extension for PHP.
- 2. Install the new ElastiCache php-memcached extension as described previously in Installation Steps for New Users (p. 211).

## **Removing the PHP Cluster Client**

1. Remove the php-memcached extension:

\$ sudo pecl uninstall \_\_uri/AmazonElastiCacheClusterClient

2. Remove the memcached.ini file added in the appropriate directory as indicated in the previous installation steps.

## Compiling the Source Code for the ElastiCache Cluster Client for PHP

This section covers how to obtain and compile the source code for the ElastiCache Cluster Client for PHP

There are two packages you need to pull from GitHub and compile; aws-elasticache-cluster-client-libmemcached and aws-elasticache-cluster-client-memcached-for-php.

## aws-elasticache-cluster-client-libmemcached

To compile the libmemcached library, under the aws-elasticache-cluster-client-libmemcached/ folder, run the following commands.

```
$ configure
$ make
$ make install
```

## aws-elasticache-cluster-client-memcached-for-php

Under the aws-elasticache-cluster-client-memcached-for-php/ folder, run the following commands.

```
$ phpize
$ ./configure --with-libmemcached-dir=<path to libmemcached build directory>
$ make
$ make install
```

## Installing the ElastiCache Cluster Client for .NET

You can find the ElastiCache .NET Cluster Client code as open source at https://github.com/awslabs/ elasticache-cluster-config-net.

This section describes how to install, update, and remove the .NET components for the ElastiCache Cluster Client on Amazon EC2 instances. For more information about auto discovery, see Node Auto Discovery (Memcached) (p. 117). For sample .NET code to use the client, see Using the ElastiCache Cluster Client for .NET (p. 121).

#### Topics

- Installing .NET (p. 215)
- Download the ElastiCache .NET Cluster Client for ElastiCache (p. 215)
- Install AWS Assemblies with NuGet (p. 215)

## **Installing**.NET

You must have .NET 3.5 or later installed to use the AWS .NET SDK for ElastiCache. If you don't have .NET 3.5 or later, you can download and install the latest version from http://www.microsoft.com/net.

## Download the ElastiCache .NET Cluster Client for ElastiCache

#### To download the ElastiCache .NET cluster client

- 1. Sign in to the AWS Management Console and open the ElastiCache console at https:// console.aws.amazon.com/elasticache/.
- 2. On the left navigation pane, click ElastiCache Cluster Client.
- 3. In the Download ElastiCache Memcached Cluster Client list, select .NET, and then click Download.

## Install AWS Assemblies with NuGet

NuGet is a package management system for the .NET platform. NuGet is aware of assembly dependencies and installs all required files automatically. NuGet installed assemblies are stored with your solution, rather than in a central location such as Program Files, so you can install versions specific to an application without creating compatibility issues.

## Installing NuGet

NuGet can be installed from the Installation Gallery on MSDN; go to https:// visualstudiogallery.msdn.microsoft.com/27077b70-9dad-4c64-adcf-c7cf6bc9970c. If you are using Visual Studio 2010 or later, NuGet is automatically installed.

You can use NuGet from either Solution Explorer or Package Manager Console.

## **Using NuGet from Solution Explorer**

To use NuGet from Solution Explorer in Visual Studio 2010

1. From the Tools menu, select Library Package Manager.

2. Click Package Manager Console.

### To use NuGet from Solution Explorer in Visual Studio 2012 or Visual Studio 2013

- 1. From the **Tools** menu, select **NuGet Package Manager**.
- 2. Click Package Manager Console.

From the command line, you can install the assemblies using Install-Package, as shown following.

Install-Package Amazon.ElastiCacheCluster

To see a page for every package that is available through NuGet, such as the AWSSDK and AWS.Extensions assemblies, go to the NuGet website at <a href="http://www.nuget.org">http://www.nuget.org</a>. The page for each package includes a sample command line for installing the package using the console and a list of the previous versions of the package that are available through NuGet.

For more information on **Package Manager Console** commands, go to http://nuget.codeplex.com/ wikipage?title=Package%20Manager%20Console%20Command%20Reference%20%28v1.3%29.

# **Document History**

The following table describes the important changes to the documentation since the last release of the *Amazon ElastiCache User Guide*.

- API version: 2015-02-02
- Latest documentation update: July 29, 2015

| Change                                                                                        | Description                                                                                                    | Date Changed  |
|-----------------------------------------------------------------------------------------------|----------------------------------------------------------------------------------------------------|---------------|
| Support for Redis<br>2.8.21.<br>Support for Mem-<br>cached Auto Discov-<br>ery using PHP 5.6. | ElastiCache added support for Redis version 2.8.21 and<br>Redis improvements since version 2.8.19. This Redis re-<br>lease includes several bug fixes. For more information, go<br>to Redis 2.8 release notes.<br>This release of Amazon ElastiCache adds support for<br>Memcached Auto Discovery client for PHP version 5.6.<br>For more information, go to Compiling the Source Code<br>for the ElastiCache Cluster Client for PHP (p. 214). | July 29, 2015 |
| New topic: Access-<br>ing ElastiCache<br>from outside AWS                                     | Added new topic on how to access ElastiCache resources<br>from outside AWS.<br>For more information , go to ElastiCache's Accessing<br>ElastiCache Resources from Outside AWS (p. 172).                                                                                                    | July 9, 2015  |
| Node replacement<br>messages added                                                            | ElastiCache added three messages pertaining to sched-<br>uled node replacement. ElastiCache:NodeReplace-<br>mentScheduled, ElastiCache:NodeReplacementResched-<br>uled, and ElastiCache:NodeReplacementCanceled.<br>For more information and actions you can take when a<br>node is scheduled for replacement, go to ElastiCache's<br>Event Notifications and Amazon SNS (p. 197).                                                             | June 11, 2015 |

| Change                                                                    | Description                                                                                                    | Date Changed       |
|---------------------------------------------------------------------------|----------------------------------------------------------------------------------------------------|--------------------|
| Support for Redis v. 2.8.19.                                              | ElastiCache added support for Redis version 2.8.19 and<br>Redis improvements since version 2.8.6. This support in-<br>cludes support for:                                                                                                    | March 11, 2015     |
|                                                                           | <ul> <li>The HyperLogLog data structure, with the Redis com-<br/>mands PFADD, PFCOUNT, and PFMERGE.</li> </ul>                                                                                                    |                    |
|                                                                           | <ul> <li>Lexicographic range queries with the new commands<br/>ZRANGEBYLEX, ZLEXCOUNT, and ZREM-<br/>RANGEBYLEX.</li> </ul>                                                                                                    |                    |
|                                                                           | • Introduced a number of bug fixes, namely preventing a primary node from sending stale data to replica nodes by failing the master SYNC when a background save (bgsave) child process terminates unexpectedly.                                                                                                    |                    |
|                                                                           | For more information on HyperLogLog, go to Redis new data structure: the HyperLogLog. For more information on PFADD, PFCOUNT, and PFMERGE, go to the Redis Documentation and click <b>HyperLogLog</b> .                                                                                                    |                    |
| Support for cost al-<br>location tags                                     | ElastiCache added support for cost allocation tags.<br>For more information, see Using Cost Allocation Tags in<br>ElastiCache (p. 66).                                                                                                    | February 9, 2015   |
| Support for AWS<br>GovCloud (US) re-<br>gion                              | ElastiCache added support for the AWS GovCloud (US) ( <i>us-gov-west-1</i> ) region.                                                                                                    | January 29, 2015   |
| Support for EU<br>(Frankfurt) region                                      | ElastiCache added support for the EU (Frankfurt) ( <i>eucentral-1</i> ) region.                                                                                                    | January 19, 2015   |
| Multi-AZ with auto<br>failover support for<br>Redis replication<br>groups | ElastiCache added support for Multi-AZ with automatic<br>failover from the primary node to a read replica in a Redis<br>replication group. ElastiCache monitors the health of the<br>replication group. If the primary fails, ElastiCache automat-<br>ically promotes a replica to primary, then replaces the<br>replica.<br>For more information, see Multi-AZ with Redis Replication | October 24, 2014   |
|                                                                           | Groups (p. 32).                                                                                                    | Sontombor 15, 2014 |
| AWS Cloud Irail<br>logging of API calls<br>supported                      | log all ElastiCache API calls.                                                                                                    | September 15, 2014 |
|                                                                           | For more information, see Logging Amazon ElastiCache API Calls Using AWS CloudTrail (p. 200).                                                                                                    |                    |
| New instance sizes supported                                              | ElastiCache added support for additional General Purpose (T2) instances.                                                                                                    | September 11, 2014 |
|                                                                           | For more information, see Parameter Groups (p. 43).                                                                                                    |                    |
| Flexible node place-<br>ment supported for<br>Memcached                   | ElastiCache added support for creating Memcached nodes across multiple Availability Zones.                                                                                                    | July 23, 2014      |
|                                                                           | For more information, see Step 2: Launch a Cluster (p. 8) and Node Considerations for Memcached (p. 27).                                                                                                    |                    |

| Change                                                       | Description                                                                                                    | Date Changed      |
|--------------------------------------------------------------|----------------------------------------------------------------------------------------------------|-------------------|
| New instance sizes supported                                 | ElastiCache added support for additional General Purpose<br>(M3) instances and Memory Optimized (R3) instances.                                                                                                    | July 1, 2014      |
|                                                              | For more information, see Parameter Groups (p. 43).                                                                                                    |                   |
| PHP auto discovery                                           | Added support for PHP version 5.5 auto discovery.                                                                                                    | May 13, 2014      |
|                                                              | For more information, see Installing the ElastiCache Cluster Client for PHP (p. 210).                                                                                                    |                   |
| Backup and restore<br>for Redis clusters                     | In this release, ElastiCache allows customers to create<br>snapshots of their Redis clusters, and create new clusters<br>using these snapshots. A snapshot is a backup copy of<br>the cluster at a specific moment in time, and consists of<br>cluster metadata and all of the data in the Redis cache.<br>Snapshots are stored in Amazon S3, and customers can<br>restore the data from a snapshot into a new cluster at any<br>time.<br>For more information, see Backup and Restore for Redis<br>Clusters (p. 38) and Managing Backup and Restore (Re-<br>dis) (p. 140).                                                                                                    | April 24, 2014    |
| Redis 2.8.6                                                  | ElastiCache supports Redis 2.8.6, in addition to Redis 2.6.13. With Redis 2.8.6, customers can improve the resiliency and fault tolerance of read replicas, with support for partial resynchronization, and a user-defined minimum number of read replicas that must be available at all times. Redis 2.8.6 also offers full support for publish-and-subscribe, where clients can be notified of events that occur on the server.                                                                                                    | March 13, 2014    |
| Redis cache engine                                           | ElastiCache offers Redis cache engine software, in addition<br>to Memcached. Customers who currently use Redis can<br>"seed" a new ElastiCache Redis cache cluster with their<br>existing data from a Redis snapshot file, easing migration<br>to a managed ElastiCache environment.<br>To support Redis replication capabilities, the ElastiCache<br>API now supports replication groups. Customers can create<br>a replication group with a primary Redis cache node, and<br>add one or more read replica nodes that automatically stay<br>synchronized with cache data in the primary node. Read-<br>intensive applications can be offloaded to a read replica,<br>reducing the load on the primary node. Read replicas can<br>also guard against data loss in the event of a primary<br>cache node failure. | September 3, 2013 |
| Support for default<br>Amazon Virtual<br>Private Cloud (VPC) | In this release, ElastiCache is fully integrated with Amazon<br>Virtual Private Cloud (VPC). For new customers, cache<br>clusters are created in an Amazon VPC by default.<br>For more information, see ElastiCache and Amazon Virtual<br>Private Cloud (p. 61).                                                                                                    | January 8, 2013   |

| Change                                                            | Description                                                                                                    | Date Changed      |
|-------------------------------------------------------------------|----------------------------------------------------------------------------------------------------|-------------------|
| PHP support for<br>cache node auto<br>discovery                   | The initial release of cache node auto discovery provided support for Java programs. In this release, ElastiCache brings cache node auto discovery support to PHP.                                                                                                    | January 2, 2013   |
| Support for Amazon<br>Virtual Private Cloud<br>(VPC)              | In this release, ElastiCache clusters can be launched in<br>Amazon Virtual Private Cloud (VPC). By default, new<br>customers' cache clusters are created in an Amazon VPC<br>automatically; existing customers can migrate to Amazon<br>VPC at their own pace.<br>For more information, see ElastiCache and Amazon Virtual<br>Private Cloud (p. 61) and Using ElastiCache with Amazon<br>Virtual Private Cloud (VPC) (p. 165).                                                                                                    | December 20, 2012 |
| Cache node auto<br>discovery and new<br>cache engine ver-<br>sion | ElastiCache provides cache node auto discovery—the<br>ability for client programs to automatically determine all of<br>the cache nodes in a cluster, and to initiate and maintain<br>connections to all of these nodes.<br>This release also offers a new cache engine version:<br>Memcached version 1.4.14. This new cache engine<br>provides enhanced slab rebalancing capability, significant<br>performance and scalability improvements, and several<br>bug fixes. There are several new cache parameters that<br>can be configured.<br>For more information, see . | November 28, 2012 |
| New cache node<br>types                                           | This release provides four additional cache node types.                                                                                                    | November 13, 2012 |
| Reserved cache nodes                                              | This release adds support for reserved cache nodes.                                                                                                    | April 5, 2012     |
| New guide                                                         | This is the first release of Amazon ElastiCache User Guide.                                                                                                    | August 22, 2011   |

# **AWS Glossary**

For the latest AWS terminology, see the AWS Glossary in the AWS General Reference.